РУКОВОДСТВО ПОЛЬЗОВАТЕЛЯ ПО ФОРМИРОВАНИЮ И ВЕДЕНИЮ ПЛАНА ФИНАНСОВО-ХОЗЯЙСТВЕННОЙ ДЕЯТЕЛЬНОСТИ И СВЕДЕНИЙ ОБ ОПЕРАЦИЯХ С ЦЕЛЕВЫМИ СУБСИДИЯМИ НА 2021 ГОД И ПЛАНОВЫЙ ПЕРИОД 2022 И 2023 ГОДОВ В ГОСУДАРСТВЕННОЙ ИНТЕГРИРОВАННОЙ ИНФОРМАЦИОННОЙ СИСТЕМЕ УПРАВЛЕНИЯ ОБЩЕСТВЕННЫМИ ФИНАНСАМИ «ЭЛЕКТРОННЫЙ БЮДЖЕТ» ДЛЯ УЧРЕЖДЕНИЯ

## СОДЕРЖАНИЕ

| 1 Запуск Системы                                                       | 7  |
|------------------------------------------------------------------------|----|
| 2 Работа в подразделе «Настройки» раздела «План ФХД»                   | 10 |
| 2.1 Работа во вкладке «Аналитика»                                      | 12 |
| 2.1.1 Просмотр настроек для вкладки «Аналитика»                        | 12 |
| 2.2 Работа во вкладке «Согласование»                                   | 14 |
| 2.2.1 Просмотр настроек для вкладки «Согласование»                     | 15 |
| 2.3 Работа во вкладке «Сроки утверждения ПФХД»                         | 17 |
| 2.3.1 Просмотр настроек для вкладки «Сроки утверждения ПФХД»           | 17 |
| 2.4 Работа во вкладке «Согласование ПФХД (Сводный)»                    | 19 |
| 2.4.1 Формирование настроек для вкладки «Согласование ПФХД             |    |
| (Сводный)»                                                             | 19 |
| 2.4.2 Редактирование настроек для вкладки «Согласование ПФХД           |    |
| (Сводный)»                                                             | 22 |
| 2.4.3 Просмотр настроек для вкладки «Согласование ПФХД (Сводный)»      | 23 |
| 3 Формирование и подписание обоснований плановых показателей           |    |
| поступлений и обоснований плановых показателей выплат в подразделе     |    |
| «Показатели плана ФХД»                                                 | 26 |
| 3.1 Добавление записи в подраздел «Показатели плана ФХД»               | 26 |
| 3.2 Заполнение формы обоснований плановых показателей поступлений      | 30 |
| 3.3 Просмотр формы обоснований плановых показателей поступлений        | 31 |
| 3.4 Заполнение обоснований плановых показателей выплат в подразделе    |    |
| «Показатели плана ФХД»                                                 | 33 |
| 3.5 Согласование и подписание обоснований плановых показателей         |    |
| поступлений и обоснований плановых показателей выплат                  | 36 |
| 3.5.1 Внутреннее согласование                                          | 36 |
| 3.6 Создание версий обоснований плановых показателей поступлений и     |    |
| обоснований плановых показателей выплат в подразделе «Показатели плана |    |
| ФХД»                                                                   | 60 |

| 3.7 Добавление вложения к документу                                    | . 62 |
|------------------------------------------------------------------------|------|
| 4 Формирование и утверждение документа «Структура ПФХД» Учредителем    | I    |
| для своих Учреждений                                                   | . 66 |
| 4.1 Формирование документа «Структура ПФХД»                            | . 66 |
| 4.2 Согласование и утверждение документа «Структура ПФХД»              | . 66 |
| 4.3 Редактирование документа «Структура ПФХД»                          | . 66 |
| 4.4 Просмотр документа «Структура ПФХД»                                | . 66 |
| 4.5 Формирование печатной формы документа «Структура Плана ФХД»        | . 69 |
| 5 Распределение лимитов бюджетных обязательств субсидий по             |      |
| филиалам                                                               | . 71 |
| 5.1 Распределение субсидий по филиалам                                 | . 71 |
| 5.2 Формирование печатной формы реестра с расширением *.xls            | . 78 |
| 6 Формирование и утверждение документа «План ФХД»                      | . 80 |
| 6.1 Формирование документа «План ФХД»                                  | . 80 |
| 6.1.1 Заполнение вкладки «Остатки средств» документа «План ФХД»        | . 85 |
| 6.1.2 Заполнение вкладки «Поступления» документа «План ФХД»            | . 86 |
| 6.1.3 Заполнение вкладки «Выплаты» документа «План ФХД»                | . 87 |
| 6.1.4 Заполнение вкладки «Сведения по выплатам на закупки» документа   |      |
| «План ФХД»                                                             | . 90 |
| 6.1.5 Формирование печатной формы документа «План ФХД»                 | . 90 |
| 6.1.6 Актуализация структуры документа «План ФХД», заданной в документ | e    |
| «Структура ПФХД»                                                       | . 91 |
| 6.2 Добавление вложений к документу «План ФХД»                         | . 93 |
| 6.3 Согласование и утверждение документа «План ФХД»                    | . 93 |
| 6.3.1 Внутреннее согласование документа «План ФХД»                     | . 93 |
| 6.3.2 Внешнее согласование и утверждение документа «План ФХД»          | 104  |
| 6.4 Создание версии документа «План ФХД»                               | 110  |
| 7 Формирование и утверждение документа «Движение денежных              |      |
| средств»                                                               | 113  |
| 7.1 Формирование документа «Движение денежных средств»                 | 113  |

| 7.2 Формирование печатной формы документа «Движение денежных              |
|---------------------------------------------------------------------------|
| средств»117                                                               |
| 7.3 Согласование и утверждение документа «Движение денежных               |
| средств»119                                                               |
| 7.3.1 Внутреннее согласование документа «Движение денежных средств» 119   |
| 7.3.2 Внешнее согласование документа «Движение денежных средств» 122      |
| 7.4 Создание версии документа «Движение денежных средств» 127             |
| 8 Формирование и утверждение документа «План ФХД (Сводный)» 128           |
| 8.1 Формирование документа «План ФХД (Сводный)» 128                       |
| 8.2 Формирование печатной формы документа «План ФХД (Сводный)» 134        |
| 8.3 Согласование и утверждение документа «План ФХД (Сводный)»136          |
| 8.3.1 Внутреннее согласование документа «План ФХД (Сводный)»136           |
| 8.3.2 Внешнее согласование документа «План ФХД (Сводный)»139              |
| 9 Формирование и утверждение документа «Сведения об операциях с целевыми  |
| субсидиями»145                                                            |
| 9.1 Формирование документа «Сведения об операциях с целевыми              |
| субсидиями»145                                                            |
| 9.2 Согласование и утверждение документа «Сведения об операциях с         |
| целевыми субсидиями»155                                                   |
| 9.2.1 Внутреннее согласование документа «Сведения об операциях с целевыми |
| субсидиями»155                                                            |
| 9.2.2 Внешнее согласование и утверждение документа «Сведения об операциях |
| с целевыми субсидиями»158                                                 |
| 10 Формирование и утверждение документа «Сведения об операциях с          |
| целевыми субсидиями (Сводный)»164                                         |
| 10.1 Формирование документа «Сведения об операциях с целевыми             |
| субсидиями (Сводный)»164                                                  |
| 10.1.1 Заполнение вкладки «Документы основания» документа «Сведения об    |
| операциях с целевыми субсидиями (Сводный)»167                             |

| 10.1.2 Заполнение вкладки «Сведения» документа «Сведения об операциях с    |
|----------------------------------------------------------------------------|
| целевыми субсидиями (Сводный)» 170                                         |
| 10.2 Согласование и утверждение документа «Сведения об операциях с         |
| целевыми субсидиями (Сводный)» 172                                         |
| 10.2.1 Внутреннее согласование документа «Сведения об операциях с целевыми |
| субсидиями (Сводный)» 172                                                  |
| 10.2.2 Внешнее согласование документа «Сведения об операциях с целевыми    |
| субсидиями (Сводный)» 175                                                  |
| 11 Формирование обращений в техническую поддержку 181                      |

## ПЕРЕЧЕНЬ ТЕРМИНОВ И СОКРАЩЕНИЙ

| Сокращение   | Наименование                                       |
|--------------|----------------------------------------------------|
| xml          | eXtensible Markup Language – расширяемый язык      |
|              | разметки                                           |
| Интернет-    | Программное обеспечение для просмотра web-страниц  |
| обозреватель | в сети интернет: Internet Explorer, Google Chrome, |
|              | Яндекс.Браузер                                     |
| КВР          | Код вида расходов                                  |
| Логин        | Имя, под которым пользователь входит в Систему     |
| ОППВ         | Обоснования плановых показателей выплат            |
| ΟΠΠΠ         | Обоснования плановых показателей поступлений       |
| ПФХД         | План финансово-хозяйственной деятельности          |
| Система      | Подсистема бюджетного планирования                 |
|              | государственной интегрированной информационной     |
|              | системы управления общественными финансами         |
|              | «Электронный бюджет»                               |
| Учредитель   | Орган, осуществляющий функции и полномочия         |
|              | учредителя                                         |
| Учреждение   | Государственное (муниципальное) бюджетное и        |
|              | автономное учреждение                              |
| ФАИП         | Федеральная адресная инвестиционная программа      |
| ФОИВ         | Федеральный орган исполнительной власти            |
| ФХД          | Финансово-хозяйственная деятельность               |
| ЭП           | Электронная подпись                                |

## 1 ЗАПУСК СИСТЕМЫ

Для начала работы с подсистемой бюджетного планирования государственной интегрированной информационной системы управления общественными финансами «Электронный бюджет» (далее – Система) необходимо выполнить следующую последовательность действий:

– запустить интернет-обозреватель двойным нажатием левой кнопки мыши на его ярлыке на рабочем столе или нажать на кнопку «Пуск» и в открывшемся меню выбрать пункт, соответствующий интернет-обозревателю;

– в адресной строке интернет-обозревателя ввести адрес: http://budget.gov.ru/lk;

– на странице Единого портала бюджетной системы необходимо нажать на кнопку «Переход к подсистеме «Бюджетное планирование» (Рисунок 1);

| Электронный бюджет                                                                                                    | Parameter Interim Accession           | (interest | 1 |
|----------------------------------------------------------------------------------------------------|---------------------------------------|-----------|---|
| Destruction of the Party Party Party                                                                                                    | Design Processing Names design Course | • · · •   |   |
| Открытая часть единого портала бюджетной систея<br>вида некай каки для макентикание контехна                                                                                                    | мы Российской Федерации               |           |   |
|                                                                                                    |                                       |           |   |
|                                                                                                    |                                       |           |   |
| Закрытая часть единого портала бюджетной систех<br>полтания слижа станала салотами систех<br>странатова, раз образование салотами<br>С 1909 2023 - 2020 (для состояние) подостаны образится такия                                                                                                    | ин Российской Федерации               |           |   |
| Закрытал часть единого портала боджетной систем<br>портализии излат допала из влагот относ, слож рассова порта с допала<br>сулска полко, на полкование из порта с полкование и<br>с 1990 (201-201-201)<br>с 9 (201-201-201)<br>с 9 (201-201-201)<br>с 9 (201-201-201)<br>с 9 (201-201-201)<br>с 9 (201-201-201)<br>с 9 (201-201-201)<br>с 9 (201-201-201)<br>с 9 (201-201-201)<br>с 9 (201-201-201)<br>с 9 (201-201-201)<br>с 9 (201-201-201)<br>с 9 (201-201-201)<br>с 9 (201-201-201-201)<br>с 9 (201-201-201-201-201-201-201-201-201-201-                                                                                                    |                                       |           |   |
| Закрытал часть единого портала боджетной систем<br>Гератона излат из полна и портала боджетной систем<br>Гератона излат из полна и портала и портала боджетной систем<br>у розу 2003 - 2777 (2004)<br>у розу 2003 - 2777 (2004)<br>и розу 2003 - 2777 (2004)<br>и розу 2004 - 2777 (2004)<br>и розу 2004 - 2777 (2004)<br>и розу 2004 - 2777 |                                       |           |   |

Рисунок 1. Единый портал бюджетной системы

**Примечание.** Если переход к подсистеме «Бюджетное планирование» не был осуществлен, необходимо в адресной строке интернет-обозревателя ввести адрес: <u>https://ssl.budgetplan.minfin.ru/http/BudgetPlan/</u>.

– в открывшемся окне необходимо нажать на кнопку «Вход по сертификату» (Рисунок 2).

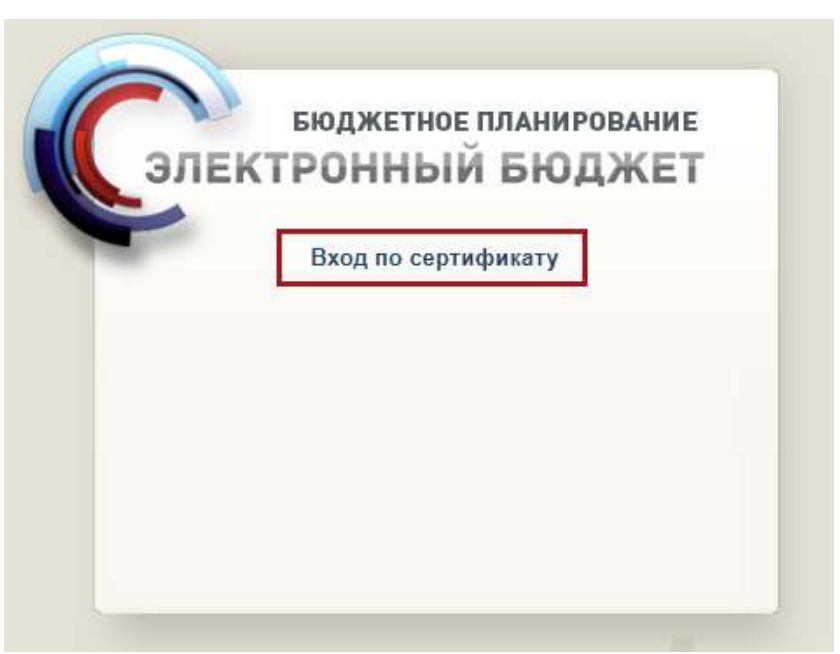

Рисунок 2. Вход по сертификату

После выбора метода аутентификации «Вход по сертификату» Система автоматически запрашивает сертификат ключа проверки электронной подписи и пин-код сертификата, затем осуществляется поиск пользователявладельца сертификата, и происходит открытие главного окна Системы.

После выбора логина необходимо нажать на кнопку «Войти» (Рисунок 3).

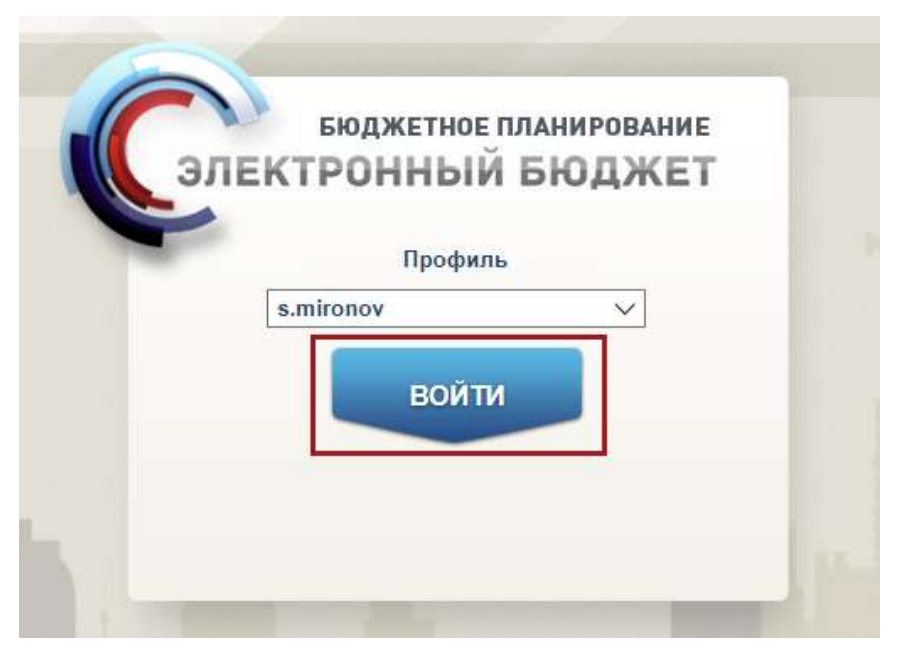

Рисунок 3. Вход в Систему

**Примечание.** Если различные пользователи используют для авторизации один сертификат (например, одно уполномоченное лицо имеет различные роли), то Система предложит выбрать конкретного пользователя.

В результате откроется главное окно Системы (Рисунок 4).

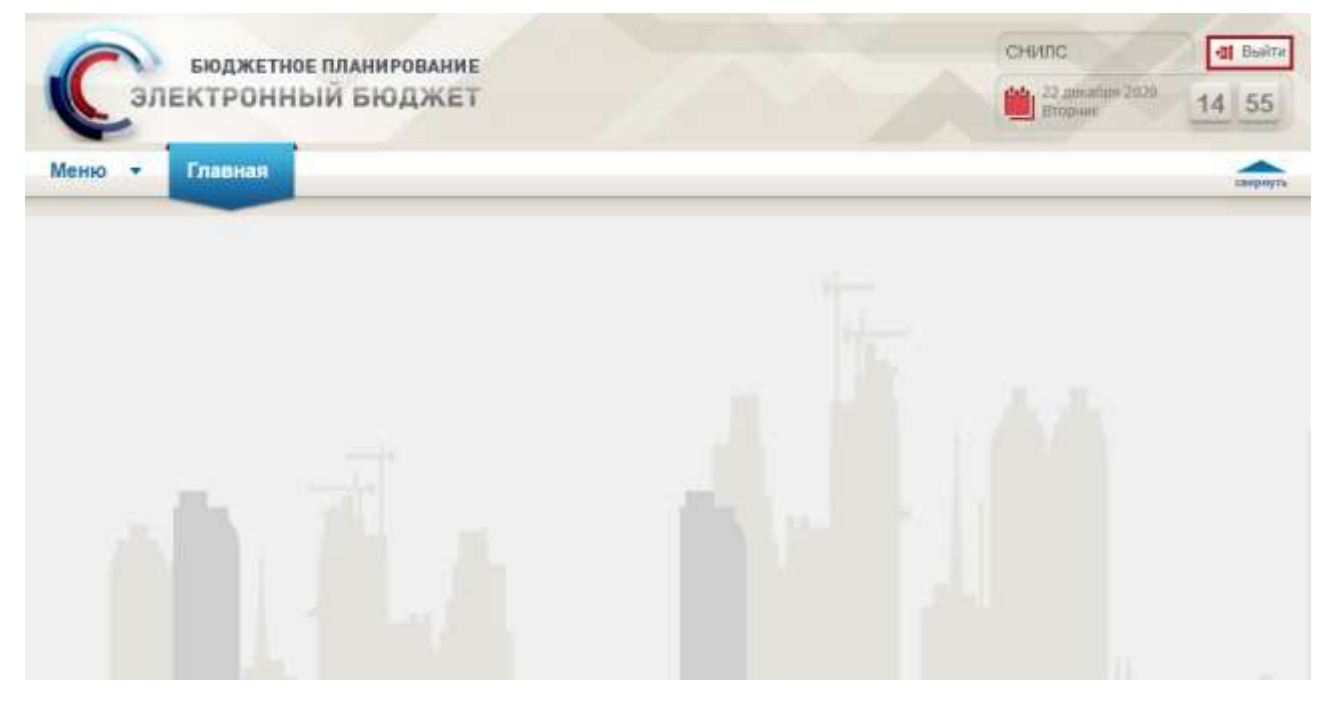

Рисунок 4. Главное окно Системы

Для выхода из Системы необходимо нажать на кнопку «Выйти» в правом верхнем углу страницы (см. Рисунок 4).

## 2 РАБОТА В ПОДРАЗДЕЛЕ «НАСТРОЙКИ» РАЗДЕЛА «ПЛАН ФХД»

**Предусловие:** осуществлен вход с ролью Учреждения «Просмотр ПБС (Просмотр ПФХД Учреждение)».

**Важно!** Изменения, внесенные в существующие настройки, действуют только для документов, созданных на дату, совпадающую с датой обновления настроек.

Для перехода в подраздел «Настройки» необходимо в главном окне Системы выбрать вкладку «Меню» (1), в открывшейся колонке выбрать раздел «План ФХД» (2) и одним нажатием левой кнопки мыши открыть подраздел «Настройки» (3) (Рисунок 5).

| Бюджетное с<br>Электронны                                               | планирование<br>Й БЮДЖЕТ                                                                                                    | СНИЛС<br>25 декабря 2020<br>Патница    | •1 Выйти<br>09 46 |
|-------------------------------------------------------------------------|----------------------------------------------------------------------------------------------------|----------------------------------------|-------------------|
| Меню 🔻 Главная                                                          |                                                                                                    |                                        | Свернуть          |
| Поиск 2<br>Настройки 2<br>План ФХД<br>Макерика<br>Техническая поддержка | <ul> <li>Реестр распределения субсидий по филиалам</li> <li>Документы Учреждения</li> <li>Предложения по внесению изменений в показатели ПФХД</li> <li>Справочники ПФХД</li> <li>ПФХД 2019</li> </ul> | З<br>Настройки<br>Показатели плана ФХД |                   |

Рисунок 5. Переход в подраздел «Настройки»

В результате откроется подраздел «Настройки», в котором необходимо перейти во вкладку, соответствующую бюджетному циклу, затем во вкладку «Исполнение» (Рисунок 6).

| (              | Сэле                                                            | бюджетно<br>КТРОНН                                       | ре планирова<br>ЫЙ БЮДЖ            |                             | СНИЛС<br>25.<br>Пап        | ;<br>декабря 2020<br>гница | •а[ Выйти<br>09 40      |                            |
|----------------|-----------------------------------------------------------------|----------------------------------------------------------|------------------------------------|-----------------------------|----------------------------|----------------------------|-------------------------|----------------------------|
| I              | Меню 🔻                                                          | Главная                                                  | Настройки                          | _                           | ×                          |                            |                         | свернуть                   |
| 20<br>Пл<br>Ан | 21-2023 2020-<br>анирование И<br>алитика Согла<br>Обновить Ресс | 2022 2019-2<br>сполнение<br>сование Сро<br>тр – 🚔 Печать | 021 2018-2020<br>жи утверждения По | 2017-2019<br>РХД Согласован | ие ПФХД (Сводный)          |                            | 😡 Справи                | очная информация           |
| »<br>•         | Код Учредителя                                                  | Учредитель                                               | Код учреждения                     | Учреждение                  | Автор последнего изменения | Дата изменения             | Дата начала<br>действия | Дата окончания<br>действия |
| ИЛЬТ           |                                                                 |                                                          |                                    |                             |                            | 3                          | 3                       | 3                          |
| 9              | 4 000                                                           | uz 0   b bi                                              | 2 Januari 25                       |                             |                            |                            | Hat assoc               |                            |

Рисунок 6. Подраздел «Настройки», вкладка «Исполнение»

Вкладка «Исполнение» подраздела «Настройки» содержит следующие вкладки (Рисунок 7):

- «Аналитика» (1);
- «Согласование» (2);

- «Сроки утверждения ПФХД» (3);

- «Согласование ПФХД (Сводный)» (4).

| (              | Сэле                                                               | бюджетно<br>КТРОНН                                        | ре планирова<br>ЫЙ БЮДЖ               | КЕТ                              |                            | СНИЛС<br>25,<br>Пя | секабря 2020<br>гница   | •а Выйти<br>09 43              |
|----------------|--------------------------------------------------------------------|-----------------------------------------------------------|---------------------------------------|----------------------------------|----------------------------|--------------------|-------------------------|--------------------------------|
| I              | Меню 🔻                                                             | Главная                                                   | Настройки                             | _                                | ×                          |                    |                         | Свернуть                       |
| 20<br>П.<br>Ан | 021-2023 2020-<br>панирование И<br>налитика Согла<br>Обновить Ресс | 2022 2019-2<br>сполнени2<br>сование Сро<br>стр • 👼 Печать | 021    2018-2020<br>жи утверждения По | 2017-2019<br>3<br>ФХД Согласован | ие ПФХД (Сводный)          |                    | <b>9</b> Справо         | очная информация               |
| »<br>•         | Код Учредителя                                                     | Учредитель                                                | Код учреждения                        | Учреждение                       | Автор последнего изменения | Дата изменения     | Дата начала<br>действия | Дата окончания<br>действия     |
| ильт           |                                                                    |                                                           |                                       |                                  |                            | 1                  | 3                       | 13                             |
| 5              | 4                                                                  |                                                           |                                       |                                  |                            |                    |                         | •                              |
| 14             | 4 Стр. 0                                                           | из 0   🕨 🕅                                                | 🖉 Записей: 25                         | ~                                |                            |                    | Нет данных              | с для <mark>отображения</mark> |

Рисунок 7. Вкладки подраздела «Настройки»

#### 2.1 Работа во вкладке «Аналитика»

**Предусловие:** осуществлен вход с ролью Учредителя «Ввод данных ГРБС (Формирование и ведение ПФХД Учредитель)».

#### 2.1.1 Просмотр настроек для вкладки «Аналитика»

**Предусловие:** осуществлен вход с ролями Учредителя «Ввод данных ГРБС (Формирование и ведение ПФХД Учредитель)», «Согласование ГРБС (Формирование и ведение ПФХД Учредитель)», «Утверждение ГРБС (Формирование ведение ПФХД Учредитель)», «Просмотр ГРБС И (Формирование и ведение ПФХД Учредитель)», с ролями Учреждения «Ввод данных ПБС (Формирование и ведение ПФХД Учреждение)», «Согласование ПБС (Формирование и ведение ПФХД Учреждение)», «Утверждение ПБС (Формирование И ведение ПФХД Учреждение)», «Просмотр ПБС (Формирование и ведение ПФХД Учреждение)», «Просмотр (ПФХД филиал)», «Ввод данных (ПФХД - филиал)», «Согласование (ПФХД филиал)», «Утверждение (ПФХД - филиал)».

Вкладка «Аналитика» содержит следующие функциональные кнопки (Рисунок 8):

- «Обновить» (1) – обновление страницы;

- «Реестр» (2):

- [Версия/Просмотр] просмотр версии;
- «Печать» (3):
  - *[Печать peecmpa]* формирование печатной формы реестра на рабочую станцию пользователя с расширением \*.xlsx;
- «Справочная информация» (4) содержит информацию о часто задаваемых вопросах.

| 1              | Сэле                                              | бюджетно<br>КТРОНН                       | е планирова<br>ЫЙ БЮДЖ           |                             | СНИЛС                      | декабря 2020<br>тица | -я Выйти<br>10 05       |                            |
|----------------|---------------------------------------------------|------------------------------------------|----------------------------------|-----------------------------|----------------------------|----------------------|-------------------------|----------------------------|
| I              | Меню 🔻                                            | Главная                                  | Настройки                        |                             | ×                          |                      |                         | свернуть                   |
| 20<br>П.<br>Ан | 221-2023 2020-<br>ланирование И<br>налитика Согла | 2022 2019-20<br>сполнение<br>совадие Сро | 021 2018-2020<br>Зутверждения По | 2017-2019<br>ФХД Согласован | ине ПФХД (Сводный)         |                      | <b>ම</b> Справи         | очная информация           |
| >>             | Код Учредителя                                    | Учредитель                               | Код учреждения                   | Учреждение                  | Автор последнего изменения | Дата изменения       | Дата начала<br>действия | Дата окончания<br>действия |
| ИЛЬТ           |                                                   |                                          |                                  |                             |                            |                      | 3                       |                            |
| 14             | 4 Crp. 0                                          | из 0   🕨 🕅                               | <i>2</i> Записей: 25             | ~                           |                            |                      | Нет данны:              | к для отображения          |

## Рисунок 8. Функциональные кнопки вкладки «Аналитика»

Для просмотра записи во вкладке «Аналитика» необходимо двойным нажатием левой кнопки мыши выделить соответствующую строку (Рисунок 9).

| (              | Сэле                                                            | бюджетно<br>КТРОНН                                              | е планирова<br>ЫЙ БЮДЖ             | КНИЕ<br>КЕТ              |                            | СНИЛС<br>25 /<br>Пят | декабря 2020<br>гница   | •10 08                     |
|----------------|-----------------------------------------------------------------|-----------------------------------------------------------------|------------------------------------|--------------------------|----------------------------|----------------------|-------------------------|----------------------------|
| I              | Меню 🔻                                                          | Главная                                                         | Настройки                          |                          | ×                          |                      |                         | свернуть                   |
| 20<br>П.<br>Ан | 21-2023 2020<br>панирование и<br>налитика Согл.<br>Обновить Рее | -2022 2019-20<br>Ісполнение<br>асование Сро<br>стр • 🚔 Печать • | 021 2018-2020<br>ки утверждения По | 2017-2019<br>ФХД Согласо | вание ПФХД (Сводный)       |                      | 🥹 Справ                 | очная информация           |
| × •            | Код Учредителя                                                  | Учредитель                                                      | Код учреждения                     | Учреждение               | Автор последнего изменения | Дата изменения       | Дата начала<br>действия | Дата окончания<br>действия |
| льтр           | 318                                                             | Министерство<br>юстиции<br>Российской<br>Федерации              |                                    |                          | Иванов Иван Иванович       | 25.12.2020           | 25.12.2020              | 01.01.2099                 |
| 14             | 4 Crp. 1                                                        | из 1   )                                                        | Записей: 25                        | ×                        |                            |                      | Запи                    | н<br>си с 1 по 1, всего 1  |

## Рисунок 9. Выбор строки

В результате откроется окно «Настройки», в котором данные недоступны для редактирования (Рисунок 10).

| Настройки               |                                                       |       |                            |  |  |  |  |
|-------------------------|-------------------------------------------------------|-------|----------------------------|--|--|--|--|
| Код:                    | 318                                                   |       |                            |  |  |  |  |
| Учредитель:             | Учредитель: Министерство юстиции Российской Федерации |       |                            |  |  |  |  |
| Учреждение:             |                                                       |       |                            |  |  |  |  |
| Детализация по КОСГУ:   |                                                       |       |                            |  |  |  |  |
| Показатели выплат       |                                                       |       |                            |  |  |  |  |
| 🤣 Обновить 🔘 Добавить 🤤 |                                                       |       |                            |  |  |  |  |
| Видь                    | і расходов                                            | КОСГУ |                            |  |  |  |  |
|                         |                                                       |       |                            |  |  |  |  |
|                         |                                                       |       |                            |  |  |  |  |
|                         |                                                       |       |                            |  |  |  |  |
| 🛛 🗐 Стр. 0 из 0 🗎 🕨     | 🕅 🛛 🖓 🛛 Записей: 🛛 🖍                                  |       | Нет данных для отображения |  |  |  |  |
|                         |                                                       |       | 🙆 Закрыть                  |  |  |  |  |

## Рисунок 10. Окно «Настройки»

Для закрытия окна «Настройки» необходимо нажать на кнопку «Закрыть» (Рисунок 11).

| Настройки 🗵           |                                           |                            |   |  |  |  |
|-----------------------|-------------------------------------------|----------------------------|---|--|--|--|
| Код:                  | 318                                       |                            |   |  |  |  |
| Учредитель:           | Министерство юстиции Российской Федерации |                            |   |  |  |  |
| Учреждение:           |                                           |                            |   |  |  |  |
| Детализация по КОСГУ: | Детализация по КОСГУ:                     |                            |   |  |  |  |
| Показатели выплат     | Показатели выплат                         |                            |   |  |  |  |
|                       | 😎 Обновить 💿 Добавить 🤤 Удалить           |                            |   |  |  |  |
| Видь                  | Виды расходов КОСГУ                       |                            |   |  |  |  |
|                       |                                           |                            |   |  |  |  |
|                       |                                           |                            |   |  |  |  |
|                       |                                           |                            |   |  |  |  |
| 🛛 🗐 Стр. 0 из 0 🗍     | 🕅 🖓 🛛 Записей: 25 💌                       | Нет данных для отображения |   |  |  |  |
|                       |                                           | 🙉 Заклыть                  | ī |  |  |  |
|                       |                                           | Sarborna -                 | L |  |  |  |

Рисунок 11. Закрытие окна

В результате окно «Настройки» закроется.

## 2.2 Работа во вкладке «Согласование»

Предусловие: осуществлен вход с ролью Учредителя «Ввод данных ГРБС (Формирование и ведение ПФХД Учредитель)».

Данная настройка необходима, для того чтобы Учредитель определил, требуется ли внешнее согласование документа «План ФХД» его

подведомственным Учреждениям. Настройка является обязательной для Учредителя, она блокирует работу Учреждения по формированию документа «План ФХД».

#### 2.2.1 Просмотр настроек для вкладки «Согласование»

**Предусловие:** осуществлен вход с ролями Учредителя «Ввод данных ГРБС (Формирование и ведение ПФХД Учредитель)», «Согласование ГРБС (Формирование и ведение ПФХД Учредитель)», «Утверждение ГРБС ПФХД Учредитель)», «Просмотр ГРБС (Формирование И ведение (Формирование и ведение ПФХД Учредитель)», с ролями Учреждения «Ввод данных ПБС (Формирование и ведение ПФХД Учреждение)», «Согласование ПБС (Формирование и ведение ПФХД Учреждение)», «Утверждение ПБС (Формирование И ведение ПФХД Учреждение)», «Просмотр ПБС (Формирование и ведение ПФХД Учреждение)», «Просмотр (ПФХД филиал)», «Ввод данных (ПФХД - филиал)», «Согласование (ПФХД филиал)», «Утверждение (ПФХД - филиал)».

Вкладка «Согласование» содержит функциональные кнопки аналогично описанию в п.п. 2.1.1 настоящего руководства пользователя.

Для просмотра записи во вкладке «Согласование» необходимо двойным нажатием левой кнопки мыши выделить соответствующую строку (Рисунок 12).

| (              | Сэле                                                            | БЮДЖЕТНОЕ ПЛАНИРОВ<br>КТРОННЫЙ БЮД)                                                      | ание<br>ЖЕТ    |                                           | Сни    | ЛС<br>25 декабря 2020<br>Пятница | а Выйти<br>10 12        |
|----------------|-----------------------------------------------------------------|------------------------------------------------------------------------------------------|----------------|-------------------------------------------|--------|----------------------------------|-------------------------|
| N              | Леню 🔻                                                          | Главная Настройки                                                                        | 1              | ×                                         |        |                                  | свернуть                |
| 20<br>Пл<br>Ан | 21-2023 2020<br>нанирование И<br>налитика Согла<br>Обновить Рее | 2022 2019-2021 2018-2020<br>сполнение<br>сование Сроки утверждения Г<br>стр • 🚊 Печать • | ) 2017<br>1ФХД | 7-2019<br>Согласование ПФХД (Сводный)     |        | 🛞 Cnpar                          | зочная информация       |
| *              | Код учредителя                                                  | Учредитель                                                                               |                | План финансово-хозяйственной деятельности | Филиал | Дата создания                    | Дата начала<br>действия |
| ильт           |                                                                 |                                                                                          |                | Y                                         | ~      | •                                | 3                       |
|                | 318                                                             | Министерство юстиции Российской Ф                                                        | едерац         | Учреждение                                | Нет    | 05.11.2020                       | 05.11.2020              |
|                | 4                                                               | 101 b bl Ø 200 - 10                                                                      | 1              |                                           |        | 3                                | •                       |

Рисунок 12. Выбор строки

В результате откроется окно «Просмотр настроек согласования ПФХД»,

в котором данные недоступны для редактирования (Рисунок 13).

| Просмотр настроек согласования ПФХД                         |                                                 |     |  |  |
|-------------------------------------------------------------|-------------------------------------------------|-----|--|--|
| Учредитель:                                                 | 318 - Министерство юстиции Российской Федерации |     |  |  |
| Согласование Плана финансово-хозяйственной<br>деятельности: | Учреждение                                      |     |  |  |
| Согласующие в листе согласования:                           | Учреждение                                      |     |  |  |
| Дата начала действия:                                       | 15.06.2020                                      |     |  |  |
| Дата окончания действия:                                    | 01.01.2099                                      |     |  |  |
| Учреждения, требующие только внутреннего                    | согласования                                    |     |  |  |
| 🤣 Обновить                                                  |                                                 |     |  |  |
| Код 🔺                                                       | Наименование                                    |     |  |  |
|                                                             |                                                 |     |  |  |
|                                                             |                                                 |     |  |  |
|                                                             |                                                 |     |  |  |
|                                                             |                                                 |     |  |  |
|                                                             |                                                 |     |  |  |
|                                                             |                                                 |     |  |  |
| 🛛 🖣 Стр. 0 из 0 🕨 🕅 🍣 Запи                                  | сей: 25 👻 Нет данных для отображе               | ния |  |  |
|                                                             | 🔞 Закр                                          | ыть |  |  |

Рисунок 13. Окно «Просмотр настроек согласования ПФХД»

Для закрытия окна «Просмотр настроек согласования ПФХД» необходимо нажать на кнопку «Закрыть» (Рисунок 14).

| Просмотр настроек согласования ПФХД                         |                                                 | ×     |
|-------------------------------------------------------------|-------------------------------------------------|-------|
| Учредитель:                                                 | 318 - Министерство юстиции Российской Федерации |       |
| Согласование Плана финансово-хозяйственной<br>деятельности: | Учреждение<br>Учреждение                        |       |
| Согласующие в листе согласования:                           |                                                 |       |
| Дата начала действия:                                       | 15.06.2020                                      |       |
| Дата окончания действия:                                    | 01.01.2099                                      |       |
| Учреждения, требующие только внутреннего о                  | согласования                                    |       |
| 👶 Обновить                                                  |                                                 |       |
| Код 🔺                                                       | Наименование                                    |       |
|                                                             |                                                 |       |
|                                                             |                                                 |       |
|                                                             |                                                 |       |
|                                                             |                                                 |       |
|                                                             |                                                 |       |
|                                                             |                                                 |       |
| 🛛 🖣 Стр. 0 из 0 🕨 🕅 🖓 Запис                                 | сей: 25 💌 Нет данных для отобра:                | жения |
|                                                             | 🔞 3a                                            | крыть |

Рисунок 14. Закрытие окна

В результате окно «Просмотр настроек согласования ПФХД» закроется.

## 2.3 Работа во вкладке «Сроки утверждения ПФХД»

**Предусловие:** осуществлен вход с ролью Учредителя «Ввод данных ГРБС (Формирование и ведение ПФХД Учредитель)».

Данная настройка необходима, чтобы Учредитель определил сроки утверждения документа «План ФХД» его подведомственным Учреждениям. Настройка является необязательной для Учредителя, она не блокирует работу Учреждения по формированию документа «План ФХД».

### 2.3.1 Просмотр настроек для вкладки «Сроки утверждения ПФХД»

Предусловие: осуществлен вход с ролями Учредителя «Ввод данных ГРБС (Формирование и ведение ПФХД Учредитель)», «Согласование ГРБС (Формирование и ведение ПФХД Учредитель)», «Утверждение ГРБС (Формирование и ведение ПФХД Учредитель)», «Просмотр ГРБС (Формирование и ведение ПФХД Учредитель)», с ролями Учреждения «Ввод данных ПБС (Формирование и ведение ПФХД Учреждение)», «Согласование ПБС (Формирование и ведение ПФХД Учреждение)», «Утверждение ПБС (Формирование и ведение ПФХД Учреждение)», «Просмотр ПБС (Формирование и ведение ПФХД Учреждение)», «Просмотр ПБС (Формирование и ведение ПФХД Учреждение)», «Просмотр (ПФХД - филиал)», «Ввод данных (ПФХД – филиал)», «Согласование (ПФХД - филиал)»,

Вкладка «Сроки утверждения ПФХД» содержит функциональные кнопки аналогично описанию в п.п. 2.1.1 настоящего руководства пользователя.

Для просмотра записи во вкладке «Сроки утверждения ПФХД» необходимо двойным нажатием левой кнопки мыши выделить соответствующую строку (Рисунок 15).

| Справочная инфор                                    |
|-----------------------------------------------------|
| 😧 Справочная инфор                                  |
|                                                     |
|                                                     |
| Срок Автор последнего изменения<br>ерхарния<br>Пахд |
| 0                                                   |
| 10 Иванов Иван Иванович                             |
| Срок<br>ержае<br>ПФХД<br>10                         |

Рисунок 15. Выбор строки

В результате откроется окно «Просмотр срока утверждения ПФХД», в котором данные недоступны для редактирования (Рисунок 16).

| Наиме                                               |                     | оэт - пинистерство культуры госсинской федерации |      |  |  |
|-----------------------------------------------------|---------------------|--------------------------------------------------|------|--|--|
| Наименование главы по БК:<br>Срок утверждения ПФХД: |                     | инистерство культуры Российской Федерации        |      |  |  |
|                                                     |                     | )1.02.2020                                       |      |  |  |
| Учреждения,                                         | добавленные в исклю | чения                                            |      |  |  |
| 13                                                  | Глава по БК 🔺       | Наименование главы по БК                         | Срок |  |  |
|                                                     |                     |                                                  | 13   |  |  |

Рисунок 16. Окно «Просмотр срока утверждения ПФХД»

3акрыты

Для закрытия окна «Просмотр срока утверждения ПФХД» необходимо нажать на кнопку «Закрыть» (Рисунок 17).

| Прос | мотр срока утверждения ПФХ,                                                                                                    | ų                                                | ×         |  |  |
|------|----------------------------------------------------------------------------------------------------|--------------------------------------------------|-----------|--|--|
|      | Учредитель:                                                                                                    | 054 - Министерство культуры Российской Федерации |           |  |  |
|      | Наименование главы по БК:                                                                                                    | Министерство культуры Российской Федерации       |           |  |  |
|      | Срок утверждения ПФХД:                                                                                                    | дения ПФХД: 01.02.2020                           |           |  |  |
| Учре | ждения, добавленные в искл                                                                                                    | очения                                           |           |  |  |
| 8    | Глава по БК 🔺                                                                                                    | Наименование главы по БК                         | Срок      |  |  |
| -    | and the second second sec |                                                  | C         |  |  |
|      |                                                                                                    |                                                  |           |  |  |
|      |                                                                                                    |                                                  |           |  |  |
|      |                                                                                                    |                                                  |           |  |  |
|      |                                                                                                    |                                                  |           |  |  |
|      |                                                                                                    |                                                  |           |  |  |
| -    |                                                                                                    |                                                  | -         |  |  |
|      |                                                                                                    |                                                  | 😡 Закрыть |  |  |

Рисунок 17. Закрытие окна

В результате окно «Просмотр срока утверждения ПФХД» закроется.

## 2.4 Работа во вкладке «Согласование ПФХД (Сводный)»

## 2.4.1 Формирование настроек для вкладки «Согласование ПФХД (Сводный)»

Предусловие: осуществлен вход с ролью Учреждения «Ввод данных (ПФХД - филиал)».

Данная настройка необходима, для того чтобы Учреждение, у которого есть филиальная сеть, определил, требуется ли ему формировать документ «План ФХД (Сводный)», и потребуется ли у документа внешнее согласование Учредителем. Настройка является обязательной для Учреждения, имеющего филиальную сеть, она блокирует работу того Учреждения по формированию документа «План ФХД(Сводный)».

Для добавления записи во вкладку «Согласование ПФХД (Сводный)» подраздела «Настройки» необходимо нажать на кнопку «Реестр» и выбрать пункт [Добавить] (Рисунок 18).

| C                        | Бюджет<br>ЭЛЕКТРОН                                   | ное планирование<br>НЫЙ БЮДЖЕТ |                 |                              | сниляс<br>25 декабря 2020<br>Патанца | 10           | 18               |
|--------------------------|------------------------------------------------------|--------------------------------|-----------------|------------------------------|--------------------------------------|--------------|------------------|
| Меню                     | • Главная                                            | Настройки                      |                 | ×                            |                                      |              | Camproyet.       |
| 2021-2023                | 2020-2022 2015                                       | 9-2021 2018-2020 2017          | -2019           |                              | <b>9</b> 0                           | правочная ин | форнаци          |
| Планирована              | не Исполнение                                        |                                |                 |                              |                                      |              |                  |
| Anatorrona<br>R. OScorem | Cornacosanne (                                       | роков утверждения ПФХД         | Согласование ПФ | хд (Сводный)                 |                                      |              |                  |
| Construction 1           | These this is the set                                | 1                              | Kon winew texas | Hannabora borra unman Appins | and the second second                |              |                  |
| Кад учре                 | 🔍 Добавить                                           | учредитель                     | cost Laboration | Harrienteanic Phychiteraix   | соспасования                         | Дата         | началя           |
| Koz y-pez                | <ul> <li>Добавить</li> <li>Радактирлалть.</li> </ul> | Учредитель                     | THE PERSON      | налистровние учусящения      | согласования                         | Дата<br>дей  | начала<br>Іствия |

### Рисунок 18. Добавление настройки

В результате откроется окно «Добавление настроек согласования ПФХД (Сводный)», в котором поля заполняются согласно описанию ниже (Рисунок 19).

| Добавление настроек согласования ПФХД (Свод                           | ный)                                     | ×                                     |
|-----------------------------------------------------------------------|------------------------------------------|---------------------------------------|
| Учредитель:                                                           | 054 - Министерство культуры Российской Ф | едерации                              |
| Код учреждения:                                                       | 001U9581                                 |                                       |
| Наименование учреждения:                                              | ФЕДЕРАЛЬНОЕ ГОСУДАРСТВЕННОЕ БЮДЖЕ        | ЕТНОЕ ОБРАЗОВАТЕЛЬНОЕ УЧРЕЖДЕНИЕ ВЫСІ |
| Документ:                                                             |                                          |                                       |
| Согласование Плана финансово-хозяйственной<br>деятельности (Сводный): | Учредитель                               | ×                                     |
| Согласующие в листе согласования:                                     |                                          |                                       |
| Дата начала действия:                                                 | 02.06.2020                               |                                       |
| Дата окончания действия:                                              | 01.01.2099                               |                                       |
|                                                                       |                                          | 🔕 Сохранить 🗌 🥹 Закрыть               |

Рисунок 19. Окно «Добавление настроек согласования ПФХД (Сводный)»

Поля «Учредитель», «Код учреждения» и «Наименование учреждения» заполняется автоматически и недоступны для редактирования.

Поле «Согласование Плана финансово-хозяйственной деятельности (Сводный)» заполняется автоматически и редактируется выбором значения из раскрывающегося списка.

Важно! Если в поле «Согласование Плана финансово-хозяйственной деятельности (Сводный)» выбрано значение «Учреждение», то в документе «ПФХД (Сводный)» отобразится синий индикатор согласования.

Если в поле «Согласование Плана финансово-хозяйственной деятельности (Сводный)» выбрано значение «Учредитель», то в документе «ПФХД (Сводный)» отобразится серый индикатор согласования, и документ будет требовать внешнего согласования Учредителя.

Поле «Согласующие в листе согласования» заполняется выбором значения из раскрывающегося списка.

Важно! Поле «Согласующие в листе согласования» недоступно для заполнения, если в поле «Согласование Плана финансово-хозяйственной деятельности (Сводный)» выбрано значение «Учредитель».

Поле «Дата начала действия» заполняется автоматически и недоступно для редактирования.

Поле «Дата окончания действия» заполняется автоматически и редактируется выбором значения из календаря.

Для сохранения введенных данных и закрытия окна «Добавление настроек согласования ПФХД (Сводный)» необходимо последовательно нажать на кнопки «Сохранить» и «Закрыть» (Рисунок 20).

| Добавление настроек согласования ПФХД (Свод                                                                                         | ный) 🔅                                                              |  |  |
|----------------------------------------------------------------------------------------------------|---------------------------------------------------------------------|--|--|
| Учредитель:                                                                                                    | 054 - Министерство культуры Российской Федерации                    |  |  |
| Код учреждения:                                                                                                    | 001U9581                                                            |  |  |
| Наименование учреждения:                                                                                                    | ФЕДЕРАЛЬНОЕ ГОСУДАРСТВЕННОЕ БЮДЖЕТНОЕ ОБРАЗОВАТЕЛЬНОЕ УЧРЕЖДЕНИЕ ВЫ |  |  |
| Документ:                                                                                                    |                                                                     |  |  |
|                                                                                                    |                                                                     |  |  |
| Согласование Плана финансово-хозяйственной<br>деятельности (Сводный):                                                               | Учредитель                                                          |  |  |
| Согласование Плана финансово-хозяйственной<br>деятельности (Сводный):<br>Согласующие в листе согласования:                          | Учредитель 👻                                                        |  |  |
| Согласование Плана финансово-хозяйственной<br>деятельности (Сводный):<br>Согласующие в листе согласования;<br>Дата начала действия: | Учредитель 👻<br>02.06.2020                                          |  |  |

Рисунок 20. Сохранение данных и закрытие окна

В результате введенные данные сохранятся, и окно «Добавление настроек согласования ПФХД (Сводный)» закроется.

## 2.4.2 Редактирование настроек для вкладки «Согласование ПФХД (Сводный)»

Предусловие: осуществлен вход с ролью Учреждения «Ввод данных (ПФХД - филиал)».

Для редактирования записи необходимо одним нажатием левой кнопки мыши выделить соответствующую строку, нажать на кнопку «Реестр» и выбрать пункт [*Pedakmuposamb*] (Рисунок 21).

|                     |                                              |                 |                                            | TINTHAN UF. | 10 40                   |
|---------------------|----------------------------------------------|-----------------|--------------------------------------------|-------------|-------------------------|
| Меню 🔻 Гла          | вная Настройки                               |                 | ×                                          | - Numera    | CompilyIts              |
| 2021-2023 2020-2022 | 1 2019-2021 2018-2020 2                      | 017-2019        |                                            | 🚱 Cripae    | ючная информация        |
| Планирование Испол  | нение                                        |                 | W0 (Courses 21)                            |             |                         |
| Согласова           | Печать -                                     | Cornacosanne ne | ид (сводныя)                               |             |                         |
| и Колучре 🔘 Добав   | пь Учредитель                                | Код учреждения  | Наиненование учреждения                    | Уровень     | Дата начала<br>лействия |
| Peano               | нровать                                      |                 |                                            |             | C.                      |
| - 311 Bepon         | <ul> <li>Стиции Российской Федера</li> </ul> | яц. 001Ц7899    | ФЕДЕРАЛЬНОЕ ГОСУДАРСТВЕННОЕ БЮДЖЕТНОЕ ОБР. | Учрежрение  | 08.12.2020              |

Рисунок 21. Редактирование настройки

В результате откроется окно «Добавление настроек согласования ПФХД (Сводный)», в котором поля заполняются аналогично описанию в п.п. 2.4.1 настоящего руководства пользователя (Рисунок 22).

| Добавление настроек согласования ПФХД (Свод                           | ный)                                                                | ×                       |  |
|-----------------------------------------------------------------------|---------------------------------------------------------------------|-------------------------|--|
| Учредитель:                                                           | 054 - Министерство культуры Российской Фед                          | ерации                  |  |
| Код учреждения:                                                       | 001U9581                                                            |                         |  |
| Наименование учреждения:                                              | ФЕДЕРАЛЬНОЕ ГОСУДАРСТВЕННОЕ БЮДЖЕТНОЕ ОБРАЗОВАТЕЛЬНОЕ УЧРЕЖДЕНИЕ ВЫ |                         |  |
| Документ:                                                             |                                                                     |                         |  |
| Согласование Плана финансово-хозяйственной<br>деятельности (Сводный): | Учредитель                                                          | *                       |  |
| Согласующие в листе согласования:                                     |                                                                     |                         |  |
| Дата начала действия:                                                 | 02.06.2020                                                          |                         |  |
| Дата окончания действия:                                              | 01.01.2099                                                          |                         |  |
|                                                                       |                                                                     | 🔕 Сохранить 🛛 🥝 Закрыть |  |

Рисунок 22. Окно «Добавление настроек согласования ПФХД (Сводный)»

# 2.4.3 Просмотр настроек для вкладки «Согласование ПФХД (Сводный)»

Предусловие: осуществлен вход с ролями Учредителя «Ввод данных ГРБС (Формирование и ведение ПФХД Учредитель)», «Согласование ГРБС (Формирование и ведение ПФХД Учредитель)», «Утверждение ГРБС (Формирование ведение ПФХД Учредитель)», «Просмотр ГРБС И (Формирование и ведение ПФХД Учредитель)», с ролями Учреждения «Ввод данных ПБС (Формирование и ведение ПФХД Учреждение)», «Согласование ПБС (Формирование и ведение ПФХД Учреждение)», «Утверждение ПБС ПФХД Учреждение)», (Формирование И ведение «Просмотр ПБС (Формирование и ведение ПФХД Учреждение)», «Просмотр (ПФХД филиал)», «Ввод данных (ПФХД - филиал)», «Согласование (ПФХД филиал)», «Утверждение (ПФХД - филиал)».

Для просмотра записи во вкладке «Согласование ПФХД (Сводный)» подраздела «Настройки» необходимо двойным нажатием левой кнопки мыши выделить соответствующую строку (Рисунок 23).

| 1    | Эле            | КТРОННЫЙ БЮДЖЕ                    | T               |                         | 25 декноре 2020<br>Отнеща | 10 56                   |
|------|----------------|-----------------------------------|-----------------|-------------------------|---------------------------|-------------------------|
| N    | еню 🔻          | Главная Настройки                 |                 | ×                       |                           | Companyis               |
| 203  | 21-2023 2020   | 2022 2019-2021 2018-2020 2        | 017-2019        |                         | 😫 Cripes                  | очная информац          |
| In   | нырование   И  | Icoonnessee                       |                 |                         |                           |                         |
| les. | илитика Согла  | асование 🔋 Сроки утверждения ПФХД | Согласование ПФ | ХД (Сводный)            |                           |                         |
| 5    | Обновить 🔝 Рее | crp 🔹 🚊 Re-aris 🔹                 |                 |                         |                           |                         |
|      | Код учредителя | Учредитель                        | Кад учреждения  | Накоенование учреждения | Уровень<br>согласования   | Дата начала<br>действия |
|      |                |                                   |                 |                         | ×.                        |                         |
|      |                |                                   |                 |                         |                           |                         |

Рисунок 23. Выбор строки

В результате откроется окно «Просмотр настроек согласования ПФХД (Сводный)», в котором данные недоступны для редактирования (Рисунок 24).

| Просмотр настроек согласования ПФХД (Сводны                           | й)                                          | X                                  |
|-----------------------------------------------------------------------|---------------------------------------------|------------------------------------|
| Учредитель:                                                           | 054 - Министерство культуры Российской Феде | рации                              |
| Код учреждения:                                                       | 001U9581                                    |                                    |
| Наименование учреждения:                                              | ФЕДЕРАЛЬНОЕ ГОСУДАРСТВЕННОЕ БЮДЖЕТН         | ОЕ ОБРАЗОВАТЕЛЬНОЕ УЧРЕЖДЕНИЕ ВЫСІ |
| Документ:                                                             |                                             |                                    |
| Согласование Плана финансово-хозяйственной<br>деятельности (Сводный): | Учредитель                                  |                                    |
| Согласующие в листе согласования:                                     |                                             | 16                                 |
| Дата начала действия:                                                 | 02.06.2020                                  |                                    |
| Дата окончания действия:                                              | 01.01.2099                                  |                                    |
|                                                                       |                                             | 🔞 Закрыть                          |

Рисунок 24. Окно «Просмотр настроек согласования ПФХД (Сводный)»

Для закрытия окна «Просмотр настроек согласования ПФХД (Сводный)» необходимо нажать на кнопку «Закрыть» (Рисунок 25).

| Просмотр настроек согласования ПФХД (Сводны                           | a#)                                                | 8                  |
|-----------------------------------------------------------------------|----------------------------------------------------|--------------------|
| Учредитель:                                                           | 054 - Министерство культуры Российской Федерации   |                    |
| Код учреждения:                                                       | 001U9581                                           |                    |
| Наименование учреждения:                                              | ФЕДЕРАЛЬНОЕ ГОСУДАРСТВЕННОЕ БЮДЖЕТНОЕ ОБРАЗОВАТЕЛЬ | НОЕ УЧРЕЖДЕНИЕ ВЫС |
| Документ:                                                             |                                                    |                    |
| Согласование Плана финансово-хозяйственной<br>деятельности (Сводный): | Учредитель                                         |                    |
| Согласующие в листе согласования:                                     |                                                    | 1                  |
| Дата начала действия:                                                 | 02.06.2020                                         |                    |
| man and a second second                                               | 01.01.2099                                         |                    |

## Рисунок 25. Закрытие окна

В результате окно «Просмотр настроек согласования ПФХД (Сводный)»

закроется.

## 3 ФОРМИРОВАНИЕ И ПОДПИСАНИЕ ОБОСНОВАНИЙ ПЛАНОВЫХ ПОКАЗАТЕЛЕЙ ПОСТУПЛЕНИЙ И ОБОСНОВАНИЙ ПЛАНОВЫХ ПОКАЗАТЕЛЕЙ ВЫПЛАТ В ПОДРАЗДЕЛЕ «ПОКАЗАТЕЛИ ПЛАНА ФХД»

### 3.1 Добавление записи в подраздел «Показатели плана ФХД»

**Предусловие:** осуществлен вход с ролью «Ввод данных ПБС (Формирование и ведение ПФХД Учреждение)».

Для перехода в подраздел «Показатели плана ФХД» необходимо в главном окне Системы выбрать вкладку «Меню» (1), в открывшейся колонке выбрать раздел «План ФХД» (2), и одним нажатием левой кнопки мыши открыть подраздел «Показатели плана ФХД» (3) (Рисунок 26).

| БЮДЖЕТНОЕ                        | ПЛАНИРОВАНИЕ                                        | СНИЛС                      |          |
|----------------------------------|-----------------------------------------------------|----------------------------|----------|
| электронны                       | ій бюджет                                           | 25 декабря 2020<br>Пятница | 09 46    |
| Меню 🗸 Главная                   |                                                     |                            | Свернуть |
| Поиск                            | Реестр распределения субсидий по филиалам           | В Настройки                |          |
| настройки 2                      | В Документы Учреждения                              | В Показатели плана ФХД     |          |
| РМ         Техническая поддержка | Предложения по внесению изменений в показатели ПФХД |                            |          |
|                                  | По Справочники ПФХД                                 |                            |          |
|                                  | ПЭ ПФХД 2019                                        |                            |          |
|                                  |                                                     |                            |          |

Рисунок 26. Переход в подраздел «Показатели плана ФХД»

В результате откроется подраздел «Показатели плана ФХД», в котором необходимо перейти во вкладку, соответствующую бюджетному циклу, затем во вкладку «Исполнение/Показатели поступлений» (Рисунок 27).

| Меню         Главная         Показатели плана ФХД         ×           2021-2023         2020-2023         © Справоне           Исполнение         Исполнение         Обновить         Показатели выплат         Обновить         Показатели выплат           © Обновить         Пеката         Дассовое согласование + Пекать + Рестр сформирован на датус         25.12.2020         Просмотр учр           © Обновить         Песать         Код строки         Наименование показателя         Код вналитической группы падвида доходов         Просмотр учр           © Статус         Главя по БК         Тип. строки         Код строки         Наименование показателя         Код вналитической группы падвида доходов         180           Утверидено         318         ОППП         1500         прочие доходов         180 | 11 16               |
|----------------------------------------------------------------------------------------------------|---------------------|
| Справон         Исполнение           Планирование         Исполнение           Повазатели поступлений         Повазатели выплат           © Обновить         Песстр • Справоно В Массовое согласование • Печать • Реестр сформирован на дату:         25.12.2020         Повазатели Просмотр учр           © Обновить         Геректр • Справоно В Массовое согласование • Печать • Реестр сформирован на дату:         25.12.2020         Просмотр учр           © Статус         Главя по БК         Тип строки         Код строки         Наниенование показателя         Код вналитической группы подеида доходов         10           Утверждено         318         ОППП         1500         прочие доходы         150                                                                                                    | Campiny 74          |
| Планирование Исполнение Показатели воступления Показатели воступления Показатели воступления Показатели воступления Показатели воступления Показатели востоя Обновить Песстр - Статус Глава по 5К Тип. строки Код строки Наитенование показателя Код вналитической группы подвида доходов Утверждено 318 ОППП 1500 прочие доходы 180 Утверждено 318 ОППП 1500 прочие доходы                                                                                                    | ная нінформаці      |
| Показатели поступлений Показатели выплат<br>Обновить Песта - Статус Главя по ВК Тип строки Код строки Наименование показателя Код вналитической группы подеида доходов<br>Статус Главя по ВК Тип строки Код строки Наименование показателя Код вналитической группы подеида доходов<br>Утверждено 318 ОППП 1500 прочие доходы 150                                                                                                    |                     |
| Обновить ПРестр - Обновить Массовое согласование + Печать - Рестр сформирован на датус 25.12.2020     Обновить Просмотр учр     Статус Глава по БК Тип строки Код строки Наименование показателя     Код зналитической группы подвида доходов     Утверждено 318 ОППП 1500 прочие доходы     180     Татоковае 318 ОППП 1500 прочие доходы                                                                                                    |                     |
| Статус         Глава по 5К         Тип. строки         Код строки         Наименование показателя         Код аналитической<br>группы подвида доходов           м         м         м         м         1500         1500         1500           Утверждено         318         ОППП         1500         прочие доходов         150                                                                                                    | реждения            |
| V         V           Утверждено 318         ОППП         1500         прочие доходы         180           Утверждено 318         ОППП         1500         прочие доходы         180                                                                                                    | Аналитически<br>код |
| Утверждено 318 ОППП 1500 прочие доходы 180<br>Утверждено 318 ОППП 1710 ил них                                                                                                    |                     |
| VTRADUCTAR 318 OFFICE 1710 HT MAY 510                                                                                                    |                     |
| - Maghatana 240 Sector 4745 Barteni 210                                                                                                    |                     |
| Черновик 318 ОППП 1612 доходы от выбытия ненатериальных активов 420                                                                                                    |                     |
| 4                                                                                                    |                     |

Рисунок 27. Подраздел «Показатели плана ФХД» вкладка

«Исполнение/Показатели поступлений»

Вкладка «Исполнение/Показатели поступлений» содержит следующие функциональные кнопки (Рисунок 28):

- «Обновить» (1) обновление страницы;
- «Реестр»: (2)
  - [Добавить строку] добавление новой записи в реестр;
  - [Удалить строку] удаление записи из реестра;
  - [Вложение] добавление и удаление вложения;
  - [Форма/Открыть] открытие формы обоснований плановых показателей поступлений (далее ОППП);
  - [Форма/Редактировать] редактирование формы ОППП;
  - [Версии/Создать] создание версии;
  - [Версии/ [Просмотр] просмотр версии;
  - [Версии/Удалить] удаление версии;
- Согласование (3) внутреннее согласование документа;
- «Массовое согласование» (4):
  - [Создание листа согласования] создание листа согласования;
  - [Согласование] согласование документов;
  - [Утверждение] утверждение документов;
- «Печать»: (5)

- [Печать peecmpa] формирование печатной формы реестра на рабочую станцию пользователя с расширением \*.xls;
- [Печать формы] формирование печатной формы ОППП на рабочую станцию пользователя с расширением \*.xls;
- «Реестр сформирован на дату» (6) фильтрация реестра по дате;
- «Просмотр учреждения» (7) просмотр учреждений;
- «Справочная информация» (8) содержит информацию о часто задаваемых вопросах.

| C                                                                                                    | БЮДЖЕТН                                                                                                    | ОЕ ПЛАНИРОВАНИ                                                              | E                                       |                                                                                                    | CHURC                                                                 | •а) Выйт                             |
|----------------------------------------------------------------------------------------------------|----------------------------------------------------------------------------------------------------|-----------------------------------------------------------------------------|-----------------------------------------|----------------------------------------------------------------------------------------------------|-----------------------------------------------------------------------|--------------------------------------|
| JIE                                                                                                    | KIPUHH                                                                                                    | ый вюдже                                                                    |                                         |                                                                                                    | Плинаца                                                               | 11 17                                |
| Іеню 🔻                                                                                                    | Главная                                                                                                    | Показатели пл                                                               | тана ФХД                                | ×                                                                                                    |                                                                       | Camping                              |
| 21-2023 2020                                                                                                    | 2022                                                                                                    |                                                                             |                                         |                                                                                                    | 😧 Справ                                                               | очная информа                        |
| and the second second se |                                                                                                    |                                                                             |                                         |                                                                                                    |                                                                       |                                      |
| нирование к                                                                                                    | тения<br>пения<br>Показа                                                                                                    | rrenn Bronar                                                                | 4                                       | 5                                                                                                    | 6                                                                     | 7                                    |
| назатели поступл<br>обновить Рее                                                                                                    | tennel finant                                                                                                    | Arean Granar                                                                | 4                                       | 5<br>Печать • Реестр сформирован на дату: 25.12.2020                                                                                     | 6                                                                     | 7                                    |
| анирование э<br>казатели ноступ<br>Обновить Рек<br>Статус                                                                                                    | тополнение<br>показа<br>стр. Споказа<br>глава по БК                                                                                                    | ттели филиат<br>Массевое согл<br>Тип строки                                 | A<br>Kog crpose                         | Рестр оформирован на дату: 25.12.2020<br>Нактиснование показателя                                                                        | б<br>Просмотр<br>Код аналитической<br>группы подвида доходое          | 7<br>Чреждения<br>Аналитичео<br>код  |
| nasatenn hoctynu<br>Oswosim Pee<br>Cranyc                                                                                                    | тополнение<br>пения Покала<br>стр. Соглас<br>Глава по 5К                                                                                                    | анана Сталат<br>Массовое согл<br>Тиет строки                                | 4<br>Код строни                         | Реестр оформирован на дату: 25.12.2020<br>Наитензвание показателя                                                                        | б<br>Просмотр н<br>Код аналитической<br>группы подвида доходое        | 7<br>гчреждения<br>Аналитичео<br>код |
| VTBEDRADENO                                                                                                    | Chonnenne<br>Rener Tionada<br>Crip Carrier<br>Trasa no 5K<br>318                                                                                                    | отеля филлат<br>Массивое согл<br>Тиет строки<br>ОППП                        | 4<br>Kon crpoor<br>1500                 | Рестр сфортирован на дату: 25.12.2020<br>Наиченование показателя                                                                         | б<br>Проснотр п<br>Код аналитической<br>группы подвида доходое<br>180 | 7<br>гчреждения<br>Аналитичео<br>код |
| интрование и<br>иазатели ноступ.<br>Обновить Рес<br>Статус<br>Утверждено<br>Утверждено                                                                                                    | Chomenae<br>rene2 Trouch<br>CTP Carrier<br>Trass no 5K<br>318<br>318                                                                                                    | отеля филлат<br>Массовое согл<br>Тиет строки<br>Оппп<br>Оппп<br>Оппп        | 4<br>Kon crpose<br>1500<br>1710         | Рестр сфортирован на дату: 25.12.2020<br>Наиченование показателя<br>прочив доходы<br>из нос:                                             | Код аналитической<br>группы подвида доходое<br>180<br>510             | 7<br>ниреждения<br>Аналитичео<br>код |
| лазателя поступ<br>Обновить Рес<br>Статус<br>Утверждено<br>Утверждено<br>Черновик                                                                                                    | Chomessee<br>Converse<br>CTP Converse<br>Converse<br>C | отеля Сплат<br>Массовое согл<br>Тиет строки<br>Оппп<br>оппп<br>оппп<br>оппп | 4<br>Kon crpose<br>1500<br>1710<br>1612 | Рестр сфортирован на дату: 25.12.2020<br>Наиченование показателя<br>прочив доходы<br>из нос:<br>доходы от выбытия нелатериальнох активов | Код аналитической<br>группы подвида доходое<br>180<br>510<br>420      | 7<br>пареждения<br>Аналитичес<br>код |

Рисунок 28. Функциональные кнопки вкладки

«Исполнение/Показатели поступлений»

Для добавления записи в подраздел «Показатели плана ФХД» необходимо нажать на кнопку «Реестр» и выбрать пункт [Добавить строку] (Рисунок 29).

| (    | 0                                                         | БЮДЖЕТН                                                                                                    | ОЕ ПЛАНИРОВА                                                      | HNE                                                                                                    |                                                                                                    | CHURC                                                                          | • Выйти                            |
|------|-----------------------------------------------------------|----------------------------------------------------------------------------------------------------|-------------------------------------------------------------------|----------------------------------------------------------------------------------------------------|----------------------------------------------------------------------------------------------------|--------------------------------------------------------------------------------|------------------------------------|
| -    | -                                                         | ICKIPUNN                                                                                                    | тоти вгоди                                                        | 121                                                                                                    |                                                                                                    | Патнація                                                                       | 11 53                              |
| Me   | ню 🔻                                                      | Главная                                                                                                    | Показатели                                                        | плана ФХД                                                                                                    | ×                                                                                                    |                                                                                | CREPHYTA                           |
| 21   | 2023                                                      | 2020-2022                                                                                                    |                                                                   |                                                                                                    |                                                                                                    | 😧 Страв                                                                        | очная информац                     |
| 100  | прование                                                  | Исполнение                                                                                                    |                                                                   |                                                                                                    |                                                                                                    |                                                                                |                                    |
| 0668 | затели по                                                 | ступлений Показ                                                                                                    | атели выплат                                                      |                                                                                                    |                                                                                                    |                                                                                |                                    |
| -    |                                                           | 1000 Contraction                                                                                                    |                                                                   | Alexandra de la composición de la composición de la composicinde la composición de la composición de la composición de l | Deute - Bearts choseneopau na patro 25 12 2020                                                                                                    | THE IT Descents                                                                | and - history                      |
| 100  | HOBALL                                                    | Peecipi + Contain                                                                                                    | Массовое                                                          | conscience . 9                                                                                                    | Linears - Lunch of the adversa of the the the                                                                                                    | (1) (1) (b) (h) (h)                                                            | рчреждения                         |
| 00   | Стат                                                      | В добавить страку                                                                                                    | мп строки                                                         | Код строки                                                                                                    | Наинекорание показателя                                                                                                    | Код аналитической                                                              | Аналитически<br>кол                |
| 0    | Стат                                                      | В добавить строку                                                                                                    | нассовое                                                          | Кад страки                                                                                                    | Havnenosanire novatatrens                                                                                                    | Код вналитической<br>группы подвида доходов                                    | н-реждения<br>Аналитичеры<br>код   |
| S    | Crar                                                      | В добавить строку<br>В Уданить строку<br>В Борасная                                                                   | еп строки                                                         | Кад страки                                                                                                    | Наиненование показателя                                                                                                    | Код аналитической<br>группы подвида доходов                                    | н-реждения<br>Аналитичеро<br>код   |
| S    | Стат<br>Утвержі<br>Утвержі                                | Ресси - Солос<br>2 Добевить стреку<br>3 халить стреку<br>3 халить стреку<br>4 бложения<br>2 добевить для ана          | оплин строки                                                      | Kog CTPAU                                                                                                    | прочие доходы                                                                                                    | Kog akanimi-eckoli<br>rpyrnie rodakida dokodote<br>188<br>510                  | н-реждения<br>Аналити-коок<br>коа  |
| S    | Стат<br>Утверж,<br>Утверж,<br>Черно                       | Apdeens - grown     Apdeens cryony     Susans cryony     Brownia     Dolars an ave     Gopra                          | оплина<br>еп строки<br>оплин<br>и оплин<br>и оплин                | Код строни<br>1500<br>1710<br>1612                                                                                                    | Прочите доходы<br>наиненорание показателя<br>прочите доходы<br>из нико<br>доходы от выбытия ненатериальных активов                                                                                                    | Kog akanime-eccoli<br>rpyrme rogekoa aoroace<br>188<br>510<br>420              | Аналитически<br>Код                |
| S    | Стат<br>Утверж<br>Черно<br>Утверж                         | Apdexins cryany     Suanins cryany     Suanins cryany     Succession     Coping     Coping     Coping     Success     | оплин<br>en строки<br>опли<br>in строки<br>опли<br>in спроки      | Код строни<br>1500<br>1710<br>1612<br>3010                                                                                                    | Прочие доходы<br>наиненование показателя<br>прочие доходы<br>из них:<br>доходы от выбытия ненатериальных активов<br>в том числе: налог на прибыты ТЕСТ                                                                          | Kog akanime-eccoli<br>rpyrme rozekaa zoroze<br>188<br>510<br>420<br>150        | н-реждения<br>Аналити-нерон<br>Код |
| S    | Стат<br>Утвержі<br>Утвержі<br>Черно<br>Утвержі<br>Утвержі | Apdeaurs cryany     Apdeaurs cryany     Suaners cryany     browenia     Dobaers are are     Gopna     Gepna     Gepna | еп строки<br>оппп<br>оппп<br>оппп<br>аппп<br>аппп<br>аппп<br>оппп | Код строин<br>1500<br>1710<br>1612<br>3010<br>1720                                                                                                    | Наиненование показателя<br>Наиненование показателя<br>прочие доходы<br>из них:<br>доходы от выбытия ненатериальных активое<br>в том числе: налог на прибыль ТЕСТ<br>поступление средств в ранках расчетов нежду головным учреж. | Kog akansme-eccoli<br>rpyrme rozekaa zovoze<br>180<br>510<br>420<br>180<br>510 | Череждения<br>Аналитическо<br>Код  |

## Рисунок 29. Добавление строки

В открывшемся окне «Выбор элементов» необходимо установить «галочки» напротив соответствующих строк и нажать на кнопку «Выбрать» (Рисунок 30).

| Выбор элементов |              |                |                                                             |    |  |  |  |  |
|-----------------|--------------|----------------|-------------------------------------------------------------|----|--|--|--|--|
| $\bigcirc$      | Выбрать      |                | 🔞 Справочная информация 🛛 🔞 Закрыт                          | ъ  |  |  |  |  |
|                 | Код строки 🔺 | Код по БК      | Наименование                                                |    |  |  |  |  |
|                 |              |                |                                                             |    |  |  |  |  |
|                 | 1300         | 140            | доходы от штрафов, пеней, иных сумм принудительного изъятия | *  |  |  |  |  |
|                 | 1400         | 150            | безвозмездные денежные поступления, всего                   |    |  |  |  |  |
|                 | 1500         | 180            | прочие доходы                                               |    |  |  |  |  |
|                 | 1611         | 410            | в том числе:                                                |    |  |  |  |  |
|                 | 1612         | 420            | доходы от выбытия нематериальных активов                    |    |  |  |  |  |
|                 | 1613         | 430            | доходы от выбытия непроизведенных активов                   |    |  |  |  |  |
| V               | 1614         | 440            | доходы от выбытия материальных запасов                      |    |  |  |  |  |
|                 | 1621         | 620            | в том числе:                                                | -  |  |  |  |  |
| 14              | 🖣   Стр. 🔟   | из 1   🕨 🕅   ( | Записей: 25 ч Записи с 1 по 17, всего                       | 17 |  |  |  |  |

## Рисунок 30. Выбор элементов

В результате во вкладке «Исполнение/Показатели поступлений» отобразится соответствующая строка со статусом «Пусто» (Рисунок 31).

| (   | Сэл                                                                                                  | бюджетни<br>ЕКТРОНН                                                    | ое планирован<br>ЫЙ БЮДЖІ                                               | HE<br>ET                                                             |                                                                                                    | CHURC<br>25 genature 2020<br>Distoinge                                                         | <b>а</b> Выйти<br>13 05            |
|-----|----------------------------------------------------------------------------------------------------|------------------------------------------------------------------------|-------------------------------------------------------------------------|----------------------------------------------------------------------|----------------------------------------------------------------------------------------------------|------------------------------------------------------------------------------------------------|------------------------------------|
| м   | ню 🕶                                                                                                 | Главная                                                                | Показатели г                                                            | илана ФХД                                                            | ×                                                                                                    |                                                                                                | Ceepwyrs                           |
| 202 | 2023 202                                                                                             | 0 2022                                                                 |                                                                         |                                                                      |                                                                                                    | 😧 Cripae                                                                                       | очная информаци                    |
| Пов | ирование   <br>матели постуг                                                                         | Исполнение<br>элений Показа                                            | пели выплат                                                             |                                                                      |                                                                                                    |                                                                                                |                                    |
|     |                                                                                                    |                                                                        |                                                                         |                                                                      |                                                                                                    |                                                                                                |                                    |
| 50  | Groevite 📃 Pe                                                                                        | нстр • 🚽 Соглан                                                        | samme 🚰 Maccosoe co                                                     | спасование - 🛔                                                       | Печать - Ревстр сференирован на дату: 25.12.2020                                                                                                    | 📑 🖾 Просмотр у                                                                                 | гчреждения                         |
| -   | Grosoma 🧱 Pe<br>Cranyc                                                                               | естр • 🌈 Cornaci<br>Глава по БК                                        | валия 🥵 Maccosos co<br>Tan строки                                       | спасование - 🧃<br>Код строки                                         | Печать - Ревстр оформирован на дату: 25.12.2020<br>Наименование показателя                                                                                                    | С Проснотр у<br>Код аналитической<br>группы подвида доходов                                    | учреждения<br>Аналитический<br>коа |
| -   | бновить 🧮 Ре<br>Статус                                                                               | ectp + J Corner<br>France no BK                                        | пания 🥵 Массовов со<br>Тип строки                                       | сласование • ф<br>Код строки                                         | в Печать - Ревстр сфернирован на дату: 25.12.2020<br>Наиненование показателя                                                                                                    | С Просмотр у<br>Код аналитической<br>группы поденда доходое                                    | учреждения<br>Аналитический<br>коа |
| -   | бновить 📄 Ре<br>Статус<br>Утверждено                                                                 | астр - Corner<br>Глава по БК<br>1<br>318                               | валие 🥵 Массовое со<br>Тие строки<br>опппт                              | стасование - ф<br>Код строки<br>3010                                 | в том числе: налог на прибыть ТЕСТ                                                                                                    | С Просмотр у<br>Код аналитической<br>группы подеида доходое<br>180                             | н-реждения<br>Аналитический<br>коа |
|     | бновить 📄 Ре<br>Статус<br>Утверждено<br>Утверждено<br>Утверждено                                     | Crass no SK<br>Crass no SK<br>318<br>318                               | ныние на Массовое со<br>Тиеп строки<br>опппп<br>опппп                   | сласование - (<br>Код строки<br>3010<br>1720                         | Печать - Ревстр сфернирован на дату: 25.12.2020<br>Наиненование показателя<br>в том числе: налог на прибыль ТЕСТ<br>поступление средств в ранках расчетов нежду головным учреж.                                                                                                    | С Просмотр у<br>Код аналитической<br>группы падеида доходое<br>180<br>510                      | н-реждения<br>Аналити-ессий<br>коа |
|     | Статус<br>Статус<br>Утверждено<br>Утверждено<br>Утверждено<br>Утверждено                             | acto + Contact<br>France no EK<br>318<br>318<br>318<br>318             | ныние 🔛 Массовое со<br>Тиел строки<br>оглап<br>оглап<br>оглап           | спасование - р<br>Код строки<br>3010<br>1720<br>1300                 | Печать - Ревстр сфернирован на дату: 25.12.2020<br>Наиненование показателя<br>в том числе: налог на прибыль ТЕСТ<br>поступление средств в ранках расчетов нежду головным учреж .<br>доходы от штрафов, пеней, иных суни принудительного изытия                                                                                                    | Са Просмотр у<br>Код аналитической<br>группы падыяда доходое<br>180<br>510<br>140              | н-реждения<br>Аналити-ессий<br>код |
|     | бисылть — Ре<br>Статус<br>Утверждено<br>Утверждено<br>Утверждено<br>Утверждено<br>Утверждено         | астр + <u>Сотин</u><br>Глава по БК<br>318<br>318<br>318<br>318<br>318  | ныние на Массовое со<br>Тиен строки<br>оспля<br>оспля<br>оспля<br>оспля | Код строня<br>3010<br>1720<br>1300<br>1730                           | Печать - Ревстр сфернирован на дату: 25.12.2020<br>Наиненование показателя<br>в том числе: налог на прибыль ТЕСТ<br>поступление средств в ранках расчетов нежду головным учреж .<br>доходы от штрафов, пеней, имых суми принудительного изытия<br>поступление средств от пагашения предоставленных ранее ссу                                           | С Просмотр у<br>Код аналитической<br>группы падыкая доходое<br>180<br>510<br>140<br>640        | рчреждения<br>Аналитический<br>коа |
| C   | Статус<br>Статус<br>Утверждено<br>Утверждено<br>Утверждено<br>Утверждено<br>Утверждено<br>Итверждено | астр + Corner<br>Глава по БК<br>318<br>318<br>318<br>318<br>318<br>318 | тип строки<br>Тип строки<br>осппп<br>оппп<br>оппп<br>оппп<br>оппп       | спасование - р<br>Код строки<br>3010<br>1720<br>1300<br>1730<br>1614 | Печать - Ревстр сфернирован на дату: 25.12.2020<br>Наиненование показателя<br>в том числе: налог на прибыть ТЕСТ<br>поступление средств в ранках расчетов нежду головным учреж .<br>доходы от штрафов, пеней, иных суми принудительного изытия<br>поступление средств от пагашения предоставленных ранее ссу<br>доходы ет выбытия натериальных запасор | С Просмотр у<br>Код аналитической<br>группы падыяда доходое<br>180<br>510<br>140<br>640<br>440 | п-реждения<br>Аналитическа<br>Кла  |

Рисунок 31. Добавленная строка

# 3.2 Заполнение формы обоснований плановых показателей поступлений

Предусловие: осуществлен вход с ролью «Ввод данных ПБС (Формирование и ведение ПФХД Учреждение)».

Для заполнения формы ОППП необходимо одним нажатием левой кнопки мыши выделить соответствующую строку, нажать на кнопку «Реестр» и выбрать пункт [Форма/Редактировать] (Рисунок 32).

| C         | 2       | БЮДЖЕТНОЕ                          | планирован   | не             |                                                 | CHMRC                                        | • Выйти              |
|-----------|---------|------------------------------------|--------------|----------------|-------------------------------------------------|----------------------------------------------|----------------------|
| 6         | 311     | EKIPUHHD                           | и вюдж       | E 1            |                                                 | Timeous                                      | 13 13                |
| Меню      | •       | Главная                            | Показатели   | плана ФХД      | ×                                               |                                              | Сакриуть             |
| 2021-2023 | 20      | 20-2022                            |              |                |                                                 | 😡 Спрае                                      | очная информаци      |
| Планирова | desse:  | Исполнение                         |              |                |                                                 |                                              |                      |
| Повазател | IN NOCT | плений Показате                    | ни выплат    |                |                                                 | (m) 17 m                                     |                      |
| Соновит   | · 11    | Corperation                        | Maccoeoe co  | ormacoelense • | Печать • Реестр сформирован на дату: 25.12.2020 | [2] СП Просмотр                              | учреждения           |
| e Cri     | B       | Aufonita cipara<br>Yanistia cipara | ит строки    | Код строки     | Налтенование показателя                         | Код аналітінческой<br>группы подвида доходов | Аналитический<br>код |
|           | 8       | Enowerse                           |              | ~              |                                                 |                                              |                      |
| 9         | 12      | Zofeems zon, e-ener                | 0000         | 1614           | доходни от выбытие нетеринальных запасов        | 440                                          | 2                    |
|           |         | Форна                              | 🕨 🛃 Открыть  |                |                                                 |                                              |                      |
|           | 1       | Версни                             | Р Редектир   | DEW76          |                                                 |                                              |                      |
|           | -       |                                    |              |                |                                                 |                                              |                      |
| 1 1 1 01  | 1       | No1 > N 2                          | Samuceil: 25 | *              |                                                 | 3anvoi                                       | c 1 no 11. ecero I   |

Рисунок 32. Редактирование формы ОППП

#### 31

В результате откроется окно формы ОППП (Рисунок 33).

| оппп Фонд содействия инновациям (00100226)                    |                                                     |                      |                  |          |                  |  |  |  |  |
|---------------------------------------------------------------|-----------------------------------------------------|----------------------|------------------|----------|------------------|--|--|--|--|
| Меню                                                          | Меню Отчетная форма Обработки Прочее                |                      |                  |          |                  |  |  |  |  |
| <b>-</b>                                                      | Сохранить 🔹 📀 Пересчит                              | ать 👻 🚍 Печатные фор | рмы▼ Вкладка ОПП | ¥        | Закрыть форму    |  |  |  |  |
|                                                               |                                                     | -6                   |                  |          |                  |  |  |  |  |
|                                                               |                                                     | Объем планов         | зых поступлений  |          |                  |  |  |  |  |
|                                                               |                                                     | Сум                  | ма, руб          |          |                  |  |  |  |  |
|                                                               |                                                     | 2020 год             | 2021 год         | 2022 год | Последующие годы |  |  |  |  |
|                                                               | 1                                                   | 2                    | 3                | 4        | 5                |  |  |  |  |
| Объем плановых п                                              | Dбъем плановых поступлений 0,00 0,00 0,00 0,00 0,00 |                      |                  |          |                  |  |  |  |  |
| ОПП с Аналитическое Распределение объема плановых поступлений |                                                     |                      |                  |          |                  |  |  |  |  |

## Рисунок 33. Окно формы ОППП

Для закрытия окна формы ОППП необходимо нажать на кнопку «Закрыть форму» (Рисунок 34).

| ОППП ФОНД СОДЕЙСТВИЯ ИННОВАЦИЯМ (00100226)  |                                                             |              |                                           |          |                  |  |  |  |  |
|---------------------------------------------|-------------------------------------------------------------|--------------|-------------------------------------------|----------|------------------|--|--|--|--|
| Меню                                        | Отчетная форма<br>Сохранить • 🮯 Пересчита                   | Обработки    | Обработки<br>Печатные формы • Вкладка ОПП |          | Эакрыть форму    |  |  |  |  |
|                                             |                                                             | Объем планов | ых поступлений                            |          |                  |  |  |  |  |
| <u> </u>                                    |                                                             | 2020 год     | 2021 год                                  | 2022 год | Последующие годы |  |  |  |  |
|                                             | 1                                                           | 2            | 3                                         | 4        | 5                |  |  |  |  |
| Объем плановых поступлений 0,00 0,00 0,00 0 |                                                             |              |                                           |          |                  |  |  |  |  |
| 💷 опп                                       | ОПП Аналитическое Распределение объема плановых поступлений |              |                                           |          |                  |  |  |  |  |

Рисунок 34. Закрытие формы ОППП

В результате форма ОППП закроется.

## 3.3 Просмотр формы обоснований плановых показателей поступлений

Предусловие: осуществлен вход с ролями Учредителя «Ввод данных ГРБС (Формирование и ведение ПФХД Учредитель)», «Согласование ГРБС (Формирование и ведение ПФХД Учредитель)», «Утверждение ГРБС (Формирование ПФХД Учредитель)», «Просмотр И ведение ГРБС (Формирование и ведение ПФХД Учредитель)», с ролями Учреждения «Ввод данных ПБС (Формирование и ведение ПФХД Учреждение)», «Согласование ПБС (Формирование и ведение ПФХД Учреждение)», «Утверждение ПБС (Формирование ПФХД Учреждение)», «Просмотр ПБС И ведение

(Формирование и ведение ПФХД Учреждение)», «Просмотр (ПФХД филиал)», «Ввод данных (ПФХД - филиал)», «Согласование (ПФХД филиал)», «Утверждение (ПФХД - филиал)».

Для просмотра формы ОППП необходимо одним нажатием левой кнопки мыши выделить соответствующую строку, нажать на кнопку «Реестр» и выбрать пункт [Форма/Открыть] (Рисунок 35).

| -          | C                  | эл       | бюджетно<br>ІЕКТРОНН              | ы пл<br>В і М | анирова<br>БЮДЖ  | ние             |                                                 | CHURC                                       | • Выйти<br>13 13     |
|------------|--------------------|----------|-----------------------------------|---------------|------------------|-----------------|-------------------------------------------------|---------------------------------------------|----------------------|
| м          | еню                | +        | Главная                           | п             | оказатели        | плана ФХД       | ×                                               |                                             | Свернуть             |
| 202<br>11m | 1-2023<br>nupodan  | 20<br>HE | 20-2022<br>Исполнение             |               |                  |                 |                                                 | 🔮 Cripar                                    | юнная информаци      |
| floe<br>So | изатели<br>Юновить | nocr     | Peecrp • Corners                  |               | миллит           | огласование • 🛔 | Печать • Реестр оформирован на дату: 25.12.2020 | 🖂 🖂 Просмотр                                | учреждёния           |
| 2.04       | Crat               |          | Добенить страну<br>Удалять страну |               | ил строки        | Кад строюг      | Неитенование показателя                         | Код аналитической<br>группы подвида доходое | Аналитический<br>код |
|            | Gye                |          | Бложения<br>Добевть доп. енег     | CINITING:     | ann              | ~<br>3634       | данацы ат выбытие натериканные литеков          | +40                                         | 1                    |
|            |                    | 国イ       | форна<br>Версни                   | -             | Отхрыть Редантир | 08475           |                                                 |                                             |                      |
|            |                    | 14       | Taxis or                          | 21            |                  |                 |                                                 |                                             | •                    |

Рисунок 35. Просмотр формы ОППП

В результате откроется окно формы ОППП (Рисунок 36).

| Меню                       |                       |          |                   |          |                        |                                           |  |  |  |  |
|----------------------------|-----------------------|----------|-------------------|----------|------------------------|-------------------------------------------|--|--|--|--|
|                            | Сохранить 🔹 🧭 Пересчи | тать 🔹   | рмы 🕶 Вкладка ОПП | ~        | Редактирован запрещено | ние — — — — — — — — — — — — — — — — — — — |  |  |  |  |
| Объем плановых поступлений |                       |          |                   |          |                        |                                           |  |  |  |  |
|                            |                       | Сум      | ма, руб           |          |                        |                                           |  |  |  |  |
|                            |                       | 2020 год | 2021 год          | 2022 год | Последующие годы       |                                           |  |  |  |  |
|                            | 1                     | 2        | 3                 | 4        | 5                      |                                           |  |  |  |  |
| бъем планові               | ых поступлений        | 0,00     | 0,00              | 0,00     | 0,00                   |                                           |  |  |  |  |

## Рисунок 36. Окно формы ОППП

Для закрытия окна формы ОППП необходимо нажать на кнопку «Закрыть форму» (Рисунок 37).

| Меню         | Отчетная форма                                | Обработки     |                | Прочее   |                  |  |  |  |  |  |
|--------------|-----------------------------------------------|---------------|----------------|----------|------------------|--|--|--|--|--|
| <b>-</b>     | Редактирование запрещено.                     |               |                |          |                  |  |  |  |  |  |
|              |                                               |               |                |          |                  |  |  |  |  |  |
|              |                                               | Объем плановы | ых поступлений |          |                  |  |  |  |  |  |
|              |                                               | Сумм          | а, руб         |          |                  |  |  |  |  |  |
|              |                                               | 2020 год      | 2021 год       | 2022 год | Последующие годы |  |  |  |  |  |
|              | 1                                             | 2             | 3              | 4        | 5                |  |  |  |  |  |
| Объем планов | льем плановых поступлений 0,00 0,00 0,00 0,00 |               |                |          |                  |  |  |  |  |  |

## Рисунок 37. Закрытие формы ОППП

В результате форма ОППП закроется.

# 3.4 Заполнение обоснований плановых показателей выплат в подразделе «Показатели плана ФХД»

**Предусловие:** осуществлен вход с ролью «Ввод данных ПБС (Формирование и ведение ПФХД Учреждение)».

Для добавления записи во вкладку «Исполнение/Показатели выплат» необходимо во вкладке «Исполнение/Показатели выплат» нажать на кнопку «Реестр» и выбрать пункт [Добавить строку] (Рисунок 38).

| C                                  | эл                   | БЮДЖЕТНОЕ Г<br>ЕКТРОННЫІ                  | иланирован<br>й бюджі | NE<br>ET             |                                                                                                    | CHURC<br>25 pecates 2020<br>Timogus | 41 Bailta        |
|------------------------------------|----------------------|-------------------------------------------|-----------------------|----------------------|----------------------------------------------------------------------------------------------------|-------------------------------------|------------------|
| Меню                               | ÷                    | Главная                                   | Токазатели п          | лана ФХД             | *                                                                                                    |                                     | Свернуть         |
| 021-2023<br>ланирован<br>оналатели | 202<br>me [<br>nocty | 8-2022<br>Исполнение<br>плений Показатели | выплат                |                      |                                                                                                    | G E Press                           | вочная информаци |
| Crat                               |                      | Добавить строку<br>Удалить строку         | т строки              | Код строки           | Налтенование показателя                                                                                                    | Код вида рескорее                   | косту            |
| Утверж                             |                      | Encaneses                                 | onns                  | 4010                 | в том числе: уменьшение остаткое денежных средств                                                                                                    | 610                                 |                  |
| Черно<br>Утверж<br>Утверж          | 同                    | Форна И                                   | onns                  | 4040<br>2130<br>4020 | вложение денежных средств в акции и иные финансовые инстр<br>иные выплаты, за исключением фонда оплаты труда учрежден<br>перечисление средств в размах дарчетов начить социаных учре | 530<br>113<br>610                   |                  |
| n                                  | 1                    | Версни                                    | onna                  | 2220                 | выплата стипендий, осуществление иных расходов на социалы.                                                                                                    | 340                                 |                  |

Рисунок 38. Добавление строки

В открывшемся окне «Выбор элементов» необходимо установить «галочки» напротив соответствующих строк и нажать на кнопку «Выбрать» (Рисунок 39).

| Выб          | Зыбор элементов |            |                                                                                                |    |  |  |
|--------------|-----------------|------------|------------------------------------------------------------------------------------------------|----|--|--|
| $\bigcirc$   | Выбрать         |            | 🔞 Справочная информация 🔞 Закры                                                                | ть |  |  |
|              | Код строки 🔺    | Код по БК  | Наименование                                                                                   |    |  |  |
|              |                 |            |                                                                                                |    |  |  |
|              | 2170            | 134        | иные выплаты военнослужащим и сотрудникам, имеющим специальные звания                          |    |  |  |
|              | 2180            | 139        | страховые взносы на обязательное социальное страхование в части выплат персоналу, подлежащих   |    |  |  |
|              | 2210            | 321        | в том числе:                                                                                   |    |  |  |
| $\checkmark$ | 2220            | 340        | выплата стипендий, осуществление иных расходов на социальную поддержку обучающихся за счет с   |    |  |  |
|              | 2230            | 350        | на премирование физических лиц за достижения в области культуры, искусства, образования, науки |    |  |  |
|              | 2240            | 360        | иные выплаты населению                                                                         |    |  |  |
|              | 2310            | 851        | ИЗ НИХ:                                                                                        | -  |  |  |
| 14           | 4   Стр. 1      | из 2   🕨 🕅 | Записей: 25 ч Записи с 1 по 25, всего Записи с 1 по 25, всего                                  | 34 |  |  |

### Рисунок 39. Выбор элементов

В результате во вкладке «Исполнение/Показатели выплат» отобразится

соответствующая строка со статусом «Пусто» (Рисунок 40).

| (     | Сэл           | бюджетні<br>ЕКТРОНН | ое планировани<br>ЫЙ БЮДЖЕ | Е ФЕДЕ<br>Т ОБРА:<br>"ВСЕР<br>ЮСТИ | ПВАНОВ ИВАН ИВАНОВИЧ<br>РАЛЬНОЕ ГОСУДАРСТВЕННОЕ БЮДЖЕТНОЕ<br>ЗОВАТЕЛЬНОЕ УЧРЕЖДЕНИЕ БЫСШЕГО ОБРАЗОВАНИИ<br>РОССИЙСКИЙ ГОСУДАРСТВЕННЫЙ УНИВЕРСИТЕТ<br>ЩИИ (РПА МИНЮСТА РОССИИ)" | СНИЛС<br>25 декатри<br>Патежда | ат Выйти<br>2020 14 05   |
|-------|---------------|---------------------|----------------------------|------------------------------------|----------------------------------------------------------------------------------------------------|--------------------------------|--------------------------|
| Me    | ню 🔻          | Главная             | Показатели пл              | ана ФХД                            | ×                                                                                                    |                                | CHERNYTH                 |
| 202   | 202           | 0-2022              |                            |                                    |                                                                                                    |                                | 😧 Стравочная информация  |
| Пла   | нрование      | Исполнение          |                            |                                    |                                                                                                    |                                |                          |
| lion  | каатыли жосту | плений Показа       | тели выялат                |                                    |                                                                                                    |                                |                          |
| 30    | бновить 🛄 Р   | eecty • 🔛 Carlaca   | панна 🥌 Массовое согл      | есовение + 🧃                       | Печать • Реестр оформирован на дату: 25.12.2020                                                                                                    |                                | ютр учреждения           |
|       | Статус        | Craea nó BK         | Тип строки                 | Код строки                         | Havevenodavive novasarena                                                                                                    | Код вида расходов              | KOCTV                    |
| di we | 1             | ×                   | ×                          |                                    |                                                                                                    |                                |                          |
| Ē     | Пусто         | 318                 | ORIA                       | 2220                               | выплата стипендий, осуществление иных расходов на социальн                                                                                                    | 340                            |                          |
|       | Черновик      | 318                 | onns                       | 4030                               | вложение денежных средств в векселя, облигации и иные цени                                                                                                    | 520                            |                          |
| N     | Стр. 1        | 101   F F  }        | 2   3anvce#: 25            |                                    |                                                                                                    |                                | Записи с 1 по 7, есего 3 |

Рисунок 40. Добавленная строка

Если обоснования плановых показателей выплат (далее – ОППВ) по закупочному коду вида расходов (далее – КВР), то при нажатии на кнопку «Реестр» доступен следующий перечень пунктов (Рисунок 41):

- -*[Форма/Открыть]* (1);
- [Форма/Заполнить из Предложений на закупку] (2);
- [Форма/Просмотр Предложений на закупку] (3);
- [Форма/Удалить Предложения на закупку] (4);
- [Форма/Актуализировать данные] (5);
- [Форма/Пересчитать форму на основании Предложения на закупку]
  (6).

| C                                     | эл                       | БЮДЖЕТН<br>ЕКТРОНН                     | юе планирование<br>НЫЙ БЮДЖЕТ                | Иван<br>ФЕДЕРАЛЬН<br>ОБРАЗОВАТ<br>"ВСЕРОССИ<br>ЮСТИЦИИ (В | НОВ ИВАН ИВАНОВИЧ<br>ОБ ГОСУДАРСТВЕННОБ БЮДЖЕТНОБ<br>ЕПЬНОЕ УЧРЕЖДЕНИЕ ВЫСШЕГО ОБРАЗОВ<br>АСКИЙ ГОСУДАРСТВЕННЫЙ УНИВЕРСИТЕТ<br>ПА МИНЮСТА РОССИИ)"                                                                                                    | СНИЛС<br>ания 25 дениста | 41 Выйти<br>20 14 08     |
|---------------------------------------|--------------------------|----------------------------------------|----------------------------------------------|-----------------------------------------------------------|----------------------------------------------------------------------------------------------------|--------------------------|--------------------------|
| Меню                                  | ٠                        | Главная                                | Показатели пла                               | на ФХД                                                    | ×                                                                                                    |                          | THERE                    |
| 2021-2023<br>Планирован<br>Показатели | 207<br>mile  <br>1 00cTy | 10-2022<br>Исполнение<br>плезией Пока: | затели выялат                                |                                                           |                                                                                                    | 9                        | Справочная информация    |
| 🍮 Обновить                            | 11P                      | eerp • Carrie                          | сование 🥃 Массовое соглас                    | сбание + 🚊 Печа                                           | ть • Реестр оферинрован на дату: 25.12.202                                                                                                    | ю. 🖂 🖂 Просмотр          | учреждения               |
| - Cra                                 |                          | Добанить строку<br>Удалить строку      | Тип строки К                                 | юд страки                                                 | Наитенование показателя                                                                                                    | Kog evga pacxogoe        | KOCT)                    |
| d Yraeo                               |                          | Вложения                               | 0000                                         | 1710 2.000                                                | CONTRACTOR OF A DESCRIPTION OF A DESCRIPTION OF A DESCRIP | 610                      |                          |
| Черн                                  | 0                        | Форна 🕨                                | Открыть                                      |                                                           | acto a acumi n mue demancosole                                                                                                    | инстр 530                | -                        |
| Утвер                                 | * 1                      | Sepon +                                | III Patartainers                             |                                                           | нениен фонда оплаты труда учре                                                                                                    | мден 113                 |                          |
| Утвер                                 | ждено                    | 318                                    |                                              | 200                                                       | радах расчетов нежду головны                                                                                                    | 1 yupe 610               |                          |
| - 170                                 | c70                      | 318                                    | Проснотр Предложений<br>Проснотр Предложений | i na sanyiiny                                             | an stations in a set specta                                                                                                    | 340                      |                          |
|                                       |                          |                                        | 📓 Удалить Прядлонения н                      | Ha Sarcyttey                                              | 4                                                                                                    |                          |                          |
|                                       |                          |                                        | 📶 Актуализировать данны                      | ie .                                                      | 5                                                                                                    |                          |                          |
| Черн                                  | ювик                     | 318                                    | Пересчитать форту на о                       | основании Предлох                                         | сения на зекупку дов векселя, облигации и ины                                                                                                    | ц <del>он</del> н. 520   |                          |
| 4 100                                 |                          |                                        | W                                            |                                                           |                                                                                                    |                          |                          |
| 14 4 CTS                              | p. 1                     | 831 F F                                | al Janixceil: 25                             | 2 C                                                       |                                                                                                    |                          | Записи с 1 по 7, всего 7 |

Рисунок 41. Доступные пункты по закупочным КВР

Если ОППВ по КВР не являются закупочными, то при нажатии на кнопку «Реестр», доступен следующий перечень пунктов (Рисунок 42):

- -*[Форма/Открыть]* (1);
- [Форма/Редактировать] (2);
- [Форма/Актуализировать данные] (3).

| (          | C          | ле   | БЮДЖЕТН<br>ЕКТРОНН  | OE<br>Ib | планирован<br>IЙ БЮДЖІ                                    | ИЕ<br>С ИВАН<br>ФЕДЕРАЛЬНІ<br>ОБРАЗОВАТЕ<br>"ВСЕРОССИЙ<br>ЮСТИЦИИ (Р | НОВ ИВАН ИВАНОВИЧ<br>об государственное бюджетное<br>ельное учреждение высшего образования<br>оский государственный университет<br>та минюста россии)" | СНИЛС<br>25 дикабря 202<br>Пітноца | 41 Builtre               |
|------------|------------|------|---------------------|----------|-----------------------------------------------------------|----------------------------------------------------------------------|----------------------------------------------------------------------------------------------------|------------------------------------|--------------------------|
| M          | еню 🔻      |      | Главная             |          | Показатели п                                              | илана ФХД                                                            | ×                                                                                                    |                                    | сандунуть                |
| 202<br>Пля | 1-2023     | 2020 | -2022<br>Исполнение |          |                                                           |                                                                      |                                                                                                    |                                    | гравочная информация     |
| fios       | азатели но | cryn | nessoii Rosas       | ares     | и выплат                                                  | cascionuie + 🗰 Deve                                                  | to - Reacts chammonae we same 25 12 2020                                                                                                    | CH I'' Doorworth 1                 | ODEX DEVEL               |
| 2 94       | Crar       |      | Antenina Change     |          | Тип строки                                                | Код строки                                                           | Немпенование показателя                                                                                                    | Код внде ресходов                  | KOCTY                    |
| at the     | утверн.    |      | Вложения<br>Форма   | 103      | noon<br>Onderte                                           |                                                                      | е оргатков денекных средств                                                                                                    | 610                                |                          |
|            | Утверж,    | ŕ,   | Bepow +             | 0        | Редактировать                                             |                                                                      |                                                                                                    | 113                                |                          |
| l          | (l) cro    | H.   | 318                 |          | Заполноть на Пред<br>Проснита Предлики<br>Халити Предлики | спасний на зачития<br>жий на закутку<br>них на закутку               | ратках расселастера; полнотал учре<br>цестоление немо расскола на<br>вбучающинот за счет средств                                                       | 342                                |                          |
| ľ          | Чернови    | ¢.   | 318                 |          | Антуализировать да<br>Переснитать форм                    | avese<br>1 vil occidansi Potorus                                     | ания на закалах, облигация и иные цени.                                                                                                    | 520                                |                          |
| 14         | Стр.       | 1    | 101 ) )             | 2        | Записей: 25                                               | U.                                                                   |                                                                                                    |                                    | Banwar c 1 no 7, scero 7 |

Рисунок 42. Доступные пункты по другим КВР

# 3.5 Согласование и подписание обоснований плановых показателей поступлений и обоснований плановых показателей выплат

### 3.5.1 Внутреннее согласование

Перед началом внутреннего согласования необходимо сформировать лист согласования согласно описанию в п.п. 3.5.1.1 настоящего руководства пользователя.

### 3.5.1.1 Формирование листа согласования

**Предусловие:** осуществлен вход с ролью «Согласование ПБС (Формирование и ведение ПФХД Учреждение)».

Для формирования листа согласования необходимо одним нажатием левой кнопки мыши выделить соответствующую строку и нажать на кнопку «Согласование» (Рисунок 43).
| эл           | ЕКТРОНН           | ый бюдж           | ET               |                                                                   | 25 peratipa 2020.<br>Timonga | 14 3          |
|--------------|-------------------|-------------------|------------------|-------------------------------------------------------------------|------------------------------|---------------|
| еню 🔻        | Главная           | Показатели        | плана ФХД        | ×                                                                 |                              | Lawp          |
| -2023 202    | 0-2022            |                   |                  |                                                                   | 😔 Crip                       | ивочная инфор |
| mponame      | Исполнение        |                   |                  |                                                                   |                              |               |
| цатели восту | потентій Покази   | атели выялат      |                  |                                                                   |                              |               |
| бновить 🛄 Р  | eecrp + 📴 Contaco | ивание 🚽 Массовое | соплесование • 🛔 | Печать • Реестр оформирован на дату: 25.12.2020                   | 🔄 🖾 Проснотр                 | учреждения    |
| Статус       | Criasa no 6K      | Тип строки        | Кад строки       | Накеченование показателя                                          | Код виде рескодое            | KOCTY         |
| 1            | v                 |                   | ~                |                                                                   |                              |               |
| Утверждено   | 318               | OUUB              | 4010             | в тен числе: ученьшение остаткое денежных средств                 | 610                          |               |
| VADHORNA     | 218               | 0778              | 4040             | аланания денекти средств в акции и инне финансовие<br>инструменты | -530                         |               |
|              |                   |                   |                  |                                                                   |                              |               |

## Рисунок 43. Формирование листа согласования

## В результате откроется окно «Лист согласования» (Рисунок 44).

| Лист согласовани              | R                              |                                |                            |                |                                           |                                    |                      |  |  |
|-------------------------------|--------------------------------|--------------------------------|----------------------------|----------------|-------------------------------------------|------------------------------------|----------------------|--|--|
|                               | Дата, время:                   | 09.10.2020 09:25               |                            |                |                                           |                                    |                      |  |  |
| ФИО, ст <mark>рукт</mark> урн | ое подразделение:              | Иванов Иван Иванович,          |                            |                |                                           |                                    |                      |  |  |
| Продолжительн                 | родолжительность согласования: |                                |                            |                |                                           |                                    |                      |  |  |
| До                            | кумент утвержден:              |                                |                            |                |                                           |                                    |                      |  |  |
| Комментарий:                  |                                |                                |                            |                |                                           |                                    |                      |  |  |
|                               |                                |                                |                            |                |                                           |                                    |                      |  |  |
|                               |                                |                                |                            |                |                                           |                                    |                      |  |  |
|                               |                                |                                |                            |                |                                           |                                    | 🥜 Редактировать      |  |  |
| Перечень согласу              | ующих                          |                                |                            |                |                                           |                                    |                      |  |  |
| 🔾 Добавить 🥜                  | Заменить 🤹 Обно                | вить                           |                            |                |                                           |                                    |                      |  |  |
| Nº Φ                          | ИО Должн                       | ость Структурное подразделение | Дата, время<br>поступления | Статус         | Дата, время<br>окончания                  | Комментарий                        | Логин                |  |  |
| Утвер <mark>жд</mark> ающий   |                                |                                |                            |                |                                           |                                    |                      |  |  |
| 🗿 Добавить 🏑                  | Заменить 🛛 🤹 Обно              | вить                           |                            |                |                                           |                                    |                      |  |  |
| Nº Φ                          | ИО 🔺 Должн                     | ость Структурное подразделение | Дата, время<br>поступления | Статус         | Дата, время<br>окончания                  | Комментарий                        | Логин                |  |  |
|                               |                                |                                |                            |                | 1                                         | 14                                 | ~                    |  |  |
|                               |                                |                                |                            | Сохра<br>листа | По по по по по по по по по по по по по по | нить из шаблона<br>га согласования | История согласования |  |  |
|                               |                                |                                |                            |                |                                           | 🕑 Co                               | кранить 🔯 Закрыть    |  |  |

Рисунок 44. Окно «Лист согласования»

## 37

## 3.5.1.1.1 Заполнение листа согласования вручную

Для добавления согласующих и утверждающего вручную необходимо нажать на кнопки «Добавить» (Рисунок 45).

| Лист согласования                                                                                                    |                                |                            |                   |                                        |                                   |                      |
|----------------------------------------------------------------------------------------------------|--------------------------------|----------------------------|-------------------|----------------------------------------|-----------------------------------|----------------------|
| Дата, время:                                                                                                    | 07.10.2020 12:19               |                            |                   |                                        |                                   |                      |
| ФИО, структурное подразделение:                                                                                                    | Иванов Иван Иванович           | r                          |                   |                                        |                                   |                      |
| Продолжительность согласования:                                                                                                    |                                |                            |                   |                                        |                                   |                      |
| Документ утвержден:                                                                                                    |                                |                            |                   |                                        |                                   |                      |
| Комментарий:                                                                                                    |                                |                            |                   |                                        |                                   |                      |
|                                                                                                    |                                |                            |                   |                                        |                                   |                      |
|                                                                                                    |                                |                            |                   |                                        |                                   |                      |
|                                                                                                    |                                |                            |                   |                                        |                                   | Редактировать        |
| Перечень согласующих                                                                                                    |                                |                            |                   |                                        |                                   |                      |
| Добавить<br>Заменить<br>Обно<br>Обно<br>Обно<br>Обно<br>Обно<br>Обно<br>Обно<br>Обно                                                                                                    | вить                           |                            |                   |                                        |                                   |                      |
| № ФИО 🔺 Должн                                                                                                    | ость Структурное подразделение | Дата, время<br>поступления | Статус            | Дата, время<br>окончания               | Комментарий                       | Логин                |
| Утверулазищий                                                                                                    |                                |                            |                   |                                        |                                   |                      |
| Добавить<br>Заменить<br>Обности<br>Обности<br>Обно<br>Обности<br>Обности<br>Обно<br>Обно<br>Обно<br>Обно<br>Обно<br>Обно<br>Обно<br>Обно | вить                           |                            |                   |                                        |                                   |                      |
| № ФИО 🔺 Должн                                                                                                    | ость Структурное подразделение | Дата, время<br>поступления | Статус            | Дата, время<br>окончания               | Комментарий                       | Логин                |
|                                                                                                    |                                |                            |                   |                                        |                                   |                      |
|                                                                                                    |                                |                            |                   | 1                                      | 1                                 | $\bigotimes$         |
|                                                                                                    |                                |                            | Сохран<br>листа о | нить шаблон Запол<br>согласования лист | нить из шаблона<br>а согласования | История согласования |
|                                                                                                    |                                |                            |                   |                                        | Co                                | хранить 🔞 Закрыть    |

Рисунок 45. Добавление согласующего и утверждающего

В открывшемся окне «Добавление пользователя» необходимо установить «галочку» напротив соответствующей строки и нажать на кнопку «Добавить» (Рисунок 46).

| Доб | Добавление пользователя |     |            |          |         |          |                    |        |  |
|-----|-------------------------|-----|------------|----------|---------|----------|--------------------|--------|--|
|     | Фамилия 🔺               |     | Имя        |          | (       | Отчество | Логин              |        |  |
|     |                         |     |            |          |         |          |                    |        |  |
|     | иванов                  |     | иван       |          | иванови | ч        | 1041100 1.1        |        |  |
|     |                         |     |            |          |         |          |                    |        |  |
|     | 4                       | 1   | N. N. L.M. | ×-       | 25      |          | 2                  | 1      |  |
| 14  | I Cip.                  | изт | r ring     | записеи: | 25      | ·        | Sanucu C 1 no 1, B | Celo I |  |
|     |                         |     |            |          |         |          | 📀 Добавить 🛛 🔞 За  | крыть  |  |

Рисунок 46. Добавление пользователей

**Важно!** Из списка возможно выбрать несколько согласующих лиц и только одно лицо, утверждающее лист согласования. Лист согласования невозможно сохранить, если не выбран утверждающий.

В результате в лист согласования будут добавлены согласующие и утверждающий (Рисунок 47).

| Лист согласования               |                                |                            |                |                                       |                 |                 | 12      |
|---------------------------------|--------------------------------|----------------------------|----------------|---------------------------------------|-----------------|-----------------|---------|
| Дата, время:                    | 09.10.2020 09:25               |                            |                |                                       |                 |                 |         |
| ФИО, структурное подразделение: | Иванов Иван Иванович,          |                            |                |                                       |                 |                 |         |
| Продолжительность согласования: |                                |                            |                |                                       |                 |                 |         |
| Документ утвержден:             |                                |                            |                |                                       |                 |                 |         |
| Комментарий:                    |                                |                            |                |                                       |                 |                 |         |
|                                 |                                |                            |                |                                       |                 |                 |         |
| h                               |                                |                            |                |                                       |                 |                 |         |
|                                 |                                |                            |                |                                       |                 | Damaran         |         |
| Перечень согласующих            |                                |                            |                |                                       |                 | a report        |         |
| 🔾 добавить 🥔 Заменить 🛸 Обн     | JEHTs.                         |                            |                |                                       |                 |                 |         |
| № ФИО ± Далж                    | ость Структурное подразделение | Дата, аремя<br>поступления | Статус         | Дата, время<br>окончания              | Коннентарий     | Логин           |         |
| - Иванов Иван                   |                                |                            |                |                                       |                 | Ivanov 1.1      | . 4     |
| Vananaranonusi                  |                                |                            |                |                                       |                 |                 |         |
| O Johanna 🥖 Barrenath, 🙈 Ofice  | initta                         |                            |                |                                       |                 |                 |         |
| Nº ФИО + Долж                   | ость Структурное подразделение | Дата, аремя<br>поступления | Статус         | Дата, ереня<br>окончания              | Комментарий     | Логин           |         |
| Иванов Иван                     |                                |                            |                |                                       |                 | Ivanov I.I      | ę       |
|                                 |                                |                            |                | 1                                     | 160             | -               |         |
|                                 |                                |                            |                | D                                     | D               | $\bigcirc$      |         |
|                                 |                                |                            | Сохра<br>листа | нить шаблон Запол<br>согласования лис | та согласования | История согласо | Bäranti |
|                                 |                                |                            |                |                                       | 0               | avraments 20 3a | COLUM-  |

Рисунок 47. Окно «Лист согласования»

После добавления перечня согласующих и утверждающего реализована возможность сохранения листа согласования в качестве шаблона. Для этого необходимо нажать на кнопку «Сохранить шаблон листа согласования» (Рисунок 48).

| ист согласования               |                                  |                            |              |                                  |                                           | C                  |
|--------------------------------|----------------------------------|----------------------------|--------------|----------------------------------|-------------------------------------------|--------------------|
| Дата, время                    | : 09.10.2020 09:25               |                            |              |                                  |                                           |                    |
| ФИО, структурное подразделение | : Иванов Иван Иванович,          | e                          |              |                                  |                                           |                    |
| Продолжительность согласования | :                                |                            |              |                                  |                                           |                    |
| Документ утвержден             | e                                |                            |              |                                  |                                           |                    |
| (омментарий:                   | б.<br>Г                          |                            |              |                                  |                                           |                    |
|                                |                                  |                            |              |                                  |                                           |                    |
|                                |                                  |                            |              |                                  |                                           |                    |
|                                |                                  |                            |              |                                  |                                           | 2 Destruction      |
|                                |                                  |                            |              |                                  |                                           | и недактирова      |
| ) Добавить 🥔 Заменить 🤹 Обн    | ЮВИТЬ                            |                            |              |                                  |                                           |                    |
| № ФИО Долж                     | сность Структурное подразделение | Дата, время<br>поступления | Статус       | Дата, время<br>окончания         | Комментарий                               | Логин              |
| Иванов Иван                    |                                  |                            |              |                                  |                                           | Ivanov I.I         |
|                                |                                  |                            |              |                                  |                                           |                    |
| гверждающий                    |                                  |                            |              |                                  |                                           |                    |
| ) Добавить 🧭 Заменить 🦈 Обн    | ювить                            | -                          |              |                                  |                                           |                    |
| № ФИО 🔺 Долж                   | структурное подразделение        | Дата, время<br>поступления | Статус       | Дата, время<br>окончания         | <sup>а</sup> Комментарий                  | Логин              |
| Иванов Иван                    |                                  |                            |              |                                  |                                           | Ivanov I.I         |
|                                |                                  |                            |              | 194                              | 140                                       | -                  |
|                                |                                  |                            |              |                                  |                                           | $\odot$            |
|                                |                                  |                            | Сохр<br>лист | анить шаблон 3<br>а согласования | аполнить из шаблона<br>листа согласования | История согласован |
|                                |                                  |                            |              |                                  | 🙆 C                                       | охранить 🛛 🙆 Закры |

Рисунок 48. Сохранение шаблона листа согласования

После этого откроется окно «Выбор параметров шаблона» (Рисунок 49).

| Выбор параметров шаблона         |                           |  |  |  |  |
|----------------------------------|---------------------------|--|--|--|--|
| Наименование шаблона:            | Шаблон листа согласования |  |  |  |  |
| Заменить существующий<br>шаблон: | ×Q                        |  |  |  |  |
| Дата начала действия:            | 07.10.2020                |  |  |  |  |
| Дата окончания действия:         | 01.01.2099                |  |  |  |  |
| 😡 Справочная информация          | 📀 Сохранить 🔞 Закрыть     |  |  |  |  |

Рисунок 49. Окно «Выбор параметров шаблона»

Поле «Наименование шаблона» заполняется автоматически и редактируется вручную с клавиатуры.

Важно! Поле «Наименование шаблона» обязательно для заполнения.

Поле «Заменить существующий шаблон» заполняется выбором значения из справочника.

40

Важно! Поле «Заменить существующий шаблон» заполняется в том случае, если необходимо заменить уже созданный ранее шаблон.

Поля «Дата начала действия» и «Дата окончания действия» заполняются автоматически и редактируются выбором значения из календаря.

Важно! Поля «Дата начала действия» и «Дата окончания действия» обязательны для заполнения.

Для сохранения введенных данных необходимо нажать на кнопку «Сохранить» (Рисунок 50).

| Выбор параметров шаблона         |                           |  |  |  |  |  |
|----------------------------------|---------------------------|--|--|--|--|--|
| Наименование шаблона:            | Шаблон листа согласования |  |  |  |  |  |
| Заменить существующий<br>шаблон: | ∠ ×                       |  |  |  |  |  |
| Дата начала действия:            | 07.10.2020                |  |  |  |  |  |
| Дата окончания действия:         | 01.01.2099                |  |  |  |  |  |
| 😡 Справочная информация          | 📀 Сохранить 🔞 Закрыть     |  |  |  |  |  |

Рисунок 50. Сохранение шаблона

**Важно!** Если в подразделе «Реестр шаблонов листов согласования» уже имеется шаблон с аналогичным перечнем согласующих и утверждающим, то выводится системное сообщение об отмене сохранения шаблона (Рисунок 51).

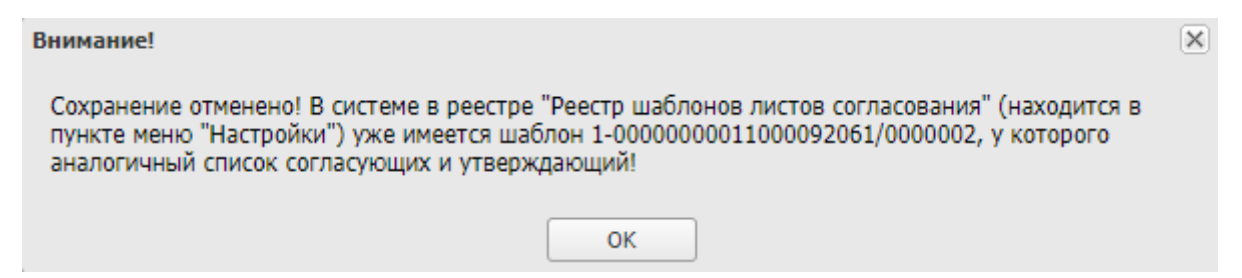

Рисунок 51. Системное сообщение

Важно! Если в блоке «Утверждающий» не выбран пользователь, то выводится системное сообщение о необходимости заполнения блока «Утверждающий» (Рисунок 52).

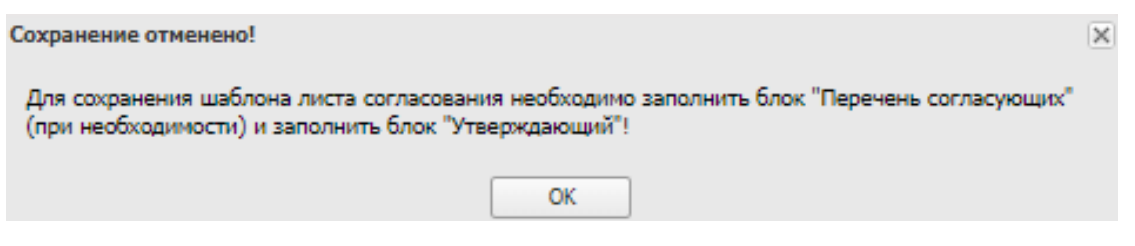

Рисунок 52. Системное сообщение

В результате выводится системное сообщение об успешном сохранении

шаблона листа согласования (Рисунок 53).

| Вниман                    | ие!                                                                                                    | × |
|---------------------------|----------------------------------------------------------------------------------------------------|---|
| Шабло<br>соглас<br>в реес | он с номером: 1-00000000011000092061/0000003 и наименованием: "Шаблон листа<br>сования " успешно создан! Полный перечень шаблонов листов согласования можно посмотреть<br>стре "Реестр шаблонов листов согласования" (находится в пункте меню "Настройки") |   |
|                           | ΟΚ                                                                                                    |   |

Рисунок 53. Системное сообщение

## 3.5.1.1.2 Заполнение листа согласования на основании шаблона

Для заполнения листа согласования на основании шаблона необходимо нажать на кнопку «Заполнить из шаблона листа согласования» (Рисунок 54).

**Важно!** Кнопка «Заполнить из шаблона листа согласования» доступна только при формировании листа согласования.

Важно! Использование шаблона возможно в рамках учреждения, к которому относится пользователь.

Важно! Использование шаблона возможно только в том подразделе, в котором он сформирован.

**Важно!** Если ранее пользователем или другими участниками учреждения не создавались шаблоны, то заполнение листа согласования на основании шаблона невозможно.

| Лист соглас | ования                   |                                |                            |                |                                       |                                     |                          |       |
|-------------|--------------------------|--------------------------------|----------------------------|----------------|---------------------------------------|-------------------------------------|--------------------------|-------|
|             | Дата, время:             | 09.10.2020 09:25               |                            |                |                                       |                                     |                          |       |
| ФИО, стру   | ктурное подразделение:   | Иванов Иван Иванович,          |                            |                |                                       |                                     |                          |       |
| Продолжи    | тельность согласования:  |                                |                            |                |                                       |                                     |                          |       |
|             | Документ утвержден:      |                                |                            |                |                                       |                                     |                          |       |
| Комментар   | ий:                      |                                |                            |                |                                       |                                     |                          |       |
|             |                          |                                |                            |                |                                       |                                     |                          |       |
|             |                          |                                |                            |                |                                       |                                     |                          |       |
|             |                          |                                |                            |                |                                       |                                     | 🥖 Редактир               | овать |
| Перечень со | огласующих               |                                |                            |                |                                       |                                     |                          |       |
| 🔘 Добавить  | 🛛 🥜 Заменить 🤹 Обно      | вить                           |                            |                |                                       |                                     |                          |       |
| Nº          | ФИО Должн                | ость Структурное подразделение | Дата, время<br>поступления | Статус         | Дата, время<br>окончания              | Комментарий                         | Логин                    |       |
| <b>а</b> Ш  | Иванов Иван              |                                |                            |                |                                       |                                     | Ivanov I.I               | G     |
| Variation   |                          |                                |                            |                |                                       |                                     |                          | _     |
| о Побавить  | ации<br>233менить 🙈 Обно |                                |                            |                |                                       |                                     |                          |       |
| Nº          | ФИО Должн                | ость Структурное подразделение | Дата, время<br>поступления | Статус         | Дата, время<br>окончания              | Комментарий                         | Логин                    |       |
| a 🔟         | Иванов Иван              |                                |                            |                |                                       |                                     | Ivanov I.I               | G     |
|             |                          |                                |                            | Сохра<br>листа | нить шаблон Запо.<br>согласования лис | Плить из шаблона<br>та согласования | (20)<br>История согласов | вания |
|             |                          |                                |                            |                |                                       | C 0                                 | охранить 🛛 🙆 Зан         | крыть |

Рисунок 54. Заполнение из шаблона листа согласования

После этого откроется окно «Выбор шаблона листа согласования», в котором необходимо установить «галочку» напротив соответствующего шаблона и нажать на кнопку «Выбрать» (Рисунок 55).

| Вь | Выбор шаблона листа согласования      |                                                         |                 |                      |             |   |  |  |  |  |
|----|---------------------------------------|---------------------------------------------------------|-----------------|----------------------|-------------|---|--|--|--|--|
|    | 🕝 Выбрать                             |                                                         |                 |                      |             |   |  |  |  |  |
|    | Номер                                 | Наименование                                            | Дата создания 👻 | Автор                | Согласующие |   |  |  |  |  |
|    |                                       |                                                         |                 |                      |             |   |  |  |  |  |
|    | 1-<br>0000000011000092061/0004<br>815 | Шаблон листа согласования реестра<br>"Документы ПБС" №1 | 08.10.2020      | Иванов Иван Иванович |             |   |  |  |  |  |
| -  |                                       |                                                         |                 |                      |             | Þ |  |  |  |  |

Рисунок 55. Окно «Выбор шаблона листа согласования»

В результате лист согласования заполнится на основании выбранного шаблона (Рисунок 56).

| Лист согласования               |                                                       |                            |                   |                                       |                                     |                      |  |  |
|---------------------------------|-------------------------------------------------------|----------------------------|-------------------|---------------------------------------|-------------------------------------|----------------------|--|--|
| Дата, время:                    | 09.10.2020 09:25                                      |                            |                   |                                       |                                     |                      |  |  |
| ФИО, структурное подразделение: | ФИО, структурное подразделение: Иванов Иван Иванович, |                            |                   |                                       |                                     |                      |  |  |
| Продолжительность согласования: |                                                       |                            |                   |                                       |                                     |                      |  |  |
| Документ утвержден:             |                                                       |                            |                   |                                       |                                     |                      |  |  |
| Комментарий:                    |                                                       |                            |                   |                                       |                                     |                      |  |  |
|                                 |                                                       |                            |                   |                                       |                                     |                      |  |  |
|                                 |                                                       |                            |                   |                                       |                                     |                      |  |  |
|                                 |                                                       |                            |                   |                                       |                                     | 🥔 Редактировать      |  |  |
| Перечень согласующих            |                                                       |                            |                   |                                       |                                     | -                    |  |  |
| 💽 Добавить 🥜 Заменить 🤹 Обно    | вить                                                  |                            |                   |                                       |                                     |                      |  |  |
| № ФИО 🔺 Должн                   | ость Структурное подразделение                        | Дата, время<br>поступления | Статус            | Дата, время<br>окончания              | Комментарий                         | Логин                |  |  |
|                                 |                                                       |                            |                   |                                       |                                     |                      |  |  |
| Утверждающий                    |                                                       |                            |                   |                                       |                                     |                      |  |  |
| 💿 Добавить 🥜 Заменить 🤹 Обно    | ВИТЬ                                                  |                            |                   |                                       |                                     |                      |  |  |
| № ФИО должн                     | ость Структурное подразделение                        | Дата, время<br>поступления | Статус            | Дата, время<br>окончания              | Комментарий                         | Логин                |  |  |
| 🔍 🔲 Иванов Иван                 |                                                       |                            |                   |                                       |                                     | Ivanov I.I 🤤         |  |  |
|                                 |                                                       |                            |                   | 1                                     | 1                                   | $\bigotimes$         |  |  |
|                                 |                                                       |                            | Сохран<br>листа о | нить шаблон Запол<br>согласования лис | пнить из шаблона<br>та согласования | История согласования |  |  |
|                                 |                                                       |                            |                   |                                       | 0                                   |                      |  |  |

Рисунок 56. Лист согласования, заполненный на основании шаблона

## 3.5.1.1.3 Сохранение и редактирование листа согласования

Для сохранения листа согласования необходимо нажать на кнопку «Сохранить» (Рисунок 57).

| Лист соглас | ования           |                |                              |                            |                   |                                        |                                    |                  |       |
|-------------|------------------|----------------|------------------------------|----------------------------|-------------------|----------------------------------------|------------------------------------|------------------|-------|
|             | Дата             | а, время: 09.1 | 0.2020 09:25                 |                            |                   |                                        |                                    |                  |       |
| ФИО, стру   | уктурное подраз, | деление: Иван  | юв Иван Иванович             | ,                          |                   |                                        |                                    |                  |       |
| Продолжи    | тельность согла  | сования:       |                              | ,                          |                   |                                        |                                    |                  |       |
| продолял    |                  |                |                              |                            |                   |                                        |                                    |                  |       |
| Kommouran   | документ уте     | вержден:       |                              |                            |                   |                                        |                                    |                  |       |
| комментар   | ии.              |                |                              |                            |                   |                                        |                                    |                  |       |
|             |                  |                |                              |                            |                   |                                        |                                    |                  |       |
|             |                  |                |                              |                            |                   |                                        |                                    |                  |       |
|             |                  |                |                              |                            |                   |                                        |                                    | 🥜 Редактир       | овать |
| Перечень с  | огласующих       |                |                              |                            |                   |                                        |                                    |                  |       |
| 📀 Добавити  | ь 🥜 Заменить     | 🤣 Обновить     |                              |                            |                   |                                        |                                    |                  |       |
| Nº          | ФИО 🔺            | Должность      | Структурное<br>подразделение | Дата, время<br>поступления | Статус            | Дата, время<br>окончания               | Комментарий                        | Логин            |       |
| ۹ 🔳         | Иванов Ива       |                |                              |                            |                   |                                        |                                    | Ivanov I.I       | 0     |
|             |                  |                |                              |                            |                   |                                        |                                    |                  |       |
| Утверждаю   | ощий             |                |                              |                            |                   |                                        |                                    |                  |       |
| 😳 Добавитн  | ь 🥜 Заменить     | 🤣 Обновить     |                              |                            |                   |                                        |                                    |                  |       |
| N₽          | ФИО 🔺            | Должность      | Структурное<br>подразделение | Дата, время<br>поступления | Статус            | Дата, время<br>окончания               | Комментарий                        | Логин            |       |
| Q 🔲         | Иванов Иван      |                |                              |                            |                   |                                        |                                    | Ivanov I.I       | 0     |
|             |                  |                |                              |                            |                   | 1                                      | 1                                  | $\bigotimes$     |       |
|             |                  |                |                              |                            | Сохран<br>листа ( | нить шаблон Запол<br>согласования лист | нить из шаблона<br>га согласования | История согласов | ания  |
|             |                  |                |                              |                            |                   |                                        | 📀 c                                | охранить 🔞 Зак   | рыть  |

Рисунок 57. Сохранение данных

В результате лист согласования сохранится.

До начала процесса согласования автору листа согласования доступно редактирование перечня согласующих и утверждающего.

Важно! Удаление ранее выбранного согласующего или утверждающего лица возможно лишь с последующей заменой согласующего или утверждающего лица и, если согласующие или утверждающее лица не приступили к процессу согласования.

Для редактирования перечня согласующих или утверждающего, необходимо нажать на кнопку «Редактировать» (Рисунок 58).

| Лист согласования               |                                 |                                                                                                    |        |                          |                  | 0                |
|---------------------------------|---------------------------------|----------------------------------------------------------------------------------------------------|--------|--------------------------|------------------|------------------|
| Дата, время:                    | 09.10.2020 09:47                |                                                                                                    |        |                          |                  |                  |
| ФИО, структурное подразделение: | Иванов Иван Иванович,           |                                                                                                    |        |                          |                  |                  |
| Продолжительность согласования: | 0 дней 0 часов 0 минут          |                                                                                                    |        |                          |                  |                  |
| Документ утвержден:             | 11                              |                                                                                                    |        |                          |                  |                  |
| Комментарий:                    |                                 |                                                                                                    |        |                          |                  |                  |
|                                 |                                 |                                                                                                    |        |                          |                  |                  |
|                                 |                                 |                                                                                                    |        |                          |                  |                  |
|                                 |                                 |                                                                                                    |        |                          | 1                | A Degarmendear   |
| Зеречень согласующих            |                                 |                                                                                                    |        |                          | L                | Редактирован     |
| 🔾 Anfrants 🥖 Januaris 😤 0640    | аиты                            |                                                                                                    |        |                          |                  |                  |
| N9 ФИО = Долж                   | ность Структурное подразделение | Дата, вреня<br>поступления                                                                                      | Статус | Дата, время<br>окончания | Конментарий      | Логин            |
| 🖌 🛄 1 Иванов Иван               |                                 | 09.10,2020 09:47                                                                                                |        |                          |                  | Ivanov I.I       |
|                                 |                                 |                                                                                                    |        |                          |                  |                  |
| Утверждающий                    |                                 |                                                                                                    |        |                          |                  |                  |
| 🔾 Добавить 🧭 Занонить 🤹 Обно    | OHT 10                          | In the second second second second second second second second second second second second second second second |        |                          |                  |                  |
| N9 ФИО = Долж                   | ность Структурное подразделение | Дата, время<br>поступления                                                                                      | Статус | Дата, время<br>окончания | Комментарий      | Логин            |
| 🛓 🛄 2. Иванов Иван              |                                 | 09.10.2020 09:47                                                                                                |        |                          |                  | Ivanov I.I       |
|                                 |                                 |                                                                                                    |        |                          | Table .          | -                |
| 🙄 🗙 😜                           |                                 |                                                                                                    |        |                          | D                | $\odot$          |
| Согласовано Не согласовано      |                                 |                                                                                                    |        | Сохр                     | анить шаблон Ист | ория согласовани |
|                                 |                                 |                                                                                                    |        |                          | Land Section     |                  |

Рисунок 58. Редактирование листа согласования

Для удаления согласующего лица необходимо нажать на кнопку «Удалить» (Рисунок 59).

| Лист согласования               |                                |                            |        |                          |                 |                 |        |
|---------------------------------|--------------------------------|----------------------------|--------|--------------------------|-----------------|-----------------|--------|
| Дата, время:                    | 09.10.2020 09:47               |                            |        |                          |                 |                 |        |
| ФИО, структурное подразделение: | Иванов Иван Иванович           | 4.                         |        |                          |                 |                 |        |
| Продолжительность согласования: | 0 дней 0 часов 0 мину          | T/                         |        |                          |                 |                 |        |
| Документ утвержден:             |                                |                            |        |                          |                 |                 |        |
| Комментарий:                    |                                |                            |        |                          |                 |                 | _      |
|                                 |                                |                            |        |                          |                 |                 |        |
|                                 |                                |                            |        |                          |                 |                 | _      |
|                                 |                                |                            |        |                          |                 | 🥜 Редактиј      | 008aTe |
| Перечень согласующих            |                                |                            |        |                          |                 |                 |        |
| 🔾 Добавить 🧳 Заменить 🤹 Обно    | өнть                           |                            |        |                          |                 |                 |        |
| N <sup>0</sup> ФИО = Должн      | ость Структурное подразделение | Дата, время<br>поступления | Статус | Дата, время<br>окончания | Комментарий     | Логин           |        |
| 斗 🛄 1 — Иванов Иван             |                                | 09.10.2020 09:47           |        |                          |                 | Ivanov 1.1      |        |
|                                 |                                |                            |        |                          |                 |                 |        |
| утверидающии                    | Durt.                          |                            |        |                          |                 |                 |        |
| N9 ФИО - Должн                  | ость Структурное подразделение | Дата, время<br>поступления | Статус | Дата, еремя<br>окричания | Комментарий     | Логин           |        |
| 2 Иванов Иван                   |                                | 09.10.2020 09:47           |        |                          |                 | Ivanov 11       | ę      |
| A 4                             |                                |                            |        | 123                      | (0)             | ~               |        |
| <b>V X</b>                      |                                |                            | Taur   | LO<br>LO                 | L.              | $\bigcirc$      |        |
| Согласовано Не согласовано      |                                |                            | листа  | согласования лис         | та согласования | История согласо | вания  |
|                                 |                                |                            |        |                          | 0.0             | ndumru 🥘 3a     | крыть  |

Рисунок 59. Удаление пользователя

После этого для добавления нового согласующего лица необходимо нажать на кнопку «Добавить» (Рисунок 60).

| Лист согласования               |                                |                            |                   |                                       |                                   | E                  |     |
|---------------------------------|--------------------------------|----------------------------|-------------------|---------------------------------------|-----------------------------------|--------------------|-----|
| Дата, время:                    | 09.10.2020 09:47               |                            |                   |                                       |                                   |                    |     |
| ФИО, структурное подразделение: | Иванов Иван Иванович           | 4,                         |                   |                                       |                                   |                    |     |
| Продолжительность согласования: | 0 дней 0 часов 0 мину          | r                          |                   |                                       |                                   |                    |     |
| Документ утвержден:             |                                |                            |                   |                                       |                                   |                    |     |
| Комментарий:                    |                                |                            |                   |                                       |                                   |                    |     |
|                                 |                                |                            |                   |                                       |                                   |                    |     |
|                                 |                                |                            |                   |                                       |                                   |                    |     |
|                                 |                                |                            |                   |                                       |                                   | _                  | _   |
|                                 |                                |                            |                   |                                       |                                   | 🥜 Редактиров       | ать |
| Перечень согласующих            |                                |                            |                   |                                       |                                   |                    |     |
| 🗿 Добавить 🥜 Заменить 🤹 Обнов   | зить                           |                            |                   |                                       |                                   |                    |     |
| № ФИО 🔺 Должно                  | ость Структурное подразделение | Дата, время<br>поступления | Статус            | Дата, время<br>окончания              | Комментарий                       | Логин              |     |
|                                 |                                |                            |                   |                                       |                                   |                    |     |
|                                 |                                |                            |                   |                                       |                                   |                    |     |
| Утверждающий                    |                                |                            |                   |                                       |                                   |                    |     |
| 💿 Добавить 🥜 Заменить 🤹 Обнов   | зить                           |                            |                   |                                       |                                   |                    |     |
| № ФИО 🔺 Должно                  | ость Структурное подразделение | Дата, время<br>поступления | Статус            | Дата, время<br>окончания              | Комментарий                       | Логин              |     |
| 🔍 🔲 2 Иванов Иван               |                                | 09.10.2020 09:47           |                   |                                       |                                   | Ivanov I.I         | 0   |
|                                 |                                |                            |                   | <b></b>                               | 14                                |                    |     |
| S 💙 🗙                           |                                |                            |                   |                                       |                                   | ()                 |     |
| Согласовано Не согласовано      |                                |                            | Сохран<br>листа с | ить шаблон Заполи<br>огласования лист | нить из шаблона<br>а согласования | История согласован | ния |
|                                 |                                |                            |                   |                                       | 📀 C                               | охранить 🔞 Закры   | ять |

Рисунок 60. Добавление пользователя

Далее в открывшемся окне «Добавление пользователя» необходимо установить «галочку» напротив соответствующей строки и нажать на кнопку «Добавить» (Рисунок 61).

| Доб | цобавление пользователя |      |           |            |          |          |                    |        |  |  |
|-----|-------------------------|------|-----------|------------|----------|----------|--------------------|--------|--|--|
|     | Фамили                  | ия 🔺 | Имя       | A          | C        | Отчество | Логин              |        |  |  |
|     |                         |      |           |            |          | -        |                    |        |  |  |
|     | ИВАНОВ                  |      | иван      |            | иванович | 4        | 1001011            |        |  |  |
|     |                         |      |           |            |          |          |                    |        |  |  |
| 14  | 4 0 1                   |      | N NI M    | <b>D</b> X | 25       |          | 20000000100100     | 1      |  |  |
| 14  | ч стр. 1                | ИЗІ  | V VI I IC | Записеи:   | 25       | *        | записи с 1 по 1, в | cero 1 |  |  |
|     |                         |      |           |            |          |          | 📀 Добавить 🛛 🔞 Зак | фыть   |  |  |

#### Рисунок 61. Добавление пользователя

Для замены согласующего лица необходимо одним нажатием левой кнопки мыши выделить соответствующую строку и нажать на кнопку «Заменить» (Рисунок 62).

| D                               |                                 |                            |                |                                        |                                    | 6                  |       |
|---------------------------------|---------------------------------|----------------------------|----------------|----------------------------------------|------------------------------------|--------------------|-------|
| Лист согласования               |                                 |                            |                |                                        |                                    |                    | 1) (P |
| Дата, время:                    | 09.10.2020 09:47                |                            |                |                                        |                                    |                    |       |
| ФИО, структурное подразделение: | Иванов Иван Иванович            | ,                          |                |                                        |                                    |                    |       |
| Продолжительность согласования: | 0 дней 0 часов 0 минут          |                            |                |                                        |                                    |                    |       |
| Документ утвержден:             |                                 |                            |                |                                        |                                    |                    |       |
| Комментарий:                    |                                 |                            |                |                                        |                                    |                    |       |
|                                 |                                 |                            |                |                                        |                                    |                    |       |
|                                 |                                 |                            |                |                                        |                                    |                    |       |
|                                 |                                 |                            |                |                                        |                                    |                    |       |
|                                 |                                 |                            |                |                                        |                                    | 🥜 Редактиров       | ать   |
| Перечень согласующих            |                                 |                            |                |                                        |                                    |                    |       |
| 🕥 Добавить 🥜 Заменить 🤹 Обно    | ЭВИТЬ                           |                            |                |                                        |                                    |                    |       |
| № ФИО 🔺 Должн                   | ность Структурное подразделение | Дата, время<br>поступления | Статус         | Дата, время<br>окончания               | Комментарий                        | Логин              |       |
| 🔍 🔲 Иванов Иван                 |                                 |                            |                |                                        |                                    | Ivanov I.I         | C     |
|                                 |                                 |                            |                |                                        |                                    |                    |       |
| Утверждающий                    |                                 |                            |                |                                        |                                    |                    |       |
| 🔘 Добавить 🥜 Заменить 🤹 Обно    | ВИТЬ                            |                            |                |                                        |                                    |                    |       |
| № ФИО 🔺 Должн                   | ность Структурное подразделение | Дата, время<br>поступления | Статус         | Дата, время<br>окончания               | Комментарий                        | Логин              |       |
| 🔍 🗐 2 Иванов Иван               |                                 | 09.10.2020 09:47           |                |                                        |                                    | Ivanov I.I         | G     |
|                                 |                                 |                            |                | cuth.                                  |                                    |                    |       |
| <b>X</b>                        |                                 |                            |                |                                        |                                    | $\bigcirc$         |       |
| Согласовано Не согласовано      |                                 |                            | Сохра<br>листа | нить шаблон Запол<br>согласования лист | нить из шаблона<br>га согласования | История согласован | ния   |
|                                 |                                 |                            |                |                                        | 🕑 C                                | охранить 🛛 🙆 Закрь | ть    |

Рисунок 62. Замена пользователя

Далее в открывшемся окне «Добавление пользователя» необходимо установить «галочку» напротив соответствующей строки и нажать на кнопку «Добавить» (Рисунок 63).

| Доб | авление поль                                                                                                    | зователя |             |          |          |       |                    |        |
|-----|----------------------------------------------------------------------------------------------------|----------|-------------|----------|----------|-------|--------------------|--------|
|     | Фамилі                                                                                                    | А ВИ     | Имя         |          | Отч      | ество | Логин              |        |
|     | Иванов                                                                                                    |          | Иван        |          | Иванович |       | Ivanov I.I         |        |
|     | The state of the state of the s |          |             |          |          |       |                    |        |
|     |                                                                                                    |          |             |          |          |       |                    |        |
| 14  | 🖣   Стр. ]                                                                                                    | из 1     | ▶ ▶   ₽   ₽ | Записей: | 25 💌     |       | Записи с 1 по 1, в | cero 1 |
|     |                                                                                                    |          |             |          |          | C     | 🔵 Добавить 🔞 За    | крыть  |

Рисунок 63. Добавление пользователя

Для сохранения внесенных изменений необходимо нажать на кнопку «Сохранить» (Рисунок 64).

| Іист согласования            |                                   |                            |        |                          |                 |                    |
|------------------------------|-----------------------------------|----------------------------|--------|--------------------------|-----------------|--------------------|
| Дата, вре                    | мя: 09.10.2020 09:47              |                            |        |                          |                 |                    |
| ФИО, структурное подразделен | ие: Иванов Иван Иванови           | ч,                         |        |                          |                 |                    |
| Продолжительность согласован | ия: О дней О часов О мину         | т                          |        |                          |                 |                    |
| Документ утвержд             | ен:                               |                            |        |                          |                 |                    |
| Комментарий:                 |                                   |                            |        |                          |                 |                    |
|                              |                                   |                            |        |                          |                 |                    |
|                              |                                   |                            |        |                          |                 |                    |
|                              |                                   |                            |        |                          |                 | Редактирова        |
| еречень согласующих          |                                   |                            |        |                          |                 | e regarinpoor      |
| ) Добавить 🥜 Заменить 🤹 О    | бновить                           |                            |        |                          |                 |                    |
| № ФИО – До                   | лжность Структурное подразделение | Дата, время<br>поступления | Статус | Дата, время<br>окончания | Комментарий     | Логин              |
| Иванов Иван                  |                                   |                            |        |                          |                 | Ivanov I.I         |
|                              |                                   |                            |        |                          |                 |                    |
| тверждающии                  | 6uppura                           |                            |        |                          |                 |                    |
| № ФИО До.                    | лжность Структурное подразделение | Дата, время<br>поступления | Статус | Дата, время<br>окончания | Комментарий     | Логин              |
| 🛛 🔲 2 Иванов Иван            |                                   | 09.10.2020 09:47           |        |                          |                 | Ivanov I.I         |
|                              |                                   |                            |        | 10                       | 1               | ~                  |
| <b>V X</b>                   |                                   |                            | C      |                          |                 | $\checkmark$       |
| огласовано Не согласовано    |                                   |                            | сохра  | согласования лис         | та согласования | История согласован |
|                              |                                   |                            |        |                          | ⊘ C             | охранить 🙆 Закрь   |

Рисунок 64. Сохранение листа согласования

После этого документ перейдет в статус «На согласовании» (Рисунок 65).

|              | 0               | ENDEWETH         |                        | IF .         |                                                                    | СНИЛС                       | di Bait         |
|--------------|-----------------|------------------|------------------------|--------------|--------------------------------------------------------------------|-----------------------------|-----------------|
|              | эл              | ЕКТРОНН          | ый бюдже               | T            |                                                                    | 25 ganatiga 2020<br>Timinga | 14 41           |
| Ие           | ню 🔻            | Главная          | Показатели пл          | ана ФХД      | *                                                                  |                             | Laspe           |
| 21-          | -2023 202       | 0-2022           |                        |              |                                                                    | 🔮 Cripi                     | вочная іннфорт  |
| 13.09        | нрование        | Исполнение       |                        |              |                                                                    |                             |                 |
| <b>6</b> .02 | затели востуг   | олений Показ     | атели выплат           |              |                                                                    |                             |                 |
| 06           | новить 🛄 Ре     | ecrp 🔹 📑 Connaci | звание 📑 Массовке согл | ecceanie • 🛔 | Печать • Реестр сформирован на дату: 25.12.2020                    | 🖪 🖾 Проснотр                | учреждения      |
|              | Статус          | Fraea no 6K      | Тип строки             | Кад строки   | Наименование показателя                                            | Код внде рескодое           | KOCTY           |
| 1            | 14              |                  | ×                      |              |                                                                    |                             |                 |
|              | Утверждено      | 318              | OUUB                   | 4010         | в тем числе: ученьшение остатков денежных средств                  | 610                         |                 |
| B            | 2 007/2012/2014 | . 218            | 0778                   | 4040         | Вланания денежных средств в акции и иные финансовия<br>инструменты | -530                        |                 |
| A            | 1               |                  |                        |              |                                                                    |                             |                 |
|              | Crp. 1          | HSI > H          | 2 Januceni: 25         | ~            |                                                                    | 3ar                         | WOX C 1 no 7, 8 |

Рисунок 65. Документ со статусом «На согласовании»

После формирования листа согласования пользователи, внесенные в перечень согласующих и утверждающего, последовательно осуществляют

согласование документа согласно описанию в п.п. 3.5.1.2 и 3.5.1.3 настоящего руководства пользователя.

#### 3.5.1.2 Согласование

**Предусловие:** осуществлен вход с ролью «Согласование ПБС (Формирование и ведение ПФХД Учреждение)».

Для согласования документа согласующему необходимо одним нажатием кнопки мыши выделить соответствующую строку и нажать на кнопку «Согласование» (Рисунок 66).

| 1                   | Сэл                                        | БЮДЖЕТН<br>ЕКТРОНН                   | ое планирован<br>ІЫЙ БЮДЖІ | ME<br>ET     |                                                            | СНИЛС<br>25 динабри 2020<br>гланица | dl Builte<br>14 41 |
|---------------------|--------------------------------------------|--------------------------------------|----------------------------|--------------|------------------------------------------------------------|-------------------------------------|--------------------|
| M                   | еню 🔻                                      | Главная                              | Показатели п               | ълана ΦΧД    | ×                                                          |                                     | Laspay Tk          |
| 202<br>Лина<br>Поля | 1-2023 2020<br>инфование<br>взателя воступ | 3-2022<br>Исполнение<br>инений Показ | атели выплат               |              |                                                            | 🔮 Crip                              | авочная информаци  |
| 30                  | бновить 🛄 Ре                               | ecrip + 🔛 Connac                     | ование 🚽 Массовое со       | rneceawe • 🛔 | Печать • Реестр оформирован на датут 25.12.2020            | 🔄 🖾 Проснотр                        | учреждения         |
| 2                   | Статус                                     | Fries no 5K                          | Тип строки                 | Кад строки   | Наименование показателя                                    | Код виде рескодре                   | KOCTY              |
| dirwin              |                                            |                                      | 1                          | *            |                                                            |                                     |                    |
|                     | Утверждено                                 | 318                                  | onna                       | 4010         | в тон числе: уненьшение остаткое денежных средств          | 610                                 |                    |
|                     | На согласовании                            | 111                                  | 0/7/#                      | 4040         | STONDART ADVENTION CREATER & South In Amore Davided Colors | 530                                 | 1                  |
|                     |                                            |                                      |                            |              |                                                            |                                     |                    |

Рисунок 66. Согласование документа

При необходимости согласующее лицо может назначить другое ответственное за согласование лицо согласно описанию в п.п. 3.5.1.1.3 настоящего руководства пользователя.

В открывшемся окне «Лист согласования» необходимо нажать на кнопку «Согласовано» (Рисунок 67).

| -                 |                 |            |                              |                            |        |                          |                              |                             |
|-------------------|-----------------|------------|------------------------------|----------------------------|--------|--------------------------|------------------------------|-----------------------------|
| Лист согласования |                 |            |                              |                            |        |                          |                              |                             |
|                   | Дата, время     | : 09.10.2  | 020 09:47                    |                            |        |                          |                              |                             |
| ФИО, структурное  | подразделение   | : Иванов   | Иван Иванович,               |                            |        |                          |                              |                             |
| Продолжительнос   | ть согласования | : 0 дней ( | 0 часов 18 минут             |                            |        |                          |                              |                             |
| Доку              | мент утвержден  | :          |                              |                            |        |                          |                              |                             |
| Комментарий:      |                 | -          |                              |                            |        |                          |                              |                             |
|                   |                 |            |                              |                            |        |                          |                              |                             |
|                   |                 |            |                              |                            |        |                          |                              |                             |
|                   |                 |            |                              |                            |        |                          |                              |                             |
|                   |                 |            |                              |                            |        |                          |                              | 🥜 Редактировать             |
| Перечень согласую | щих             |            |                              |                            |        |                          |                              |                             |
| 💿 Добавить 🥜 За   | менить 🛭 🤹 Обн  | овить      |                              |                            |        |                          |                              |                             |
| Nº ΦИ             | О 🔺 Дол         | жность     | Структурное<br>подразделение | Дата, время<br>поступления | Статус | Дата, время<br>окончания | Комментарий                  | Логин                       |
| 🔍 📃 1 Иванов      | Иван            |            |                              | 09.10.2020 09:47           |        |                          |                              | Ivanov I.I                  |
|                   |                 |            |                              |                            |        |                          |                              |                             |
| Утверждающий      |                 |            |                              |                            |        |                          |                              |                             |
| 📀 Добавить 🥜 За   | менить 🛭 🤹 Обн  | овить      |                              |                            |        |                          |                              |                             |
| Nº ΦИ             | О 🔺 Дол         | жность     | Структурное<br>подразделение | Дата, время<br>поступления | Статус | Дата, время<br>окончания | Комментарий                  | Логин                       |
| 🔍 🗐 2 Иванов      | Иван            |            |                              | 09.10.2020 09:47           |        |                          |                              | Ivanov I.I                  |
| Согласовано Не со | Гласовано       |            |                              |                            |        | Сохр                     | анить шаблон<br>инить шаблон | СООТ<br>СТОРИЯ СОГЛАСОВАНИЯ |
|                   |                 |            |                              |                            |        | ЛИСТА                    | Согласования                 | 2 June 1                    |

Рисунок 67. Согласование документа

В открывшемся окне «Ввод комментария» при необходимости следует заполнить поле «Комментарий» и нажать на кнопку «Применить» (Рисунок 68).

| Ввод комментар | ия          | ×           |
|----------------|-------------|-------------|
| Комментарий:   | Согласовано |             |
|                |             | 🕑 Применить |

Рисунок 68. Ввод комментария

Важно! Поле «Комментарий» обязательно для заполнения.

После этого статус соответствующего документа изменится на «Согласовано» (Рисунок 69).

|             | 0            | БЮЛЖЕТН         | ОЕ ПЛАНИРОВАН  | INF           |                                                                    | снилс                      | I Bailte             |
|-------------|--------------|-----------------|----------------|---------------|--------------------------------------------------------------------|----------------------------|----------------------|
|             | элі          | ЕКТРОНН         | ый бюдж        | ET            |                                                                    | 25 дикабря 2020<br>Пітнеда | 14 56                |
| Me          | еню 🔻        | Главная         | Показатели и   | ллана ФХД     | ×                                                                  |                            | санриута             |
| 1021        | 1-2023 2020  | 7-2022          |                |               |                                                                    | 🥥 Crip                     | авочная іннформаці   |
| bua         | нирование    | Исполнение      |                |               |                                                                    |                            |                      |
| 1080<br>2 O | бновить 🛄 Ре | естр • 🛃 Соглас | атели выплат   | xnecesawe • ( | Печать • Ревстр сформирован на дату: 25.12.2020                    | 🔄 🖾 Проснотр               | учреждения           |
|             | Статус       | Crisea no SK    | Тип строки     | Кад строки    | Наименование показателя                                            | Код енде рескодое          | KOCTY                |
| ł           |              |                 | 1              | Y             |                                                                    |                            |                      |
|             | Утверждено   | 318             | OUUB           | 4010          | в тем числе: ученьшение остаткое денежных средств                  | 610                        |                      |
|             | Carnacasawa  | 228             | 0178           | 4040          | алананың денектик средсте к экине и иние динансание<br>инсерствити | 5.30                       |                      |
|             |              |                 |                |               |                                                                    |                            |                      |
| 0           | 1            |                 |                |               |                                                                    |                            | *                    |
|             | Стр. 1       | #31 P P(        | 21 Записей: 25 | ~             |                                                                    | 30                         | mick c 1 no 7, ecers |

Рисунок 69. Согласованный документ

Для отказа в согласовании документа согласующему необходимо одним нажатием левой кнопки мыши выделить соответствующую строку и нажать на кнопку «Согласование» (Рисунок 70).

| 311                                     | ЕКТРОНН          | ый бюдж            | ET           |                                                                                                    | 25 gavantipe 2020.<br>Finitivega | 14 4           |
|-----------------------------------------|------------------|--------------------|--------------|----------------------------------------------------------------------------------------------------|----------------------------------|----------------|
| еню 🔻                                   | Главная          | Показатели         | плана ФХД    | ×                                                                                                    |                                  | Lawp           |
| 1-2023 2020                             | -2022            |                    |              |                                                                                                    | 😔 Cripi                          | авочная іннфор |
| инрование    ]                          | Исполнение       |                    |              |                                                                                                    |                                  |                |
| шаатени воступ                          | пений Показа     | тели выплат        |              |                                                                                                    |                                  |                |
| Юновить 🛄 Ре                            | ecrp 🔹 🔛 Connaco | вание 🔄 Массовке с | ormeceanie • | Печать • Реестр оформирован на датут 25.12.2020                                                                         | 📑 🖾 Проснотр                     | учреждения     |
|                                         | Friesa no 5K     | Тип строки         | Кад строки   | Наитенование показателя                                                                                                 | Код виде рескодов                | KOCLA          |
| Статус                                  |                  |                    |              |                                                                                                    |                                  |                |
| Статус                                  |                  |                    | Υ            |                                                                                                    |                                  |                |
| Статус<br>Утверждено                    | 318              | оппа               | ₩<br>4010    | в том числе: уненьшение остаткое денежных средств                                                                       | 610                              |                |
| Статус<br>Утворждено<br>Ча согласование | 318              | 01118<br>011178    | 4010<br>4040 | в тем числе: уненьшение остаткое денежных средств<br>аланение денежных средств в акции и инне финансовые<br>инструменты | 615<br>-530                      |                |

Рисунок 70. Отказ в согласовании документа

В открывшемся окне «Лист согласования» необходимо нажать на кнопку «Не согласовано» (Рисунок 71).

| Пист согласо | חאווכס              |             |                              |                            |        |                          |                                 |                    |
|--------------|---------------------|-------------|------------------------------|----------------------------|--------|--------------------------|---------------------------------|--------------------|
|              | Кипра               |             |                              |                            |        |                          |                                 |                    |
|              | Дата, вре           | мя: 09.10.2 | 020 09:47                    |                            |        |                          |                                 |                    |
| ФИО, струн   | стурное подразделен | ие: Иванов  | Иван Иванович,               |                            |        |                          |                                 |                    |
| Продолжит    | ельность согласован | ия: 0 дней  | 0 часов 18 минут             |                            |        |                          |                                 |                    |
|              | Документ утвержд    | ен:         |                              |                            |        |                          |                                 |                    |
| Комментари   | й:                  |             |                              |                            |        |                          |                                 |                    |
|              |                     |             |                              |                            |        |                          |                                 |                    |
|              |                     |             |                              |                            |        |                          |                                 |                    |
|              |                     |             |                              |                            |        |                          |                                 |                    |
|              |                     |             |                              |                            |        |                          |                                 | 🥜 Редактировать    |
| Перечень со  | гласующих           |             |                              |                            |        |                          |                                 |                    |
| 📀 Добавить   | 🥜 Заменить 🛭 🤹 С    | Обновить    |                              |                            |        |                          |                                 |                    |
| N♀           | ФИО 🔺 Д             | Іолжность   | Структурное<br>подразделение | Дата, время<br>поступления | Статус | Дата, время<br>окончания | Комментарий                     | Логин              |
| 🔍 🔲 1        | Иванов Иван         |             |                              | 09.10.2020 09:47           |        |                          |                                 | Ivanov I.I         |
|              |                     |             |                              |                            |        |                          |                                 |                    |
| Утверждаю    | ций                 |             |                              |                            |        |                          |                                 |                    |
| 🕑 Добавить   | 🥜 Заменить 🤹 С      | Обновить    |                              |                            |        |                          |                                 |                    |
| N₽           | ФИО 🔺 Д             | Іолжность   | Структурное<br>подразделение | Дата, время<br>поступления | Статус | Дата, время<br>окончания | Комментарий                     | Логин              |
| 🔍 📃 २        | Иванов Иван         |             |                              | 09.10.2020 09:47           |        |                          |                                 | Ivanov I.I         |
| -            |                     |             |                              |                            |        |                          | 1                               | ~                  |
|              | X                   |             |                              |                            |        |                          |                                 | $\bigcirc$         |
| Согласовано  | Не согласовано      |             |                              |                            |        | Сохра<br>листа           | анить шаблон<br>согласования Ис | тория согласования |
|              |                     |             |                              |                            |        |                          | Covp.                           |                    |

Рисунок 71. Отказ в согласовании документа

В открывшемся окне «Ввод комментария» необходимо заполнить поле «Комментарий» и нажать на кнопку «Применить» (Рисунок 72).

| Ввод комментар | яма            | ×         |
|----------------|----------------|-----------|
| Комментарий:   | Не согласовано |           |
|                |                |           |
|                |                |           |
|                |                |           |
|                |                |           |
|                |                |           |
|                |                |           |
|                | <u>с</u> г     | Ірименить |

Рисунок 72. Ввод комментария

Важно! Поле «Комментарий» обязательно для заполнения.

После этого статус соответствующего документа изменится на «Не согласовано» (Рисунок 73).

| 4      | 0              | БЮДЖЕТН         | ОЕ ПЛАНИРОВАН                         | AE           |                                                                    | снилс                        | I Baaitte               |
|--------|----------------|-----------------|---------------------------------------|--------------|--------------------------------------------------------------------|------------------------------|-------------------------|
| -      | эл             | ЕКТРОНН         | ый бюджа                              | T            |                                                                    | 25 дикабря 2020.<br>Патинеца | 14 51                   |
| Me     | еню 🔻          | Главная         | Показатели п                          | пана ФХД     | ×                                                                  |                              | анриуть                 |
| 2021   | 1-2023 2020    | -2022           |                                       |              |                                                                    | 🔮 Cripi                      | вочная информация       |
| floar  | нирование    ) | Исполнение      |                                       |              |                                                                    |                              |                         |
| S Of   | бновить 🛄 Ре   | естр + 📴 Соглас | атели выялат<br>звание 🚽 Массовое сог | neceanie • ( | Печать • Реестр сформирован на датут 25.12.2020                    | 🖪 🖾 Проснотр                 | учреждения              |
| 2.014  | Статус         | Crasa no SK     | Тип строки                            | Кад строки   | Наченование показателя                                             | Код внде рескодое            | KOCTY                   |
| diam   | ~              |                 |                                       |              |                                                                    |                              |                         |
|        | Утверждено     | 318             | оппв                                  | 4010         | в тем числе: уненьшение остаткое денежных средств                  | 610                          |                         |
|        | На согласовано | 218             | om#                                   | 4040         | алананык денектик средств в экили и иние динансовие<br>инструменти | 530                          |                         |
|        | 1              |                 |                                       |              |                                                                    |                              |                         |
| 24 . 4 | Стр. 1         | 851 > H         | 21 Januceil: 25                       | -            |                                                                    | 3ar                          | nikak c 1 no 7, ecero 2 |

Рисунок 73. Документ со статусом «Не согласовано»

## 3.5.1.3 Подписание

**Предусловие:** осуществлен вход с ролью «Утверждение ПБС (Формирование и ведение ПФХД Учреждение)».

Для подписания согласованного документа утверждающему необходимо одним нажатием кнопки мыши выделить соответствующую строку и нажать на кнопку «Согласование» (Рисунок 74).

|               | -                 |                     |                 |                                                                     |                   |               |
|---------------|-------------------|---------------------|-----------------|---------------------------------------------------------------------|-------------------|---------------|
| ню 🔻          | Главная           | Показатели          | плана ФХД       | ×                                                                   |                   | 100           |
| 1-2023 20     | 20-2022           |                     |                 |                                                                     | 😔 Crip            | авочная іннфо |
| нирование     | Исполнение        |                     |                 |                                                                     |                   |               |
|               | уполений Показ    | атели выплат        |                 |                                                                     |                   |               |
| бновить 🛄 Я   | Peecro • 📴 Contac | ивание 🚽 Массовое с | огласование • 🛔 | Печать • Реестр сформирован на дату: 25.12.2020                     | 🖪 🖾 Проснотр      | учреждения    |
| Статус        | Fraea no 6K       | Тип строки          | Кад строюн      | Накеченование показателя                                            | Код внае рескадое | КОСГУ         |
|               | ÷                 |                     | ×.              |                                                                     |                   |               |
| Утверждено    | 318               | onne                | 4010            | в том числе: уненьшение остаткое денежных средств                   | 610               |               |
| Carracitation | 3.07              | 0/3/3#              | 4040            | Вланатия денектии средств в акции и иние диналезация<br>инсорутенты | 530               |               |

Рисунок 74. Подписание документа

54

При необходимости утверждающее лицо может назначить другое ответственное за подписание лицо согласно описанию в п.п. 3.5.1.1.3 настоящего руководства пользователя.

В открывшемся окне «Лист согласования» необходимо нажать на кнопку «Утверждено» (Рисунок 75).

| Лист согласования               |                                 |                            |             |                          |                                                 |                                        |
|---------------------------------|---------------------------------|----------------------------|-------------|--------------------------|-------------------------------------------------|----------------------------------------|
| Дата, время:                    | 09.10.2020 09:47                |                            |             |                          |                                                 |                                        |
| ФИО, структурное подразделение: | Иванов Иван Иванович,           |                            |             |                          |                                                 |                                        |
| Продолжительность согласования: | 0 дней 0 часов 25 минут         |                            |             |                          |                                                 |                                        |
| Документ утвержден:             |                                 |                            |             |                          |                                                 |                                        |
| Комментарий:                    |                                 |                            |             |                          |                                                 |                                        |
|                                 |                                 |                            |             |                          |                                                 |                                        |
|                                 |                                 |                            |             |                          |                                                 |                                        |
|                                 |                                 |                            |             |                          |                                                 | A D                                    |
|                                 |                                 |                            |             |                          |                                                 | 🦉 Редактировать                        |
| Перечень согласующих            |                                 |                            |             |                          |                                                 |                                        |
| 💿 Добавить 🥜 Заменить 🤹 Обнов   | ВИТЬ                            |                            |             |                          |                                                 |                                        |
| № ФИО 🔺 Долж                    | ность Структурное подразделение | Дата, время<br>поступления | Статус      | Дата, время<br>окончания | Комментарий                                     | Логин                                  |
| 🔍 📃 1 Иванов Иван               |                                 | 09.10.2020 09:47           | согласовано | 09.10.2020 10:08         |                                                 | Ivanov I.I                             |
|                                 |                                 |                            |             |                          |                                                 |                                        |
| Утверждающий                    |                                 |                            |             |                          |                                                 |                                        |
| 📀 Добавить 🥜 Заменить 🤹 Обнов   | ВИТЬ                            |                            |             |                          |                                                 |                                        |
| № ФИО 🔺 Долж                    | ность Структурное подразделение | Дата, время<br>поступления | Статус      | Дата, время<br>окончания | Комментарий                                     | Логин                                  |
| 🔍 📄 2 Иванов Иван               |                                 | 09.10.2020 09:47           |             |                          |                                                 | Ivanov I.I                             |
| Утверждено Не утверждено        |                                 |                            |             | Сохра<br>листа           | нить шаблон<br>согласования и<br>согласования и | СТОРИЯ СОГЛАСОВАНИЯ<br>анить 🔞 Закрыть |

Рисунок 75. Утверждение документа

В открывшемся окне «Ввод комментария» при необходимости следует заполнить поле «Комментарий» и нажать на кнопку «Применить» (Рисунок 76).

| Ввод комментар | вид        | ×           |
|----------------|------------|-------------|
| Комментарий:   | утверждено |             |
|                |            |             |
|                |            |             |
|                |            |             |
|                |            | 📀 Применить |

Рисунок 76. Ввод комментария

После этого статус соответствующего документа изменится на «Подписано» (Рисунок 77).

| C                        | БЮДЖЕТН           | ОЕ ПЛАНИРОВАН          | ИЕ             |                                                                                                    | CHUIC             | <b>di</b> Beai |
|--------------------------|-------------------|------------------------|----------------|----------------------------------------------------------------------------------------------------|-------------------|----------------|
| 311                      | EKIPUHH           | DIN DIULINI            | = 1            |                                                                                                    | Тіптинеця         | 15 07          |
| Іеню 🔻                   | Главная           | Показатели п           | лана ФХД       | ×                                                                                                    |                   | taspa          |
| 21-2023 202              | 10-2022           |                        |                |                                                                                                    | 🔮 Crip            | вочная инфорт  |
| инфование                | Исполнение        |                        |                |                                                                                                    |                   |                |
| шаатени восту            | толений Показа    | тели выплат            |                |                                                                                                    |                   |                |
| Обновить 🛄 Р             | eecrp 🔹 📴 Connaci | isanire 🚰 Maccosce cor | rnecosavie • 🛔 | Печать • Реестр сформирован на дату: 25.12.2020                                                                                    | [] Проснотр       | учреждения     |
| Статус                   | Criaea no SK      | Тип строки             | Кад строки     | Накенование показателя                                                                                                    | Код виде рескодое | KOCTY          |
|                          |                   |                        | 6              |                                                                                                    |                   |                |
|                          | ¥                 |                        |                |                                                                                                    |                   |                |
| Утверждено               | 318               | оппв                   | 4010           | в тон числе: уненьшение остаткое денежных средств                                                                                  | 610               |                |
| Утворждено<br>Подписание | 318<br>218        | 0008<br>0477#          | 4010<br>4040   | в тен числе: ученьшение остатков денежных средств<br>яланение денежных средств в асших и инне финансовые<br>инструменты:           | 610<br>530        |                |
| Утверждено<br>Подписание | 318<br>JUN        | onna<br>onna           | 4010<br>4040   | в тен числе: уненьшение остатков денежных средств<br>Аланетие денежных средств в эксли и лине Динансовые<br>инсудатела;            | 610<br>-530       |                |
| Утворждено<br>Падписания | 318<br>.708       | OUUB                   | 4010           | B Ten suche: ynenautenie octation genecktus cpeacts<br>Anterprise attrecknist cpeacts a acumi i misie dimanitatae<br>unicipamentai | 610               |                |

Рисунок 77. Подписанный документ

Для отказа в подписании документа утверждающему необходимо одним нажатием левой кнопки мыши выделить соответствующую строку и нажать на кнопку «Согласование» (Рисунок 78).

| Сэле            | БЮДЖЕТН<br>ЕКТРОНН | ое планирова<br>ЫЙ БЮДЖ                           | ние            |                                                                   | СНИЛС<br>25 докабря 2020<br>Пітанда | at Bai              |
|-----------------|--------------------|---------------------------------------------------|----------------|-------------------------------------------------------------------|-------------------------------------|---------------------|
| Меню 🔻          | Главная            | Показатели                                        | плана ФХД      | ×                                                                 |                                     | Lawper              |
| 21-2023 2020    | -2022              |                                                   |                |                                                                   | 🙂 Cripe                             | вочная инфорт       |
| annposanne    ) | Исполнение         |                                                   |                |                                                                   |                                     |                     |
| Обновить 🛄 Ре   | ecrp • Gornaci     | атели выялат<br>звание 🥁 Массовое о<br>Тип строки | согласование • | Печать • Реестр сформирован на дату: 25.12.2020                   | Кол вная респара                    | учреждения<br>косту |
|                 |                    |                                                   |                |                                                                   |                                     |                     |
| Утаерждено      | 318                | OTINB                                             | 4010           | в том числе: уненьшение остаткое денежных средств                 | 610                                 |                     |
| Согласавано     | 218                | 01718                                             | 4040           | вланачие денектия средств в акции и ание финансовие<br>иноруженти | 530                                 |                     |
| é l             |                    |                                                   |                |                                                                   |                                     |                     |
| 1 / 2 2 2 2 2   | 500 B              | main a last                                       | 1221           |                                                                   |                                     | 1052082             |

Рисунок 78. Отказ в подписании документа

В открывшемся окне «Лист согласования» необходимо нажать на кнопку «Не утверждено» (Рисунок 79).

56

| Лист согласо | вания                  |          |                              |                            |             |                          |              |                    |
|--------------|------------------------|----------|------------------------------|----------------------------|-------------|--------------------------|--------------|--------------------|
|              | Дата, время:           | 09.10.20 | 020 09:47                    |                            |             |                          |              |                    |
| ФИО, стру    | ктурное подразделение: | Иванов   | Иван Иванович,               |                            |             |                          |              |                    |
| Продолжит    | ельность согласования: | 0 дней ( | ) часов 25 минут             |                            |             |                          |              |                    |
| • •          | Документ утвержден:    |          | ,                            |                            |             |                          |              |                    |
| Комментари   | й:                     |          |                              |                            |             |                          |              |                    |
|              |                        |          |                              |                            |             |                          |              |                    |
|              |                        |          |                              |                            |             |                          |              |                    |
|              |                        |          |                              |                            |             |                          |              |                    |
|              |                        |          |                              |                            |             |                          |              | 🥜 Редактировать    |
| Перечень со  | гласующих              |          |                              |                            |             |                          |              |                    |
| 📀 Добавить   | 🥜 Заменить 🤹 Обно      | вить     |                              |                            |             |                          |              |                    |
| N₽           | ФИО 🔺 Долж             | кность   | Структурное<br>подразделение | Дата, время<br>поступления | Статус      | Дата, время<br>окончания | Комментарий  | Логин              |
| 0 🗐 1        | Иванов Иван            |          |                              | 09.10.2020 09:47           | согласовано | 09.10.2020 10:08         |              | Ivanov I.I         |
|              | u .                    |          |                              |                            |             |                          |              |                    |
| Утверждаю    | ций                    |          |                              |                            |             |                          |              |                    |
| 🕥 Добавить   | 🥜 Заменить 🤹 Обно      | вить     |                              |                            |             |                          |              |                    |
| N₽           | ФИО 🔺 Долж             | кность   | Структурное<br>подразделение | Дата, время<br>поступления | Статус      | Дата, время<br>окончания | Комментарий  | Логин              |
| Q 🗐 2        | Иванов Иван            |          |                              | 09.10.2020 09:47           |             |                          |              | Ivanov I.I         |
|              | ¥                      |          |                              |                            |             |                          | 1            | 6                  |
| Утверждено   | Не утверждено          |          |                              |                            |             | Coxpa                    | анить шаблон | тория согласования |
| 1 separation | , recondence           |          |                              |                            |             | листа                    | согласования |                    |
|              |                        |          |                              |                            |             |                          | Coxpa        | нить 🙆 Закрыть     |

Рисунок 79. Отказ в утверждении документа

В открывшемся окне «Ввод комментария» необходимо заполнить поле «Комментарий» и нажать на кнопку «Применить» (Рисунок 80).

| Ввод комментар | ям            | ×           |
|----------------|---------------|-------------|
| Комментарий:   | не утверждено |             |
|                |               | 📀 Применить |

Рисунок 80. Ввод комментария

Важно! Поле «Комментарий» обязательно для заполнения.

После этого статус соответствующего документа изменится на «Не согласовано» (Рисунок 81).

| 0                | БЮДЖЕТН          | ОЕ ПЛАНИРОВАН       | INE            |                                                                   | снилс                       | al Baits                                |
|------------------|------------------|---------------------|----------------|-------------------------------------------------------------------|-----------------------------|-----------------------------------------|
| ( эл             | ЕКТРОНН          | ый бюдж             | ET             |                                                                   | 25 динабци 2020.<br>Пітнеца | 14 51                                   |
| Меню 🔻           | Главная          | Показатели          | плана ФХД      | *                                                                 |                             | Lanpart                                 |
| 202              | 0-2022           |                     |                |                                                                   | 🔮 Crip                      | авочная информал                        |
| понирование      | Исполнение       |                     |                |                                                                   |                             |                                         |
| овшаателия восту | плений Показ     | атели выплат        |                |                                                                   |                             |                                         |
| Обновить 🛄 Ре    | eecrp 🔹 🔚 Connac | евание 🚽 Массовке с | ornecosa-are • | Печать • Реестр сформирован на дату: 25.12.2020                   | [] 🖾 Проснотр               | учреждения                              |
| Статус           | Enasa no 5K      | Тип строки          | Кад строки     | Наитенование показателя                                           | Код виде рескодое           | КОСГУ                                   |
|                  | -                |                     | Y              |                                                                   |                             |                                         |
| Утверждено       | 318              | оппв                | 4010           | в тем числе: ученьшение остаткое денежных средств                 | 610                         |                                         |
| He contraction   | 318              | 0778                | 4040           | алананың данактын средсте а акшы и иние динансавие<br>инструменты | -530                        |                                         |
|                  |                  |                     |                |                                                                   |                             |                                         |
| 10               |                  |                     |                |                                                                   |                             | 100000000000000000000000000000000000000 |
| Стр. 1           | #31 P P          | 3 annoen: 25        | ~              |                                                                   | 30                          | THEN C 1 NO 7, BOR                      |

Рисунок 81. Статус документа «Не согласовано»

## 3.5.1.4 Редактирование и повторное согласование

Для устранения замечаний и повторной отправки документа на согласование необходимо одним нажатием левой кнопки мыши выделить несогласованную строку, нажать на кнопку «Согласование» и выбрать пункт [Согласование] (Рисунок 82).

| -           |                   |                        |            |                                                     | Contraction of the second | Section from |
|-------------|-------------------|------------------------|------------|-----------------------------------------------------|---------------------------|--------------|
| ню 🔻        | Главная           | Показатели пл          | ана ФХД    | ×                                                   |                           | 100          |
| 1-2023 2    | 020-2022          |                        |            |                                                     | 😵 Crip                    | ивочная инфо |
| трование    | Исполнение        |                        |            |                                                     |                           |              |
| цаатели вос | туплений Показ    | атели выплат           |            |                                                     |                           |              |
| бновить 🛄   | Peecrp • 🔚 Contac | ивание 📑 Массовке согл | ecceanie • | Печать • Реестр сформирован на дату: 25.12.2020     | 📑 🖾 Проснотр              | учреждения   |
| Статус      | Crisea no 5K      | Тип строки             | Кад строки | Накенование показателя                              | Код виде рескодое         | KOCTY        |
|             | *                 | .*                     |            |                                                     |                           |              |
|             |                   | OTINB                  | 4010       | в том числе: уненьшение остяткое денежных средств   | 610                       |              |
| Утеерждени  | 0. 319            | 0000                   | 4040       | вланачие денектик средста в акции и инне финансовие | 530                       |              |

Рисунок 82. Редактирование и повторное согласование документа

В открывшемся окне «Лист согласования» для устранения замечаний и повторной отправки на согласование необходимо нажать на кнопку «Черновик» (Рисунок 83).

| Лист согласования               |                                  |                            |               |                          |                                |                     |  |  |
|---------------------------------|----------------------------------|----------------------------|---------------|--------------------------|--------------------------------|---------------------|--|--|
| Дата, время:                    | 09.10.2020 09:47                 |                            |               |                          |                                |                     |  |  |
| ФИО, структурное подразделение: | Иванов Иван Иванович,            |                            |               |                          |                                |                     |  |  |
| Продолжительность согласования: | 0 дней 2 часов 10 минут          |                            |               |                          |                                |                     |  |  |
| Документ утвержден:             |                                  |                            |               |                          |                                |                     |  |  |
| Комментарий:                    |                                  |                            |               |                          |                                |                     |  |  |
|                                 |                                  |                            |               |                          |                                |                     |  |  |
|                                 |                                  |                            |               |                          |                                |                     |  |  |
|                                 |                                  |                            |               |                          |                                | 🧷 Редактировать     |  |  |
| Перечень согласующих            |                                  |                            |               |                          |                                |                     |  |  |
| 📀 Добавить 🥜 Заменить 🤹 Обно    | ОВИТЬ                            |                            |               |                          |                                |                     |  |  |
| № ФИО Долл                      | жность Структурное подразделение | Дата, время<br>поступления | Статус        | Дата, время<br>окончания | Комментарий                    | Логин               |  |  |
| 🔍 🔲 1 Иванов Иван               |                                  | 09.10.2020 09:47           | согласовано   | 09.10.2020 10:08         |                                | Ivanov I.I          |  |  |
|                                 |                                  |                            |               |                          |                                |                     |  |  |
| Утверждающий                    |                                  |                            |               |                          |                                |                     |  |  |
| 🕤 доравить 🧹 заменить 🛬 Орно    | овить                            | Rees. exercise             |               | Press and the            |                                |                     |  |  |
| № ФИО Долх                      | кность подразделение             | Дата, время<br>поступления | Статус        | дата, время<br>окончания | Комментарий                    | Логин               |  |  |
| 🔍 🔲 2 Иванов Иван               |                                  | 09.10.2020 09:47           | не утверждено | 09.10.2020 10:35         | не утверждено                  | Ivanov I.I          |  |  |
| -                               |                                  |                            |               |                          | 1                              | $\bigotimes$        |  |  |
| Черновик                        |                                  |                            |               | Сохра<br>листа           | анить шаблон<br>согласования И | стория согласования |  |  |
|                                 |                                  |                            |               |                          | Coxpa                          | анить 🔕 Закрыть     |  |  |

Рисунок 83. Черновик

Для просмотра истории согласования необходимо в окне «Лист согласования» нажать на кнопку «История согласования» (Рисунок 84).

| Лист согласования    |              |          |                              |                            |               |                          |                              |                     |  |
|----------------------|--------------|----------|------------------------------|----------------------------|---------------|--------------------------|------------------------------|---------------------|--|
|                      | Дата, время: | 09.10.20 | 20 09:47                     |                            |               |                          |                              |                     |  |
| ФИО, структурное под | аразделение: | Иванов І | Иван Иванович.               |                            |               |                          |                              |                     |  |
| Прололжительность с  | огласования: | 0 льей 2 | часов 10 минут               |                            |               |                          |                              |                     |  |
| Reisener of States   |              |          |                              |                            |               |                          |                              |                     |  |
| Комменталий:         |              |          |                              |                            |               |                          |                              |                     |  |
| комментарии.         |              |          |                              |                            |               |                          |                              |                     |  |
|                      |              |          |                              |                            |               |                          |                              |                     |  |
|                      |              |          |                              |                            |               |                          |                              |                     |  |
|                      |              |          |                              |                            |               |                          |                              | 🥜 Редактировать     |  |
| Перечень согласующих | ĸ            |          |                              |                            |               |                          |                              |                     |  |
| 💿 Добавить 🥜 Замени  | ить 🤹 Обно   | вить     |                              |                            |               |                          |                              |                     |  |
| Nº ΦИΟ 🔺             | Долж         | ность    | Структурное<br>подразделение | Дата, время<br>поступления | Статус        | Дата, время<br>окончания | Комментарий                  | Логин               |  |
| 🔍 🔲 1 Иванов Иван    | н            |          |                              | 09.10.2020 09:47           | согласовано   | 09.10.2020 10:08         |                              | Ivanov I.I          |  |
|                      |              |          |                              |                            |               |                          |                              |                     |  |
| Утверждающий         |              |          |                              |                            |               |                          |                              |                     |  |
| 💿 Добавить 🥜 Замени  | ить 🤹 Обно   | вить     |                              |                            |               |                          |                              |                     |  |
| № ФИО 🔺              | Долж         | ность    | Структурное<br>подразделение | Дата, время<br>поступления | Статус        | Дата, время<br>окончания | Комментарий                  | Логин               |  |
| 🔍 🔟 2 Иванов Иван    | н            |          |                              | 09.10.2020 09:47           | не утверждено | 09.10.2020 10:35         | не утверждено                | Ivanov I.I          |  |
| -                    |              |          |                              |                            |               |                          | 1                            | $\bigotimes$        |  |
| Черновик             |              |          |                              |                            |               | Сохра<br>листа           | анить шаблон<br>согласования | стория согласования |  |
|                      |              |          |                              |                            |               |                          | Coxpa                        | анить 🔞 Закрыть     |  |

Рисунок 84. История согласования

3.6 Создание версий обоснований плановых показателей поступлений и обоснований плановых показателей выплат в подразделе «Показатели плана ФХД»

Предусловие: осуществлен вход с ролью «Ввод данных ПБС (Формирование и ведение ПФХД Учреждение)».

Для внесения изменений в ОППП или ОППВ необходимо сформировать версию строки. Для этого необходимо одним нажатием левой кнопки мыши выделить соответствующую строку с типом «ОППП» или «ОППВ», нажать на кнопку «Реестр» и выбрать пункт [*Версии/Создать*] (Рисунок 85).

Важно! Создание новой версии возможно только для строки со статусами «Подписано» и «Утверждено».

| C                               | 2      | БЮДЖЕТН                                                                                                    | ОЕ ПЛАНИРОВАН                                                                                                   | ИЕ                                       |                                                                                                    | CHURC                            | di Bait             |
|---------------------------------|--------|----------------------------------------------------------------------------------------------------|----------------------------------------------------------------------------------------------------|------------------------------------------|----------------------------------------------------------------------------------------------------|----------------------------------|---------------------|
| 6                               | - 110  | EKIPUHH                                                                                                    | DIN DIUDIN                                                                                                    | = 1                                      |                                                                                                    | Татында                          | 15 13               |
| Іеню                            | ÷      | Главная                                                                                                    | Показатели п                                                                                                    | лана ФХД                                 | ×                                                                                                    |                                  | thepen              |
| 21-2023                         | 20     | 20-2022                                                                                                    |                                                                                                    |                                          |                                                                                                    | 🔮 Crip                           | авочная инфорти     |
| аннрова                         | -      | Исполнение                                                                                                    |                                                                                                    |                                          |                                                                                                    |                                  |                     |
| RU34TEU                         | N BOCH | лонений Показ                                                                                                    | атели выплат                                                                                                    |                                          |                                                                                                    |                                  |                     |
|                                 | -      |                                                                                                    | and the second second                                                                                           |                                          | in the first state of the state of the state | PARTY AND A VERY AND A           |                     |
| Обновить                        |        | Peecrp * Conhao                                                                                                    | ование 🔤 Массовке со                                                                                            | crecease •                               | Печать • Реестр оформирован на дату: 25.12.2020                                                                                                    | 🖪 🖾 Проснотр                     | учреждения          |
| Обновит.<br>Ста                 | at B   | Соглас<br>Дибанить строку                                                                                                    | звание 🔛 Массовое со<br>Тип строки                                                                              | Код строки                               | <ul> <li>Печать • Реестр оформирован на датус 25.12.2020</li> <li>Наитенование показателя</li> </ul>                                                                                                    | Код виде рескодое                | учреждения<br>косту |
| OGHOBURN<br>Cra                 |        | Дибавить строку<br>Хдалить строку                                                                                                    | звание 🛁 Массовое со<br>Тип строки                                                                              | спасование • )<br>Код строки             | <ul> <li>Печать • Реестр сформирован на дату: 25.12.2020</li> <li>Наименование показателя</li> </ul>                                                                                                    | Код виде рескодое                | учреждения<br>косту |
| OGHOBUM<br>Cra                  |        | Дибанны строку<br>Бложения                                                                                                    | ование 🥣 Массовое со<br>Тип строки                                                                              | Кад строки                               | <ul> <li>Печать • Реестр оформирован на дату: 25.12.2020</li> <li>Наименование показателя</li> </ul>                                                                                                    | Код внае регладое                | косту               |
| Обновит<br>Ста<br>Утвер         |        | еестр. Сорону<br>Дибанить Строну<br>Уданить строну<br>Вложения<br>Форма                                                                                                    | ование 🥁 Массовое со<br>Тип строки<br>ОППВ                                                                      | Кад строкн<br>4010                       | <ul> <li>Печать • Реестр сформирован на дату: 25.12.2020</li> <li>Наименование показателя</li> <li>в тем числе: уменьшение остаткое денежных средств</li> </ul>                                                                                                    | Код внае респодое<br>610         | учреждения<br>косту |
| Обновит<br>Ста<br>Утвер<br>Лаал |        | еестр. Констракти<br>Дипаниты Страку<br>Удалиты страку<br>Вложения<br>Форна Р                                                                                                    | ование 🥁 Мессовое со<br>Тип строки<br>оппа<br>оппа                                                              | Кад строки<br>4010<br>4040               | Печать • Реестр сформирован на дату: 25.12.2020     Наименование показателя     в тем числе: уменьшение остаткое денежных средств     алановие денежных средств в акции и иние денежных                                                                                                    | Код внае респодое<br>610<br>-530 | учреждения<br>косту |
| Обновит<br>Ста<br>Утвер<br>Лаал |        | Contract Contract Con | ование и Мессевое со<br>Тип строки<br>оппв<br>оппв<br>оплая<br>Создать                                          | Кад строкн<br>4010<br>4040               | Печать • Реестр оформирован на дату: 25.12.2020     Нанненование показателя     в том числе: уменьшение остаткое дележных средств     вланализациятеля делектных средств в акции и илисе дименсовые     имодранентые                                                                                                    | Код внае рескадое<br>610<br>530  | учреждения<br>косту |
| Обновит<br>Сти<br>Утвер<br>Лаап |        | Connection Connection Connectico Connectico  | ование и Мессовое со<br>Тип строки<br>ОППВ<br>СОЛТВ<br>Создать<br>Проснатр                                      | кад строки<br>Кад строки<br>4010         | Печать • Реестр сформирован на дату: 25.12.2020     Нанненование показателя     в том числе: уненьшение остаткое денежных средств     Злов типе динение остаткое денежных средств     закодритекты:                                                                                                    | Код внде рескодое<br>615<br>530  | косту               |
| Обновит<br>Ста<br>Утвер<br>Лаап |        | Contract Contract<br>Confisients Corpore<br>Vigationes Corpore<br>Biologenia biologenia<br>Bepcane biologenia                                                                                                    | ование Массовке со<br>Тип строки<br>ОППВ<br>ОППВ<br>ОПЛЯ<br>Создать<br>Создать<br>Создать<br>Создать<br>Создать | Кад строки<br>Кад строки<br>4010<br>4040 | Печать • Реестр оформирован на датус 25.12.2020     Наненкование показателя     в том числе: ученышение остаткое дележных средств     Алан элисле дележных средств     Алан элисле дележных средств     Алан элисле дележных средств                                                                                                    | Код виде рескодое<br>615<br>530  | учреждения<br>косту |

Рисунок 85. Создание версии документа

В результате выводится системное сообщение, в котором необходимо подтвердить создание новой версии нажатием на кнопку «Да» (Рисунок 86).

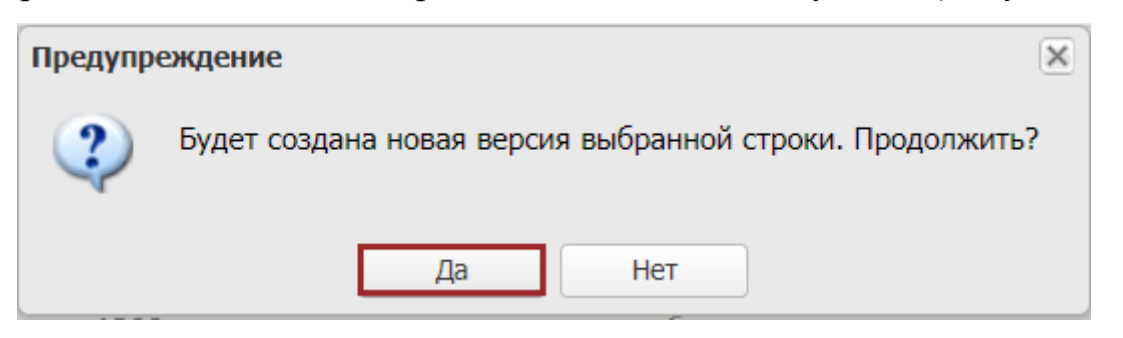

Рисунок 86. Системное сообщение

В результате отобразится новая версия выбранной строки со статусом «Черновик» (Рисунок 87).

61

| (                   | Сэл                                       | бюджетн<br>ЕКТРОНН                    | ое планировани<br>ЫЙ БЮДЖЕ | е ебеде<br>т образ<br>всер<br>юсти | ПВАНОВ ИВАН ИВАНОВИЧ<br>РАЛЬНОЕ ГОСУДАРСТВЕННОЕ БЮДЖЕТНОЕ<br>ЗОВАТЕЛЬНОЕ УЧРЕЖДЕНИЕ ВЫСШЕГО ОБРАЗОВАНИЯ<br>РОССИЙСКИЙ ГОСУДАРСТВЕННЫЙ УНИВЕРСИТЕТ<br>ЦИИ (РПА МИНЮСТА РОССИИ)" | СНИЛС<br>25 дикибри 2020<br>Питрица | 41 Buiktur<br>14 33 |
|---------------------|-------------------------------------------|---------------------------------------|----------------------------|------------------------------------|----------------------------------------------------------------------------------------------------|-------------------------------------|---------------------|
| M                   | еню 🔻                                     | Главная                               | Показатели пл              | ана ФХД                            | ×                                                                                                    |                                     | CarapityTe          |
| 202<br>fina<br>fios | 1-2023 202<br>юкрование<br>азатели постуг | 0-2022<br>Исполнение<br>плений Показа | птели выялат               |                                    |                                                                                                    | Q Co                                | аронная информация  |
| 30                  | бновить 🛄 Ре                              | нестр • 🧾 Carnaco                     | звание 📃 Массавое согл     | осование + 🛔                       | Печать + Реестр оферинрован не дату: 25.12.2020                                                                                                    | 🖂 🖂 Просмотр уч                     | реждения            |
|                     | Статус                                    | Fraea no BK                           | Тип строки                 | Код строки                         | Наименование показателя                                                                                                    | Код вида расходов                   | KOCTV               |
| -                   |                                           | 0                                     | ×                          |                                    |                                                                                                    |                                     |                     |
| 98 C                | Утверждено                                | 318                                   | оппа                       | 4010                               | в тон числе: уненьшение астатков денежных средств                                                                                                    | 610                                 |                     |
|                     | -sheeten                                  | 8118                                  | one                        | 4948                               | аланение денежных средств з аксан и нише финансовые<br>инструменты                                                                                                    | 330                                 |                     |
|                     |                                           |                                       |                            |                                    |                                                                                                    |                                     | F                   |

62

Рисунок 87. Документ со статусом «Черновик»

## 3.7 Добавление вложения к документу

**Предусловие:** осуществлен вход с ролью Учреждения «Ввод данных ПБС (Формирование и ведение ПФХД Учреждение)».

Для добавления вложения к документу необходимо одним нажатием левой кнопки мыши выделить соответствующую строку, нажать на кнопку «Реестр» и выбрать пункт [Вложения] (Рисунок 88).

| (       | 3        | БЮДЖЕТНО<br>ЛЕКТРОНН | е планировани<br>ЫЙ БЮДЖЕ | IE<br>T       |                                                   | CHUIDC            | а Выйти<br>15 23     |
|---------|----------|----------------------|---------------------------|---------------|---------------------------------------------------|-------------------|----------------------|
| Мен     | 110 -    | Главная              | Показатели пл             | ана ФХД       | ×                                                 |                   | санриуть             |
| 2021-2  | 2023     | 1020-2022            |                           |               |                                                   | 🕑 Crip            | авочная информации   |
| flainte | ponanne  | Исполнение           |                           |               |                                                   |                   |                      |
| flonate | atema no | ступлений Показа     | тели выплат               |               |                                                   |                   |                      |
| S 06H   | овить    | Peecrp + Corneco     | savve 🛁 Maccosoe corr     | eccea-ore • # | Печать • Реестр сформирован на датут 25.12.2020   | Проснотр          | учреждения           |
| 10      | Cran     | В Деберить строку    | Тип строки                | Код строюн    | Накенскание показателя                            | Код вида расходов | KOCTY                |
|         | 1        | Yaanuna crpony       |                           |               |                                                   |                   |                      |
| 8       | 6        | Вложения             |                           | 1010          |                                                   | Series .          |                      |
|         | Tacpa.   | Форна Р              | OUTE                      | 4010          | в тем числе: уненьшение остатков денежных средств | 610               |                      |
|         | 1        | версни и             | Contrast.                 |               | and products                                      |                   |                      |
|         | _        | -                    |                           |               |                                                   |                   |                      |
| 11      | Crp. 1   | PS1 > >              | C Janweil: 25             | w.            |                                                   | 30                | nwox c 1 no 7, scero |

Рисунок 88. Добавление вложения

В результате откроется окно «Файлы», в котором необходимо нажать на кнопку «Добавить» (Рисунок 89).

| _ |                                     |             |              |               |               |
|---|-------------------------------------|-------------|--------------|---------------|---------------|
| - | Файлы                               |             |              |               |               |
|   | 🗿 Добавить 🧔 Удалить                |             |              |               |               |
|   | Наименование документа              | Комментарий | Пользователь | Дата          |               |
|   |                                     |             |              |               |               |
|   |                                     |             |              |               |               |
|   | 🛿 🖣 Стр. 0 из 0 🕨 🕅 😂   Записей: 25 | *           |              | Нет данных дл | я отображения |
|   |                                     |             |              |               | 🔞 Закрыть     |

Рисунок 89. Добавление вложения

В результате откроется окно «Документ», в котором поля заполняются

согласно описанию ниже (Рисунок 90).

| Документ      |                      |    | × |
|---------------|----------------------|----|---|
| Дата:         |                      |    | • |
| Наименование: |                      |    |   |
| Документ:     | م                    | ~  | × |
| Комментарий:  |                      |    |   |
|               |                      |    |   |
|               |                      |    |   |
|               |                      |    |   |
|               | 📀 Сохранить 🛛 🔕 Закр | ыт | ь |

Рисунок 90. Окно «Документ»

Поле «Дата» заполняется выбором значения из календаря.

Поле «Наименование» заполняется вручную с клавиатуры.

Для прикрепления файла в поле «Документ» необходимо нажать на кнопку выбора значения из справочника (Рисунок 91).

| Документ      |                       |
|---------------|-----------------------|
| Дата:         |                       |
| Наименование: |                       |
| Документ:     | ∠ ×                   |
| Комментарий:  |                       |
|               |                       |
|               |                       |
|               |                       |
|               | 📀 Сохранить 🔞 Закрыть |

Рисунок 91. Прикрепление файла

Далее в окне «Открытие» необходимо одним нажатием левой кнопки мыши выбрать соответствующий файл с расширением **\*.xlsx**, **\*.xls**, **\*.docx**, **\*.doc** или **\*.xml** и нажать на кнопку «Открыть» (Рисунок 92).

| 🔊 Отк | рытие     |               |                       |                  |                 |        |   |                 |        | ×      |
|-------|-----------|---------------|-----------------------|------------------|-----------------|--------|---|-----------------|--------|--------|
| ÷ -   | · •       | <b>`</b>      |                       |                  |                 | ~      | Ö | Поиск: Вложения |        | Ą      |
| Упоря | ядочить 🔻 | Новая папка   | a                     |                  |                 |        |   | :== ,           | •      | ?      |
| 1     | Р. Имя    |               | ^                     | Дата изменения   | Тип             | Размер |   |                 |        |        |
|       | 📑 Тек     | стовый файл_1 |                       | 17.12.2019 11:06 | Документ Micros | 12 КБ  |   |                 |        |        |
|       | 1         |               |                       |                  |                 |        |   |                 |        |        |
|       |           | Имя файла:    | Текстовый файл_1.doc> | d                |                 |        | ~ | Все файлы       |        | $\sim$ |
|       |           |               |                       |                  |                 |        |   | Открыть         | Отмена | a      |

Рисунок 92. Выбор файла

В результате соответствующий файл отобразится в поле «Документ» (Рисунок 93).

| Документ      |                       |                       |
|---------------|-----------------------|-----------------------|
| Дата:         | 17.12.2020            |                       |
| Наименование: | План ФХД              |                       |
| Документ:     | Текстовый файл_1.docx | ₽ v ×                 |
| Комментарий:  | План ФХД              |                       |
|               |                       | 📀 Сохранить 🙆 Закрыть |

Рисунок 93. Прикрепленный файл

Поле «Комментарий» заполняется вручную с клавиатуры.

Для сохранения введенных данных необходимо нажать на кнопку «Сохранить» (Рисунок 94).

| Документ      |                       |                       |
|---------------|-----------------------|-----------------------|
| Дата:         | 17.12.2020            | 2                     |
| Наименование: | План ФХД              |                       |
| Документ:     | Текстовый файл_1.docx | ~ × × Q               |
| Комментарий:  | План ФХД              |                       |
|               |                       |                       |
|               |                       | 📀 Сохранить 😣 Закрыть |

Рисунок 94. Сохранение вложения

В результате соответствующие вложения добавятся в документ.

## 4 ФОРМИРОВАНИЕ И УТВЕРЖДЕНИЕ ДОКУМЕНТА «СТРУКТУРА ПФХД» УЧРЕДИТЕЛЕМ ДЛЯ СВОИХ УЧРЕЖДЕНИЙ

#### 4.1 Формирование документа «Структура ПФХД»

**Предусловие:** осуществлен вход с ролью Учредителя «Ввод данных ГРБС (Формирование и ведение ПФХД Учредитель)».

### 4.2 Согласование и утверждение документа «Структура ПФХД»

Предусловие: осуществлен вход с ролями Учредителя «Согласование ГРБС (Формирование и ведение ПФХД Учредитель)», «Утверждение ГРБС (Формирование и ведение ПФХД Учредитель)».

### 4.3 Редактирование документа «Структура ПФХД»

**Предусловие:** осуществлен вход с ролью Учредителя «Ввод данных ГРБС (Формирование и ведение ПФХД Учредитель)».

### 4.4 Просмотр документа «Структура ПФХД»

**Предусловие:** осуществлен вход с ролью Учреждения «Просмотр ПБС (Формирование и ведение ПФХД Учредитель)».

Просмотр документа «Структура ПФХД» осуществляется в подразделе «Документы Учреждения» во вкладке «Исполнение/Входящие».

Для перехода в подраздел «Документы Учреждения» необходимо в главном окне Системы выбрать вкладку «Меню» (1), в открывшейся колонке выбрать раздел «План ФХД» (2), и одним нажатием левой кнопки мыши открыть подраздел «Документы Учреждения» (3) (Рисунок 95).

| Бюджетное                                                                                        | планирование<br>Й БЮДЖЕТ                                                     | СНИЛС • Выйти<br>25 декабря 2020<br>Патница 09 46 |
|--------------------------------------------------------------------------------------------------|------------------------------------------------------------------------------|---------------------------------------------------|
| Меню 🗸 Главная                                                                                   |                                                                              | свернуть                                          |
| Поиск                                                                                            | В Реестр распределения субсидий по филиалам                                  | 미국 Настройки                                      |
| <ul> <li>Настронки</li> <li>План ФХД</li> <li>План ФХД</li> <li>Техническая поддержка</li> </ul> | Документы Учреждения     Предложения по внесению изменений в показатели ПФХД | 📳 📴 Показатели плана ФХД                          |
|                                                                                                  | Справочники ПФХД                                                             |                                                   |
|                                                                                                  | В похд 2019                                                                  |                                                   |

Рисунок 95. Переход в подраздел «Документы Учреждения»

В результате откроется подраздел «Документы Учреждения», в котором необходимо перейти во вкладку, соответствующую бюджетному циклу, затем во вкладку «Исполнение/Входящие» (Рисунок 96).

| 0              | C                                 | бюджетно<br>ЛЕКТРОНН                | е планировани<br>ЫЙ БЮДЖЕ | e<br>T                      | X |                         | СНИЛС<br>25 декабря 2<br>Пятница | • <b>1</b> Выйти<br>2020 <b>15 48</b> |
|----------------|-----------------------------------|-------------------------------------|---------------------------|-----------------------------|---|-------------------------|----------------------------------|---------------------------------------|
| I              | Леню 🔻                            | Главная                             | Документы Уч              | реждения                    | × |                         |                                  | Свернуть                              |
| 20<br>Пл<br>Ис | 21-2023<br>аанирование<br>жодящие | 2020-2022<br>Исполнение<br>Входящие |                           |                             |   |                         |                                  | Э Справочная информация               |
| >>             | Учредитель                        | Наименование учредит                | еля                       | Тип <mark>д</mark> окумента |   | Наименование учреждения |                                  | Тип учреждения                        |
| Фил            |                                   |                                     |                           |                             | * |                         |                                  | 2                                     |
| ътр            | 318                               | Министерство юстиции                | Российской Федерац        | Структура ПФХД              |   |                         |                                  | Для всех                              |
|                | 4                                 |                                     |                           |                             |   |                         |                                  | ,                                     |
| 14             | 🖣 🗌 Стр.                          | 1 из 1   🕨 🕅                        | 🖉 🛛 Записей: 25           | *                           |   |                         |                                  | Записи с 1 по 1, всего 1              |

Рисунок 96. Подраздел «Документы Учреждения», вкладка

#### «Исполнение/Входящие»

Вкладка «Исполнение/Входящие» содержит следующие функциональные кнопки (Рисунок 97):

- «Обновить» (1) – обновление страницы;

– «Печать реестра» (2) – формирование печатной формы реестра на рабочую станцию пользователя с расширением **\*.xlsx**;

67

– «Справочная информация» (3) – содержит информацию о часто задаваемых вопросах.

| (    | C                     | БЮДЖЕТНОЕ ПЛАНИРОВАНИ<br>ОЛЕКТРОННЫЙ БЮДЖЕ | Сни            | ЛС 41 Выйти<br>25 декабря 2020<br>Пятница 16 00 |                          |
|------|-----------------------|--------------------------------------------|----------------|-------------------------------------------------|--------------------------|
| Ν    | Леню 🔻                | Главная Документы Уч                       | реждения ×     |                                                 | Свернут                  |
| 20   | 21-2023               | 2020-2022                                  |                |                                                 | 😧 Справочная информация  |
| Пл   | анирование            | Исполнение                                 |                |                                                 |                          |
| Ис   | ходящие Ц<br>Обновить | Входящие                                   |                |                                                 |                          |
| >>   | Учредитель            | Наименование учредителя                    | Тип документа  | Наименование учреждения                         | Тип учреждения           |
| 2 to |                       |                                            | ~              |                                                 | ~                        |
| њтр  | 318                   | Министерство юстиции Российской Федерац    | Структура ПФХД |                                                 | Для всех                 |
|      | 4                     |                                            |                |                                                 | •                        |
| 14   | К Стр.                | 1 из 1 🕨 🖉 Записей: 25                     | ×              |                                                 | Записи с 1 по 1, всего 1 |

Рисунок 97. Функциональные кнопки вкладки «Исполнение/Входящие»

Для просмотра документа «Структура ПФХД» необходимо двойным нажатием левой кнопки мыши выделить соответствующую строку (Рисунок 98).

| Меню 🔻 Главная                 | Документы Уч         |                | •                       |                         |
|--------------------------------|----------------------|----------------|-------------------------|-------------------------|
|                                |                      | реждения       | ×                       | свернуть                |
| 2021-2023 2020-2022            |                      |                |                         | 🛞 Справочная информация |
| Исходящие Входящие             |                      |                |                         |                         |
| த Обновить  慮 Печать реестра   |                      |                |                         |                         |
| Учредитель Наименование учреди | теля                 | Тип документа  | Наименование учреждения | Тип учреждения          |
|                                |                      | 0              |                         |                         |
| 318 Министерство юстиции       | и Российской Федерац | Структура ПФХД |                         | Для всех                |

#### Рисунок 98. Выбор строки

В результате откроется окно «Структура плана ФХД», в котором для просмотра доступны следующие вкладки (Рисунок 99):

– «Поступления»;

#### – «Выплаты».

| Структура плана ФХД                                 |                                  |                  |           |            | Ø                      |
|-----------------------------------------------------|----------------------------------|------------------|-----------|------------|------------------------|
| Отчеты •                                            |                                  |                  |           |            | 🔒 Справочная информаци |
| Учредитель:                                         | 054 - Министерство культуры      | Российской Федер | ации      |            |                        |
| Тип учреждения:                                     | Для всех                         |                  |           |            |                        |
| Y-membershie                                        |                                  |                  |           |            |                        |
| Детализация показателей по временному<br>интервалу: | Год                              |                  |           |            |                        |
| Поступления Быплаты                                 |                                  |                  |           |            |                        |
| Налменование                                        |                                  | Код строки       | Kog no 5K | Тип строки |                        |
| 😑 😋 Доходы, всего(Планирование 21-23)               |                                  | 1000             |           |            |                        |
| 🗐 🚰 в том числе: доходы от собственности, всего     |                                  | 1100             | 120       |            |                        |
| 📰 в том числе:                                      |                                  | 1110             |           |            |                        |
| 😑 🔁 доходы от оказания услуг, работ, комп           | енсации затрат учреждений, всего | 1200             | 130       |            |                        |
| 📃 в том числе: субсидии на финансов                 | е обеспечение выполнения госу    | 1210             | 130       |            |                        |
| 🔄 субсидии на финансовое обеспечен                  | ие вылопнения государственног    | 1220             | 130       |            |                        |
| 😑 😋 доходы от штрафов, пеней, иных суни             | принудительного изъятия, всего   | 1300             | 140       |            |                        |
| в том числе:                                        |                                  | 1310             | 140       |            |                        |
| 😑 😁 безвозмездные денежные поступления              | , acero                          | 1400             | 150       |            |                        |
| в том числе: целевые субсидии                       | Anneo-                           | 1410             | 150       |            |                        |
| субсидии на осуществление калитал                   | вных вложений                    | 1420             | 150       |            |                        |
| 🖃 🔄 прочие доходы, всего                            |                                  | 1500             | 180       |            |                        |
| В том числя:                                        |                                  | 1510             | 180       |            |                        |
| 🗃 🚰 доходы от операций с активами, всего            | 0                                | 1900             |           |            |                        |
| Уменьшение стоимости основных ср                    | едств                            |                  | 410       |            |                        |
| Уменьшение стоимости нематериал                     | INDEX RECTARION                  |                  | 420       |            |                        |
| AA.                                                 |                                  |                  | 2,400     | - J.       |                        |

Рисунок 99. Вкладки «Поступления» и «Выплаты»

## 4.5 Формирование печатной формы документа «Структура Плана ФХД»

**Предусловие:** осуществлен вход с ролью Учреждения «Просмотр ПБС (Формирование и ведение ПФХД Учредитель)».

Для формирования печатной формы документа «Структура Плана ФХД» необходимо нажать на кнопку «Отчеты», выбрать пункт [Структура ПФХД] и в раскрывающемся списке установить «галочку» напротив соответствующего расширения (Рисунок 100).

| Структура плана ФХД     |       |                         |                         |                |           |            | BX               |
|-------------------------|-------|-------------------------|-------------------------|----------------|-----------|------------|------------------|
| 😑 Отчеты 🕶              |       |                         |                         |                |           | 😥 Справ    | очная информация |
| Структура ПФХД          |       | Adobe Acrobat           | - Министерство юстиции  | Российской Фед | ерации    |            |                  |
| Тип учреждения:         |       | MS Excel 2007           | BCEX                    |                |           |            |                  |
| Учреждение:             |       | MS Word 2007            |                         |                |           |            |                  |
| Детализация показателе  |       | OpenDocument Writer     |                         |                |           |            |                  |
| интервалу.              |       | Текст (ТХТ)             | -                       | *              |           |            |                  |
| Поступления Выпла       |       | Изображение (PNG)       |                         |                |           |            |                  |
| Наименование            |       | Игображение (SVG)       |                         | Код строки     | Код по БК | Тип строки |                  |
| 🖃 🔄 Поступления, всего: |       | изооражение (зис)       |                         | 1000           |           |            | <u> </u>         |
| 🖃 🔄 в том числе:        |       | Beб страница (Html)     |                         | 1100           | 120       |            |                  |
| 📃 Проценты по д         |       | CSV                     | ений в кредитных орган  |                | 120       |            |                  |
| 🖃 Проценты по с         | crurk | ан средств на счетах ас | гономных учреждений в   |                | 120       |            |                  |
| \Xi Проценты, пол       | ученн | ные от предоставления   | займов                  |                | 120       |            |                  |
| 📃 Проценты по и         | ным ( | финансовым инструмен    | гам                     |                | 120       |            |                  |
| 📃 Доходы в виде         | приб  | ыли, приходящейся на    | доли в уставных (складо |                | 120       |            | •                |
|                         |       |                         |                         |                |           |            | 🔞 Закрыть        |

70

Рисунок 100. Формирование печатной формы

В результате на рабочую станцию пользователя выгрузится печатная форма документа «Структура Плана ФХД» с соответствующим расширением.

# 5 РАСПРЕДЕЛЕНИЕ ЛИМИТОВ БЮДЖЕТНЫХ ОБЯЗАТЕЛЬСТВ СУБСИДИЙ ПО ФИЛИАЛАМ

### 5.1 Распределение субсидий по филиалам

Предусловие: осуществлен вход с ролью Учреждения «Ввод данных (ПФХД - филиал)».

**Важно!** В подразделе «Реестр распределения субсидий по филиалам» работают только учреждения, которые имеют филиальную сеть.

Для перехода в подраздел «Реестр распределения субсидий по филиалам» необходимо в главном окне Системы выбрать вкладку «Меню» (1), в открывшейся колонке выбрать раздел «План ФХД» (2), и одним нажатием левой кнопки мыши открыть подраздел «Реестр распределения субсидий по филиалам» (3) (Рисунок 101).

| бюджетное п                                                   | планирование<br>Й БЮДЖЕТ                                                                                                    | СНИЛС<br>25 декабря 2020<br>Пятница 09                      | Выйти<br>46 |
|---------------------------------------------------------------|----------------------------------------------------------------------------------------------------|-------------------------------------------------------------|-------------|
| Меню 🔻 Главная                                                |                                                                                                    |                                                             | свернуть    |
| Поиск<br>В Настройки 2<br>План ФХД<br>М Техническая поддержка | 3<br>Реестр распределения субсидий по филиалам<br>Акументы Учреждения<br>Предложения по внесению изменений в<br>показатели ПФХД<br>Справочники ПФХД<br>ПФХД 2019 | <ul> <li>Настройки</li> <li>Показатели плана ФХД</li> </ul> |             |

Рисунок 101. Переход в подраздел « Реестр распределения субсидий по филиалам»

В результате откроется подраздел «Реестр распределения субсидий по филиалам», в котором необходимо перейти во вкладку, соответствующую бюджетному циклу, затем во вкладку «Исполнение» (Рисунок 102).

| C 31                                      | TEKTPOH                                   | ный БК                                         | оджет                               |                                | _                            | Correct.                                                           | 16 38                     |
|-------------------------------------------|-------------------------------------------|------------------------------------------------|-------------------------------------|--------------------------------|------------------------------|--------------------------------------------------------------------|---------------------------|
| 2021-2023 2<br>Планирования<br>Соглашения | 020-2022<br>Исполнение<br>Разрешенный ост | аток Дебит                                     | орсман задолженно                   | erh                            |                              |                                                                    | Справочная информац       |
| Обновить<br>Актуальность<br>распределения | Печать реестра                            | Сфорнировати<br>Код<br>головного<br>учреждения | данные очисация<br>Нанер соглашения | а • Дата<br>Дата<br>соглашения | алыты Сфор<br>Тип соглашения | нировано на дату: 25.12.2020<br>Наитенование субокдик/объекта ФАНП | Καα εγόεκαινι/οδνεκτα ΦΑ/ |
| ~                                         | ×                                         |                                                |                                     | 3                              | ~                            |                                                                    |                           |

Рисунок 102. Подраздел «Реестр распределения субсидий по филиалам»,

### вкладка «Исполнение»

Вкладка «Исполнение» подраздела «Реестр распределения субсидий по филиалам» содержит следующие вкладки (Рисунок 103):

- «Соглашения» (1);
- «Разрешенный остаток» (2);
- «Дебиторская задолженность» (3).

| Сэл                                       | БЮДЖЕТН<br>ІЕКТРОНН                       | снило<br>125 лет               | anvadpe 2020<br>Nette | -11 B              | ыйти<br>45      |                                   |             |              |         |
|-------------------------------------------|-------------------------------------------|--------------------------------|-----------------------|--------------------|-----------------|-----------------------------------|-------------|--------------|---------|
| Меню -                                    | Главная                                   | Реестр                         | распределени          | ня субсид.         | . ×             |                                   |             | 0            | 10+1975 |
| 2021-2023 20<br>Планирована<br>Соглашения | 120-2022<br>Исполнение<br>Разрешенный ост | 2<br>2108 Дебит                | орскан задолженно     | 3                  |                 |                                   | 😧 Cripe     | еочная инфо  | орнаца  |
| 🔓 Обновить 🚊 1                            | Печать реестра 📃                          | Сфорнировать                   | деные 🔝 ониския       | A • 🔲 Factoria     | com Cộc         | мировано на дату: 25.12.2020      | 13          |              |         |
| Актуальность<br>распределения             | Зафиксировано                             | Код<br>галоеного<br>учреждения | Нанер соглашения      | Дата<br>соглашения | Тип соглациения | Наитенование субокции/объекта ФАН | П Кад субси | шин/объект   | а фан   |
| v                                         | ×.                                        |                                |                       | 3                  | ~               |                                   | -           |              |         |
|                                           |                                           |                                |                       |                    |                 |                                   |             |              |         |
| d Crp. 0                                  | WE DE PL                                  | 2 Januce                       | 25 ¥                  |                    |                 |                                   | Нет дання   | ых для етобр | ражен   |

Рисунок 103. Вкладки подраздела «Реестр распределения субсидий по

филиалам»

72
Вкладки «Соглашения», «Разрешенный остаток» и «Дебиторская задолженность» содержат следующие функциональные кнопки (Рисунок 104):

- «Обновить» (1) – обновление данных;

- «Печать реестра» (2) формирование печатной формы реестра на рабочую станцию пользователя с расширением \*.xls;
- «Сформировать данные» (3) обновление данных из реестра субсидий федерального органа исполнительной власти (далее – ФОИВ);
- «Фиксация»: (4)
  - [Фиксировать] фиксация строки без возможности распределять данные;
  - [Отменить фиксацию] отмена фиксации строки;
  - [История фиксации] отображает данные истории фиксации;
- «Распределить» (5) распределение субсидий по субъектам;
- «Сформировано на дату» (6) фильтрация реестра по дате;
- «Справочная информация» (7) содержит информацию о часто задаваемых вопросах.

| Ca                                       | БЮДЖЕТН<br>ТЕКТРОНН           | юе плани<br>НЫЙ БК              | рование<br>ОДЖЕТ  |                    | Снилс          | аl Выйти<br>набря 2020<br>448 16 57 |                            |
|------------------------------------------|-------------------------------|---------------------------------|-------------------|--------------------|----------------|-------------------------------------|----------------------------|
| Меню 🔻                                   | Главная                       | Реестр                          | распределен       | ня субсид.         | . ×            |                                     | au                         |
| 2021-2023 20                             | 20-2022                       |                                 |                   |                    |                |                                     | 🚱 Справочная информаци     |
| Планиропания<br>Соглашения<br>© Обновить | Исполнение<br>Разрешенный 2ст | аток Дебит<br>Сфорнировать      | арска Задоловенно | 4                  | _5             | мировано на дату: 25.12.2020        | <u>6</u>                   |
| Актуальность<br>распределения            | Зафиксировано                 | Код<br>галовного<br>учрежденатя | Нанер соглашения  | Дата<br>соглашения | Тип соглашения | Наименование субсидии/объекта ФАИП  | Καα εγδεκαιικ/οδικεκτα ΦΑλ |
| ×                                        | ~                             |                                 |                   | G                  | ×              |                                     |                            |
|                                          |                               |                                 |                   |                    |                |                                     |                            |
| 4 Crp. 0                                 | VIS 0 P PL                    | 2 Janucei                       | : 25 ¥            |                    |                |                                     | Нет данных для отображен   |

Рисунок 104. Функциональные кнопки вкладок «Соглашения»,

«Разрешенный остаток» и «Дебиторская задолженность»

В подразделе «Реестр распределения субсидий по филиалам» отображаются данные субсидий, имеющих статус «Утверждено» из подраздела «Реестр соглашений ФОИВ».

Для формирования данных из подраздела «Реестр соглашений ФОИВ» необходимо нажать на кнопку «Сформировать данные» (Рисунок 105).

| Car                                        | БЮДЖЕТН<br>ІЕКТРОНН                       |                                | СНИЛС<br>25 дахабея 2020<br>Патнаца |                    |                |                                                           |                 |                     |
|--------------------------------------------|-------------------------------------------|--------------------------------|-------------------------------------|--------------------|----------------|-----------------------------------------------------------|-----------------|---------------------|
| Меню 🔻                                     | Главная                                   | Реестр                         | распределени                        | ня субсид.         | ×              |                                                           |                 | camping             |
| 2021-2023 20<br>Планиропания<br>Соглашения | 120-2022<br>Исполнение<br>Разрешенный ост | атов   Дебит                   | орсман задолинению                  | sth                |                |                                                           |                 | Справочная информа  |
| Астувльность<br>распределения              | Зафиксировано                             | Код<br>галоеного<br>учреждения | Начер соглашения                    | Дата<br>соглашения | Twn cornaue-wa | риировано на дату: 23-12.2020<br>Наименование субокции/об | Sexta dAUIT Kog | субсидни/объекта ФА |
| ~                                          |                                           |                                |                                     | 0                  | 0              |                                                           |                 |                     |
| _                                          |                                           |                                |                                     |                    |                |                                                           |                 |                     |
| Crp.                                       | VISIO P PL                                | 2 Januces                      | ≥ 25 ×                              |                    |                |                                                           | Her             | данных для отображе |

Рисунок 105. Формирование данных

В результате в подразделе «Реестр распределения субсидий по филиалам» отобразятся загруженные строки (Рисунок 106).

| Car                                                         | БЮДЖЕТИ<br>ТЕКТРОНИ                                                                           | ное плани<br>НЫЙ БН                                                                    | ІРОВАНИЕ<br>ОДЖЕТ                                                              |                                               | онило<br>15,<br>16,                                       | анчибрі 2020<br>Ниція                                                                                       | 17 13                   |                          |
|-------------------------------------------------------------|-----------------------------------------------------------------------------------------------|----------------------------------------------------------------------------------------|--------------------------------------------------------------------------------|-----------------------------------------------|-----------------------------------------------------------|----------------------------------------------------------------------------------------------------|-------------------------|--------------------------|
| Меню 🔻                                                      | Главная                                                                                       | Реестр                                                                                 | р распределени                                                                 | я субсид.                                     | ×                                                         |                                                                                                    |                         | Darpsyn                  |
| 2021-2023                                                   | 120-3022                                                                                      |                                                                                        |                                                                                |                                               |                                                           |                                                                                                    | 😔 Cripa                 | вочная информац          |
| Планирование                                                | Исполнение                                                                                    |                                                                                        |                                                                                |                                               |                                                           |                                                                                                    |                         |                          |
| a second state of the second state of the                   |                                                                                               |                                                                                        |                                                                                |                                               |                                                           |                                                                                                    |                         |                          |
| Соглашения                                                  | Разрешенный ост                                                                               | аток Дебин                                                                             | горская задолженног                                                            | Th                                            |                                                           |                                                                                                    |                         |                          |
| Соглашения                                                  | Разрешенный ост                                                                               | аток Дебил<br>Сформироват                                                              | горская задолженног<br>- джение : []]: Флесация                                | me  <br>Ferrer                                | otrome Cộo                                                | рнировано на датуг 25.12.2020                                                                               | B                       |                          |
| Соглашения<br>© Об-сенть<br>Актуальность<br>распределения   | Разрешенный ост<br>Печать реестра 📑<br>Зафиксировано                                          | атон Дебил<br>Сформировать<br>Код<br>головного<br>учреждения                           | горская задолженног<br>данные 🔛 Финсония<br>Номер соглашения                   | ть<br>• (1) Распри<br>Дата<br>соглашения      | сфо<br>Тип соглашения                                     | онировано на дату: 25.12.2020<br>Накленование субсидии/объекта ФАИ                                          | C3<br>M Kas cybo        | шин/объекта ФАН          |
| Соглашения<br>В Обновить<br>Актуальность<br>распределения   | Разрешенный ост<br>Печать реестра                                                             | атом Дебит<br>Сформировать<br>Код<br>головного<br>учреждения                           | горская задолженног<br>, данные 🔝 Флесация<br>Номер соглашения                 | ть<br>- (1) Распри<br>Дата<br>соглашения      | алить Сфо<br>Тип соглашения                               | рнировано на дату: 25.12.2020<br>Наитенование субокдим/объекта ФАИ                                          | <u>ГЗ</u><br>П Кад субо | шин/объекта ФАЛ          |
| Соглашения<br>© Обновить<br>Актуальность<br>распределения   | Разрешенный ост<br>Лечать реестра<br>Зафиксировано<br>ж<br>Нет.                               | атон Дебил<br>Сформировать<br>Кла<br>головного<br>учереждения<br>0011(7899             | горская задолженног<br>, данные 🔝 Флисация<br>Номер сослашения                 | ть<br>• Пропри<br>Дата<br>соглашения<br>[3]   | алить Сфо<br>Тип соглашения<br>✓<br>Субсядия ФБа          | онировано на дату: 25.12.2020<br>Накленование субсидии/объекта ФАИ                                          | C3<br>IT Kaa cydo       | шин/объекта ФАН          |
| Соглашения<br>В Обновить В<br>Актуальность<br>распределения | Разрешенный ост<br>Лечать реестра —<br>Зафиксировано<br>— — — — — — — — — — — — — — — — — — — | атон Дебил<br>Сформировать<br>Код<br>головного<br>учреждения<br>0011(7899<br>0011(7899 | орская задолженног<br>"данные 🔝 Флискал<br>Нопер соллашения<br>318-02-2019-001 | ть<br>Дата<br>соглашения<br>[3]<br>19.12.2019 | стипа<br>Тип соглашения<br>Субсидия Фбал<br>Субсидия Фбал | рнировано на дату: 25.12.2020<br>Накленование субскрии/объекта ФАИ<br>Рине субскрии, предуснотренные законо | C3<br>IT Kog cy6o       | шаа/объекта ФАН<br>01-99 |

Рисунок 106. Загруженные строки

Для распределения субсидий по филиалам необходимо одним нажатием левой кнопки мыши выделить соответствующую строку и нажать на кнопку «Распределить» (Рисунок 107).

| Ca                                        | бюджетн<br>ТЕКТРОНН                       | ює плани<br>ІЫЙ БН             | рование<br>оджет  |                    | СНИЛС                                                          | ope 2020                                                                                                    | а Выйти<br>7 15 |              |
|-------------------------------------------|-------------------------------------------|--------------------------------|-------------------|--------------------|----------------------------------------------------------------|----------------------------------------------------------------------------------------------------|-----------------|--------------|
| Меню 🔻                                    | Главная                                   | Реестр                         | распределени      | я субсид.          | . ×                                                            |                                                                                                    |                 | Campeyrs.    |
| 2021-2023 2<br>Планирование<br>Соглашения | 120-3022<br>Исполнение<br>Разрешенный ост | тов Деби                       | орская задолжению | <b>7</b> 8         |                                                                |                                                                                                    | 🔮 Отравични     | и информаци  |
| 🕏 Обновить 😹                              | Печить реестра                            | Сфорнировать                   | данныя 🔄 Финксион | · Pacroed          | елить Сфе                                                      | ренеровано на дату: 25.12.2020                                                                                         | 8               |              |
| Актуальность<br>распределения             | Зафиксировано                             | Кад<br>головного<br>учреждения | Ночер соглашения  | Детя<br>соглашения | Тип соглашения                                                 | Наименование субсидин/объекта ФАИП                                                                                     | Код субсудин/   | объекта ФАИГ |
|                                           |                                           |                                |                   | 13                 |                                                                |                                                                                                    |                 |              |
|                                           | Her                                       | 001547999                      | 219-02-2019-001   | 19.12.2019         | Субскани 657 и<br>ФЛУ на итике<br>цепи, а тан<br>числе грантов | Иние обощих, пред-онтренные<br>закондатальствия Расонской Федерации в<br>цетях поществления зыклат филическия<br>лицая | ar              | 99           |
|                                           |                                           |                                | A DATA AND A DATA | 1 · · · ·          |                                                                |                                                                                                    | 110             | *            |

Рисунок 107. Распределение субсидий по филиалам

В результате отроется окно «Окно распределения по получателям», которое заполняется согласно описанию ниже (Рисунок 108).

| Окно распределения по получателям               |        |                                     |                                   |                |                                 |
|-------------------------------------------------|--------|-------------------------------------|-----------------------------------|----------------|---------------------------------|
| 🟂 Обновить 🔘 Добавить 🥥 Удалить                 |        |                                     |                                   |                |                                 |
| Нераспределенный остаток, руб. 2021: 58277600.0 | ) 2022 | 0.00                                | 2023:                             | 0.00           |                                 |
| Наименование учреждения                         |        | Сумма<br>распределения<br>2021, руб | Сумма<br>распределен<br>2022, руб | ния расг<br>20 | Сумма<br>пределения<br>123, руб |
|                                                 |        |                                     |                                   |                |                                 |
|                                                 |        |                                     |                                   |                | •                               |
| изори изори в стр. 0 изори в стр. 25            | *      |                                     |                                   | нет данных для | отооражения                     |
|                                                 |        |                                     |                                   | Осохранить     | 🎯 Закрыть                       |

Рисунок 108. Окно распределения по получателям

Поля «Нераспределенный остаток, руб» в разрезе по годам заполняются автоматически и недоступны для редактирования.

Для добавления учреждений, по которым будет осуществляться распределение, необходимо нажать на кнопку «Добавить» (Рисунок 109).

| Экно распределения по получателям | I                 |       |                                     |                                  |            |                                     |
|-----------------------------------|-------------------|-------|-------------------------------------|----------------------------------|------------|-------------------------------------|
| 🔹 Обновить 🔘 Добавить 🥥 Удали     | ть                |       |                                     |                                  |            |                                     |
| Нераспределенный остаток, руб.    | 2021: 58277600.00 | 2022: | 0.00                                | 2023:                            | 0.00       |                                     |
| Наименование учреждения           |                   |       | Сумма<br>распределения<br>2021, руб | Сумма<br>распределе<br>2022, руб | ния        | Сумма<br>распределения<br>2023, руб |
|                                   |                   |       |                                     |                                  |            |                                     |
| 4                                 |                   |       |                                     |                                  |            |                                     |
| 🛯 🖣 Стр. 🕛 из 0 📄 🕅               | 🖑 Записей: 25 💌   |       |                                     |                                  | Нет данных | для отображени                      |
|                                   |                   |       |                                     | (                                | Ӯ Сохранит | гь 🔞 Закрыть                        |

#### Рисунок 109. Добавление учреждения

В открывшемся окне «Добавить учреждение» необходимо установить «галочки» напротив соответствующих строк и нажать на кнопку «Выбрать» (Рисунок 110).

| Добавить учреждение |            |           |                                                                                      |          |  |  |  |  |  |  |
|---------------------|------------|-----------|--------------------------------------------------------------------------------------|----------|--|--|--|--|--|--|
| $\bigcirc$          | Выбрать    |           | i i i i i i i i i i i i i i i i i i i                                                | акрыть   |  |  |  |  |  |  |
|                     | ИНН        | кпп       | Наименование                                                                         |          |  |  |  |  |  |  |
| <b>V</b>            | 7719061340 | 165743001 | КАЗАНСКИЙ ИНСТИТУТ (ФИЛИАЛ) ФЕДЕРАЛЬНОГО ГОСУДАРСТВЕННОГО БЮДЖЕТНОГО ОБРАЗОВАТЕЛЬНО  | го 🔺     |  |  |  |  |  |  |
|                     | 7719061340 | 645002001 | ПОВОЛЖСКИЙ ИНСТИТУТ (ФИЛИАЛ) ФЕДЕРАЛЬНОГО ГОСУДАРСТВЕННОГО БЮДЖЕТНОГО ОБРАЗОВАТЕЛЫ   | HO       |  |  |  |  |  |  |
|                     | 7719061340 | 780102001 | САНКТ-ПЕТЕРБУРГСКИЙ ИНСТИТУТ (ФИЛИАЛ) ФЕДЕРАЛЬНОГО ГОСУДАРСТВЕННОГО БЮДЖЕТНОГО ОБРАЗ | OB       |  |  |  |  |  |  |
|                     | 7719061340 | 616743001 | РОСТОВСКИЙ ИНСТИТУТ (ФИЛИАЛ) ФЕДЕРАЛЬНОГО ГОСУДАРСТВЕННОГО БЮДЖЕТНОГО ОБРАЗОВАТЕЛЬН  | ог       |  |  |  |  |  |  |
|                     | 7719061340 | 272243001 | ДАЛЬНЕВОСТОЧНЫЙ ИНСТИТУТ (ФИЛИАЛ) ФЕДЕРАЛЬНОГО ГОСУДАРСТВЕННОГО БЮДЖЕТНОГО ОБРАЗОВИ  | AT       |  |  |  |  |  |  |
|                     | 7719061340 | 710402001 | ТУЛЬСКИЙ ИНСТИТУТ (ФИЛИАЛ) ФЕДЕРАЛЬНОГО ГОСУДАРСТВЕННОГО БЮДЖЕТНОГО ОБРАЗОВАТЕЛЬНОГ  | 0        |  |  |  |  |  |  |
|                     | 7719061340 | 772701001 | ФЕДЕРАЛЬНОЕ ГОСУДАРСТВЕННОЕ БЮДЖЕТНОЕ ОБРАЗОВАТЕЛЬНОЕ УЧРЕЖДЕНИЕ ВЫСШЕГО ОБРАЗОВАН   | ия       |  |  |  |  |  |  |
|                     | 7719061340 | 232043001 | СОЧИНСКИЙ ФИЛИАЛ ФЕДЕРАЛЬНОГО ГОСУДАРСТВЕННОГО БЮДЖЕТНОГО ОБРАЗОВАТЕЛЬНОГО УЧРЕЖДЕ   | :H 👻     |  |  |  |  |  |  |
| 14                  | 🤞   Стр. 📘 | из 1 📔 🕨  | ▶ 25 ч Записей: 25 ч Записи с 1 по 16, в                                             | scero 16 |  |  |  |  |  |  |

## Рисунок 110. Выбор учреждения

В результате в окне «Окно распределения по получателям» отобразятся новые строки, в которых графы заполняются согласно описанию ниже (Рисунок 111).

| Окно распределения по получателям |         |                |        |       |                                 |                                   |          |                                     |
|-----------------------------------|---------|----------------|--------|-------|---------------------------------|-----------------------------------|----------|-------------------------------------|
| 🤣 Обновить 🎯 Добавить 🤤 Удалит    | гь      |                |        |       |                                 |                                   |          |                                     |
| Нераспределенный остаток, руб.    | 2021:   | 58277600.00    | 202    | 2: 0. | 00                              | 2023:                             | 0.00     |                                     |
| Наименование учреждения           |         |                |        |       | Сумма<br>пределения<br>021, руб | Сумма<br>распределен<br>2022, руб | ния      | Сумма<br>распределения<br>2023, руб |
| КАЗАНСКИЙ ИНСТИТУТ (ФИЛИАЛ) ФЕДЕР | АЛЬНОГО | ГОСУДАРСТВЕННО | го бюд |       | 0,00                            |                                   | 0,00     | 0,0                                 |
| ↓<br>14 4 Стр. 0 из 0 ▶ № 1       | 2   3an | исей: 25 💌     | •      |       |                                 |                                   | Нет данн | ых для отображен                    |
|                                   |         |                |        |       |                                 | (                                 | Coxpa    | нить 🔞 Закрыти                      |

Рисунок 111. Выбранное учреждение

Графа «Наименование учреждения» заполняется автоматически и недоступна для редактирования.

Графы в разрезе по годам заполняются вручную с клавиатуры и редактируются нажатием на кнопку 🔄.

Для сохранения введенных данных необходимо нажать на кнопку «Сохранить» (Рисунок 112).

| Окно распределения по получателям                             |                                     |                                     |                                     |
|---------------------------------------------------------------|-------------------------------------|-------------------------------------|-------------------------------------|
| 🦈 Обновить 🔘 Добавить 🥥 Удалить                               |                                     |                                     |                                     |
| Нераспределенный остаток, руб. 2021: 0.00                     | 2022: 0.00                          | 2023: 0.00                          |                                     |
| Наименование учреждения                                       | Сумма<br>распределения<br>2021, руб | Сумма<br>распределения<br>2022, руб | Сумма<br>распределения<br>2023, руб |
| КАЗАНСКИЙ ИНСТИТУТ (ФИЛИАЛ) ФЕДЕРАЛЬНОГО ГОСУДАРСТВЕННОГО БЮД | 58 277 600,00                       | 0,00                                | 0,00                                |
| 4                                                             |                                     |                                     | ×.                                  |
| 🕅 4   Стр. 0 из 0   🕨 🕅 😂   Записей: 25 💌                     |                                     | Нет дан                             | ных для отображения                 |
|                                                               |                                     | 📀 Coxpa                             | анить 🔞 Закрыть                     |

Рисунок 112. Сохранение данных

В результате соответствующие строки с выбранными учреждениями отобразятся в подразделе «Реестр распределения субсидий по филиалам» (Рисунок 113).

| Ca                            | бюджетн<br>ТЕКТРОНИ | ное плани<br>НЫЙ БН            | РОВАНИЕ<br>ОДЖЕТ    |                    | снилс<br>25.<br>Пе                                           | алкабря 2020 17 29                                                                                                    |                              |
|-------------------------------|---------------------|--------------------------------|---------------------|--------------------|--------------------------------------------------------------|----------------------------------------------------------------------------------------------------|------------------------------|
| Меню -                        | Главная             | Реест                          | распределени        | ня субсид.         | . ×                                                          |                                                                                                    | CHERHYTE                     |
| 2021-2023 20                  | 020-2022            |                                |                     |                    |                                                              |                                                                                                    | 😧 Справочная информация      |
| Планирование                  | Исполнение          |                                |                     |                    |                                                              |                                                                                                    |                              |
| Соглашения                    | Разрешенный ост     | аток   Деби                    | горская задалиненно | CTN-               |                                                              |                                                                                                    |                              |
| 🕼 Обновить 🔒                  | Печать реестра 📋    | Сфорнироват                    | данные 🔝 Финсаци    | я 🔹 📃 Распред      | елить Сфо                                                    | римровано на дату: 25.12.2020                                                                                           | 3                            |
| Актуальность<br>распределения | Зафиксировано       | Код<br>головного<br>учреждения | Нонер соглашения    | Дата<br>соглашения | Тип соглашения                                               | Наименование субсидии/объекта ФАИ                                                                                       | IП Кад субснанн/объекта ФАИП |
|                               | ~                   |                                |                     | 13                 |                                                              |                                                                                                    |                              |
|                               | Her                 | 001117899                      |                     |                    | Субсидни Фб                                                  |                                                                                                    |                              |
| ē                             | He                  | 4031479998                     | J18-02-2019-001     | 18.12.2018         | Собокани ФЕН и<br>ФАУ на иние<br>целя, а там<br>исте грантав | Иные субокани, предусматренные<br>законарательством Рассийской Федераци<br>целях социстеления выллят фланчески<br>лицен | 92- <del>99</del><br>11      |
|                               | Нет                 | 0011(7899                      | 318-02-2019-001     | 19.12.2019         | Суболали ФБУ                                                 | Иные субскани, предуснотренные законо                                                                                   | uta                          |
|                               |                     |                                |                     |                    |                                                              |                                                                                                    |                              |

Рисунок 113. Добавленная строка

**Примечание.** Формирование данных из подраздела «Реестр соглашений ФОИВ» во вкладках «Разрешенный остаток» и «Дебиторская задолженность» осуществляется аналогично описанию выше.

# 5.2 Формирование печатной формы реестра с расширением \*.xls

Для формирования печатной формы реестра во вкладках «Соглашения», «Разрешенный остаток» и «Дебиторская задолженность» необходимо нажать на кнопку «Печать реестра» (Рисунок 114).

| Car                           | Бюджет<br>IEKTPOHI | ное плани<br>НЫЙ БН            | РОВАНИЕ<br>ОДЖЕТ    |                    | CHURC                                                          | dl Buirn<br>2005 2020<br>117 34                                                                                             |                           |
|-------------------------------|--------------------|--------------------------------|---------------------|--------------------|----------------------------------------------------------------|----------------------------------------------------------------------------------------------------|---------------------------|
| Меню 🔻                        | Главная            | Реест                          | р распределени      | ня субсид.         | ×                                                              |                                                                                                    | caepeeyts.                |
| 2021-2023 20                  | 50-5055            |                                |                     |                    |                                                                |                                                                                                    | Справачная информации     |
| Планирование                  | Исполнение         |                                |                     |                    |                                                                |                                                                                                    |                           |
| Соглашения                    | азрешенный ост     | атик Деби                      | пірская задолженню  | 116                |                                                                |                                                                                                    |                           |
| 🛸 Обновить 😹 1                | Течать реестра     | Сфорнироват                    | ь данные 🔟 Финсация | a + 🔲 Pacrpez      | елить Сфи                                                      | орнировано на дату: 25.12.2020                                                                                              | 3                         |
| Актуальность<br>расприделения | Зафиксировано      | Кад<br>головного<br>учреждения | Нонер соглашения    | Дата<br>соплашения | Тип соглашения                                                 | Наименование субсидин/объекта ФАИП                                                                                          | Код субсидин/объекта ФАИП |
|                               |                    |                                |                     | 178                |                                                                |                                                                                                    |                           |
|                               | Her                | 001117895                      |                     | 100                | Субсирии ФБ                                                    |                                                                                                    |                           |
| ē                             | Her                | 001127999                      | 318-02-2019-001     | 19.12.2019         | Субсирии ФЕР и<br>ФАР из инцие<br>цели, в при<br>числе грантор | Иние субскать предоснатренные<br>законадательствот Российской Федерации в<br>целях сусцествление выплат физическим<br>лицам | 22-99                     |
|                               | Нет                | 001Ц7899                       | 318-02-2019-001     | 19.12.2019         | Субсидии ФВУ                                                   | Иные субсидии, предуснотренные законода.                                                                                    | 01-99                     |
| 12 A.S. 14                    |                    |                                |                     |                    |                                                                |                                                                                                    |                           |

Рисунок 114. Формирование печатной формы

В результате на рабочую станцию пользователя выгрузится печатная форма реестра в виде файла с расширением **\*.xls.** 

# 6 ФОРМИРОВАНИЕ И УТВЕРЖДЕНИЕ ДОКУМЕНТА «ПЛАН ФХД»

## 6.1 Формирование документа «План ФХД»

**Предусловие:** осуществлен вход с ролью Учреждения «Ввод данных ПБС (Формирование и ведение ПФХД Учреждение)».

**Важно!** Для формирования документа «Плана ФХД» необходимо, чтобы документ «Структура ПФХД» находился в статусе «Утверждено».

Формирование и утверждение документа «Плана ФХД» осуществляется в подразделе «Документы Учреждения» во вкладке «Исполнение/Исходящие».

Для перехода в подраздел «Документы Учреждения» необходимо в главном окне Системы выбрать вкладку «Меню» (1), в открывшейся колонке выбрать раздел «План ФХД» (2), и одним нажатием левой кнопки мыши открыть подраздел «Документы Учреждения» (3) (Рисунок 115).

| бюджетное                                                             | планирование<br>Й БЮДЖЕТ                                                                                                    | СНИЛС<br>25 декабря 2020<br>Пятница                         | • <b>1</b> Выйти<br>09 46 |
|-----------------------------------------------------------------------|----------------------------------------------------------------------------------------------------|-------------------------------------------------------------|---------------------------|
| Меню Главная                                                          |                                                                                                    |                                                             | Свернуть                  |
| Поиск<br>Настройки 2<br>План ФХД<br>Макерика<br>Техническая поддержка | Реестр распределения субсидий по филиалам<br>Документы Учреждения<br>Предложения по внесению изменений в<br>показатели ПФХД<br>Справочники ПФХД<br>Похд 2019 | <ul> <li>Настройки</li> <li>Показатели плана ФХД</li> </ul> |                           |

Рисунок 115. Переход в подраздел «Документы Учреждения»

В результате откроется подраздел «Документы Учреждения», в котором необходимо перейти во вкладку, соответствующую бюджетному циклу, затем во вкладку «Исполнение/Исходящие» (Рисунок 116).

| (      | Сэле          | бюджетно<br>КТРОННЕ | е пла<br>ый е |             |                          | СНИЛС<br>25 декабря 20<br>Пятница | а вы<br>20 17 3        | ійти<br>9          |         |
|--------|---------------|---------------------|---------------|-------------|--------------------------|-----------------------------------|------------------------|--------------------|---------|
| N      | Леню 🔻        | Главная             | Док           | ументы Учре | ждения 🗙                 |                                   |                        | свер               | нуть    |
| 20     | 21-2023 2020- | 2022                |               |             |                          |                                   | 0                      | Справочная инфор   | мация   |
| Пл     | анирование И  | сполнение           |               |             |                          |                                   |                        |                    |         |
| Ис     | Обновить Вход | ящие                |               |             | CROOT YML - A BL -       |                                   |                        |                    |         |
| »<br>» | Учреждение    | Учредитель          | !             | Статус      | Наименование документа   |                                   | Номер                  | Код Учреждения     | 5 Hd    |
| риль   | v             | ~                   | ~             | ×           |                          | ~                                 |                        |                    | орма    |
| Ð      |               | 0                   |               | Черновик    | Движение денежных средст | в                                 | 1-83-318/001Ц7899/0001 | 001Ц7899           | * NIN   |
|        |               | 0                   | -             | Утверждено  | План ФХД                 |                                   | 1-80-318/001У4993/0001 | 001У4993           | + 06    |
|        | 4             |                     | i in          |             |                          |                                   |                        | ×.                 | <<      |
| 14     | 4 Стр. 1      | из 1   🕨 🕅   🦂      | 🔋   3an       | исей: 25 🗸  |                          |                                   |                        | Записи с 1 по 4, в | ecero 4 |

Рисунок 116. Подраздел «Документы Учреждения», вкладка

# «Исполнение/Исходящие»

Вкладка «Исполнение/Исходящие» содержит следующие функциональные кнопки (Рисунок 117):

- «Обновить» (1) обновление данных;
- «Реестр» (2):
  - [Сформировать документ/План ФХД] формирование документа «План ФХД»;
  - [Сформировать документ/План ФХД (Сводный)] формирование документа «Плана ФХД (Сводный)»;
  - [Сформировать документ/Сведения об операциях с целевыми субсидиями] формирование документа «Сведения об операциях с целевыми субсидиями»;
  - [Сформировать документ/Сведения об операциях с целевыми субсидиями (Сводный)] формирование документа «Сведения об операциях с целевыми субсидиями (Сводный)»;
  - [Сформировать документ/Движение денежных средств] –
     формирование документа «Движение денежных средств»;
  - [Удалить] удаление документа;
  - [Вложения] добавление вложения;

81

- [Версии/Создать версию] создание версии;
- [Версии/Просмотр версии] просмотр версий;
- [Версии/Удалить версию] удаление версии;
- «Согласование» (3):
  - [Внутреннее согласование] внутреннее согласование документа;
  - [Внешнее согласование/Резолюция] формирование резолюции;
  - [Внешнее согласование/Внешнее согласование] согласование
     Учреждением, имеющим филиальную сеть, документов своих подведомственных обособленных структурных подразделений;
  - [Внешнее согласование/История резолюции] просмотр истории резолюций;

- «Печать» (4):

- [Печать peecmpa] формирование печатной формы реестра на рабочую станцию пользователя с расширением \*xlsx;
- [Печать документа] формирование печатной формы выбранного документа на рабочую станцию пользователя с расширениями \*.pdf, \*.xls, \*.doc, \*.odt \*.txt, \*.png, \*.svg, \*.html, \*.csv;
- «Экспорт XML» (5) формирование печатной формы документа на рабочую станцию пользователя с расширением \*.xml;
- «ЭП» (6):
  - [Подписи документа] просмотр электронной подписи документа;
- «Справочная информация» (7) содержит информацию о часто задаваемых вопросах.

| Сэлек            | оджетное<br>ТРОННЬ                                |          | СНИЛС<br>25 декабря 202<br>Пятница | а Выйт<br>20 17 43                      |   |                        |                              |
|------------------|---------------------------------------------------|----------|------------------------------------|-----------------------------------------|---|------------------------|------------------------------|
| Иеню 🔻 Гл        | авная                                             | Доку     | менты Учреж                        | кдения х                                |   |                        | сверну                       |
| 2020-202         | 12                                                |          |                                    |                                         |   | 0                      | Справочная информа           |
| панирование Испо | лнение                                            | -        |                                    |                                         |   |                        |                              |
| ходящие Входящ   | .2                                                | -3       | 4                                  | 5_6                                     |   |                        |                              |
| Обновить Реестр  | <ul> <li>Согласова</li> <li>Учредитель</li> </ul> | іние 🕶 🛄 | ј Печать • 📑 Экс<br>Статус         | порт XML 3П •<br>Наименование документа |   | Номер                  | Код Учрежд <mark>ения</mark> |
| Учреждение       |                                                   |          |                                    |                                         |   |                        |                              |
| Учреждение       | ~                                                 | ~        | ×                                  |                                         | v |                        |                              |
| Учреждение       | ¥                                                 | <b>~</b> | <b>ч</b><br>Черновик               | Движение денежных средств               | ~ | 1-83-318/001Ц7899/0001 | 001Ц7899 -                   |

Рисунок 117. Функциональные кнопки вкладки «Исполнение/Исходящие»

Для формирования документа «План ФХД» необходимо нажать на кнопку «Реестр» и выбрать пункт [Сформировать документ/План ФХД] (Рисунок 118).

|                     | C                            | эл              | бюджетн<br>ЕКТРОНН               | юе пла<br>ЧЫЙ І | нирование<br>БЮДЖЕТ                                                                                                    | СНИЛС<br>25 декабря 20<br>Пятница | ал Выйти<br>20 18 10                                           |
|---------------------|------------------------------|-----------------|----------------------------------|-----------------|----------------------------------------------------------------------------------------------------|-----------------------------------|----------------------------------------------------------------|
| M                   | еню                          |                 | Главная                          | Док             | ументы Учреждения 🗙                                                                                                    |                                   | свернуть                                                       |
| 202:<br>Пла<br>Исхо | 1-2023<br>нировани<br>одящие | 202<br>te<br>Bx | 20-2022<br>Исполнение<br>кодящие |                 | Rouse - Raccost VIII - 120 -                                                                                                    | ۷                                 | Справочная информация                                          |
| Фильт               | Учрежд                       |                 | Сформировать до<br>Удалить       | кумент 🕨        | <ul> <li>План ФХД</li> <li>План ФХД (Сводный)</li> </ul>                                                                                                    | Номер                             | Код Учреждения                                                 |
| ,                   | •                            | 4               | Вложения<br>Версии               | Þ               | <ul> <li>Сведения об операциях с целевыми субсидиями</li> <li>Сведения об операциях с целевыми субсидиями (Сводный)</li> <li>Движение денежных средств</li> </ul> | 18/001Ц7899/0001                  | 001Ц7899 * 15 9 00 1 Ц7899 * 15 9 00 1 Ц7899 * 15 9 00 1 Ц7899 |
| 14 .                | CTn.                         | 1               | из1 🕨 М                          | 2 3             | писей: 25 💌                                                                                                    |                                   | Записи с 1 по 4, всего 4                                       |

Рисунок 118. Формирование документа

В результате откроется окно «План ФХД», в котором поля заполняются согласно описанию ниже (Рисунок 119).

83

| fines ΦXД                                           |                          |                   |                         |             |                      |                          | <i>a</i> =                      |
|-----------------------------------------------------|--------------------------|-------------------|-------------------------|-------------|----------------------|--------------------------|---------------------------------|
| S OGreanns In Prevans -                             | П Актрализация +         |                   |                         |             |                      |                          | 😥 Отрактичая энформаля          |
| Номер документа:                                    | 1-80-318/0014/7899/0001  | Дата создания:    | 25.12.2020              | Автор       | Иванов Иван Иванович | 8                        |                                 |
| Учредитель:                                         | Мизистерство юстиции Ро  | оссийской Фидирац | <i>/w</i>               |             |                      |                          |                                 |
| Учряждения:                                         | ФЕДЕРАЛЬНОЕ ГОСУДАРО     | твенное Бюдже     | ТНОЕ ОБРАЗОВАТЕЛЬНОЕ УЧ | РЕЖДЕНИЕ ВЫ | СШЕГО ОБРАЗОВАНИЯ "Е | сероссийский государстве | нный университет юстиции (ила.) |
| Обособленное<br>подразделения:                      |                          |                   |                         |             |                      |                          | ]                               |
| Детализация показателей<br>по временному интервалу: | Год                      | на дату:          |                         | B           |                      |                          |                                 |
| Остатов средств Пист                                | rynoiesana   Bannama   C | negerini no nanni | тан на закупен          | •           |                      |                          |                                 |
| Hart                                                | пенсвание показителя     |                   | Cyrene, 2023 rag        |             | Cyrele, 2022 rag     | Сутена, 2023 год         | За пределани планавога периода  |
| Остаток средств на начало т                         | екушего финансового лада |                   |                         |             |                      |                          |                                 |
| Остаток средств на конец те                         | kyuero denencoeore roca  |                   |                         |             |                      |                          |                                 |
|                                                     |                          |                   |                         |             |                      |                          |                                 |
|                                                     |                          |                   |                         |             |                      |                          |                                 |
|                                                     |                          |                   |                         |             |                      |                          |                                 |
|                                                     |                          |                   |                         |             |                      |                          |                                 |
| 14.<br>                                             |                          |                   |                         |             |                      |                          |                                 |

Рисунок 119. Окно «План ФХД»

Поля «Номер документа», «Дата создания», «Автор», «Учредитель», «Учреждение», «Обособленное подразделение» и «Детализация показателей по временному интервалу» заполняются автоматически и недоступны для редактирования.

Поле «На дату» заполняется выбором значения из календаря.

Для сохранения документа необходимо нажать на кнопку «Сохранить» (Рисунок 120).

| fines #X4                                                   |                                                     |                                          |                          |             |                      |                           | <i>d</i> ×                     |  |  |
|-------------------------------------------------------------|-----------------------------------------------------|------------------------------------------|--------------------------|-------------|----------------------|---------------------------|--------------------------------|--|--|
| S OGreanns [ Therans -                                      | 🛄 Антрализация +                                    |                                          |                          |             |                      |                           | 😥 Organiswae imbogrause        |  |  |
| Номер документа:                                            | 1-80-318/001127899/0001                             | Дата создания:                           | 25.12.2020               | Aerop:      | Иванов Иван Иванович |                           |                                |  |  |
| Учредителы:                                                 | Министерство юстиции Ро                             | ленстирство юстиции Российской Фидирации |                          |             |                      |                           |                                |  |  |
| Учреждения:                                                 | ФЕДЕРАЛЬНОЕ ГОСУДАРС                                | твенное Бюдже                            | тное образовательное учи | РЕЖДЕНИЕ ВЫ | ОШЕГО ОБРАЗОВАНИЯ "В | СЕРОССИЙСКИЙ ГОСУДАРСТВЕН | ный университет юстиции (рла.) |  |  |
| Обособленное<br>подраздалания:                              |                                                     |                                          |                          |             |                      |                           |                                |  |  |
| Детализация показателей<br>по временному интервалу:         | Гад                                                 | на дату:                                 |                          | 13          |                      |                           |                                |  |  |
| Остатов средств   Паст                                      | provenia   Bannama   C                              | negesiin no sanni                        | тан на закуппи           |             |                      |                           |                                |  |  |
| Harr                                                        | пенованије показителој                              |                                          | Cyterus, 2021 risa       |             | Cyrele, 2022 rag     | Сунна, 2023 год           | За пределяни планавого периода |  |  |
| Остаток средств на начало те<br>Остаток средств на конец те | екушето финансового года<br>кущето финансового года |                                          |                          |             |                      |                           |                                |  |  |
| -                                                           |                                                     |                                          |                          |             |                      |                           | Corganities 🔞 Sarguras         |  |  |

Рисунок 120. Сохранение документа

В результате выводится системное сообщение, в котором необходимо нажать на кнопку «Ок» (Рисунок 121).

| Внимание!  |                   | × |
|------------|-------------------|---|
| Документ у | испешно сохранен. |   |
|            | ОК                |   |
| How here i | ок                |   |

Рисунок 121. Системное сообщение

В результате в окне «План ФХД» станут доступны для просмотра и редактирования следующие вкладки:

- «Остатки средств»;
- «Поступления»;
- «Выплаты/Расходы»;
- «Выплаты/Выплаты, уменьшающие доход»;
- «Выплаты/Прочие выплаты»;
- «Сведения по выплатам на закупки».

#### 6.1.1 Заполнение вкладки «Остатки средств» документа «План ФХД»

Вкладка «Остатки средств» заполняется согласно описанию ниже. (Рисунок 122).

| finee ФХД                                           |                                                                                                    |                  |                   |       |                      |                  | <i>a</i> =                     |  |  |  |  |
|-----------------------------------------------------|----------------------------------------------------------------------------------------------------|------------------|-------------------|-------|----------------------|------------------|--------------------------------|--|--|--|--|
| S OSHIBITS In Planats -                             | Ш Антуаларан +                                                                                                    |                  |                   |       |                      |                  | 😥 Orpaenwae sedepraum          |  |  |  |  |
| Номер документа:                                    | 1-80-318/0014/7899/0001                                                                                                    | Дата создания:   | 25.12.2020        | Aatop | Иванов Иван Иванович |                  |                                |  |  |  |  |
| Учредитель:                                         | Министерство костиции Российской Федерации                                                                                                    |                  |                   |       |                      |                  |                                |  |  |  |  |
| Унреждение:                                         | РЕДЕРАЛЬНОЕ ГОСУДАРСТВЕННОЕ БЮДЖЕТНОЕ ОБРАЗОВАТЕЛЬНОЕ УЧРЕЖДЕНИЕ ВЫСШЕГО ОБРАЗОВАНИЯ "ВСЕРОССИЙСКИЙ ГОСУДАРСТВЕННЫЙ УНИВЕРСИТЕТ ЮСТИЦИИ (РПА ) |                  |                   |       |                      |                  |                                |  |  |  |  |
| Обособленное<br>подразделения:                      |                                                                                                    |                  |                   |       |                      |                  | ]                              |  |  |  |  |
| Деталисация показателей<br>по временному интервалу: | Год                                                                                                    | на дату:         |                   | 13    |                      |                  |                                |  |  |  |  |
| Остатия средств Пист                                | yonesaar   Baannama   Co                                                                                                    | ethesee no avera | на закуши         | *     |                      |                  |                                |  |  |  |  |
| Have                                                | ненование показители                                                                                                    |                  | Cyterus, 2021 rag |       | Cyrele, 2022 rsg     | Cytota, 2023 roa | За пределани турнового периода |  |  |  |  |
| Остаток средств на начало те                        | екушего финансового лада                                                                                                    |                  |                   |       |                      |                  |                                |  |  |  |  |
| Остаток средств на конец тех                        | igiuaro dimensionere ropa                                                                                                    |                  |                   |       |                      |                  |                                |  |  |  |  |
| *                                                   |                                                                                                    |                  |                   |       |                      |                  |                                |  |  |  |  |
|                                                     |                                                                                                    |                  |                   |       |                      |                  | Caxpanime Stepens              |  |  |  |  |

Рисунок 122. Вкладка «Остатки средств»

Графа «Наименование показателя» заполняется автоматически и недоступна для редактирования.

Графы в разрезе по годам заполняются вручную с клавиатуры.

85

#### 6.1.2 Заполнение вкладки «Поступления» документа «План ФХД»

Данные вкладки «Поступления» заполняются автоматически и актуализируются на основании подписанных ОППП из подраздела «Показатели Плана ФХД» вкладки «Показатели поступлений» нажатием на кнопку «Актуализировать» (Рисунок 123).

Важно! Перед актуализацией данных необходимо сформировать новую версию документа «План ФХД» в подразделе «Показатели плана ФХД» во вкладке «Показатели поступлений» и согласовать соответствующий документ.

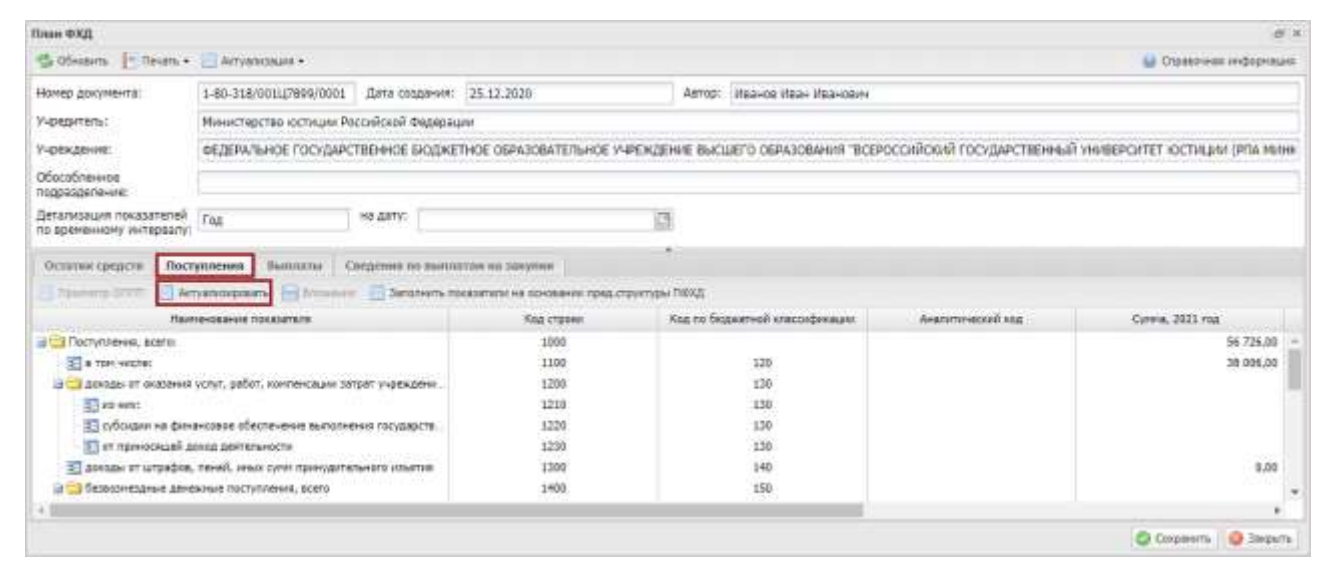

Рисунок 123. Вкладка «Поступления»

В результате данные вкладки «Поступления» актуализируются (Рисунок 124).

| тан ФХД                                                                                                    |                                                                                                    |                                                                                                    |                                                                                                    |                                                                                                    |                            |                                                     |
|----------------------------------------------------------------------------------------------------|----------------------------------------------------------------------------------------------------|----------------------------------------------------------------------------------------------------|----------------------------------------------------------------------------------------------------|----------------------------------------------------------------------------------------------------|----------------------------|-----------------------------------------------------|
| 🖞 Obiosina [ Tavina +                                                                                                    | Antyadroman +                                                                                                    |                                                                                                    |                                                                                                    |                                                                                                    |                            | 🔐 Organizzarian za-degorazi                         |
| Nomep gosymenta:                                                                                                    | 1-80-318/00147899/0001                                                                                                    | Дата создания: 25.                                                                                                    | 12.2020                                                                                               | Актор: Изанов Изан Изанович                                                                                |                            |                                                     |
| PROVIDED IN TROUGH                                                                                                    | Министерство юстиции Росси                                                                                                    | ийскай Федерации                                                                                                    |                                                                                                    |                                                                                                    |                            |                                                     |
| /чреждение:                                                                                                    | ФЕДЕРАЛЬНОЕ ГОСУДАРСТВ                                                                                                    | ЕННОЕ БЮДЖЕТНОВ                                                                                                    | OGPA3OBATE76HOE V                                                                                     | РЕЖДЕНИЕ ВЫСШЕГО ОБРАЗОВАНИЯ "ВСЕ                                                                          | российский государственный | УНИВЕРСИТЕТ ЮСТИЦИИ (РПА МИ                         |
| Жисобленное<br>подразделение:                                                                                                    |                                                                                                    |                                                                                                    |                                                                                                    |                                                                                                    |                            |                                                     |
| Детализация показателей<br>по временному интереалу:                                                                                                    | rug es                                                                                                    | а дату:                                                                                                    |                                                                                                    | 12                                                                                                    |                            |                                                     |
|                                                                                                    |                                                                                                    |                                                                                                    |                                                                                                    | - 24-2                                                                                                    |                            |                                                     |
| Octation opences   Dect                                                                                                    | упления Выппаты Свер                                                                                                    | greens to stanfaton                                                                                                    | ILS SARYTHER                                                                                          |                                                                                                    |                            |                                                     |
| Octative cptgctre   Rect<br>Tpschorp Offitti   Art                                                                                                    | гулленна Выплаты Спер<br>гулязавалать 📄 Вложную                                                                                                    | genne in suitototon                                                                                                    | на закупки<br>кли на коновании предит                                                                 | тунтуры ПФХД                                                                                               |                            |                                                     |
| Octarios cadacte   Rect<br>  Taxaming CRITIT   Act<br>Here                                                                                                    | уклення Выниалы Сле;<br>тукладовать 📄 Вложнук<br>панования показаться                                                                                                    | grove to sustaination                                                                                                    | на занутия<br>или на конрании прид.ст<br>Кад стреки                                                   | тунтуры ПФХД<br>Кад то боджетной класонфокация                                                             | Аналитический изд          | Cyrma, 1021 rua                                     |
| Octainer optigram   Rect<br>  Itpassroop Offitti   Ar<br>Here<br>= Poctytitieves, storol                                                                                                    | улленна Вылолоты Сле;<br>туклаздавать 🗃 Вложние<br>панования показителя                                                                                                    | genna in authorian                                                                                                    | na sawynen<br>ann ea steosaeon npsg.c<br>Kag ctpoen<br>1008                                           | тунттуры ПФХД<br>Код то бодаетной класондонжиля                                                            | Аналитический код          | Cyrees, 2021 rog<br>36 725.00                       |
| Octamer opegates Chart<br>December offitte Arr<br>Here<br>Decrystreeves, station<br>Decrystreeves, station<br>Decrystreeves, station                                                                                                    | уналення Валлаты Све;<br>пустальные Проконол<br>панаемые посклателя                                                                                                    | genna in autoritan                                                                                                    | na Sarymen<br>ako wa Sorokawen npagut<br>Kog chpoku<br>1008<br>1100                                   | тунтуры ПОХД<br>Кад го беджетней класонфикации<br>120                                                      | Аналитический кар          | Cyrone, 3031 ros<br>56 725.00<br>38 936.00          |
| Octariae opoprie Dear<br>Tassevere Offitti Ae<br>Hee<br>Corresses, sceni<br>S a tier Hechel<br>S genotes of okalisem                                                                                                    | унленна Вынилаты Спер<br>пунсканальнать Пложном<br>пановання предолгаточ<br>устуг, работ, контанскицо затря                                                                                                    | ротна на выплатан<br>ратолноть пакала<br>г учреждени                                                                                 | na sawynwn<br>Aker na stoesaneur read d<br>Kag creew<br>1000<br>1100<br>1200                          | rapertypes MOXQ<br>Kos no feograemedi knacosterikave<br>138<br>139                                         | Аналитический кад          | Cyrone, 2021 roa<br>36 726.00<br>38 896.00          |
| Octamic opening (Theor<br>Teacourp Offitt) Are<br>Here<br>Teacourp Offitt<br>Are<br>Performents, sterol<br>Teacourp of the sterol<br>Teacourp Offitt<br>Are<br>Area<br>Area<br>Are | умленна Ванналы Спер<br>тустириялать Положим<br>панадания покадитали<br>устот, работ, контенсации затра                                                                                                    | ратны на выплатан<br>атолноть пакала<br>тучраждана                                                                                   | na sawynwn<br>wter wa usymawwer rgwg d<br>Kag ctpowy<br>1009<br>1009<br>1000<br>1200<br>1210          | Tayrtiyaa Moxgi<br>Kaa no Segawaraak khacondamawar<br>120<br>130<br>130                                    | Journmour see              | Cyrees, 3021 ros<br>56 725.00<br>38 396.00          |
| Occurrence opcodes         Flace           Interseverp Offittit         Arc           Here         Here           Interseverp Offittit         Arc           Interseverp Offittit         Arc           Intersever                                                                                                    | умпленна Вантальні Спер<br>туклицалавать Валожичні<br>панадання предоталич<br>услуг, работ, контансации затра<br>ангодоо обосте-сника выполнени                                                                                  | ратина на выличитан<br>Папалнить паказат<br>п украждени .<br>9 гасударся                                                             | NA SAMPINAN<br>Anir Ka Utorakawan ripag iti<br>Kag cripawa<br>1008<br>1200<br>1210<br>1220            | Typetropia NOX()<br>Kos no Seguerneal knacostansaure<br>138<br>130<br>139<br>130                           | Asacsminected edg          | Cymma, 3021 riag<br>56 725.00<br>38 384.30          |
| Occurrence operation         Flast           It types ways of thirth         Ann           Top converse of thirth         Ann           Top converse of thirth         Ann           Top converse of thirth         Ann           Top converse of thirth         Ann           Top converse of thirth         Ann           Top converse of thirth         Ann           Top converse of thirth         Ann           Top converse of thirth         Ann           Top converse of thirth         Ann           Top converse of thirth         Ann           Top converse of thirth         Ann           Top converse of thirth         Ann           Top converse of thirth         Ann           Top converse of thirth         Ann                                                                                                    | учленна Выплаты Сес<br>тусковалаать Васкачна<br>панажная предактието<br>услуг, работ, контон-сацои затра<br>англаська обесте-снока выпатнени<br>когда датерьности                                                                | дотна на выличното<br>Эзголость пакал<br>п учреждени<br>н гасдарств                                                                  | NA 33497149<br>Kata Ad 100426491 (1903.01<br>1009<br>1009<br>1200<br>1200<br>1223<br>1223             | rayettypsi N6X()<br>Kog no fegyeetteli knacondenaure<br>126<br>138<br>138<br>138<br>138<br>138             | Андгитит-ноский изд        | Cyrone, 3031 rua<br>36 725.00<br>38 936.00          |
| Ocharover opegations   Risch<br>Theseoverp Offitti   Alex<br>Mean<br>Constructive-se, sector)<br>Constructive-se, sector<br>Constructive-sector<br>Constructive-sector                                                                                                    | училенна Вытили Спер<br>пусказаралать Валания<br>панажная предалатели<br>устот, работ, контон-сации затря<br>инсовсо обесте-стве выпатнения<br>когд даятельности<br>повеб, инс. суни пранудителат                                | датина на выличитан<br>Эзгольноть пакаля<br>п учреждени<br>в гаспрарств<br>нато изъятия                                              | NA XANYINN<br>AME AN ADORAMON TRAK.CT<br>1008<br>1008<br>1000<br>1200<br>1200<br>1200<br>1200<br>1200 | турнтуры МОД)<br>Как по беджетной класонфекацие<br>138<br>139<br>138<br>138<br>138<br>148                  | Avaranter-eccard wag       | Cyrose, 2021 rua<br>36 726,00<br>38 936,00<br>8,00  |
| Ochanne opogote   Rec<br>hassnorp Offitti   Ac<br>Here<br>  Tocrysteeves, storol<br>  a ter secte:<br>  a accuse or coaseer<br>  a const or coaseer<br>  a const or coaseer<br>  a coaseer<br>  a coaseer                                                                                                    | училенно Вантально Спер<br>туренцизавать Плажние<br>панажения предоятали<br>услуг, работ, контенсации затра<br>инсовсо обестенство выполнения<br>хода далтельности<br>пенеб, имах суни принудительп                              | датана на выличитан<br>2аголенть пакала<br>п учреждени<br>н гасударств                                                               | NA XANYINN<br>Kan va torashini ngarit<br>1000<br>1000<br>1200<br>1200<br>1200<br>1200<br>1200<br>120  | rayertyesi M0X()<br>Kag no feegwerteel knacondenaum<br>126<br>130<br>130<br>130<br>130<br>140              | Андлитичностий изд         | Cyrone, 3031 rua<br>56 72<br>38 93                  |
| Ochanie spegole   Riec<br>hassnerp Offitti   Ar<br>Her<br>Componence, sterol<br>a trei veche:<br>a trei veche:<br>a trei ve                                                                                                    | училенна Вытилиты Спер<br>тустиризациять Положичи<br>панования показители<br>устит, работ, контенскции затра<br>инсовсо обесте-сние вытолнени<br>коло даятельности<br>понеб, имах суни пригудительн<br>ранные поступлания, всего | дотека на выличитан<br>2аголность пакадат<br>п учреждени<br>н гучреждени<br>н гасрафств<br>н гасрафств<br>н гасрафств<br>н гасрафств | NA XANYINA<br>Ant AA HONDANAN TONA (T<br>1000<br>1000<br>1200<br>1220<br>1220<br>1220<br>1220<br>122  | Tayrtriger 1900)<br>Kaz no Segeeneel knacordenaure<br>120<br>130<br>130<br>130<br>130<br>130<br>140<br>150 | Journer of the             | Cyrone, 2021 rise<br>56 726.01<br>38 936.01<br>8.01 |

Рисунок 124. Актуализированные данные

#### 6.1.3 Заполнение вкладки «Выплаты» документа «План ФХД»

Вкладка «Выплаты» содержит следующие вкладки:

- «Расходы»;
- «Выплаты, уменьшающие доход»;
- «Прочие выплаты».

#### 6.1.3.1 Заполнение вкладки «Расходы»

Данные вкладки «Расходы» заполняются автоматически и актуализируются на основании подписанных ОППВ из подраздела «Показатели Плана ФХД» вкладки «Показатели выплат» нажатием на кнопку «Актуализировать» (Рисунок 125).

Важно! Перед актуализацией данных необходимо сформировать новую версию документа «План ФХД» в подразделе «Показатели плана ФХД» во вкладке «Показатели выплат» и согласовать соответствующий документ.

| иан фор                                                                                                    |                                                                                                    |                                                                                                    |                                                                                                    |                                   |                                 |                           | 4                                                       |
|----------------------------------------------------------------------------------------------------|----------------------------------------------------------------------------------------------------|----------------------------------------------------------------------------------------------------|----------------------------------------------------------------------------------------------------|-----------------------------------|---------------------------------|---------------------------|---------------------------------------------------------|
| Coleans Elfrees                                                                                                    | Actyantiaux •                                                                                                    |                                                                                                    |                                                                                                    |                                   |                                 |                           | 😥 Отравочная анформа                                    |
| Нонар документа:                                                                                                    | 1-60-318/001L[7899/0001                                                                                                    | Дата создания:                                                                                             | 25.12.2020                                                                                                    | Aartap:                           | Изанов Изан Изаневич            |                           |                                                         |
| учредитель:                                                                                                    | Иннистерство юстиции Рос                                                                                                    | ссийской Федераци                                                                                          | M.                                                                                                    |                                   |                                 |                           |                                                         |
| Лиреждание:                                                                                                    | ФЕДЕРАЛЬНОЕ ГОСУДАРСТ                                                                                                    | BEHHOE SKOCKET                                                                                             | HOE OGPA3OBATERISHOE Y                                                                                                    | РЕЖДЕНИЕ ВЫС                      | JETO OEPAJOBAHINA "BCEP         | оссийский госудаественный | И УНИВЕРСИТЕТ ЮСТИЦИИ (РПА МИ                           |
| Обособленное<br>подразделение:                                                                                                    |                                                                                                    |                                                                                                    |                                                                                                    |                                   |                                 |                           |                                                         |
| Reconstruction processes                                                                                                    | Fog                                                                                                    | на дату:                                                                                                   |                                                                                                    | 63                                |                                 |                           |                                                         |
| по временному интервалу                                                                                                    |                                                                                                    |                                                                                                    |                                                                                                    |                                   |                                 |                           |                                                         |
| Octores operation for<br>Packages Basements y<br>Transmission of the A                                                                                                    | rynnesses <b>Dannaras C</b> o<br>necessaraanager gewog, Theo<br>rynchistonam                                                                                     | ngroon to barrie<br>not bernatie<br>2 Jacovers nas                                                         |                                                                                                    | rgeerygaa DDXQ<br>Koo oo Go       |                                 |                           |                                                         |
| остатия средств По-<br>Расходат Выявлети, 1<br>Панина ОТП А<br>Панина ОТП А<br>Ка                                                                                                    | Ternenen Denname O<br>permanenger prog The<br>manufacture (notation)                                                                                             | перення на выплат<br>ние выплаты<br>Ваталиять ная                                                          | син на закупни<br>алитити на составлени прад.ст<br>Клад строне<br>1900                                                             | rgeerypas DDXQ<br>Koa ne Ge       | period concidentate             | Augusto-accel esg         | Cyrren, 2021 ras                                        |
| Dependencing workplaam<br>Octores spearce Bas<br>Paccoge Basements,<br>Teamers Office A<br>Basements, score<br>Construction Construction                                                                                                    | Ternenen Denname O<br>permanenger proop The<br>rry-etropologies (Second<br>mencame fossignet)                                                                    | nan ananan<br>ang ananan<br>Inconsta                                                                       | сан на закупна<br>алгани на соналнин прад.ст<br>Кад стране<br>2000<br>2101                                                         | •<br>протуры ПБУД<br>Код та Ба    | persek usersijmeer              | Avarante-stand ata        | Cyrres, 2021 rag<br>36 006,20<br>36 006,02              |
| Decremes operations and the second second se | Tyrinenaa Duonarus O<br>pierusuuninge gioog The<br>museuments Statistics<br>museuments Statistics                                                                | negeneel in samar<br>neg lannatu<br>E Sanaturta nee                                                        | анители на роспаниен прад.ст<br>Кад страни<br>2000<br>2100<br>2110                                                                 | -<br>rportypa 100/2)<br>Koz na Ge | asarseli usuudusaan             | Avaranti-scand aca        | Султия, 2022 год<br>36 000,00<br>36 500,00              |
| Octores operations in the second second seco |                                                                                                    | nagement in startige<br>mer tanmatta<br>E fannisatta nas                                                   | anerne sarynne<br>Kaz rysee<br>2000<br>2100<br>2130<br>2130                                                                        | n<br>1907 yan 110 X2<br>Koz na Ge | zarreń oscodosace<br>111<br>112 | Avarante-scool and        | Cymme, 2022 rag<br>36 006,02<br>36 100,00               |
| Octores operations in the second second seco | туплиния Пиллити О<br>ристициалицие доогд При<br>спуализорнати Пилисти<br>планование почартите<br>и персонали, в ток часое конте-<br>за исслечением фонда осноте | алданна за вылот<br>пос выплатии<br>Засклочть по<br>сащенного за<br>трад учрежае                           | NAME TABLE PROVIDENT<br>ADDRESS OF THE DESCRIPTION<br>WALK STOPPONE<br>2000<br>2010<br>2010<br>2010<br>2010<br>2010<br>2010<br>201 | -<br>Not in Sec                   | parted coordinators             | Avarante-scand ang        | Cymme, 2022 (128<br>36 000,02<br>36 000,03<br>36 000,00 |
| о сременному интербал<br>Остатива средств Пон<br>Расходан Ваничетка,<br>1 пането ОТПІ А<br>Ваничетка, всега<br>В с так часле:<br>В с так часле:<br>В с так часле:<br>В с так часле:<br>В с так часле:<br>В с так часле:<br>В с так часле:<br>В с так часле:<br>В с так часле:<br>В с так часле:                                                                                                    | TYTISTING BARNATING OF<br>presentationing of ground Type<br>rryacticipations III III IIII IIIII<br>IIIIIIIIIIIIIIIIII                                            | нартной так быллаг<br>так выллагы<br>Пакарынты нак<br>кощисенного за.<br>традо учфежде .<br>вала на вылла. | алан на завуунал<br>алагтагч на составляла град.ст<br>Кад ступки<br>2000<br>2110<br>2120<br>2120<br>2120<br>2120<br>2120<br>212    | ngeertypaa DibX,2<br>Kogi mii Bei | 2007-00 CHECKBOOK               | Argantowanof mg           | Cymra, 2021 rza<br>36 800,00<br>36 800,00<br>36 800,00  |

Рисунок 125. Вкладка «Выплаты/Расходы»

В результате данные вкладки «Расходы» актуализируются (Рисунок 126).

| S Ofessens [ Tevan •                                                                                                    | Arryanicaura •                                                                                                    |                                                                                                    |                                                                                                    |                                                                                  |                            | 🔛 Страночная информа                                      |  |  |  |
|----------------------------------------------------------------------------------------------------|----------------------------------------------------------------------------------------------------|----------------------------------------------------------------------------------------------------|----------------------------------------------------------------------------------------------------|----------------------------------------------------------------------------------|----------------------------|-----------------------------------------------------------|--|--|--|
| юмер документа:                                                                                                    | 1-80-318/001117899/0001                                                                                                    | Дата сводания:                                                                                                  | 25.12.2020                                                                                                    | Автор: Иванов Иван Иванович                                                      |                            |                                                           |  |  |  |
| чреритель:                                                                                                    | Министерство юстиции Рассийской Федерации                                                                                                    |                                                                                                    |                                                                                                    |                                                                                  |                            |                                                           |  |  |  |
| оекдение:                                                                                                    | ФЕДЕРАЛЬНОЕ ГОСУДАРСТ                                                                                                    | TED-HIDE SKOTSKETD                                                                                              | HOE OEPA3OBATE/TUHOE VA                                                                                              | РЕКДЕНИЕ ВЫСШЕТО ОБРАЗОВАНИЯ "ВСЕГ                                               | российский государственный | VHUSEPOINTET KOCTINUM (PRIA M                             |  |  |  |
| бособленнов<br>ідразделение:                                                                                                    |                                                                                                    |                                                                                                    |                                                                                                    |                                                                                  |                            |                                                           |  |  |  |
| етализация показателей                                                                                                    | Год                                                                                                    | на дату:                                                                                                    |                                                                                                    | <b>1</b>                                                                         |                            |                                                           |  |  |  |
| о временному интервалу                                                                                                    |                                                                                                    |                                                                                                    |                                                                                                    |                                                                                  |                            |                                                           |  |  |  |
| о временному интервалу<br>Ослатан средств   Пос                                                                                                    | гупленни Выплаты О                                                                                                    | orgicmes no suomar                                                                                              | the en 2delate                                                                                                    |                                                                                  |                            |                                                           |  |  |  |
| о временному интервалу<br>Ослатан средств Пос<br>Расходы Вытлаты, у                                                                                                    | rynnesses   Sannarna   Cr<br>wensalaersajaet gereng   Theo                                                                                                    | огділнік по выплат<br>нике выплаты                                                                              | the was table for the                                                                                                |                                                                                  |                            |                                                           |  |  |  |
| о временному интереалу<br>Ослатия средств Пос<br>Расходы Выплитис, у<br>Палинити СССВ ДА                                                                                                    | rynnesse Bannara O<br>Mensalamaper georg   The<br>ryanciocara                                                                                                    | огдстина по вынилат<br>гние выплаты<br>Заполноть пока                                                           | ан на закупни<br>азгали на основани пред.от                                                                          | *<br>portes flox2                                                                |                            |                                                           |  |  |  |
| о временному интералу<br>Ослатия средств Пос<br>Расходы Вытитис, у<br>Политис СССВ ДАА<br>Наи                                                                                                    | туплення Выллаты О<br>метнышитация досод Про<br>туанскроедть 📑 Солония<br>ительбатия послотеля                                                                                           | огдетни по выплат<br>гная выплаты<br>Заголить пох                                                               | ole no bieymen<br>olefizhr na ocresanne rjez.cr<br>Koż crzewe                                                        | *<br>риктури Похд<br>Кад то биджетной класонфикации                              | Anatoritinationali kata    | Germa, 2021 roa                                           |  |  |  |
| о временному интервалу<br>Ослатики средств — Пос<br>Расседва — Выплатис, у<br>Полоничи ОССЕ — Дак<br>Нак<br>Выплатис, което                                                                                                    | rynnenne Bannata Q<br>weneduarouwe georg Tipo<br>ryawspoests 📑 Samaan<br>moudaret noclustere                                                                                             | недетник по выникат<br>мине выплаты<br>] Запатингы поко                                                         | алан на закулник<br>азап'яли на основании пуед. Ст<br>Код стрени<br>2000                                             | е<br>руктуры Пезд<br>Кар те беденетной класонфикания                             | ลักษณฑาศณฑา XXX            | Cyrma, 2921 ros.<br>36 001.01                             |  |  |  |
| арсненному интервалу<br>Ослагии средств Пос<br>Расседан Вытантик, у<br>Полонит СССВ Ал<br>На<br>Выплаты, всего<br>Выплаты, всего<br>С в тон чесле:                                                                                                    | артлания Выллаты Q<br>мениция десод   Про<br>гудносорать    Ченно<br>прования посоателя                                                                                                  | недетник по знатилат<br>мине выплаты<br>Заполчить пока                                                          | али на закулия<br>азатом на оставлики пред ст<br>Код стакии<br>2000<br>2100                                          | е<br>риктури Пехід<br>Кар то биджетной класонфикации                             | Anatominati kas            | Cyrma, 2021 70a<br>29 001,01<br>26 001,01                 |  |  |  |
| Deserviced y wintepany<br>Deservice opegate Thio<br>Paccege Baimmens, y<br>Taximens Cone A<br>Hav<br>Baimmens, Reerv<br>and Store werdes<br>and Store werdes                                                                                                    | nyntiemen Baatmater Co<br>wenedaaroogie georg   Tipe<br>nydeusensen ookoottave                                                                                                    | ондстина по зналовт<br>гове выполтна<br>Заполнить похо                                                          | olan wa solayanwa<br>alantatu wa okwasawai Ajasa, ch<br>Koa chanwa<br>2000<br>2100<br>2110                           | н<br>руктуры Лохд<br>Кар го биджетной класонфикации<br>111                       | Anacythivecouni หละ        | Cyrma, 2021 roa<br>36 000,01<br>36 000,01                 |  |  |  |
| з ременному интервалу<br>Эстатик средств Пос<br>Расходан Выплитис, у<br>Паллиту СССВ А А<br>Наи<br>Выплаты, конто<br>Выплаты, конто<br>С в тот чесле:<br>В тот чесле:<br>В тот чесле:<br>В тот чесле:                                                                                                    | прилетии Вылитаты Со<br>интикации диход При<br>пудкларовать Проботаля<br>интикации посоателя<br>персовалу, в так часле хонгор                                                            | rear summertal<br>3 anorarta noo                                                                                | азатоли на завулини<br>воатоли на основанни пред.ст<br>Код стрени<br>2000<br>2100<br>2110<br>2120                    | *<br>Everyour (florg)<br>Kita no Grasservoli snacoodessaar<br>111<br>112         | ลักษณฑัพศตระที่ xeg        | Cyrma, 2021 roa<br>36 001.01<br>36 001.01                 |  |  |  |
| Sperieskowy vertepany<br>Cranter opencie Dec<br>Paccege Balmene, p<br>Balmene Crite Aa<br>Har<br>Balmene, scero<br>S a ten veche:<br>S powe schrei-<br>S powe schrei-                                                                                                    | приления Вылитаты О<br>метнализиван десод При<br>пудкларовать Приления<br>передания посклаталя<br>передания, в так числе конпе<br>в поллечение фекра аголям                              | опдатина по знановат<br>тими выплаты<br>Заполнить пока<br>новынатного ха.<br>труда учражда.                     | ан на завуляни<br>азв'яхи на основанны пред. ст<br>Код страни<br>2000<br>2100<br>2110<br>2120<br>2120<br>2130        | *<br>Roa në featerisë viacosteriaar<br>111<br>112<br>113                         | ด้างอาการสุดหารี XXX       | Correne, 2021 risa<br>56 005.01<br>26 005.01<br>38 005.01 |  |  |  |
| о временному интервалу<br>Ослатии средств Пос<br>Рассода Валтатис, у<br>Послован Валтатис, у<br>Валтатис, всего<br>в с ток чесле:<br>с троме валтатис,<br>г троме валтатис,<br>по не валтатис,<br>по не валтатис,<br>по не валтатис,<br>по не валтатис,<br>по не валтатис,<br>по не валтатис,<br>по не валтатис,<br>по не валтатис,<br>по не валтатис,<br>по не валтатис,<br>по не валтатис,<br>по не валтатис,<br>по не валтатис, по ебсов | прилатии Выллати О<br>министрация деоод При<br>пудказоровать Прилати<br>инистрания посодателя<br>персоналу, в тан числе конто-<br>на полот-ника блада отлати<br>техного подказони прилов | недатина по знатилат<br>нена знатостка<br>Заполнить поко<br>новщиненого их.<br>труда учежда,<br>енено на вытих. | Сан на завуляни<br>азатом на основанны пред. Ст<br><u>Код стреми</u><br>2000<br>2100<br>2110<br>2130<br>2139<br>2149 | -<br>риктуры Пехід<br>Кар то биднетной класонфикации<br>111<br>112<br>113<br>119 | Arabitri edore i kita -    | Cyrma, 2021 roa<br>36 000,01<br>36 000,01<br>38 000,01    |  |  |  |

Рисунок 126. Актуализированные данные

**Важно!** Автоматически актуализируются данные во вкладке «Сведения по выплатам на закупки».

#### 6.1.3.2 Заполнение вкладки «Выплаты, уменьшающие доход»

Вкладка «Выплаты/Выплаты, уменьшающие доход» заполняется аналогично описанию в п.п. 6.1.3.1 настоящего руководства пользователя. (Рисунок 127).

| План ФХД                                            |                                            |                    |                          |             |                         |                          | 63                            |  |
|-----------------------------------------------------|--------------------------------------------|--------------------|--------------------------|-------------|-------------------------|--------------------------|-------------------------------|--|
| 😤 OSHosimi [ * Reveni •                             | 🛄 Актуализация •                           |                    |                          |             |                         |                          | 😧 Стравочная информация       |  |
| Номер документа                                     | 1-80-318/001Ц7899/0001                     | Дата сходания:     | 28.12.2020               | Автор:      | Назноя Иван Иванович    |                          |                               |  |
| Учредитель:                                         | Министерство костиции Российской федерации |                    |                          |             |                         |                          |                               |  |
| Учреждание:                                         | ФЕДЕРАЛЬНОЕ ГОСУДАРСТ                      | BENHOE BRUDKE      | THOE OSPAJOBATE/ILHOE 14 | РЕКДЕНИЕ ВЫ | DUETO OGPAJOBAHMA "BCEP | оссийский государственны | Й УНИВЕРСИТЕТ ЮСТИЦИИ (РГА МИ |  |
| Обособленное<br>подразделение:                      |                                            |                    |                          |             |                         |                          |                               |  |
| Диталисация показатилей<br>по временному интервалу  | Год                                        | на дату)           |                          | 13          |                         |                          |                               |  |
| Octuries opegane   Boo                              | rymenne Bunners Co                         | CLUMMON DO DOMINIS | T204 H0 30899804         |             |                         |                          |                               |  |
| Рессидне Пыплаты, у                                 | меньшаницие доход При                      |                    |                          |             |                         |                          |                               |  |
| Actylencorporate 🔄 3                                | аполнить показатели на основа              | нин през.структура | пехд                     |             |                         |                          |                               |  |
| Har                                                 | нанование токазителя                       |                    | Код строни               | Kag Ho 6    | сдоятной стакофикации   | Аналитический код        | Cyrene, 2021 rog              |  |
| Bantani, presidantia                                | ee ganta, ecera                            |                    | 3000                     |             | 2461                    |                          | 5 500,00                      |  |
| <ul> <li>в тон чесле: налог на добавлени</li> </ul> | на прибыла<br>кую стонность                |                    | 3020                     |             | 199                     |                          | 3 \$00,00                     |  |
| Bennine, Interestion                                | NE MANUEL BOSTO                            |                    | 3038                     |             | 130                     |                          | 5 500,00                      |  |
| i j                                                 |                                            |                    |                          |             |                         |                          | ,                             |  |
| 14 Crp. 1 Ht B                                      | 1 + Pi C Banvceit 2                        | 5 💌                |                          |             |                         |                          | Нет данног для ктобраховчия   |  |
|                                                     |                                            |                    |                          |             |                         |                          | 🙄 Социнить 🥥 Зекреть          |  |

Рисунок 127. Вкладка «Выплаты/Выплаты, уменьшающие доход»

# 6.1.3.3 Заполнение вкладки «Прочие выплаты»

Вкладка «Выплаты/Прочие выплаты» заполняется аналогично описанию в п.п. 6.1.3.1 настоящего руководства пользователя (Рисунок 128).

| Coleone Tevan -                                     | III) Arryanidauris -             |                    |                     |                                    |                          | Crasso-was undoorsaw             |
|-----------------------------------------------------|----------------------------------|--------------------|---------------------|------------------------------------|--------------------------|----------------------------------|
|                                                     |                                  |                    |                     |                                    |                          |                                  |
| Момер документа                                     | 1-80-318/001Ц7899/0001 Д         | ата создания: 28.  | 12.2020             | Автор: Иванов Иван Иванович        |                          |                                  |
| Учредитель:                                         | Министерство юстиции Росси       | аской Федерации    |                     |                                    |                          |                                  |
| Учреждение:                                         | ФЕДЕРАЛЬНОЕ ГОСУДАРСТВЕ          | нное вюджетное     | OSPASOBATE/ISHOE 14 | РЕКДЕНИЕ ВЫСШЕГО ОБРАЗОВАНИЯ ТВСЕР | оссийский государственны | WHIMBEPOWTET KOCTIVELING (PITA M |
| Обособленное<br>подразделение:                      |                                  |                    |                     |                                    |                          |                                  |
| Диталидация показателий<br>по временному интервалу: | Год на                           | eana:              |                     | 123                                |                          |                                  |
| Остатия средств   Пост                              | уплення Выплаты Свез             | enni do nativorian | но закуеми          | *                                  |                          |                                  |
| Рассиды Выплаты, ук                                 | Pressuance group Renew           | MARINA TM          |                     |                                    |                          |                                  |
| Aktyanospesata 🔄 3a                                 | лалнить показатели на сонование  | празструктуры (10) | <u>4</u>            |                                    |                          |                                  |
| there                                               | NEHOBAHINE TORADATIETS           | in the second      | Код строки          | Кар по беджитной классификации     | Аналітенский каз         | Cyrene, 2021 roa                 |
| Э 🔁 Парчие выпляты, всего                           |                                  |                    | 4000                |                                    |                          | 41 500,0                         |
| 🛐 в тан числе: унаныш                               | енно остатков дененных средств   |                    | 4010                | 610                                |                          | 1 000,0                          |
| Theperwonewe opean                                  | тв в ренках расчетое нежду голов | eem yopest         | +0.20               | 610                                |                          | 40 900,0                         |
| Encocerere percension                               | градств в анховти, облигации и а | THE LEVEL          | 4030                | 520                                |                          | 1                                |
| П вложение денежных                                 | средств в акции и инъке финансо  | вые инстру         | +0+0                | 530                                |                          |                                  |
| Tpeascheinewe toy                                   | а, кридитов (залиствованой)      |                    | 4050                | 540                                |                          |                                  |
| +                                                   |                                  |                    |                     |                                    |                          |                                  |
| 14 6 Crp. 1 Ht B                                    | 1 H 2 3anveen: 25                |                    |                     |                                    |                          | Нет данных для отобрананы        |
|                                                     |                                  |                    |                     |                                    |                          | Companyin @ 3Mphile              |

Рисунок 128. Вкладка «Выплаты/Прочие выплаты»

6.1.4 Заполнение вкладки «Сведения по выплатам на закупки» документа «План ФХД»

Данные вкладки «Сведения по выплатам на закупки» заполняются автоматически из подписанных ОППВ с закупочными КВР из связанных документов «Предложения на закупки» (Рисунок 129).

| План ФХД                                             |                                                |                 |                          |                                  |                          | er 1                            |
|------------------------------------------------------|------------------------------------------------|-----------------|--------------------------|----------------------------------|--------------------------|---------------------------------|
| S Obesins E Divers +                                 | Arryanicalum +                                 |                 |                          |                                  |                          | Стракочно информация            |
| Намер докуманта:                                     | 1-80-318/003142699/0001                        | Дата создания:  | 25.12.2020               | Автор: Иванов Иван Иванович      |                          |                                 |
| Учреритель:                                          | Министерство юстиции Ро                        | сойский Ферерац | m                        |                                  |                          |                                 |
| Учреждение.                                          | ФЕДЕРАЛЬНОЕ ГОСУДАРС                           | твенное вюдже   | THOE OSPAJOBATE/THOE Y-P | ЕКДЕНИЕ ВЫСШЕГО ОБРАЗОВАНИЯ "ИСЕ | российский госудирствени | ый университет юстиции (PTA мия |
| Обособленное<br>подразделяние:                       |                                                |                 |                          |                                  |                          |                                 |
| Детапизация показателей<br>по временному интервалу:  | Fog                                            | на дату:        |                          | 3                                |                          |                                 |
| Остаток средств Пост                                 | Theman Theman Q                                | ведения по лыпл | тан на закупки           | 3                                |                          |                                 |
| Courses townsheld                                    | a large a                                      |                 |                          |                                  |                          |                                 |
| Her                                                  | HEREAL TURAL ATTACAS                           |                 | Кадан строк              | Fog vervices samption            | Kas SK                   | Cyrena, 2021 mat                |
| Вытляты на закупку таваров                           | , рабит, услуг, всяга                          | 19 2            | 26000                    | x                                |                          |                                 |
| в тон числе:<br>по контрептин (дотоворан             | (), заключенныет до начана тех                 | um dreet.       | 26100                    | ×                                |                          |                                 |
| та контрантан (договоран                             | (), планеруетылт к заключение                  | & COOTBETCTBY   | 26200                    | - X                              |                          |                                 |
| по контрактан (договоран                             | <ol> <li>Jackevenset do nevária ten</li> </ol> | yuaro denanc    | 26300                    | × .                              |                          |                                 |
|                                                      |                                                |                 | 26310                    | × .                              | 18                       |                                 |
| а том числе:<br>в соответствии с Федер               | anerer seconds of ++-23                        |                 |                          |                                  |                          |                                 |
| а тон числе:<br>в сонтветствии с Федер<br>из них     | arenen seconon 4 ++-23                         |                 | 56310.1                  |                                  |                          |                                 |
| a tier wone:<br>a conserctier c deges<br>ws ren<br>s | 17646H 380040H N +++ 13                        |                 | 26310.1                  | ×                                |                          |                                 |

Рисунок 129. Вкладка «Сведения по выплатам на закупки»

#### 6.1.5 Формирование печатной формы документа «План ФХД»

Для формирования печатной формы документа «План ФХД» необходимо нажать на кнопку «Печать», выбрать пункт [План ФХД] и в раскрывающемся списке установить «галочку» напротив соответствующего расширения (Рисунок 130).

| План ФКД                                                                                                    |                          |           |                          |             |                        |                         | # X                             |
|----------------------------------------------------------------------------------------------------|--------------------------|-----------|--------------------------|-------------|------------------------|-------------------------|---------------------------------|
| 🗇 Oliverni 📄 Devaria 🖬 Anyania                                                                                                    | n.201 +                  |           |                          |             |                        |                         | 🔮 Стравлика информация          |
| Намер докуже План ФХД 🕴 📃                                                                                                    | Adobe Acrobat            | Mgasers:  | 25.12.2020               | Aetopi      | Иванов Иван Иванович   |                         |                                 |
| Y-DEDITETH: Minister                                                                                                    | 145 Excel 2007           | Федерац   | par .                    |             |                        |                         |                                 |
| Учреждение: ФЕДЕРО                                                                                                    | HS Word 2007             | вюдже     | ТНОЕ ОБРАЗОВАТЕЛЬНОЕ УЧР | ЕЖДЕНИЕ ВЫС | ШЕГО ОБРАЗОВАНИЯ "ВСЕГ | оссийский государственн | ЫЙ УНИВЕРСИТЕТ ЮСТИЦИИ (РПА МИН |
| Обособленное подразделениие:                                                                                                    | OpenDocument Witter      |           |                          |             |                        |                         | )                               |
| Deranvisaum noxasarenea                                                                                                    | Текст (ТХТ)              |           |                          | 13          |                        |                         |                                 |
| In shere where hereberta                                                                                                    | Изображание (PNG)        | _         |                          |             |                        |                         |                                 |
| Остатия средств   Поступлению                                                                                                    | Изображение (SVG)        | no minute | тан на закупки           |             |                        |                         |                                 |
| There is a state of the state of the state o | Bef crossus (html)       |           |                          |             |                        |                         |                                 |
| Harrowsan                                                                                                    | CEN-                     |           | Kodel c1psk              | ra          | a Harkank sakytiksi    | Kaa SK                  | Cyrena, 2023 raa                |
| Burnatte Ha Sarytey tosapos, patien, w                                                                                                    | Cay                      |           | 26000                    |             | ×                      |                         | -                               |
| в тен чисте:<br>па кантрактан (догаворан), заключенны                                                                                                    | н до начала текушего ф   | ene:      | 26100                    |             | ×                      |                         |                                 |
| по контрактен (договоран), планаруеты                                                                                                    | H & 380700484490 8 COOTE | entres .  | 26209                    |             | x                      |                         |                                 |
| па контрактен (догаворан), заключенны                                                                                                    | н до начала текущего ф   | UHBHC.    | 26300                    |             | ×                      |                         |                                 |
| а том числя:<br>а сонтветствии с Федеральным законо                                                                                                    | e: N 44-03               |           | 26310                    |             | x                      | ×                       |                                 |
| 22 MW                                                                                                    |                          |           | 26310.1                  |             | x                      |                         |                                 |
| (s).                                                                                                    |                          |           |                          |             |                        |                         | •                               |
|                                                                                                    |                          |           |                          |             |                        |                         | Coxpanying Stepping             |

Рисунок 130. Формирование печатной формы документа

В результате на рабочую станцию пользователя выгрузится печатная форма документа «План ФХД» с соответствующим расширением.

# 6.1.6 Актуализация структуры документа «План ФХД», заданной в документе «Структура ПФХД»

Для обновления данных из документа «Структура ПФХД» необходимо нажать на кнопку «Обновить» (Рисунок 131).

| Concerne Turnevale . The                            | клужлисяцькі +         |                  |                          |             |                        |                         | Стравочкая информация            |
|-----------------------------------------------------|------------------------|------------------|--------------------------|-------------|------------------------|-------------------------|----------------------------------|
| Намер документа: 1-80                               | 318/00117999/0001      | Дата свядания:   | 25.12.2020               | Aatop:      | Иванов Иван Иванович   |                         |                                  |
| V-DED4TRTH: Multi                                   | стерство юстиция Ро    | ссийской Федерац | iei                      |             | -14                    |                         |                                  |
| иреждение: ФЕД                                      | ЕРАЛЬНОЕ ГОСУДАРСТ     | венное вюдже     | ТНОЕ ОБРАЗОВАТЕЛЬНОЕ УЧР | ЕКДЕНИЕ ВЫС | WE'D OEPASOBAHMR "BCEP | оссийский государственн | ЫЙ УНИВЕРСИТЕТ КОСТИЦИИ (РПА МИН |
| Обосабленное<br>подразделение:                      |                        |                  |                          |             |                        |                         |                                  |
| Онтализация похазателей<br>по временному интервалу: |                        | на дату:         |                          | 13          |                        |                         |                                  |
| Остатия средств   Пастуален                         | eee   Baansonie   O    | ettema oo maan   | тан на закупки           | ~           |                        |                         |                                  |
| Нантанова                                           | NUM TOPACITY INTO      |                  | Kodel c1pss              | n           | ia wawanik sakyinkol   | Kap SK                  | Cyrena, 2021 raa                 |
| Выпляты на закупку товаров, работ                   | yonvr, acene           |                  | 26000                    |             | x                      |                         |                                  |
| в тен чисте:<br>по контрактан (догаворан), заки     | оченный до начала тех  | NARTO QUERREC.   | 26100                    |             | ×                      |                         |                                  |
| по контрактан (договоран), план                     | NEVERSON & SAFEKSAR    | в соответству    | 26209                    |             | х                      |                         |                                  |
| па контректен (договорен), закл                     | оченных до начала тех  | лиято финанс.    | 26300                    |             | x                      |                         |                                  |
| и тон числя:<br>в соответствии с Федеральные        | a saecoecter fil 44-03 |                  | 26310                    |             | ×                      | ×                       |                                  |
|                                                     |                        |                  | 26310.1                  |             | x                      |                         |                                  |
| #2 HWR                                              |                        |                  |                          |             |                        |                         |                                  |

Рисунок 131. Обновление данных из документа «Структура ПФХД»

В результате данные в документе «План ФХД» обновятся данными из документа «Структура ПФХД».

Для актуализации структуры плана финансово-хозяйственной деятельности (далее – ПФХД) необходимо нажать на кнопку «Актуализация» и выбрать пункт [Актуализация структуры ПФХД] (Рисунок 132).

| План ФХД                                            |                                                                                                    |                          |                                   |                         | Ø X                                |
|-----------------------------------------------------|----------------------------------------------------------------------------------------------------|--------------------------|-----------------------------------|-------------------------|------------------------------------|
| G Ofecers [ Tevars -                                | Activational +                                                                                                    |                          |                                   |                         | 🔮 Стравочная информация            |
| Номер документа:                                    | Астуализация структуры ПКОД ЗДДания:                                                                                                    | 25.12.2020               | Автор: Иванов Иван Иванович       |                         |                                    |
| Y-DED/TRT+2                                         | Министерство юстиции Российской Федерал                                                                                                    | uer                      |                                   |                         |                                    |
| Учреждение:                                         | ФЕДЕРАЛЬНОЕ ГОСУДАРСТВЕННОЕ БЮДЖЕ                                                                                                    | ТНОЕ ОБРАЗОВАТЕЛЬНОЕ УЧР | ЕКДЕНИЕ ВЫСШЕТО ОБРАЗОВАНИЯ "ВСЕЛ | оссийский государственн | НЫЙ УНИВЕРСИТЕТ КОСТИЦИИ (РПА МИН- |
| Обособленное<br>подразделение:                      |                                                                                                    |                          |                                   |                         | ]                                  |
| Детализация показателей<br>по временному интервалу: | Гед на дату:                                                                                                    |                          | 13                                |                         |                                    |
| Octorno congres   Roce                              | унитенни   Вылатин   Сведення не выла<br>н настоя                                                                                                    | стан на закупки          |                                   |                         |                                    |
| Har                                                 | ACCURATE AND A ACCURATE AND ACCURATE AND ACCURATE AND A ACCURATE AND A ACCURATE A | Коды страк               | Fog warvanie sakynkol             | Kaa SK                  | Cyreva, 2021 ras                   |
| Выпляты на закупну товаров,                         | , рабет, устут, всеге                                                                                                    | 26000                    | ×                                 |                         | -                                  |
| в тен чисте:<br>по контрактан (соговоран            | ), заключенный до начала текущего финанс.                                                                                                    | 26100                    | ×                                 |                         |                                    |
| те контрактан (договоран                            | Д планидуатын в заключению в соответству                                                                                                    | 26299                    | x                                 |                         |                                    |
| па контрактен (договоран                            | у заключенных до начала текущего финанс                                                                                                    | 26300                    | ×                                 |                         |                                    |
| в том числи:<br>в соответствии с Федер              | альным шихонон № 44-03                                                                                                    | 26310                    | ×                                 | ×                       |                                    |
| #12 HW18                                            |                                                                                                    | 26310.1                  | ×                                 |                         |                                    |
| 1                                                   |                                                                                                    |                          |                                   |                         |                                    |
|                                                     |                                                                                                    |                          |                                   |                         | 🕲 Coxpanyina 🧕 Sargauna            |

Рисунок 132. Актуализация структуры ПФХД

В результате актуализируется структура ПФХД.

Для сохранения введенных данных и закрытия окна «План ФХД» необходимо последовательно нажать на кнопки «Сохранить» и «Закрыть» (Рисунок 133).

| G Ofecerts [* Tevate                                                                                                    | - 🛄 Актуалисиция +                                                                                                    |                                                     |                                  |                                   |                         | 😫 Стравочках информаци          |
|----------------------------------------------------------------------------------------------------|----------------------------------------------------------------------------------------------------|-----------------------------------------------------|----------------------------------|-----------------------------------|-------------------------|---------------------------------|
| Номер документа:                                                                                                    | 1-80-318/001(17999/0001                                                                                                    | Дата создания:                                      | 25.32.2020                       | Автор: Иванов Иван Иванович       |                         |                                 |
| Y-pepinene:                                                                                                    | Министерство юстиция Ро                                                                                                    | ссийской Федерац                                    | ee.                              |                                   |                         |                                 |
| Укреждение:                                                                                                    | ФЕДЕРАЛЬНОЕ ГОСУДАРСТ                                                                                                    | венное вюджет                                       | ПНОЕ ОБРАЗОВАТЕЛЬНОЕ УЧР         | ЕКДЕНИЕ ВЫСШЕГО ОБРАЗОВАНИЯ "ВСЕГ | оссийский государственн | ЫЙ УНИВЕРСИТЕТ КОСТИЦИИ (РПА МИ |
| Обособленное<br>подразделение:                                                                                                    |                                                                                                    |                                                     |                                  |                                   |                         |                                 |
| Детализация показателей<br>по временному интервалу                                                                                     | Feg                                                                                                    | на дату:                                            |                                  | 13                                |                         |                                 |
| Остатин средств   Лас                                                                                                    | Tynnessen   Bannaris   O                                                                                                    | неденник постныхода                                 | там на закупки                   | -*:                               |                         |                                 |
|                                                                                                    | of sectors                                                                                                    |                                                     |                                  |                                   |                         |                                 |
| He                                                                                                    | PERSONAL PERSONAL PROPERTY AND INC.                                                                                                    |                                                     | Kodel c1pss                      | Fog HøHane sørynkel               | Kas 5K                  | Cyrena, 2021 ras                |
| Burnatte wa Sterimy tobapo                                                                                                    | е, работ, услуг, всего                                                                                                    |                                                     | 26000                            | ×                                 |                         |                                 |
|                                                                                                    |                                                                                                    |                                                     |                                  |                                   |                         |                                 |
| в тен чисте:<br>по контрактан (догавора                                                                                                | и), заключенный до начала тех                                                                                                    | NARTE DIRENT.                                       | 26109                            | ×                                 |                         |                                 |
| в тен чисте:<br>по контрактан (договора<br>по контрактан (договора                                                                     | н), заключенный до начала тех<br>н), планидуетый в заключению                                                                                                    | ичега финанс<br>в соответству .                     | 26100 26209                      | x                                 |                         |                                 |
| в тон чисте:<br>по контрактан (договора<br>по контрактан (договора<br>па контрактан (договора                                          | и), заключенный до начала тех<br>и), спанадуатый в заключению<br>и), заключенный до начала тех                                                                                              | ушета финанс, .<br>в соответству .<br>ущета финанс. | 26100<br>26209<br>26300          | X<br>X<br>X                       |                         |                                 |
| в тон числе:<br>по контрактан (договоро<br>по контрактан (договоро<br>по контрактан (договоро<br>в тон числе:<br>в составлствии с Феде | <ul> <li>с) заключенных до начала так</li> <li>станнерувших в заключение</li> <li>станнерувших в заключение</li> <li>заключенных до начала так</li> <li>ральных заключен № 44-03</li> </ul> | ицита финанс, .<br>в соответству<br>ишего финанс.   | 26100<br>26209<br>26300<br>26310 | 8.<br>8.<br>8.                    | x                       |                                 |

Рисунок 133. Сохранение данных и закрытие окна

В результате введенные данные сохранятся, и окно «План ФХД» закроется.

#### 6.2 Добавление вложений к документу «План ФХД»

**Предусловие:** осуществлен вход с ролью Учреждения «Ввод данных ПБС (Формирование и ведение ПФХД Учреждение)».

Для добавления вложения к документу «План ФХД» необходимо одним нажатием левой кнопки мыши выделить соответствующую строку, нажать на кнопку «Реестр» и выбрать пункт *[Вложения]* (Рисунок 134).

| L                     | эл  | ЕКТРОНН          | ЫЙЕ        | 26 декабря 2<br>Суббота | 2020 10 3                 |                        |                    |
|-----------------------|-----|------------------|------------|-------------------------|---------------------------|------------------------|--------------------|
| еню                   | •   | Главная          | Док        | ументы Учре             | ждения х                  |                        | свер               |
| 1-2023                | 203 | 20-2022          |            |                         |                           | ۲                      | 🖉 Справочная инфор |
| нирован               | ие  | Исполнение       |            |                         |                           |                        |                    |
| о <mark>дящ</mark> ие | Вэ  | одящие           |            |                         |                           |                        |                    |
| Обновить              | P   | еестр 🔻 🚽 Соглас | ование 🕶 👔 | 📄 Печать 🔹 📑 Эн         | сспорт XML 🥑 ЭП 🗸         |                        |                    |
| Учрежд                |     | Сформировать док | сумент 🕨   | Статус                  | Наименование документа    | Номер                  | Код Учреждения     |
|                       |     | Удалить          |            | v                       |                           | ~                      |                    |
| 0                     |     | Вложения         |            | Черновик                | Движение денежных средств | 1-83-318/001Ц7899/0001 | L 001Ц7899         |
|                       | £   | Версии           | •          | Утверждено              | План ФХД                  | 1-80-318/001У4993/0001 | 001У4993           |
|                       |     | V                |            | Черновик                | План ФХД (Сводный)        | 1-90-318/001Ц7899/0001 | L 001Ц7899         |
|                       | 2   | 0                | <u>82</u>  | Черновик                | План ФХД                  | 1-80-318/001Ц7899/0001 | L 001Ц7899         |
| 0                     |     |                  |            |                         |                           |                        |                    |

Рисунок 134. Добавление вложения

В результате откроется окно «Файлы». Далее добавление вложения к документу осуществляется аналогично описанию в п.п. 3.7 настоящего руководства пользователя.

## 6.3 Согласование и утверждение документа «План ФХД»

## 6.3.1 Внутреннее согласование документа «План ФХД»

Перед началом внутреннего согласования необходимо сформировать лист согласования согласно описанию в п.п. 6.3.1.1 настоящего руководства пользователя.

#### 6.3.1.1 Формирование листа согласования

**Предусловие:** осуществлен вход с ролью «Согласование ПБС (Формирование и ведение ПФХД Учреждение)».

Для формирования листа согласования необходимо одним нажатием левой кнопки мыши выделить соответствующую строку, нажать на кнопку «Согласование» и выбрать пункт [Внутреннее согласование] (Рисунок 135).

| Сэл                        | бюджетн<br>ЕКТРОНН   | СНИЛС<br>26 декабря 20<br>Суббота | 10 40                                      |                        |                       |
|----------------------------|----------------------|-----------------------------------|--------------------------------------------|------------------------|-----------------------|
| Меню •                     | Главная              | Документы Учре                    | ждения ×                                   |                        | Свернуть              |
| 2021-2023 202              | 0-2022               |                                   |                                            | 9                      | Справочная информаци  |
| Планирование Исходящие Вхо | Исполнение<br>одящие |                                   |                                            |                        |                       |
| Обновить Ре<br>Учреждение  | ч Согласс<br>Уч Внут | рвание 🔹 📠 Печать 👻 Эк            | спорт XML 🦪 ЭП ▾<br>Наименование документа | Номер                  | Код Учреждения        |
|                            | Внец                 | инее согласование 🕨 🗸             |                                            | *                      |                       |
| •                          | 0                    | - Черновик                        | План ФХД                                   | 1-80-318/001Ц7899/0001 | 001Ц7899<br>•         |
| Стр. 1                     | из 1 📔 🕅 🗍           | Записей: 25 ×                     |                                            |                        | Записи с 1 по 4, всег |

Рисунок 135. Формирование листа согласования

Далее формирование листа согласования осуществляется аналогично описанию в п.п. 3.5.1.1 настоящего руководства пользователя.

#### 6.3.1.2 Согласование

**Предусловие:** осуществлен вход с ролью «Согласование ПБС (Формирование и ведение ПФХД Учреждение)».

Для согласования документа согласующему необходимо одним нажатием кнопки мыши выделить соответствующую строку, нажать на кнопку «Согласование» и выбрать пункт [Внутреннее согласование] (Рисунок 136).

| бюджетно                                                                                                    | е планирование<br>ЫЙ БЮДЖЕТ |                        | СНИЛС<br>Снилс<br>26 декабря 20<br>Суббота | -1 Выйти<br>20 10 46   |                          |
|----------------------------------------------------------------------------------------------------|-----------------------------|------------------------|--------------------------------------------|------------------------|--------------------------|
| Меню 🔻 Главная                                                                                                    | Документы Учреж             | дения х                |                                            |                        | свернуть                 |
| 2021-2023 2020-2022<br>Планирование Исполнение                                                                                                    |                             |                        |                                            | 0                      | Справочная информация    |
| Исходящие Входящие                                                                                                    | вание 🔹 🚔 Печать 👻 📑 Эксп   | ορτ ΧΜΙ. 🏑 ЭΠ 🗸        |                                            |                        |                          |
| Учреждение Уче Внутр                                                                                                    | еннее согласование          | Наименование документа | ~                                          | Номер                  | Код Учреждения           |
| å 🕒 🖌                                                                                                    | - На согласовании           | План ФХД               |                                            | 1-80-318/001Ц7899/0001 | 001Ц7899 <b>*</b> 5      |
| I         I         I | 😂 🛛 Записей: 🛛 🔽            |                        |                                            |                        | Записи с 1 по 4, всего 4 |

Рисунок 136. Согласование документа

Далее согласование осуществляется аналогично описанию в п.п. 3.5.1.2 настоящего руководства пользователя.

## 6.3.1.3 Утверждение

**Предусловие:** осуществлен вход с ролью «Утверждение ПБС (Формирование и ведение ПФХД Учреждение)».

Для утверждения согласованного документа утверждающему необходимо одним нажатием кнопки мыши выделить соответствующую строку, нажать на кнопку «Согласование» и выбрать пункт [Внутреннее согласование] (Рисунок 137).

| бюджетно                                                                                                    | е планирование<br>ЫЙ БЮДЖЕТ |                      | СНИЛС<br>СНИЛС<br>26 декабря 20<br>Суббота | •1 Выйти<br>20 11 03   |                              |
|----------------------------------------------------------------------------------------------------|-----------------------------|----------------------|--------------------------------------------|------------------------|------------------------------|
| Меню 🔻 Главная                                                                                                    | Документы Учреж             | дения 🗙              |                                            |                        | свернуть                     |
| 2021-2023         2020-2022           Планирование         Исполнение           Исходящие         Входящие           Фобновить         Ресстр • Согласон | вание 🔻 萬 Печать 🔹 💽 Эксп   | ορτ ΧΜΙ 🥳 ЭΠ 🗸       |                                            | 0                      | Справочная информация        |
| Учреждение Учение Внутр                                                                                                    | еннее согласование          | Наименование докумен | нта                                        | Номер                  | Код Учреждения               |
| ů ·                                                                                                    | - Согласовано               | План ФХД             |                                            | 1-80-318/001Ц7899/0001 | 001Ц7899 • 5<br>• 6<br>• (<) |
| [н 4   Стр. 1 из 1   > > ]                                                                                                    | ₴ Записей: 25 ▼             |                      |                                            |                        | Записи с 1 по 4, всего 4     |

Рисунок 137. Утверждение документа

В открывшемся окне «Лист согласования» необходимо нажать на кнопку «Утверждено» (Рисунок 138).

| Лист согласования                              |                                  |                            |             |                          |                      |                 |  |
|------------------------------------------------|----------------------------------|----------------------------|-------------|--------------------------|----------------------|-----------------|--|
| Дата, время:                                   | 09.10.2020 09:47                 |                            |             |                          |                      |                 |  |
| ФИО, структурное подразделение:                | Иванов Иван Иванович,            | нов Иван Иванович,         |             |                          |                      |                 |  |
| Продолжительность согласования:                | 0 дней 0 часов 25 минут          |                            |             |                          |                      |                 |  |
| Документ утвержден:                            |                                  |                            |             |                          |                      |                 |  |
| Комментарий:                                   |                                  |                            |             |                          |                      | ,               |  |
|                                                |                                  |                            |             |                          |                      |                 |  |
|                                                |                                  |                            |             |                          |                      |                 |  |
|                                                |                                  |                            |             |                          |                      |                 |  |
| Перечень согласующих                           |                                  |                            |             |                          |                      | Редактировать   |  |
| <ol> <li>Добавить 🧷 Заменить 🤹 Обно</li> </ol> | вить                             |                            |             |                          |                      |                 |  |
| № ФИО ▲ Долж                                   | кность Структурное подразделение | Дата, время<br>поступления | Статус      | Дата, время<br>окончания | Комментарий          | Логин           |  |
| 🔍 📄 1 Иванов Иван                              |                                  | 09.10.2020 09:47           | согласовано | 09.10.2020 10:08         |                      | Ivanov I.I      |  |
|                                                |                                  |                            |             |                          |                      |                 |  |
| Утверждающий                                   |                                  |                            |             |                          |                      |                 |  |
| 💽 Добавить 🧭 Заменить 😴 Обно                   | вить                             | <b>B</b>                   |             | B                        |                      |                 |  |
| № ФИО 🔺 Долх                                   | кность подразделение             | дата, время<br>поступления | Статус      | дата, время<br>окончания | Комментарий          | Логин           |  |
| 🔍 🗐 2 Иванов Иван                              |                                  | 09.10.2020 09:47           |             |                          |                      | Ivanov I.I      |  |
|                                                |                                  |                            |             | Сохра                    | 😢<br>инить шаблон ии |                 |  |
| rechildens un Lipobuldens                      |                                  |                            |             | листа                    | согласования Сохра   | анить 🔞 Закрыть |  |

Рисунок 138. Утверждение документа

В открывшемся окне «Ввод комментария» при необходимости следует заполнить поле «Комментарий» и нажать на кнопку «Применить» (Рисунок 139).

| Ввод комментар | ямя        | ×           |
|----------------|------------|-------------|
| Комментарий:   | утверждено |             |
|                |            | 📀 Применить |

Рисунок 139. Ввод комментария

В результате откроется окно «Выбор сертификата», в котором необходимо одним нажатием левой кнопки мыши выбрать соответствующий сертификат и нажать на кнопку «Далее» (Рисунок 140).

| Выбор сертификата                                                                                                    |
|----------------------------------------------------------------------------------------------------|
| Наименование                                                                                                    |
| ОГРН=1037739085636, ИНН=007710168360, STREET=Ильинка д.9, L=Москва, S=77 г. Москва, C=RU, OU=0, О=Минфин России, CN=Минфин России |
|                                                                                                    |
|                                                                                                    |
|                                                                                                    |
| 📀 Далее 🥹 Отмена                                                                                                    |

Рисунок 140. Выбор сертификата

После этого откроется окно «Документ для подписи» (Рисунок 141).

| P € \$ 1 mt                                              | — + Антоматичноски з                                                                                                    |               | 56.00                        |                                             |     |
|----------------------------------------------------------|----------------------------------------------------------------------------------------------------|---------------|------------------------------|---------------------------------------------|-----|
| Contra and and and and and and and and and an            |                                                                                                    |               |                              |                                             | -   |
| JORYMEET DOJEBICA<br>SHEKTPOHHOR HOJHINC                 | ino li                                                                                                    |               | к Требованина<br>и утвер     | Приложение<br>к составление<br>к ремие план |     |
|                                                          |                                                                                                    |               | госу царетанного (му         | BREAT AND TO                                | ē.  |
| Ceptodecar:                                              |                                                                                                    |               | Учреждения, утвержаев        | ства финанскі                               | ŝ.  |
| Brancou                                                  |                                                                                                    |               | or H asrycta                 | ой Федерация<br>2018 г. N 186е              | 8   |
| Anterneticant                                            |                                                                                                    |               |                              |                                             |     |
| <u> </u>                                                 |                                                                                                    |               | Утерядно                     |                                             | - 1 |
|                                                          |                                                                                                    | Independent   | ana antananta yaonamarekan   | ro rama)                                    | 2   |
|                                                          | -                                                                                                    | Interest      | нин органь утредителя (утрен | 2mmt)                                       | 53  |
|                                                          | -                                                                                                    | (Sumers)      | (persundpress to             | (BORNE)                                     | -   |
|                                                          |                                                                                                    |               | 20                           | r                                           |     |
|                                                          | План финантово-колийственной дектельности на 2021 г.<br>(на 2021 г. и ялиеновый период 2022 и 2023 годов)                                  |               |                              |                                             |     |
|                                                          | 20r                                                                                                    |               | 1                            | KO/TE-                                      | 1   |
|                                                          |                                                                                                    |               | Inte                         |                                             | 1   |
| Орган, олуществляющий<br>функции и полномочие учрядновля | Министирства коссиции Российской Филирации                                                                                                 |               | По сводемну ревстру          | 00100318                                    | 1   |
| 1704 BENGER - BENGER SERVER                              |                                                                                                    |               | Luna un EX                   | 318                                         | 1   |
|                                                          |                                                                                                    | 10000343      | По сводяхогу ревстру         | 001117899                                   | 1   |
|                                                          | ФЕДЕРАЛЬНОЕ ГОСУДАРСТВЕННОЕ БЮДЖЕТНОЕ ОБРАЗОВАТЕЛЬНОЕ У ФРЕЖДЕНИЕ І<br>ОБРАЗОВАНИЯ 'ВСЕРОССИЙСІЯЙ ГОСУДАРСТВЕННЫЙ УНИВЕРСИТЕТ ЮСТИЦИИ (ФІА | MIROCTA       | ICHH                         | 7719061340                                  | 1   |
| Учреждания                                               | POCCIED?                                                                                                    | 110012128.012 | KIID                         | 772701001                                   | 4   |
| Единица измерения: руб                                   |                                                                                                    |               | no OSEH                      | 383                                         | ٩., |
|                                                          |                                                                                                    |               |                              |                                             |     |
|                                                          |                                                                                                    |               |                              |                                             |     |

Рисунок 141. Окно «Документ для подписи»

Для просмотра данных с расширением **\*.xml** необходимо одним нажатием левой кнопки мыши открыть вкладку «Подписываемые данные (xml)» (Рисунок 142).

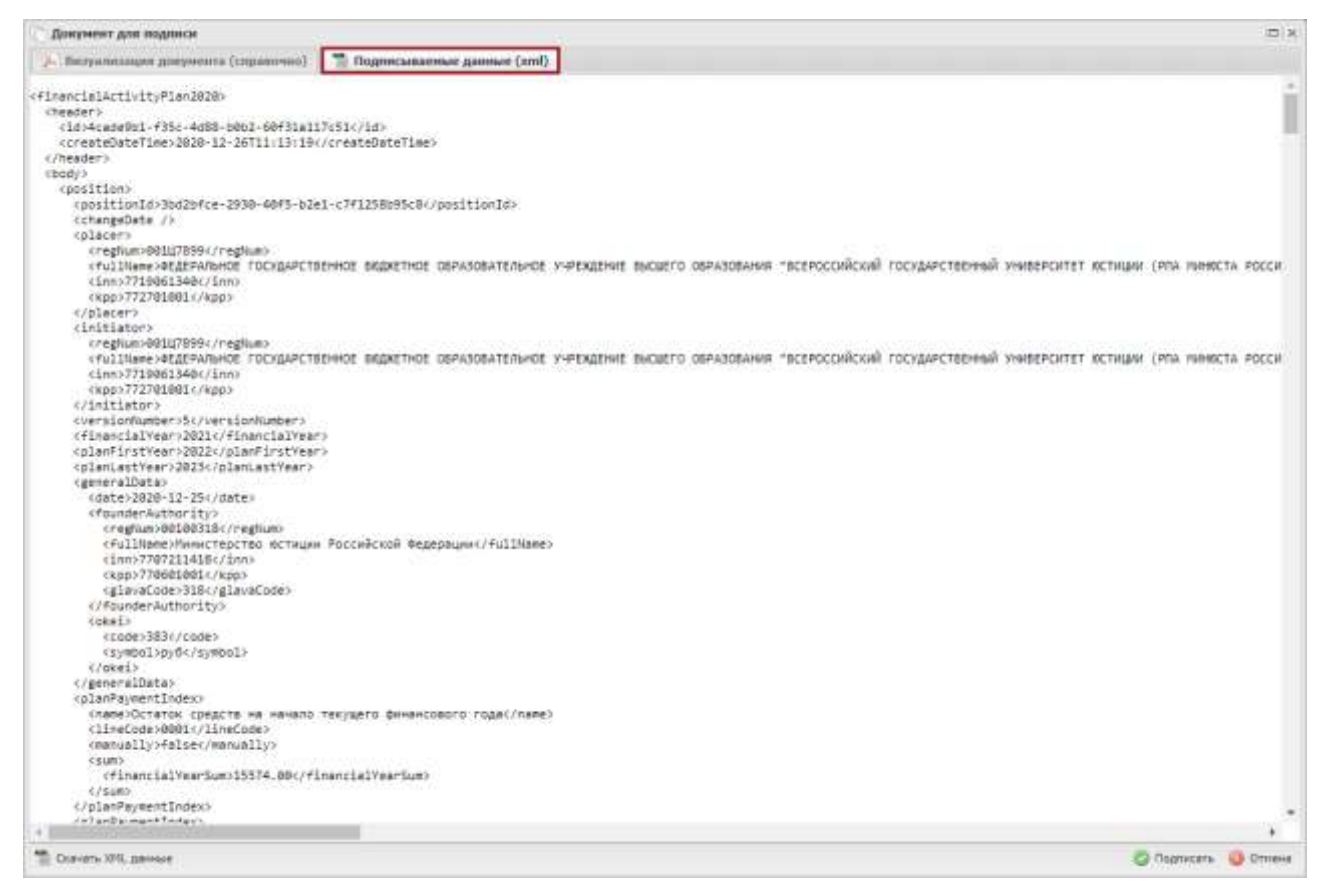

Рисунок 142. Вкладка «Подписываемые данные (xml)»

В результате откроется вкладка «Подписываемые данные (xml)».

Для выгрузки XML данных подписываемого документа с расширением

\*.xml необходимо нажать на кнопку «Скачать XML данные» (Рисунок 143).

| Поялены Чла неЧанся                                                                                                    |                                                                                                    |
|----------------------------------------------------------------------------------------------------|----------------------------------------------------------------------------------------------------|
| ⊱ Выхумилищие документи (справочно) 🗌                                                                                                    | The Bagnucianaemiae ganniae (xml)                                                                                                    |
| <pre>Introvention (comparents) IntercellactivityPlan2020; Creater: ClostasePtEl-P55-4efB-b002-00+Filal1 CoreateDateTime&gt;2820-12-15T1113:194 Cheader: Cheader: Cheader: Constitution3002DFCe-2930-40F5-tize Constitution3002DFCe-2930-40F5-tize Constitution3002DFCe-29302-11-25-Constitution Constitution3002DFCe-29302-11-25-Constitution Constitution3002DFCe-29302-11-25-Constitution Constitution3002DFCe-29302-11-25-Constitution Constitution3002DFCe-29302-11-25-Constitution Constitution3002FCe-29302-11-25-Constitution Constitution3002FCe-29302-11-25-Constitution Constitution3002FCe-29302-11-25-Constitution Constitution3002FCe-29302-11-25-Constitution Constitution3002FCe-29302-11-25-Constitution Constitution3002FCe-29302-11-25-Constitution Constitution3002FCe-29302-11-25-Constitution Constitution3002FCe-29302-11-25-Constitution Constitution3002FCe-29302-11-</pre> | Транисьники динные (xml)<br>/// do:<br>//reateDateTime><br>1-<7/12586/95c8//positionId><br>вное водистное образовательное у-реждение высшего образования "всеросойСкий государственный университет истиции (PFA ниниста Росси<br>вное водистное образовательное у-реждение высшего образования "всеросойСкий государственный университет истиции (PFA ниниста Росси<br>вное водистное образовательное у-реждение высшего образования "всеросойСкий государственный университет истиции (PFA ниниста Росси<br>вное водистное образовательное у-реждение высшего образования "всеросойСкий государственный университет истиции (PFA ниниста Росси<br>вное водистное образовательное у-реждение высшего образования "всеросойСкий государственный университет истиции (PFA ниниста Росси<br> |
| <pre>code:383//code&gt;<br/>csymbolop(/symbols<br/>//dwels<br/>//generolData)<br/>cmansOctatos compare we metano<br/>clineCode:0001/inicCode&gt;<br/>(menually)felse(/manually)<br/>cume<br/>cfinancial/marSum:15574.08c/fi<br/>(/sume<br/>cfinancial/marSum:15574.08c/fi<br/>(/sume<br/>cmansfingertIndex)</pre>                                                                                                    | Texygero финансового годас/name><br>nancialYearium>                                                                                                    |
|                                                                                                    |                                                                                                    |

Рисунок 143. Выгрузка документа

После этого соответствующий документ выгрузится на рабочую станцию пользователя в виде файла с расширением **\*.xml**.

Если при проверке документа ошибки не обнаружены, то утверждающему необходимо нажать на кнопку «Подписать» (Рисунок 144).

| P € \$ 1.04                     | — + Алтоматичноги                                  |                              | 30-1                                           | 0.00                        |
|---------------------------------|----------------------------------------------------|------------------------------|------------------------------------------------|-----------------------------|
|                                 |                                                    |                              |                                                |                             |
| (                               |                                                    |                              |                                                | Therease                    |
| JORYMEHT DOLENCAL               |                                                    |                              | n Tpečosaenna                                  | к составление               |
| The sounds adding               | 90                                                 | •                            | и утвер<br>внажово-хосяйственной               | аденно плана<br>Дилтилиости |
| CREATING OCCUTATIONS AT         |                                                    |                              | государственного (мут<br>учреждения, утвержден | BREATHARDARIOTO)            |
| Сертификат                      |                                                    |                              | Манистер                                       | ства финански               |
| Braccos                         |                                                    |                              | or H asrycus                                   | 2018 r. N 186e              |
| Anieronescam:                   |                                                    |                              | \$22-30 CONTR.                                 |                             |
|                                 |                                                    |                              | Уперадаю                                       |                             |
|                                 |                                                    | ()motowarting                | ан даланаалта удолжлыгчөөнө                    | ro rama)                    |
|                                 |                                                    | (material)                   | нов ортана-управляталя (управ                  | 21983                       |
|                                 |                                                    | (sums)                       | (permulposes an                                | (0.000                      |
|                                 |                                                    | <u></u>                      | 20                                             |                             |
|                                 | План фимансово-холяйственной зектель               | мости на 2021 г.             |                                                |                             |
|                                 | (на 2021 г. и плановый период 2022                 | a 2023 rogos)                |                                                |                             |
|                                 | 20r                                                |                              | [                                              | коды                        |
| Солан одланотология             |                                                    |                              | Дятя                                           |                             |
| філитана потисновна і «филисная | Монисторство костящия Российской Ф                 | Picaspaunt                   | По сводяхогу ревстру                           | 00100318                    |
|                                 |                                                    |                              | Lunan un EN                                    | 318                         |
|                                 | OF TEPA THEOR TOCK TAPCTRENHOF SHOTAFTHOE OSPASORA | TERMOR VUPER TERMIE BACTURTO | The caugatouty peacepy                         | 001117899                   |
|                                 | ОБРАЗОВАНИЯ "ВСЕРОССИЙСКИЙ ГОСУДАРСТВЕННЫЙ УНИВ    | ЕРСИТЕТ ЮСТИЦИИ (РПА МИНЮСТА | SIHH<br>LTTT                                   | 7729091340                  |
| 2 abertaun                      | Poccaaj                                            |                              | NILL<br>COLLAR                                 | 353                         |
| chunne machenir bla             |                                                    |                              | 00 50 511                                      |                             |
|                                 |                                                    |                              |                                                |                             |
|                                 |                                                    |                              |                                                |                             |

Рисунок 144. Подписание документа

После этого статус соответствующего документа изменится на «Утверждено» (Рисунок 145).

| Сэле                                              | бюджетнов<br>КТРОННЬ                      | е планирование<br>ЫЙ БЮДЖЕТ                          |                                                       |   | 28 декабря 20<br>Понедельник    | 20 10 26                   |
|---------------------------------------------------|-------------------------------------------|------------------------------------------------------|-------------------------------------------------------|---|---------------------------------|----------------------------|
| Леню 🔻                                            | Главная                                   | Документы Учреж                                      | дения х                                               |   |                                 | сверну                     |
| 21-2023 2020                                      | 2022                                      |                                                      |                                                       |   | 0                               | Справочная информ          |
| анирование                                        | сполнение                                 |                                                      |                                                       |   |                                 |                            |
|                                                   |                                           |                                                      |                                                       |   |                                 |                            |
| ходящие Вход                                      | рящие                                     |                                                      |                                                       |   |                                 |                            |
| ходящие Вход<br>Обновить 🔲 Рее                    | рящие<br>стр + 🛃 Согласова                | ание 🔹 📄 Печать 👻 📑 Эксі                             | порт ХМЦ 🦽 ЭП 🗸                                       |   |                                 |                            |
| кодящие Вхор<br>Обновить 📄 Рее<br>Учреждение      | рящие<br>стр + 👍 Согласова<br>Учредитель  | ание 👻 🔒 Печать 👻 📑 Эксі<br>! Статус                 | порт XML 🧳 ЭП 🗸<br>Наименование документа             |   | Номер                           | Код Учреждения             |
| кодящие Вход<br>Обновить Рее<br>Учреждение        | иящие<br>стр – 🥌 Согласова<br>Учредитель  | ание • 📄 Печать • 💽 Эксі<br>! Статус                 | порт XML 🦪 ЭП 🕶<br>Наименование документа             | ~ | Номер                           | Код Учреждения             |
| кодящие Вхор<br>Обновить П Рее<br>Учреждение<br>У | иящие<br>стр Согласова<br>Учредитель<br>С | ание • 📄 Печать • 💽 Эксі<br>! Статус<br>• Утверждено | порт XML 🦪 ЭП 🕶<br>Наименование документа<br>План ФХД | × | Номер<br>1-80-318/001Ц7899/0001 | Код Учреждения<br>001Ц7899 |

Рисунок 145. Утвержденный документ

Для отказа в утверждении документа утверждающему необходимо одним нажатием левой кнопки мыши выделить соответствующую строку,

101

нажать на кнопку «Согласование» и выбрать пункт [Внутреннее согласование] (Рисунок 146).

|                    | Сэл                                                  | бюдж<br>ЕКТРО                                | етное план<br>ННЫЙ Б  | ирование<br>ЮДЖЕТ |                   |         |       | СНИЛС<br>26 декабря 20<br>Суббота | al B                  | ыйти<br>03 |
|--------------------|------------------------------------------------------|----------------------------------------------|-----------------------|-------------------|-------------------|---------|-------|-----------------------------------|-----------------------|------------|
| M                  | еню 🔻                                                | Главна                                       | я Доку                | менты Учре        | ждения 🗙          |         |       |                                   | СВе                   | ернуть     |
| 202<br>Пла<br>Исхо | 1-2023 202<br>нирование<br>одящие Вхо<br>обновить Ре | 0-2022<br>Исполнени<br>одящие<br>зестр + 🗔 С | е<br>Согласование 🕶 🛔 | 🕽 Печать 👻 📑 Э    | кспорт XML 🌛 ЭП 🗸 |         |       | 9                                 | Справочная инфо       | рмация     |
| » Фил              | Учреждение                                           | y. 📳                                         | Внутреннее согл       | пасование         | Наименование до   | кумента |       | Номер                             | Код Учреждени         | и пр       |
| ιų [               | •                                                    | 0                                            | 1                     | Согласовано       | План ФХД          | ļ.      | 1-80- | 318/001Ц7899/0001                 | 001Ц7899              | A P        |
| N I                | <ul> <li>Стр. 1</li> </ul>                           | ] из 1   ▶                                   | ▶    🥭   3anv         | ісей: 25 🗸 ✓      | •                 |         |       |                                   | ▶<br>Записи с 1 по 4, | всего 4    |

Рисунок 146. Отказ в согласовании документа

В открывшемся окне «Лист согласования» необходимо нажать на кнопку «Не утверждено» (Рисунок 147).

| Лист согласования               |                                  |                            |             |                          |                 |                    |  |  |
|---------------------------------|----------------------------------|----------------------------|-------------|--------------------------|-----------------|--------------------|--|--|
| Дата, время:                    | 09.10.2020 09:47                 |                            |             |                          |                 |                    |  |  |
| ФИО, структурное подразделение: | ие: Иванов Иван Иванович,        |                            |             |                          |                 |                    |  |  |
| Продолжительность согласования: | зания: О дней О часов 25 минут   |                            |             |                          |                 |                    |  |  |
| Документ утвержден:             |                                  |                            |             |                          |                 |                    |  |  |
| Комментарий:                    |                                  |                            |             |                          |                 |                    |  |  |
|                                 |                                  |                            |             |                          |                 |                    |  |  |
|                                 |                                  |                            |             |                          |                 |                    |  |  |
|                                 |                                  |                            |             |                          |                 |                    |  |  |
| Перечень согласующих            |                                  |                            |             |                          |                 |                    |  |  |
| 🕥 Добавить 🧷 Заменить 🤹 Обно    | вить                             |                            |             |                          |                 |                    |  |  |
| № ФИО А Долж                    | кность Структурное подразделение | Дата, время<br>поступления | Статус      | Дата, время<br>окончания | Комментарий     | Логин              |  |  |
| 🔍 🔲 1 Иванов Иван               |                                  | 09.10.2020 09:47           | согласовано | 09.10.2020 10:08         |                 | Ivanov I.I         |  |  |
|                                 |                                  |                            |             |                          |                 |                    |  |  |
| Утверждающий                    |                                  |                            |             |                          |                 |                    |  |  |
| 🕥 Добавить 🥒 Заменить 蓉 Обно    | вить                             | -                          |             | -                        |                 |                    |  |  |
| № ФИО 🔺 Долж                    | кность Структурное подразделение | Дата, время<br>поступления | Статус      | Дата, время<br>окончания | Комментарий     | Логин              |  |  |
| 🔍 🔲 2 Иванов Иван               |                                  | 09.10.2020 09:47           |             |                          |                 | Ivanov I.I         |  |  |
|                                 |                                  |                            |             |                          | 12              | <u>()</u>          |  |  |
|                                 |                                  |                            |             | Coxpa                    | нить шаблон     | $\checkmark$       |  |  |
| Утверждено Не утверждено        |                                  |                            |             | листа                    | согласования Ис | тория согласования |  |  |
|                                 |                                  |                            |             |                          | 📀 Coxpa         | нить 🔞 Закрыть     |  |  |

Рисунок 147. Отказ в утверждении документа

В открывшемся окне «Ввод комментария» необходимо заполнить поле «Комментарий» и нажать на кнопку «Применить» (Рисунок 148).

| Ввод комментар | ия            | ×           |
|----------------|---------------|-------------|
| Комментарий:   | не утверждено |             |
|                |               |             |
|                |               |             |
|                |               |             |
|                |               |             |
|                |               | 💿 Применить |

Рисунок 148. Ввод комментария

Важно! Поле «Комментарий» обязательно для заполнения.

После этого статус соответствующего документа изменится на «Не согласовано» (Рисунок 149).

| Сэле            | бюджетное<br>КТРОННЬ | е пла<br>ый і | нирование<br>БЮДЖЕТ |                        | СНИЛС<br>26 декабря 20<br>Суббота | а выйти<br>20 10 55 |
|-----------------|----------------------|---------------|---------------------|------------------------|-----------------------------------|---------------------|
| Меню 🔻 🛛        | Главная              | Док           | ументы Учреж        | дения ×                |                                   | Свернут             |
| 021-2023 2020-2 | 1022                 |               |                     |                        | Θ                                 | Справочная информа. |
| ланирование Ис  | полнение             |               |                     |                        |                                   |                     |
| Обновить Ресс   | ицие                 | ание 🕶        | 🔒 Печать 🕶 🖪 Экс    |                        |                                   |                     |
| Учреждение      | Учредитель           | !             | Статус              | Наименование документа | Номер                             | Код Учреждения      |
| ~               | ~                    | ~             | ~                   | 2                      | •                                 |                     |
| •               | Θ                    |               | Не согласовано      | План ФХД               | 1-80-318/001Ц7899/0001            | 001Ц7899 🍝          |
|                 |                      |               |                     |                        |                                   | ×                   |

Рисунок 149. Статус документа «Не согласовано»

#### 6.3.1.4 Редактирование и повторное согласование

Для устранения замечаний и повторной отправки документа на согласование необходимо одним нажатием левой кнопки мыши выделить несогласованную строку, нажать на кнопку «Согласование» и выбрать пункт [Внутреннее согласование] (Рисунок 150).

| Бюджетно                                                                                                    | е планирование<br>ЫЙ БЮДЖЕТ |                  |        | СНИЛС                  | -11 00                   |
|----------------------------------------------------------------------------------------------------|-----------------------------|------------------|--------|------------------------|--------------------------|
| Меню 🔻 Главная                                                                                                    | Документы Учреж             | дения х          |        |                        | Свернуть                 |
| 2021-2023         2020-2022           Планирование         Исполнение           Исходящие         Входящие           Фобновить         Реестр • | зание 🔻 🚊 Печать 🕶 📑 Эксі   | nopt XML 🥳 ЭП 🗸  |        | 0                      | Справочная информация    |
| » Учреждение Уч 🧾 Внутр                                                                                                    | еннее согласование          | Наименование док | умента | Номер                  | Код Учреждения           |
| У Внешн                                                                                                    | нее согласование 🕨 💌        |                  | ~      |                        | орма                     |
|                                                                                                    | - Не согласовано            | План ФХД         |        | 1-80-318/001Ц7899/0001 | 001Ц7899 * ¥ %           |
| 4 4   Стр. 1 из1   > >    и                                                                                                    | Записей: 25 ×               |                  |        |                        | Записи с 1 по 4, всего 4 |

Рисунок 150. Редактирование и повторное согласование

Далее редактирование и повторное согласование документа осуществляется аналогично описанию в п.п 3.5.1.4 настоящего руководства пользователя.

## 6.3.2 Внешнее согласование и утверждение документа «План ФХД»

Предусловие: осуществлен вход с ролями «Ввод данных (ПФХД филиал)», «Согласование (ПФХД - филиал)», «Утверждение (ПФХД филиал)».

Важно! В зависимости от настроек в подразделе «Настройки», выставленными Учредителем во вкладке «Согласование» и выставленными Учреждением во вкладке «Утверждение» определяется, кто будет осуществлять утверждение документа «План ФХД».

Важно! Внешнее согласование доступно только Учреждениям, имеющим филиальную сеть.

Перед началом внешнего согласования необходимо сформировать резолюцию согласно описанию в п.п. 6.3.2.1 настоящего руководства пользователя.

104

#### 6.3.2.1 Формирование резолюции

Предусловие: осуществлен вход с ролью «Согласование (ПФХД - филиал)».

Для формирования резолюции необходимо одним нажатием левой кнопки мыши выделить соответствующую строку, нажать на кнопку «Согласование» и выбрать пункт [Внешнее согласование/Резолюция] (Рисунок 151).

**Важно!** Строки с синим индикатором внешнего согласования в графе «Учреждение» не требуют внешнего согласования.

| Бюджетно                                                                                                    | ре планирование<br>ЫЙ БЮДЖЕТ                                      |                 | СНИЛС<br>28 декабря 202<br>Понедельник | • <b>1</b> Выйти         |
|----------------------------------------------------------------------------------------------------|-------------------------------------------------------------------|-----------------|----------------------------------------|--------------------------|
| Меню 🔻 Главная                                                                                                    | Документы Учреждения                                              | ×               |                                        | Свернуть                 |
| 2021-2023         2020-2022           Планирование         Исполнение           Исходящие         Входящие           Фоновить         Реестр • | вание 🔻 💼 Печать 👻 📑 Экспорт ХМL 🗔                                | ∦∋n.+           | ()<br>()                               | Справочная информация    |
| » Учреждение Уч 📴 Внутр                                                                                                    | реннее согласование Наименов                                      | вание документа | Номер                                  | Код Учреждения           |
| Э Внеш                                                                                                    | нее согласование и Резолюция - Утвержи - Утвержи - История резолю | ование          | 1-80-318/00174993/0001                 | 001//4993 - 13 06        |
| 4<br> 4 4   Стр. 1 из 1   ▶ №                                                                                                    | Записей: 25 ×                                                     |                 |                                        | Ваписи с 1 по 1, всего 1 |

Рисунок 151. Формирование резолюции

В результате откроется окно «Резолюция» (Рисунок 152).

| Резолюция                          |                |             | ×         |
|------------------------------------|----------------|-------------|-----------|
| Решение:                           |                |             |           |
|                                    |                |             | ~         |
| Текст решения о согласовании:      |                |             |           |
|                                    |                |             |           |
|                                    |                |             |           |
|                                    |                |             |           |
| ФИО, должность, структурное подраз | деление автора | резолюции:  |           |
|                                    |                |             |           |
|                                    |                |             |           |
|                                    |                | 🔘 Сохранить | 🙆 Закрыть |

Рисунок 152. Окно «Резолюция»

В открывшемся окне «Резолюция» поле «Решение» заполняется выбором значения из раскрывающегося списка.

Важно! Поле «Резолюция» обязательно для заполнения.

Поле «Текст решения о согласовании» заполняется вручную с клавиатуры.

**Важно!** Поле «Текст решения о согласовании» обязательно для заполнения, если в поле «Решение» было выбрано значение «Не согласовано».

Поле «ФИО, должность, структурное подразделение автора резолюции» заполняется автоматически и недоступно для редактирования.

После заполнения полей необходимо нажать на кнопку «Сохранить» (Рисунок 153).

| Резолюция                                              | ×                     |
|--------------------------------------------------------|-----------------------|
| Решение:                                               |                       |
| Согласовано                                            | ¥                     |
| Текст решения о согласовании:                          |                       |
|                                                        |                       |
|                                                        |                       |
| AUQ                                                    |                       |
| ФИО, должность, структурное подразделение автора резол | юции:                 |
|                                                        |                       |
|                                                        | 📀 Сохранить 🔞 Закрыть |

Рисунок 153. Сохранение резолюции и закрытие окна

В результате введенные данные сохранятся, и окно «Резолюция» закроется.

После формирования резолюции необходимо сформировать лист согласования согласно описанию в п.п. 6.3.2.2 настоящего руководства пользователя.

#### 6.3.2.2 Формирование листа согласования

Предусловие: осуществлен вход с ролью «Ввод данных (ПФХД - филиал)».

Для формирования листа согласования необходимо одним нажатием левой кнопки мыши выделить соответствующую строку, нажать на кнопку «Согласование» и выбрать пункт [Внешнее согласование/Внешнее согласование] (Рисунок 154).

| бюджетное планирование<br>Электронный бюджет                                                                                                    |                                            |                        |    | СНИЛС<br>28 декабря 202<br>Понедельник | •а Выйти<br>20 13 13   |
|----------------------------------------------------------------------------------------------------|--------------------------------------------|------------------------|----|----------------------------------------|------------------------|
| Меню 🔻 Главная                                                                                                    | Документы Учрежд                           | ения х                 |    |                                        | Свернуть               |
| 2021-2023 2020-2022<br>Планирование Исполнение<br>Исходящие Входящие                                                                                                    | вание 🗸 🚔 Печать 🖌 🖪 Экспол                | ar XML∳∋⊓ +            |    |                                        | Справочная информация  |
| Учреждение Уч 📴 Внутр                                                                                                    | реннее согласование нее согласование Резол | Наименование документа | ~  | Номер                                  | Код Учреждения         |
|                                                                                                    | - Утвержи 🛃 Внешл                          | нее согласование       | 1- | 80-318/001У4993/0001                   | 001Y4993 - 17          |
| <ul> <li></li> <li></li> <li>&lt;</li></ul> | ₴ Записей: 25 ▼                            |                        |    |                                        | Записи с 1 по 1, всего |

Рисунок 154. Формирование листа согласования

Далее формирование листа согласования осуществляется аналогично описанию в п.п. 3.5.1.1 настоящего руководства пользователя.

#### 6.3.2.3 Согласование

Предусловие: осуществлен вход с ролью «Согласование (ПФХД - филиал)».

Для согласования документа согласующему необходимо одним нажатием кнопки мыши выделить соответствующую строку, нажать на кнопку «Согласование» и выбрать пункт [Внешнее согласование/Внешнее согласование] (Рисунок 155).

| бюджетное планирование<br>Электронный бюджет                        |                                                                                  |                                                      |       | СНИЛС<br>28 декабря 202<br>Понедельник | а Выйти<br>20 13 13    |
|---------------------------------------------------------------------|----------------------------------------------------------------------------------|------------------------------------------------------|-------|----------------------------------------|------------------------|
| Меню - Главна                                                       | ая Документы Учр                                                                 | реждения ×                                           |       |                                        | свернуть               |
| 2021-2023 2020-2022<br>Планирование Исполнени<br>Исходящие Входящие | 1e                                                                               | -                                                    |       | ۵ (                                    | Справочная информация  |
| Учреждение Уч                                                       | Согласование • 🦛 Печать • 🕞<br>Внутреннее согласование<br>Внешнее согласование • | Экспорт XML 💣 ЭП •<br>Наименование доку<br>Резолюция | мента | Номер                                  | Код Учреждения         |
|                                                                     | - Утвержи 🗐                                                                      | Внешнее согласование<br>История резолюций            |       | 1-80-318/00194993/0001                 | 001Y4993 - 3           |
| Карана Стр. 1 из 1 из 1 из 1 из 1 из 1 из 1 из 1 и                  | И 🖉 Записей: 25                                                                  | ▼                                                    |       |                                        | Записи с 1 по 1, всего |

Рисунок 155. Внешнее согласование

Далее согласование осуществляется аналогично описанию в п.п. 3.5.1.2 настоящего руководства пользователя.

#### 6.3.2.4 Утверждение

Предусловие: осуществлен вход с ролью «Утверждение (ПФХД – филиал)».

Для утверждения согласованного документа утверждающему необходимо одним нажатием кнопки мыши выделить соответствующую строку, нажать на кнопку «Согласование» и выбрать пункт [Внешнее согласование] (Рисунок 156).
| Бюджет<br>Электрон                                                                                                    | ное планировании<br>НЫЙ БЮДЖЕТ | E                                                      |        | СНИЛС<br>28 декабря 202<br>Понедельник | Выйти 20 13 13           |
|----------------------------------------------------------------------------------------------------|--------------------------------|--------------------------------------------------------|--------|----------------------------------------|--------------------------|
| Меню 🔻 Главная                                                                                                    | Документы Учр                  | реждения 🗙                                             |        |                                        | свернуть                 |
| 2021-2023         2020-2022           Планирование         Исполнение           Исходящие         Входящие           Фобновить         Реестр • | асование 🗸 🚔 Печать 🔹 💽        | Экспорт ХМЦ 🏑 ЭП 🗸                                     |        |                                        | Справочная информация    |
| » Учреждение Уч 📴 Вн                                                                                                    | нутреннее согласование         | Наименование док                                       | умента | Номер                                  | Код Учреждения           |
|                                                                                                    | - Утвержи                      | Резолюция<br>Внешнее согласование<br>История резолюций | ~      | 1-80-318/001У4993/0001                 | 001//4993                |
|                                                                                                    | 🛛 🖑 Записей: 25                | <b>v</b>                                               |        | i i i i i i i i i i i i i i i i i i i  | Записи с 1 по 1, всего 1 |

Рисунок 156. Утверждение документа

Далее утверждение осуществляется аналогично описанию в п.п. 6.3.1.3 настоящего руководства пользователя.

После этого индикатор внешнего согласования в графе «Учреждение» у соответствующего документа отобразится зеленым цветом (Рисунок 157).

| Сэл         | БЮДЖЕТНО<br>ЕКТРОНН | ое план<br>ЫЙ Б | нирование<br>ЮДЖЕТ |                   |        | СНИЛС<br>28 декабря 20<br>Понедельник | •а Выйти<br>20 13 23  |
|-------------|---------------------|-----------------|--------------------|-------------------|--------|---------------------------------------|-----------------------|
| Меню 🔻      | Главная             | Доку            | менты Учреж        | дения <b>х</b>    |        |                                       | Свернуть              |
| 021-2023 20 | 20-2022             |                 |                    |                   |        | ۲                                     | Справочная информац   |
| ланирование | Исполнение          |                 | Davan - 🗖 Sus      | 4 30 a            |        |                                       |                       |
| Учреждение  | Учредитель          | !               | Статус             | Наименование доку | умента | Номер                                 | Код Учреждения        |
|             | ~                   |                 | <b>*</b>           |                   | v      |                                       |                       |
|             | . 🙂                 | 17              | Утверждено         | План ФХД          |        | 1-80-318/001У4993/0001                | 001Y4993 ~            |
| 4 Cm 1      | ust b bil           | 2 Jan           | исей: 25 💌         |                   |        |                                       | Записи с 1 по 1, всег |

Рисунок 157. Утвержденный документ

#### 6.3.2.5 Редактирование и повторное согласование

Предусловие: осуществлен вход с ролью «Ввод данных (ПФХД - филиал)».

Для устранения замечаний и повторной отправки документа на согласование необходимо одним нажатием левой кнопки мыши выделить несогласованную строку, нажать на кнопку «Согласование» и выбрать пункт [Внутреннее согласование] (Рисунок 158).

| Бюдя                                         | кетное планировани<br>ОННЫЙ БЮДЖЕ | E<br>T                                    |      | СНИЛС<br>28 декабря 202<br>Понедельник | 13         13        |
|----------------------------------------------|-----------------------------------|-------------------------------------------|------|----------------------------------------|----------------------|
| Меню 🔻 Главн                                 | ая Документы Уч                   | реждения 🗙                                |      |                                        | свернуть             |
| 2021-2023 2020-2022<br>Планирование Исполнен | ие                                |                                           |      | 9                                      | Справочная информаці |
| Исходящие Входящие                           | Согласование 🕶 🚔 Печать 👻 📑       | Экспорт XML 🌛 ЭП 🗸                        |      |                                        |                      |
| Учреждение Уч                                | Внутреннее согласование           | Наименование докуме                       | ента | Номер                                  | Код Учреждения       |
| · · · · · ·                                  | Внешнее согласование 🕨 📑          | Резолюция                                 | v    |                                        |                      |
| •                                            | ) - Утвержи 📑                     | Внешнее согласование<br>История резолюций |      | 1-80-318/001y4993/0001                 | 001У4993 🔺           |
| ▼                                            |                                   | 1.0                                       |      |                                        | •                    |

Рисунок 158. Редактирование и повторное согласование

Далее редактирование и повторное согласование документа осуществляется аналогично описанию в п.п 3.5.1.4 настоящего руководства пользователя.

# 6.4 Создание версии документа «План ФХД»

**Предусловие:** осуществлен вход с ролью Учреждения «Ввод данных ПБС (Формирование и ведение ПФХД Учреждение)».

Для создания версии документа «План ФХД» необходимо одним нажатием левой кнопки мыши выделить соответствующую строку, нажать на кнопку «Реестр» и выбрать пункт [*Версии/Создать*] (Рисунок 159).

Важно! Создание версии возможно для документа со статусом «Утверждено» и синим или зеленым индикатором внешнего согласования в графе «Учреждение».

| еню Главная Документы Учреждения ×<br>1-2023 2020-2022                                                                                                    | C                      | электронн            | ЫЙ БЮДЖЕТ                                                                                                    |                                | 26 декабря 20<br>Суббота | 20 13 58          |
|----------------------------------------------------------------------------------------------------|------------------------|----------------------|----------------------------------------------------------------------------------------------------|--------------------------------|--------------------------|-------------------|
| 1-2023       2020-2022       Справочная инфор         иирование       Исполнение         здящие       Входящие       Бходящие         бновить       Реестр •       Согласование •       Печать •       Экспорт XML        ЭП •         Учрежд       Сформировать документ ▶       Статус       Наименование документа       Номер       Код Учреждения         удалить       м       м       м       м       м       м       м         Вложения       Черновик       План ФХД (Сводный)       1-90-318/001Ц7899/0001       001Ц7899         Код Удалить       м       м       м       м       м       м         Код Удалить       м       План ФХД       1-80-318/001Ц7899/0001       001Ц7899                                                                                                    | Иеню -                 | • Главная            | Документы Учре                                                                                                    | ждения ×                       |                          | сверн             |
| нирование Исполнение<br>Бходящие Входящие<br>бновить Реестр Согласование - Печать - В Экспорт XML ЭЭП -<br>Учрежд Сформировать документ I Статус Наименование документа Номер Код Учреждения<br>Удалить Исполнерии Статус План ФХД (Сводный) 1-90-318/001Ц7899/0001 001Ц7899<br>Вложения Исполнерии Создать План ФХД 1-80-318/001Ц7899/0001 001Ц7899<br>Г Просмотр<br>Удалить 1 Посмотр<br>Удалить 1 Посмотр                                                                                                    | 21-2023                | 2020-2022            |                                                                                                    |                                | 0                        | Справочная информ |
| радящие Входящие<br>бновить                                                                                                    | анировани              | ие Исполнение        |                                                                                                    |                                |                          |                   |
| бновить       Реестр       Согласование       Печать       Экспорт XML       ЭП         Учрежд       Сформировать документ       Статус       Наименование документа       Номер       Код Учреждения         Удалить       Удалить                Вложения       Черновик       План ФХД (Сводный)       1-90-318/001Ц7899/0001       001Ц7899         Версии       Создать       План ФХД       1-80-318/001Ц7899/0001       001Ц7899         Содать       Просмотр       Удалить       1-80-318/001Ц7899/0001       001Ц7899                                                                                                    | х <mark>одящ</mark> ие | Входящие             |                                                                                                    |                                |                          |                   |
| Учрежд       Сформировать документ       Статус       Наименование документа       Номер       Код Учреждения         Удалить                                                                                                    | Обновить               | 🔲 Реестр 🔻 🚽 Согласо | вание 🕶 💼 Печать 👻 📑 Эк                                                                                                    | спорт ХМL 🥑 ЭП 🗸               |                          |                   |
| Удалить         Черновик         План ФХД (Сводный)         1-90-318/001Ц7899/0001         001Ц7899           Врсии         Ко Создать         План ФХД         План ФХД         1-80-318/001Ц7899/0001         001Ц7899           Ко Создать         План ФХД         1-80-318/001Ц7899/0001         001Ц7899         001Ц7899                                                                                                    | Учрежд                 | Сформировать доку    | имент 🕨 Статус                                                                                                    | Наименование документа         | Номер                    | Код Учреждения    |
| Вложения         Черновик         План ФХД (Сводный)         1-90-318/001Ц7899/0001         001Ц7899           Врсии         Фо Создать         План ФХД         1-80-318/001Ц7899/0001         001Ц7899           План ФХД         Горосмотр         Фо Создать         1-80-318/001Ц7899/0001         001Ц7899           Удалить         Удалить         Удалить         1-80-318/001Ц7899/0001         001Ц7899                                                                                                    |                        | A Vermun             | ×                                                                                                    | ¥                              |                          |                   |
| Версии         Ко         Создать         План ФХД         1-80-318/001Ц7899/0001         001Ц7899           Ко         Просмотр         Ко         Удалить         1         1         1         1         1         1         1         1         1         1         1         1         1         1         1         1         1         1         1         1         1         1         1         1         1         1         1         1         1         1         1         1         1         1         1         1         1         1         1         1         1         1         1         1         1         1         1         1         1         1         1         1         1         1         1         1         1         1         1         1         1         1         1         1         1         1         1         1         1         1         1         1         1         1         1         1         1         1         1         1         1         1         1         1         1         1         1         1         1         1         1         1         1 </td <td></td> <td>Далить</td> <td>and the second second sec</td> <td>E</td> <td>1-90-318/001Ц7899/0001</td> <td>001Ц7899</td> |                        | Далить               | and the second second sec | E                              | 1-90-318/001Ц7899/0001   | 001Ц7899          |
| Г Просмотр<br>С Удалить                                                                                                    |                        | Вложения             | Черновик                                                                                                    | План ФХД (Сводныи)             |                          |                   |
| ба Удалить                                                                                                    | 0                      | Вложения             | Черновик                                                                                                    | План ФХД (Сводный)<br>План ФХД | 1-80-318/001Ц7899/0001   | 001Ц7899          |
|                                                                                                    |                        | Вложения             | Черновик<br>Создать<br>Просмотр                                                                                                    | План ФХД                       | 1-80-318/001Ц7899/0001   | 001Ц7899          |
|                                                                                                    |                        | Вложения             | Черновик<br>Создать                                                                                                    | План ФХД                       | 1-80-318/001Ц7899/0001   | 001Ц7899          |

Рисунок 159. Создание версии

В результате выводится системное сообщение, в котором необходимо подтвердить создание новой версии нажатием на кнопку «Да» (Рисунок 160).

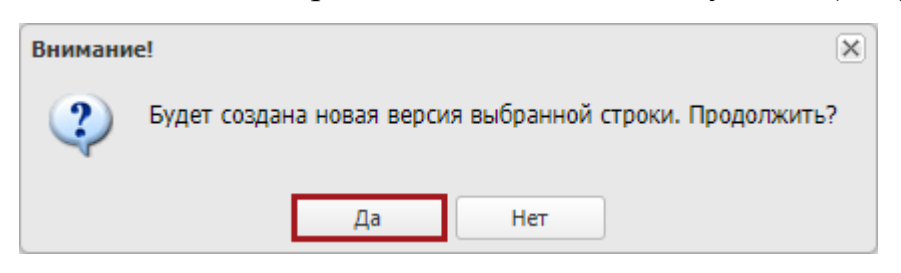

Рисунок 160. Системное сообщение

После этого выводится системное сообщение, в котором необходимо нажать на кнопку «Ок» (Рисунок 161).

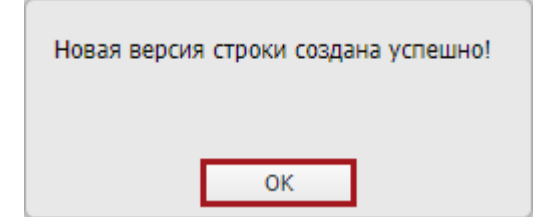

Рисунок 161. Системное сообщение

В результате версия соответствующего документа в графе «Версия» изменится на +1 (Рисунок 162).

| (         | Бюджетно<br>Электронни                                                                                                    | е планиров.<br>ЫЙ БЮДУ                                               | АНИЕ<br>КЕТ                                                                                                    | СНИЛС<br>26 де<br>Суббо                                                    | кабря 2020<br>рта                      | я Вый<br>14 14             |
|-----------|----------------------------------------------------------------------------------------------------|----------------------------------------------------------------------|----------------------------------------------------------------------------------------------------|----------------------------------------------------------------------------|----------------------------------------|----------------------------|
| M         | еню 🔻 Главная                                                                                                    | Документь                                                            | ı Учреждения 🗙                                                                                                    |                                                                            |                                        | сверну                     |
| 202       | 21-2023 2020-2022                                                                                                    |                                                                      |                                                                                                    |                                                                            | 🙆 Справочн                             | ая информ                  |
| Пла       | анирование Исполнение                                                                                                    |                                                                      |                                                                                                    |                                                                            |                                        |                            |
| Ис        | содящие Входящие                                                                                                    |                                                                      |                                                                                                    |                                                                            |                                        |                            |
| ио        | кодящие Входящие<br>Обновить 📄 Реестр 🛪 를 Согласов                                                                                                    | ание 🕶 👼 Печать                                                      | • 📑 Экспорт XML 🥩 ЭП •                                                                                                    |                                                                            |                                        |                            |
| 10<br>3 ( | кодящие Входящие<br>Обновить 📄 Реестр 🕶 🚰 Согласов<br>Учреждение                                                                                                    | ание 👻 👼 Печать<br>Код Учредителя                                    | • 📑 Экспорт XML 🛷 ЭП •<br>Учредитель                                                                                                    | Дата<br>создания 🔺                                                         | Дата<br>утверждения                    | Версия                     |
| 10        | кодящие Входящие<br>Обновить 📄 Реестр 🔻 를 Согласов<br>Учреждение                                                                                                    | ание 🔹 📄 Печать<br>Код Учредителя                                    | • 💽 Экспорт XML 🦽 ЭП •<br>Учредитель                                                                                                    | Дата<br>создания 🔺                                                         | Дата<br>утверждения                    | Версия                     |
| 10        | кодящие Входящие<br>Обновить ПРеестр → GCorласов<br>Учреждение<br>ФЕДЕРАЛЬНОЕ ГОСУДАРСТВЕННО                                                                                             | ание • 📄 Печать<br>Код Учредителя<br>318                             | <ul> <li>Экспорт XML 3П </li> <li>Учредитель</li> <li>Министерство юстиции Российско</li> </ul>                                                                                                    | Дата<br>создания –<br>02.12.2020                                           | Дата<br>утверждения                    | Версия                     |
| 10        | кодящие Входящие<br>Обновить П Реестр - ☐ Согласов<br>Учреждение<br>ФЕДЕРАЛЬНОЕ ГОСУДАРСТВЕННО<br>КАЛУЖСКИЙ ИНСТИТУТ (ФИЛИАЛ                                                             | ание • 📄 Печать<br>Код Учредителя<br>318<br>318                      | <ul> <li>Экспорт XML 3П</li> <li>Учредитель</li> <li>Министерство юстиции Российско</li> <li>Министерство юстиции Российско</li> </ul>                                                                                                    | Дата<br>создания –<br>02.12.2020<br>08.12.2020                             | Дата<br>утверждения<br>08.12.2020      | Версия<br>С<br>2<br>1      |
|           | кодящие Входящие<br>Обновить ☐ Реестр ▼ ☐ Согласов<br>Учреждение<br>ФЕДЕРАЛЬНОЕ ГОСУДАРСТВЕННО<br>КАЛУЖСКИЙ ИНСТИТУТ (ФИЛИАЛ<br>ФЕДЕРАЛЬНОЕ ГОСУДАРСТВЕННО                               | ание • 📄 Печать<br>Код Учредителя<br>318<br>318<br>318               | <ul> <li>Экспорт XML ЭП</li> <li>Учредитель</li> <li>Министерство юстиции Российско</li> <li>Министерство юстиции Российско</li> <li>Министерство юстиции Российско</li> </ul>                                                                                 | Дата<br>создания                                                           | Дата<br>утверждения<br>108.12.2020     | Версия<br>2<br>1<br>1      |
|           | кодящие Входящие<br>Эбновить ☐ Реестр ▼ ☐ Согласов<br>Учреждение<br>ФЕДЕРАЛЬНОЕ ГОСУДАРСТВЕННО<br>КАЛУЖСКИЙ ИНСТИТУТ (ФИЛИАЛ<br>ФЕДЕРАЛЬНОЕ ГОСУДАРСТВЕННО<br>ФЕДЕРАЛЬНОЕ ГОСУДАРСТВЕННО | ание • 📄 Печать<br>Код Учредителя<br>318<br>318<br>318<br>318<br>318 | <ul> <li>Экспорт XML ЭП</li> <li>Учредитель</li> <li>Министерство юстиции Российско</li> <li>Министерство юстиции Российско</li> <li>Министерство юстиции Российско</li> <li>Министерство юстиции Российско</li> <li>Министерство юстиции Российско</li> </ul> | Дата<br>создания ×<br>02.12.2020<br>08.12.2020<br>08.12.2020<br>25.12.2020 | Дата<br>утверждения<br>3<br>08.12.2020 | Версия<br>2<br>1<br>1<br>2 |

Рисунок 162. Новая версия документа

# 7 ФОРМИРОВАНИЕ И УТВЕРЖДЕНИЕ ДОКУМЕНТА «ДВИЖЕНИЕ ДЕНЕЖНЫХ СРЕДСТВ»

#### 7.1 Формирование документа «Движение денежных средств»

Предусловие: осуществлен вход с ролью Учреждения «Ввод данных (ПФХД - филиал)».

Документ «Движение денежных средств» формирует Учреждение, имеющее филиальную сеть. Документ формируется на основании утвержденных документов «План ФХД».

Формирование и утверждение документа «Движение денежных средств» осуществляется в подразделе «Документы Учреждения» во вкладке «Исполнение/Исходящие».

Переход во вкладку «Исполнение/Исходящие» подраздела «Документы Учреждения» осуществляется аналогично описанию в п.п. 6.1 настоящего руководства пользователя.

Для формирования документа «Движение денежных средств» необходимо нажать на кнопку «Реестр» и выбрать пункт [Сформировать документ/Движение денежных средств] (Рисунок 163).

|                                                                      |                            | 14 41                |
|----------------------------------------------------------------------|----------------------------|----------------------|
| 1еню 🔻 Главная Документы Учреждения 🗙                                |                            | Свернуть             |
| 21-2023 2020-2022                                                    | 9                          | Справочная информаци |
| анирование Исполнение                                                |                            |                      |
| ходящие Входящие                                                     |                            |                      |
| Обновить 🔲 Реестр 🗸 🔄 Согласование 🗸 💼 Печать 🔹 💽 Экспорт XML 🛷 ЭП 🗸 |                            |                      |
| Учрежд 🗟 Сформировать документ 🕨 🗟 План ФХД                          | Номер                      | Код Учреждения       |
| 📃 Удалить 🔲 План ФХД (Сводный)                                       |                            |                      |
| 🕞 📄 Вложения 🕄 Сведения об операциях с целевыми субсидиями           | L8/001Ц7899/0001           | 001Ц7899             |
| Версии                                                               | (Сволный) 18/001У4993/0001 | 001/4993             |
|                                                                      | 18/001Ц7899/0001           | 001Ц7899             |
| Движение денежных средств                                            | 18/001Ц7899/0001           | 001Ц7899             |
| 4                                                                    |                            | •                    |

Рисунок 163. Формирование документа «Движение денежных средств»

В открывшемся окне «Движение денежных средств» поля «Номер документа», «Дата создания», «Автор», «Учредитель», «Учреждение» и «Обособленное подразделение» заполняются автоматически и недоступны для редактирования.

Для сохранения документа необходимо нажать на кнопку «Сохранить» (Рисунок 164).

| вижение денежных о             | редств                                          |                          |            |                                 |                     | #                 |
|--------------------------------|-------------------------------------------------|--------------------------|------------|---------------------------------|---------------------|-------------------|
| 🖞 Обновить [ Печат             | n, *                                            |                          |            |                                 | 🙆 Crose             | ачная информаци   |
| томер документа:               | 1-63-318/001Ц7899/0001 Дата создания: О         | 2.12.2020 A              | ABTOD: DIT | рин Роман Владимирович          |                     |                   |
| /-редитель:                    | Министерство юстиции Российской Федерации       |                          |            |                                 |                     |                   |
| Афеждение:                     | ФЕДЕРАЛЬНОЕ ГОСУДАРСТВЕННОЕ БЮДЖЕТНИ            | ОЕ ОБРАЗОВАТЕЛЬНОЕ УМРЕЖ | ДЕНИЕ ВЫ   | СШЕГО ОБРАЗОВАНИЯ "ВСЕРОССИЙСК) | и государственный з | HUBEPOITET KO     |
| Эбособленное<br>тодразделение: |                                                 |                          |            |                                 |                     |                   |
|                                | Панненование показателя                         | Кад строки               |            | Код по Бюджетной классификации  | Сунна, Янсарь       | Суния,<br>Февраль |
| Остаток на начало текуц        | цего финансового года                           | 0100                     |            | ж                               | 0.00                | х                 |
| Поступления текушего ф         | мнансового года, вилюченные в показатели Плана  | 0200                     |            | x                               | 0,00                | 0,00              |
| Поступления текущего ф         | зинансового года, не включенные в показатели П. | 0300                     |            |                                 | 5,00                | 0,00              |
| a the second setuples          |                                                 | 0310                     |            | 140                             | 0,08                | 0,00              |
| a contractor and page.         |                                                 |                          |            | 140                             | 5.05                | 0.01              |
| по решению судя                |                                                 | 0.370                    |            |                                 | 2004                | system.           |
| по решению судя                |                                                 | 0320                     |            | 573.                            | 2000                | +                 |

Рисунок 164. Сохранение документа

В результате выводится системное сообщение, в котором необходимо нажать на кнопку «Ок» (Рисунок 165).

| 115                        |   |
|----------------------------|---|
| Внимание!                  | × |
| Документ успешно сохранен. |   |
| ОК                         |   |

Рисунок 165. Системное сообщение

В результате нижняя область окна «Движение денежных средств» станет доступна для просмотра и редактирования (Рисунок 166).

| Движение денежных о            | средств                            |                 |                       |           |                                   |                      | 14                 |
|--------------------------------|------------------------------------|-----------------|-----------------------|-----------|-----------------------------------|----------------------|--------------------|
| 🛸 Обновить [ Печа              | m5 *                               |                 |                       |           |                                   | 🙆 Crove              | очная информаци    |
| Номер документа:               | 1-83-318/001Ц/899/0001             | Дата создания:  | 02.12.2020            | ABTOD:    | Бугрин Раман Владимирович         |                      |                    |
| Учредитель:                    | Министерство юстиции Рос           | сийской Федерац | peri-                 |           |                                   |                      |                    |
| Учреждение:                    | ФЕДЕРАЛЬНОЕ ГОСУДАРСТ              | венное бюдже    | THOE OSPA3OBATE/ISHOE | учреждени | высшего образования "всероссийска | ий государственный э | VHUBEPOATET KO     |
| Обособленное<br>подразделение: |                                    |                 |                       |           |                                   |                      |                    |
|                                | Наименование показателя            |                 | Кад строки            |           | Код по Бюджетной классификации    | Сунна, Анварь        | Сунна,<br>Февраль  |
| Остаток на начало теку         | шего финансового года              |                 | 0100                  |           | ×                                 | 0.08                 | x                  |
| Поступления текушего о         | финансового года, включенные в пои | казатели Плана  | 0200                  |           | x                                 | 0,00                 | 0,00               |
| Поступления текущего о         | финансового года, не включенные в  | показатели П.   | 0300                  |           |                                   | 5,00                 | 0,00               |
| в тон числе: штрафы            |                                    |                 | 0310                  |           | 140                               | 0,00                 | 0,00               |
| по решению суда                |                                    |                 | 0320                  |           | 140                               | 5.00                 | 0,00               |
|                                |                                    |                 |                       |           |                                   |                      |                    |
| 14 4 Crp. 1                    | en 1 🔹 🚈 🦓   Barwoelic             | 1               |                       |           |                                   | 3anvo                | c 3 no 37, ecero 3 |
|                                |                                    |                 |                       |           |                                   | Cospan               | ить 🥥 Закрыт       |

#### Рисунок 166. Нижняя область окна

Графы «Наименование показателя», «Код строки» и «Код бюджетной классификации» заполняются автоматически и недоступны для редактирования.

Графы «Сумма» в разрезе по месяцам и «Сумма, Итого» заполняются автоматически и редактируются вручную с клавиатуры или нажатием на кнопку .

Важно! В документе «Движение денежных средств» строки со следующими значениями в графе «Наименование показателя» заполняются автоматически на основании утвержденного документа «План ФХД» и недоступны для редактирования:

- «Остаток на начало текущего финансового года»;
- «Поступления текущего финансового года, включенные в показатели Плана»;

- «Выплаты текущего финансового года, включенные в показатели Плана»;
- «Остаток на конец текущего финансового года».

**Важно!** Документ «Движение денежных средств» заполняется только в случае необходимости правки документа «План ФХД».

**Важно!** Строки документа «Движение денежных средств» фиксированные. В них доступно только редактирование значений.

**Примечание.** После утверждения документа «Движение денежных средств» изменения отобразятся в документе «План ФХД» в соответствующих строках (Рисунок 167).

| План ФХД                                         |                                 |                   |                                      |                 |                          |                          | θ.                            |
|--------------------------------------------------|---------------------------------|-------------------|--------------------------------------|-----------------|--------------------------|--------------------------|-------------------------------|
| Colosina E Reana +                               | E Retyatolaura +                |                   |                                      |                 |                          |                          | 🔒 Стравстная інфорнація       |
| Номер документа:                                 | 1-80-318/001(2999)/0001         | Дата создания;    | 28.12.2020                           | Автор           | Иванов Иван Иванович     |                          |                               |
| Учреритель:                                      | Министерство юстиции Ро         | ссийской Фидирац  | per.                                 |                 |                          |                          |                               |
| Y-pexdense:                                      | ФЕДЕРАЛЬНОЕ ГОСУДАРС            | твенное бюдже     | THOE OGPASOBATE/INHOE                | V-PERGEHVE BLIC | UELO OEDAROBAHINE (BCEDO | ссяйский государственный | VHИВЕРСИТЕТ ЮСТИЦИИ (РПА МИНК |
| Обособленное подразреление:                      |                                 |                   |                                      |                 |                          |                          |                               |
| Детализация показателей по временному интервалу: | Год                             | на дату:          |                                      | 13              |                          |                          |                               |
| Остатия средств   Пест                           | Tyenenna   Tanmarta   Ci        | ethouse on arrest | 1740 No 3407000                      | 17              |                          |                          |                               |
| 1 Tanmergi UTITIT Av                             | ryanziquearis 🔚 litere          | 1 Januaria no     | ovacietietus vie socioleensisi ropeg | атруктуры ПФХД  |                          |                          |                               |
| Hav                                              |                                 |                   | Кад строки                           | Kag no 5        | ариетнай клесонфикация   | Аналитический вла        | Cyrona, 2023 roa              |
| 🖃 🚍 Поступления, всего!                          |                                 |                   | 1000                                 |                 |                          |                          | 65 594,00                     |
| a toet verune:                                   |                                 |                   | 1100                                 |                 | 129                      |                          | 38-926,00                     |
| Э Э доходы от реаления                           | і услуг, работ, контенсации зит | In Advertised     | 1200                                 |                 | 130                      |                          |                               |
| ST #3 Helki                                      |                                 |                   | 1210                                 |                 | 138                      |                          |                               |
| П субсидам на физи                               | инсовое обестечение выполне     | нин госудирствя   | 1229                                 |                 | 130                      |                          |                               |
| Зат приносяцией а                                | NOOR BETTERHOLTO                |                   | 1230                                 |                 | 130                      |                          |                               |
| 🗧 🗔 доходы ит штрафое.                           | , пеней, иных сули принудите:   | WHERE ACCEPTINE   | 1300                                 |                 | 140                      |                          | 8,00                          |
| s torr wiche: ung                                | aetu(44C)                       |                   |                                      |                 | 140                      |                          | 5,00                          |
| 1000                                             | фба (надостана)(ДДС)            |                   |                                      |                 | 140                      |                          | \$ 435,00                     |
| 33 schlamente Ame                                |                                 |                   |                                      |                 | 140                      |                          | 2,428,05                      |

Рисунок 167. Изменения строк в документе «План ФХД»

Для обновления данных необходимо нажать на кнопку «Обновить» (Рисунок 168).

| A CONTRACTOR OF A CARD AND A CARD AND A |                                           |                          |             | Development of the manufacture of the test of the test |                    |              |
|-----------------------------------------|-------------------------------------------|--------------------------|-------------|--------------------------------------------------------|--------------------|--------------|
| омер документа:                         | 1-83-318/001U/999/0001 Дата со            | 503HHR: 02.12.2020       | Антор;      | Бугрин Роман Владимирович                              |                    |              |
| феритель;                               | Министерство юстиции Российской           | Федерации                |             |                                                        |                    |              |
| феждение:                               | ФЕДЕРАЛЬНОЕ ГОСУДАРСТВЕННОЕ               | БЮДЖЕТНОЕ ОБРАЗОВАТЕЛЬНО | Е УЧРЕЖДЕНИ | Е ВЫСШЕГО ОБРАЗОВАНИЯ "ВСЕРОССИЙСКІ                    | ий государственный | HUBEPOATET H |
| босабленное                             |                                           |                          |             |                                                        |                    |              |
| аразделение:                            |                                           |                          |             |                                                        |                    |              |
|                                         |                                           | For comme                | *           | And the Research of Construction of the                | Ourse Burners      | Contra       |
|                                         |                                           | THE STORES               |             | and the second state of the second states              | Chroni menta       | Øespans.     |
| статок на начало текуш                  | иго финансового года                      | 0100                     |             | ×                                                      | 0,00               | 3            |
| оступления текушего ф                   | инансового года, включенные в показатели  | Dinama 0200              |             | x                                                      | 0,00               | 0,00         |
| оступления техущега ф                   | инанспарто года, не включенные в показата | ru T                     |             |                                                        | 5,00               | 0,00         |
| тон числе: штрафы                       |                                           | 0310                     |             | 140                                                    | 0,00               | 0,00         |
| суда                                    |                                           | 0320                     |             | 140                                                    | 5,00               | 0,00         |
| ознашання ущерба (нер                   | 10CT2+40)                                 | 0330                     |             | 140                                                    | 0,00               | 0,00         |
|                                         |                                           |                          |             |                                                        |                    |              |

# Рисунок 168. Обновление данных

В результате данные в документе «Движение денежных средств» обновятся.

Для сохранения введенных данных необходимо нажать на кнопку «Сохранить» (Рисунок 169).

| Движение денежных о                                                                                                    | редств                                                                                           |                         |                                      |          |                                     |                                      | 117                          |
|----------------------------------------------------------------------------------------------------|--------------------------------------------------------------------------------------------------|-------------------------|--------------------------------------|----------|-------------------------------------|--------------------------------------|------------------------------|
| S OfHosime [ Devi                                                                                                    | пь •                                                                                             |                         |                                      |          |                                     | 🙆 Cripte                             | очная інфертаці              |
| Номер документа:                                                                                                    | 1-63-318/001LL/899/0001 Дата                                                                     | COSGRHMR;               | 02.12.2020                           | Антор:   | Бугрин Роман Владимирович           |                                      |                              |
| Учредитель:                                                                                                    | Министерство юстиции Российск                                                                    | и федераци              | w                                    |          |                                     |                                      |                              |
| Учреждение:                                                                                                    | ФЕДЕРАЛЬНОЕ ГОСУДАРСТВЕНН                                                                        | ОЕ БЮДЖЕТ               | HOE OEPA3OBATE/ILLHOE                | чреждени | Е ВЫСШЕГО ОБРАЗОВАНИЯ "ВСЕРОССИЙСКІ | ий государственный :                 | HUBEPOATET K                 |
| Обосабленное<br>подразделение:                                                                                                    |                                                                                                  |                         |                                      |          |                                     |                                      |                              |
| )                                                                                                    | Наименование показателя                                                                          |                         | Кад строни                           |          | Код по бюднитной классификации      | Сунона, Янжарь                       | Сунна,<br>Февраль            |
|                                                                                                    | шего финансового года                                                                            |                         | 0100                                 |          | ×                                   | 0.00                                 | х                            |
| OCTATOR HIS HISHARD TERM                                                                                                    |                                                                                                  |                         |                                      |          |                                     |                                      | 1.000                        |
| Остаток на начало теку<br>Поступления текушего 4                                                                                                    | финансового года, включенные в показате                                                          | rar Finana              | 0200                                 |          | x                                   | 0,00                                 | 0,00                         |
| Остаток на начало теку<br>Поступления текущего с<br>Поступления текущего с                                                                                                 | финансового года, включенные в показате<br>финансового года, не включенные в показо              | лы Плана<br>аталы П     | 0200                                 |          | x                                   | 0,00                                 | 0,00                         |
| Остаток на нанало таку<br>Поступланая такушего с<br>Поступланая такушего с<br>в току числа: штрафы                                                                         | Банансового года, вилоченные в показата<br>Банансового года, не включенные в показо              | nii Finawa<br>aminii fi | 0200<br>0300<br>0310                 |          | x<br>140                            | 0,00<br>5,00<br>0,00                 | 0,00<br>0,00<br>0,00         |
| Остаток на начала такуш<br>Поступлания такушата с<br>Поступлания такушата с<br>в том числе: штрафи<br>по решенно суда                                                      | ринансового года, включенные в понязата<br>ринансивого года, не включенные в понязо              | пи Прана<br>апали П.    | 0200<br>0300<br>0310<br>0320         |          | 340<br>140                          | 0,00<br>5,00<br>0,00<br>5,00         | 0,00<br>0,00<br>0,05<br>0,05 |
| остаток на начала таку<br>Поступления такушето о<br>Поступления такушето о<br>в том чеслас штрафы<br>по решанию суда<br>вознащение ущерба (на                              | ранансового года, ночоченные в показате<br>ранансового года, не включенные в показо<br>достаче)  | ne Finana<br>anene fi   | 0200<br>0300<br>0318<br>0320<br>0320 |          | X<br>140<br>140<br>240              | 0,00<br>5,00<br>6,06<br>5,06<br>0,08 | 0,00<br>0,00<br>0,00<br>0,00 |
| Остаток на нанило теку<br>Поступления текушего и<br>Поступления текушего и<br>Поступления текушего<br>в тек насле: штрафы<br>по решению суда<br>вознащение ущерба (на<br>« | ранансового года, ночоченные в показате<br>ринансового года, не вялененные в показо<br>достаче() | ли Прана<br>апери П.    | 0200<br>0306<br>0318<br>0320<br>0330 |          | X<br>140<br>140<br>140              | 0,00<br>5,00<br>0,00<br>5,00         | 0,00<br>0,05<br>0,05<br>0,05 |

Рисунок 169. Сохранение введенных данных

В результате введенные данные сохранятся.

# 7.2 Формирование печатной формы документа «Движение денежных средств»

Для формирования печатной формы документа «Движение денежных средств» необходимо нажать на кнопку «Печать», выбрать пункт [Движение

*денежных средств]* и установить «галочку» напротив соответствующего расширения (Рисунок 170).

| вижение денежных средств             |                     |                                  |                      |            |                                 |                      | ie.               |
|--------------------------------------|---------------------|----------------------------------|----------------------|------------|---------------------------------|----------------------|-------------------|
| G OfHoeme Tevane +                   |                     |                                  |                      |            |                                 | 🙆 Cripae             | очная информац    |
| комер докуме Движение денеж          | ный санасти 🕴 📰     | Adobe Acroibat                   | 2.2020               | AHTOD: BHT | рин Роман Владимирович          |                      |                   |
| Аредитель: Министе                   | ерство юстиции      | MS Excel 2007                    |                      |            |                                 |                      |                   |
| Анреждение: ФЕДЕРА                   | льное госуд         | MS Wried 2007                    | OEPA3OBATE/INHOE YHP | ЕЖДЕНИЕ ВЫ | ОШЕГО ОБРАЗОВАНИЯ "ВСЕРОССИЙСКО | ий государственный з | HINBEPOATET K     |
| Жасабленное<br>кадразделение:        | 2                   | OpenDocument Writer              |                      |            |                                 |                      |                   |
| Наименование                         | показителя          | Текст (ТХТ)<br>Изображение (РИБ) | Кад строны           |            | Кор по бизриетной классификации | Сунна, Январь        | Сунна,<br>Февраль |
| Остаток на начало текуциго финански  | ere rege            | VaoGpawerine (SVG)               | 0100                 |            | x                               | 0.00                 | х                 |
| Тоступления текущего финансового год | AR. EX/107-CO-06-   | Веб страница (нето)              | 0200                 |            | ×                               | 0,00                 | 0,00              |
| юступления техущего финансивого год  | 58, **E 88/107+6*** |                                  | 0300                 |            |                                 | 5,00                 | 0,03              |
| і том числе: штрафы                  |                     | L CEN                            | 0310                 |            | 140                             | 0,00                 | 0,00              |
| е решению суда                       |                     |                                  | 0320                 |            | 140                             | 5,00                 | 0,05              |
| юзнащение ущерба (недостачи)         |                     |                                  | 0330                 |            | 140                             | 0,00                 | 0,00              |
|                                      |                     |                                  |                      |            |                                 |                      |                   |
| IN THE REPORT OF THE REPORT OF       | 29 Samuels          | w                                |                      |            |                                 | Janua                | c 1 no 17, scero  |

Рисунок 170. Формирование печатной формы документа

В результате на рабочую станцию пользователя выгрузится печатная форма документа «Движение денежных средств» с соответствующим расширением.

Для закрытия окна «Движение денежных средств» необходимо нажать на кнопку «Закрыть» (Рисунок 171).

| Движение денежных о            | средств                           |                  |                      |             |                                  |                    | 10                  |
|--------------------------------|-----------------------------------|------------------|----------------------|-------------|----------------------------------|--------------------|---------------------|
| S Обновить Teve                | пь •                              |                  |                      |             |                                  | 🙆 Criper           | ючная інфертиция    |
| Номер документа:               | 1-83-318/0010/999/0001            | Дата создания:   | 02.12.2020           | Антор:      | Бугрин Раман Владимирович        |                    |                     |
| Учредитель:                    | Министерство юстиции Ро           | ссийской Федерац | uni.                 | 111         |                                  |                    |                     |
| Учреждение:                    | ФЕДЕРАЛЬНОЕ ГОСУДАРС              | твенное бюдже    | ТНОЕ ОБРАЗОВАТЕЛЬНОЕ | учреждени   | высшего образования "всероссийск | ий государственный | VHUBEPOATET KX      |
| Обосабленное<br>подразделение: |                                   |                  |                      |             |                                  |                    |                     |
|                                |                                   |                  | Sector News          | · · · · · · |                                  |                    | 2010                |
|                                | палменование показателя           |                  | Кад строки           |             | Код по Бюдеятной классификации   | Сумма, Январь      | Сунна,<br>Февраль   |
| Остаток на начало теки         | шего финансового года             |                  | 0100                 |             | ×                                | 0.00               | x                   |
| Поступления текущего с         | финансового года, включенные в п  | оказатели Плана  | 0200                 |             | x                                | 0,00               | 0,00                |
| Поступления техущего о         | финансивого года, не включенные п | newsomene Th     | 0306                 |             |                                  | 5,00               | 0,00                |
| в том числе: штрафы            |                                   |                  | 8318                 |             | 140                              | 0,06               | 0,00                |
| no peutento cyza               |                                   |                  | 0320                 |             | 140                              | 5,00               | 0,05                |
| вознашение ущерба (не          | дастачн)                          |                  | 0330                 |             | 140                              | 0,00               | 0,00 -              |
| 4                              |                                   |                  |                      |             |                                  |                    |                     |
| H + Ctp. I                     | eo 1 🗇 🕖 🖓   Banvoaiti            | *                |                      |             |                                  | Запио              | c 1 no 17, scero 17 |
|                                |                                   |                  |                      |             |                                  | Corpa-             | erte 🔕 Bargarta     |

Рисунок 171. Закрытие окна

В результате окно «Движение денежных средств» закроется.

7.3 Согласование и утверждение документа «Движение денежных средств»

7.3.1 Внутреннее согласование документа «Движение денежных средств»

Перед началом внутреннего согласования необходимо сформировать лист согласования согласно описанию в п.п. 7.3.1.1 настоящего руководства пользователя.

#### 7.3.1.1 Формирование листа согласования

**Предусловие:** осуществлен вход с ролью «Согласование ПБС (Формирование и ведение ПФХД Учреждение)».

Для формирования листа согласования необходимо одним нажатием левой кнопки мыши выделить соответствующую строку, нажать на кнопку «Согласование» и выбрать пункт [Внутреннее согласование] (Рисунок 172).

| Бюджетно                                                                                                    | е планирование<br>ЫЙ БЮДЖЕТ |                       |       | СНИЛС<br>26 декабря 20:<br>Суббота | • <b>1</b> Выйти<br>20 15 31 |
|----------------------------------------------------------------------------------------------------|-----------------------------|-----------------------|-------|------------------------------------|------------------------------|
| Меню 🔻 Главная                                                                                                    | Документы Учре              | ждения ×              |       |                                    | свернуть                     |
| 2021-2023         2020-2022           Планирование         Исполнение           Исходящие         Входящие           Фобновить         Реестр - Согласо | вание 🔻 🛋 Печать 🔻 📑 Эн     | кспорт XML 🛷 ЭП 🗸     |       |                                    | Справочная информация        |
| » Учреждение У Внутр                                                                                                    | еннее согласование          | Наименование докуме   | нта   | Номер                              | Код Учреждения               |
|                                                                                                    | - Черновик                  | Движение денежных сре | адств | 1-83-318/001Ц7899/0001             | 001Ц7899 - 5<br>• 6          |
| ↓<br>↓ ↓ Стр. 1 из 1 ↓ ↓↓ ↓                                                                                                    | 🖑   Записей: 25 🗸 🗸         | ]                     |       |                                    | Записи с 1 по 4, всего 4     |

Рисунок 172. Формирование листа согласования

Далее формирование листа согласования осуществляется аналогично описанию в п.п. 3.5.1.1 настоящего руководства пользователя.

#### 7.3.1.2 Согласование

Предусловие: осуществлен вход с ролью Учреждения «Согласование ПБС (Формирование и ведение ПФХД Учреждение)» и ролью Учредителя «Согласование ГРБС (Формирование и ведение ПФХД Учредитель)».

Для согласования документа согласующему необходимо одним нажатием левой кнопки мыши выделить соответствующую строку, нажать на кнопку «Согласование» и выбрать пункт [Внутреннее согласование] (Рисунок 173).

| Бюджетн<br>Электронн                           | ое планирование<br>ІЫЙ БЮДЖЕТ |                      |        | СНИЛС<br>26 декабря 20<br>Суббота | •1 Выйти<br>20 15 31 |
|------------------------------------------------|-------------------------------|----------------------|--------|-----------------------------------|----------------------|
| Леню 🔻 Главная                                 | Документы Учре                | кдения ×             |        |                                   | свернуть             |
| 21-2023 2020-2022<br>анирование Исполнение     |                               |                      |        |                                   | Справочная информаці |
| ходящие Входящие<br>Обновить 📄 Реестр 🕶 Соглас | ование 🕶 📄 Печать 🔹 📑 Эк      | спорт ХМЦ 🥳 ЭП 🗸     |        |                                   |                      |
| Учреждение Уч 🧾 Внут                           | греннее согласование          | Наименование докум   | ента   | Номер                             | Код Учреждения       |
| м Внег                                         | шнее согласование 🕨 💌         |                      | ~      |                                   |                      |
| <b>U U</b>                                     | - На согласовании             | Движение денежных ср | редств | 1-83-318/001Ц7899/0001            | 001Ц7899 🔺 🗸         |
|                                                |                               |                      |        |                                   |                      |

Рисунок 173. Согласование документа

Далее согласование осуществляется аналогично описанию в п.п. 3.5.1.2 настоящего руководства пользователя.

# 7.3.1.3 Утверждение

Предусловие: осуществлен вход с ролью Учреждения «Утверждение ПБС (Формирование и ведение ПФХД Учреждение)» и ролью Учредителя «Утверждение ГРБС (Формирование и ведение ПФХД Учредитель)».

Для утверждения согласованного документа утверждающему необходимо одним нажатием левой кнопки мыши выделить соответствующую строку, нажать на кнопку «Согласование» и выбрать пункт [Внутреннее согласование] (Рисунок 174).

| БЮДЖЕТНО<br>ЭЛЕКТРОННИ                                                                                            | е планирование<br>ЫЙ БЮДЖЕТ |                           |     | СНИЛС<br>26 декабря 20<br>Суббота | ај Выйти           020         15         31 |
|----------------------------------------------------------------------------------------------------|-----------------------------|---------------------------|-----|-----------------------------------|----------------------------------------------|
| Меню 🔻 Главная                                                                                                    | Документы Учреж             | кдения ×                  |     |                                   | Свернуть                                     |
| 2021-2023 2020-2022                                                                                               |                             |                           |     | 0                                 | Справочная информация                        |
| Планирование Исполнение<br>Исходящие Входящие                                                                     | ание 🔹 🛋 Печать 🔹 🖪 Экс     | noot XML 🛷 ƏC 🗸           |     |                                   |                                              |
| Учреждение У Внутр<br>9<br>9<br>9<br>9<br>9<br>8<br>8<br>8<br>8<br>8<br>8<br>8<br>8<br>9<br>8<br>8<br>8<br>8<br>8 | еннее согласование          | Наименование документа    |     | Номер                             | Код Учреждения Я                             |
| - <del>1</del>                                                                                                    | - Согласовано               | Движение денежных средств | 1-8 | 33-318/001Ц7899/0001              | 001Ц7899 - 90                                |
| 4 4   Стр. 1 из 1   ≥ ≥     1                                                                                     | 😂 🛛 Записей: 🛛 25 🛛 👻       |                           |     |                                   | Записи с 1 по 4, всего 4                     |

Рисунок 174. Утверждение документа

Далее утверждение осуществляется аналогично описанию в п.п. 6.3.1.3 настоящего руководства пользователя.

# 7.3.1.4 Редактирование и повторное согласование

Предусловие: осуществлен вход с ролями Учреждения «Согласование ПБС (Формирование и ведение ПФХД Учреждение)», «Утверждение ПБС (Формирование и ведение ПФХД Учреждение)» и ролями Учредителя «Согласование ГРБС (Формирование и ведение ПФХД Учредитель)», «Утверждение ГРБС (Формирование и ведение ПФХД Учредитель)».

Для устранения замечаний и повторной отправки документа на согласование необходимо одним нажатием левой кнопки мыши выделить несогласованную строку, нажать на кнопку «Согласование» и выбрать пункт [Внутреннее согласование] (Рисунок 175).

| Бюдж                                         | етное планирование<br>ОННЫЙ БЮДЖЕТ |                         |    | СНИЛС<br>26 декабря 20<br>Суббота | • Выйт<br><sup>020</sup> 15 31 |
|----------------------------------------------|------------------------------------|-------------------------|----|-----------------------------------|--------------------------------|
| Меню 🔻 Главна                                | я Документы Учре                   | еждения х               |    |                                   | свернут                        |
| 2021-2023 2020-2022                          |                                    |                         |    | Θ                                 | Справочная информа             |
| Планирование Исполнени<br>Исходящие Входящие | e                                  |                         |    |                                   |                                |
| 🤣 Обновить 🔲 Реестр 🕶 🔚 (                    | Согласование 🔹 📄 Печать 👻 📑 Э      | кспорт XML 🛷 ЭП 🗸       |    |                                   |                                |
| » Учреждение Уч 📑                            | Внутреннее согласование            | Наименование документа  |    | Номер                             | Код Учреждения                 |
|                                              | Внешнее согласование 🕨 🔽           |                         | ×  |                                   |                                |
|                                              | - Не согласовано                   | Движение денежных средо | тв | 1-83-318/001Ц7899/0001            | 001Ц7899 🔺                     |
| *                                            |                                    |                         |    |                                   | •                              |
| 🖣 🖣 Стр. 1 из 1 🗼                            | 🕅 🖓 Записей: 25 💌                  |                         |    |                                   | Записи с 1 по 4, всег          |

Рисунок 175. Редактирование и повторное согласование

Далее редактирование и повторное согласование документа осуществляется аналогично описанию в п.п. 3.5.1.4 настоящего руководства пользователя.

## 7.3.2 Внешнее согласование документа «Движение денежных средств»

Предусловие: осуществлен вход с ролями «Ввод данных (ПФХД филиал)», «Согласование (ПФХД - филиал)», «Утверждение (ПФХД филиал)».

**Важно!** В зависимости от настроек в подразделе «Настройки», выставленными Учредителем во вкладке «Согласование» и выставленными Учреждением во вкладке «Утверждение» определяется, кто будет осуществлять утверждение документа «Движение денежных средств».

Перед началом внешнего согласования необходимо сформировать резолюцию согласно описанию в п.п. 7.3.2.1 настоящего руководства пользователя.

# 7.3.2.1 Формирование резолюции

Предусловие: осуществлен вход с ролью «Согласование (ПФХД - филиал)».

Для формирования резолюции необходимо одним нажатием кнопки мыши выделить соответствующую строку, нажать на кнопку «Согласование» и выбрать пункт *[Внешнее согласование/Резолюция]* (Рисунок 176).

Важно! Строки с синим индикатором внешнего согласования в графе «Учреждение» не требуют внешнего согласования.

| Бюджет                                                               | ное планировани<br>НЫЙ БЮДЖЕ | E                                         |         | СНИЛС<br>28 декабря 202<br>Понедельник | а Выйти<br>20 13 13    |
|----------------------------------------------------------------------|------------------------------|-------------------------------------------|---------|----------------------------------------|------------------------|
| Меню 🔻 Главная                                                       | Документы Уч                 | реждения 🗙                                |         |                                        | Свернуть               |
| 2021-2023 2020-2022<br>Планирование Исполнение<br>Исходящие Входящие |                              |                                           |         |                                        | Справочная информаци   |
| » Учреждение У Вн                                                    | итреннее согласование        | Наименование до                           | жумента | Номер                                  | Код Учреждения         |
| •                                                                    | - Утвержи                    | Внешнее согласование<br>История резолюций | средств | 1-83-318/001Ц7899/0001                 | 001Ц7899 -             |
| 4 4   Стр. <u>1</u> из 1   Э Э                                       | 🖉 Записей: 25                | *                                         |         |                                        | Записи с 1 по 1, всего |

Рисунок 176. Формирование резолюции

Далее формирование резолюции осуществляется аналогично описанию в п.п. 6.3.2.1 настоящего руководства пользователя.

# 7.3.2.2 Формирование листа согласования

Предусловие: осуществлен вход с ролью «Ввод данных (ПФХД - филиал)».

Для формирования листа согласования необходимо одним нажатием левой кнопки мыши выделить соответствующую строку, нажать на кнопку «Согласование» и выбрать пункт [Внешнее согласование/Внешнее согласование] (Рисунок 177).

| (                 | Сэлен                                                               | бюджетн<br>КТРОНН                    | ое планирова<br>ІЫЙ БЮДЖ | KE1 | E                                         |          |   | СНИЛС<br>28 декабря 202<br>Понедельник | а Вый<br>20 13 13                                                                                                    | ати         |
|-------------------|---------------------------------------------------------------------|--------------------------------------|--------------------------|-----|-------------------------------------------|----------|---|----------------------------------------|----------------------------------------------------------------------------------------------------|-------------|
| M                 | Іеню 🔻 Г                                                            | лавная                               | Документы                | Учр | реждения ×                                |          |   |                                        | сверн                                                                                                    | гуть        |
| 202<br>Пла<br>Исо | 21-2023 2020-2<br>анирование Исс<br>кодящие Входя<br>Обновить Ресст | 022<br>полнение<br>щие<br>р • Соглас | ование 🔻 📄 Печать 🔹      |     | Экспорт XML 🌛 ЭП 🗸                        |          |   |                                        | Справочная информ                                                                                                    | пация       |
| >>                | Учреждение                                                          | у 📑 вну                              | треннее согласование     |     | Наименование до                           | окумента |   | Номер                                  | Код Учреждения                                                                                                    | Инф         |
| ИЛЬ               | ¥                                                                   | Вне                                  | шнее согласование 🕨      | 4   | Резолюция                                 | -        | ~ |                                        |                                                                                                    | Mdo         |
| â                 | <b>H</b>                                                            | . 🙂 .                                | - Утвержа                |     | Внешнее согласование<br>История резолюций | средств  |   | 1-83-318/001Ц7899/0001                 | 001Ц7899                                                                                                    | « у до вила |
| 14                | 4<br>  Стр. 1 и                                                     | 31   > >                             | 🖉 Записей: 25            | 1   | v                                         |          |   |                                        | Ваписи с 1 по 1, во 1, во | cero 1      |

Рисунок 177. Формирование листа согласования

Далее формирование листа согласования осуществляется аналогично описанию в п.п. 3.5.1.1 настоящего руководства пользователя.

# 7.3.2.3 Согласование

Предусловие: осуществлен вход с ролями «Согласование (ПФХД - филиал)».

Для согласования документа согласующему необходимо одним нажатием кнопки мыши выделить соответствующую строку, нажать на кнопку «Согласование» и выбрать пункт [Внешнее согласование/Внешнее согласование] (Рисунок 178).

| Бюджетно                                                                                                    | ое планирование<br>ЫЙ БЮДЖЕТ                                                                            |           | СНИЛС<br>28 декабря 202<br>Понедельник | • Выйти<br>20 13 13      |
|----------------------------------------------------------------------------------------------------|----------------------------------------------------------------------------------------------------|-----------|----------------------------------------|--------------------------|
| Меню 🔻 Главная                                                                                                    | Документы Учреждения 🗙                                                                                  |           |                                        | Свернуть                 |
| 2021-2023         2020-2022           Планирование         Исполнение           Исходящие         Входящие           Фобновить         Рессто | авание 🔻 🚔 Печать 🔹 🖪 Экспорт XML 🗳 ЭП 🗸                                                                |           |                                        | Справочная информация    |
| » Учреждение Уч 🧾 Внутр<br>Ф                                                                                                    | реннее согласование / Наименование /                                                                    | цокумента | Номер                                  | Код Учреждения           |
| Внеш                                                                                                    | <ul> <li>Резолюция</li> <li>Утвержи</li> <li>Внешнее согласование</li> <li>История резолюций</li> </ul> | средств   | 1-83-318/001Ц7899/0001                 | 001Ц7899 * 90 Y          |
| 4 4   Стр. <u>1</u> из 1   ▶ №                                                                                                    | Записей: 25 ×                                                                                           |           |                                        | Записи с 1 по 1, всего 1 |

Рисунок 178. Согласование документа

Далее согласование осуществляется аналогично описанию в п.п. 3.5.1.2 настоящего руководства пользователя.

# 7.3.2.4 Утверждение

Предусловие: осуществлен вход с ролью «Утверждение (ПФХД – филиал)».

Для утверждения согласованного документа утверждающему необходимо одним нажатием левой кнопки мыши выделить соответствующую строку, нажать на кнопку «Согласование» и выбрать пункт [Внешнее согласование/Внешнее согласование] (Рисунок 179).

| бюджетн                                                                                                    | юе планирование<br>НЫЙ БЮДЖЕТ                                                 |           | СНИЛС<br>28 декабря 202<br>Понедельник | ел Выйти<br>20 13 13     |
|----------------------------------------------------------------------------------------------------|-------------------------------------------------------------------------------|-----------|----------------------------------------|--------------------------|
| Меню 🔻 Главная                                                                                                    | Документы Учреждения 🗙                                                        |           |                                        | свернуть                 |
| 2021-2023         2020-2022           Планирование         Исполнение           Исходящие         Входящие           Фобновить         Реестр - Соглас | сование 🔻 🚊 Печать 🔹 📑 Экспорт ХМЦ 🛷 ЭП 🗸                                     |           |                                        | Справочная информация    |
| » Учреждение Уч 📑 Внут                                                                                                    | треннее согласование Наименование ,                                           | документа | Номер                                  | Код Учреждения           |
| Вне                                                                                                    | шнее согласование 🕨 📴 Резолюция                                               | ~         |                                        | рориз                    |
| ₹ 😝 😝                                                                                                    | <ul> <li>Утвержд 🧾 Внешнее согласование</li> <li>История резолюций</li> </ul> | средств   | 1-83-318/001Ц7899/0001                 | 001L17899 • 53<br>06     |
|                                                                                                    | Записей: 25 ×                                                                 |           |                                        | Записи с 1 по 1, всего 1 |

Рисунок 179. Утверждение документа

Далее утверждение осуществляется аналогично описанию в п.п. 6.3.1.3 настоящего руководства пользователя.

После этого индикатор внешнего согласования в графе «Учреждение» у соответствующего документа отобразится зеленым цветом (Рисунок 180).

| (                 | Сэле                                          | бюджетно<br>КТРОННЫ            | е план<br>ЫЙ Б | нирование<br>ЮДЖЕТ |                                    |            |   | СНИЛС<br>28 декабря 202<br>Понедельник | • Выйти<br>20 13 43    |
|-------------------|-----------------------------------------------|--------------------------------|----------------|--------------------|------------------------------------|------------|---|----------------------------------------|------------------------|
| M                 | Іеню 🔻                                        | Главная                        | Доку           | менты Учре         | кдения 🗙                           |            |   |                                        | Свернуть               |
| 202<br>Пла<br>Ися | 21-2023 2020-<br>анирование И<br>кодящие Вхор | 2022<br>Ісполнение<br>цящие    |                |                    |                                    |            |   |                                        | Справочная информаци   |
| 20 (N             | Ооновить — Рее<br>Учреждение                  | стр • 🔤 Согласов<br>Учредитель | ание т Ц       | статус             | порт XML 🥜 ЭП •<br>Наименование до | окумента   |   | Номер                                  | Код Учреждения         |
| ИЛЬТ              | *                                             | ~                              | ~              | ×                  |                                    |            | ~ |                                        | 900                    |
|                   |                                               |                                | 17             | Утверждено         | Движение денежны                   | ах средств |   | 1-83-318/001Ц7899/0001                 | 001Ц7899               |
| 14                | 4 Стр. 1                                      | из1   ▶ ▶    а́                | 🕑   3ani       | исей: 25 💌         |                                    |            |   |                                        | Записи с 1 по 4, всего |

Рисунок 180. Утвержденный документ

#### 7.3.2.5 Редактирование и повторное согласование

Предусловие: осуществлен вход с ролью «Ввод данных (ПФХД - филиал)».

Для устранения замечаний и повторной отправки документа на согласование необходимо одним нажатием левой кнопки мыши выделить несогласованную строку, нажать на кнопку «Согласование» и выбрать пункт [Внешнее согласование/Внешнее согласование] (Рисунок 181).

| Бюджетн                                                                    | ое планирование<br>ІЫЙ БЮДЖЕТ                                                                                     |                                                                                               | СНИЛС<br>28 декабря 2<br>Понедельник | ого <u>13</u> 13    |
|----------------------------------------------------------------------------|----------------------------------------------------------------------------------------------------|-----------------------------------------------------------------------------------------------|--------------------------------------|---------------------|
| Меню 🔻 Главная                                                             | Документы Учрежд                                                                                                  | ения х                                                                                        |                                      | сверну              |
| 2020-2022                                                                  |                                                                                                    |                                                                                               | 0                                    | ) Справочная информ |
| ланирование Исполнение                                                     |                                                                                                    |                                                                                               |                                      |                     |
|                                                                            |                                                                                                    |                                                                                               |                                      |                     |
| ходящие Входящие<br>Обновить Реестр - Соглас                               | ование 🕶 🛋 Печать 👻 📑 Экспо                                                                                       | pt XML ன ЭП ▾                                                                                 |                                      |                     |
| ходящие Входящие<br>Обновить Реестр - Согласс<br>Учреждение Уч 📴 Внут      | ование 🔹 📄 Печать 👻 📑 Экспо                                                                                       | рт XML 🔏 ЭП 🗸<br>Наименование документа                                                       | Номер                                | Код Учреждения      |
| ходящие Входящие<br>Обновить Реестр - Соглас<br>Учреждение Уч Внут<br>Внут | ование – 💼 Печать – 📑 Экспо<br>греннее согласование<br>шнее согласование 🕨 를 Резог                                | рт XML 🥑 ЭП 🗸<br>Наименование документа<br>пюция                                              | Номер                                | Код Учреждения      |
| ходящие Входящие<br>Обновить Реестр - Соглас<br>Учреждение Уч Внут<br>Внут | ование – 📄 Печать – 💽 Экспо<br>греннее согласование<br>шнее согласование 🕨 🗐 Резол<br>- Утвержг 🗐 Внеш<br>9 Истор | рт XML 🧳 ЭП -<br>Наименование документа<br>поция<br>нее согласование средств<br>рия резолюций | Номер                                | Код Учреждения      |

Рисунок 181. Редактирование и повторное согласование

Далее редактирование и повторное согласование документа осуществляется аналогично описанию в п.п 3.5.1.4 настоящего руководства пользователя.

# 7.4 Создание версии документа «Движение денежных средств»

**Предусловие:** осуществлен вход с ролью Учреждения «Ввод данных ПБС (Формирование и ведение ПФХД Учреждение)».

Создание версии документа «Движение денежных средств» осуществляется аналогично описанию в п.п. 6.4 настоящего руководства пользователя.

# 8 ФОРМИРОВАНИЕ И УТВЕРЖДЕНИЕ ДОКУМЕНТА «ПЛАН ФХД (СВОДНЫЙ)»

#### 8.1 Формирование документа «План ФХД (Сводный)»

Предусловие: осуществлен вход с ролью Учреждения «Ввод данных (ПФХД - филиал)».

Документ «План ФХД (Сводный)» формирует Учреждение, имеющее филиальную сеть. Документ формируется на основании утвержденных документов «План ФХД».

Формирование и утверждение документа «План ФХД (Сводный)» осуществляется в подразделе «Документы Учреждения» во вкладке «Исполнение/Исходящие».

Переход во вкладку «Исполнение/Исходящие» подраздела «Документы Учреждения» осуществляется аналогично описанию в п.п. 6.1 настоящего руководства пользователя.

Для формирования документа «План ФХД (Сводный)» необходимо нажать на кнопку «Реестр» и выбрать пункт [Сформировать документ/План ФХД (Сводный)] (Рисунок 182).

| C                     | эл         | бюджетно<br>ЕКТРОНН | ое плані<br>ЫЙ БН | ИРОВАНИЕ<br>ОДЖЕТ                                                          | СНИЛС<br>26 декабря 20<br>Суббота | - <mark></mark>       |
|-----------------------|------------|---------------------|-------------------|----------------------------------------------------------------------------|-----------------------------------|-----------------------|
| Меню                  | +          | Главная             | Докум             | аенты Учреждения 🗙                                                         |                                   | Свернуть              |
| 2021-202              | 3 20       | 20-2022             |                   |                                                                            | 0                                 | Справочная информаци  |
| Іланиров              | вание      | Исполнение          |                   |                                                                            |                                   |                       |
| Исхо <mark>дящ</mark> | ие Вэ      | кодящие             |                   |                                                                            |                                   |                       |
| 6 Обнови              | ть 🚺 Р     | Реестр 🔻 🕌 Согласо  | вание 🕶 📄         | Печать 🔹 📑 Экспорт ХМЦ 🧳 ЭП 👻                                              |                                   |                       |
| Учр                   | ежд 🖪      | Сформировать доку   | имент 🕨 [         | Ллан ФХД                                                                   | Номер                             | Код Учреждения        |
| -                     | - 3        | Удалить             | G                 | План ФХД (Сводный)                                                         | -                                 |                       |
|                       | 08         | Вложения            | 6                 | Сведения об операциях с целевыми субсидиями                                | 18/001Ц7899/0001                  | 001Ц7899              |
|                       | 0 4        | Версии              | ¥ 🕞               | Свеления об операциях с целевными субсилизми (Сеольний)                    | 18/001У4993/0001                  | 001У4993              |
|                       | • <u>·</u> |                     |                   | <ul> <li>сведения об операциях с целевани субсидияни (своднану)</li> </ul> | 18/001Ц7899/0001                  | 001Ц7899              |
| 1                     | 0          |                     |                   | Движение денежных средств                                                  | 18/001Ц7899/0001                  | 001Ц7899              |
| 4                     |            |                     |                   |                                                                            |                                   | *                     |
| 1119                  | Yn 1       | wat b bil           | 21 2000           | aŭ 25 V                                                                    |                                   | Zamuru o 1 no 4 acore |

Рисунок 182. Формирование документа

В результате откроется окно «План ФХД (Сводный)», в котором поля

заполняются согласно описанию ниже (Рисунок 183).

| and the second second s |                  |                             |                |                       |         |                 |                                               |
|----------------------------------------------------------------------------------------------------|------------------|-----------------------------|----------------|-----------------------|---------|-----------------|-----------------------------------------------|
| <del>томер</del> документа:                                                                                                    | 1-90-318/00114   | Дата создания:              | 08.12.2020     | Автор:                | Ива     | анов Иван Ивано | BNH.                                          |
| Мредитель:                                                                                                    | Министерство ю   | стиции Российско            | ий Федерации   |                       |         |                 |                                               |
| чреждение:                                                                                                    | ФЕДЕРАЛЬНОЕ Г    | осударственно               | ое вюджетное о | БРАЗОВАТЕЛЬНОЕ        | учре    | ЕЖДЕНИЕ ВЫСШЕ   | его образования "всероссийский государственны |
| атализация показателей<br>ю временному интервалу:                                                                                                    | Год              | на дат                      | At L           |                       |         | 3               |                                               |
| Документы основания                                                                                                    | Осталык ореден   | в Поступлени                | я Выплаты      | •<br>Онедення по выпл | ia tain | н на закупан    |                                               |
| 🔘 Добавить 🤤 Удалить                                                                                                    | Q, Открыть докун | ent Weak (0);g <sup>+</sup> |                |                       |         |                 |                                               |
| Номер                                                                                                    | Учрени           | lenne                       | Дата создания  | Дата<br>утверждения   | 1       | Версия          |                                               |
|                                                                                                    |                  |                             | 13             | 3                     |         | 0               |                                               |
|                                                                                                    |                  |                             |                |                       |         |                 |                                               |

Рисунок 183. Окно «План ФХД (Сводный)»

Поля «Номер документа», «Дата создания», «Автор», «Учредитель», «Учреждение» и «Детализация показателей по временному интервалу» заполняются автоматически и недоступны для редактирования.

Поле «На дату» заполняется выбором значения из календаря.

Для сохранения документа необходимо нажать на кнопку «Сохранить» (Рисунок 184).

| fomep документа:                                  | 1-90-318/00114 | Дата создания:     | 08.12.2020     | ABTO                | D:    | Иван                                     | юя Иван І | банович                                          |
|---------------------------------------------------|----------------|--------------------|----------------|---------------------|-------|------------------------------------------|-----------|--------------------------------------------------|
| уредитель:                                        | Министерство ю | стиции Российск    | ой Федерацки   |                     |       |                                          |           |                                                  |
| чреждение:                                        | ФЕДЕРАЛЬНОЕ !  | осударственн       | ое Бюджетное о | ОБРАЗОВАТЕЛЬН       | OE )  | /HPEX                                    | қдение в  | ысшего образования "всероссийский государственны |
| етализация показателей<br>о временному интервалу: | Год            | на да              | ту;            |                     |       |                                          | B         |                                                  |
| Документы основания                               | Остатии средст | в Поступлени       | ня Выплаты     | Снедения по вы      | ania. | an an an an an an an an an an an an an a | на закути | 34                                               |
| 🕽 Добавить 🥥 Удалить                              | Q опцинь досун | aint fithian anggi |                |                     |       |                                          |           |                                                  |
| Номер                                             | Учрежи         | pervice.           | Дата создания  | Дата<br>утверждения |       | 1                                        | Версия    |                                                  |
|                                                   |                |                    | 13             | -                   | 8     |                                          | 1         |                                                  |
|                                                   | _              |                    |                |                     |       |                                          |           |                                                  |

Рисунок 184. Сохранение документа

В результате выводится системное сообщение, в котором необходимо нажать на кнопку «Ок» (Рисунок 185).

| Внимание!                  | × |
|----------------------------|---|
| Документ успешно сохранен. |   |
| ОК                         |   |

Рисунок 185. Системное сообщение

В результате в окне «План ФХД (Сводный)» станут доступны вкладки:

- для просмотра:
  - «Остатки средств»;
  - «Поступления»;
  - «Выплаты/Расходы»;
  - «Выплаты/Выплаты, уменьшающие доход»;
  - «Выплаты/Прочие выплаты»;
  - «Сведения по выплатам на закупки»;
- для редактирования:
  - «Документы основания».

Во вкладке «Документы основания» добавляются документы «План ФХД» со статусом «Утверждено». Для добавления строк необходимо нажать кнопку «Добавить» (Рисунок 186).

| План ФХД (Сводный)                                  |                 |                  |               |                    |       |             |              | 19 X                                            |
|-----------------------------------------------------|-----------------|------------------|---------------|--------------------|-------|-------------|--------------|-------------------------------------------------|
| 🧐 Обновить [ Печать •                               |                 |                  |               |                    |       |             |              | 😝 Справочная информация                         |
| Номер документа:                                    | 1-90-318/0011(  | Дата создания:   | 08.12.2020    | Δį                 | втор: | Ива         | нов Иван Ива | нович                                           |
| Учредитель:                                         | Министерство к  | стиции Российско | и Федерации   |                    |       |             |              |                                                 |
| Учреждение:                                         | ФЕДЕРАЛЬНОЕ     | ГОСУДАРСТВЕННО   | о вюджетное о | БРАЗОВАТЕЛ         | HOE   | <b>УЧРЕ</b> | ждение выс   | шего образования "всероссийский государственный |
| Детализация показателей<br>по временному интервалу: | Год             | на дат           | Y:            |                    |       |             | 3            |                                                 |
| Документы основания                                 | Остатии средст  | в Поступлени     | я Выплаты     | Сведения по        | man   | uniin       | на закупык   |                                                 |
| 🔘 Добавить 🥥 Удалить                                | 🔍 Открыть докун | ent "than eag"   |               |                    |       |             |              |                                                 |
| Номер                                               | Учреж           | дение            | Дата создания | Дата<br>утверждени |       | 1           | Версия       |                                                 |
|                                                     |                 |                  | 13            |                    | 3     |             | 0            |                                                 |
| the free of and                                     | 2               | Samuali          |               |                    |       |             |              | Her Associa and atofications                    |
| ра а стр. о на о                                    | 1 1 11 12       | Sanwcein:        | Y             |                    | _     | _           |              | Нет данных для отображения                      |
|                                                     |                 |                  |               |                    |       |             |              | 🥝 Сохранить 🥹 Закрыти                           |

Рисунок 186. Добавление документа «План ФХД»

В результате откроется окно «Выбор документа основания», в котором необходимо установить «галочки» напротив соответствующих строк и нажать на кнопку «Выбрать» (Рисунок 187).

Важно! Для выбора доступны документы, имеющие статус «Утверждено».

| выб      | ор документа осн               | ования         |                                                                                                    |                                              |               |         | ×                    |
|----------|--------------------------------|----------------|----------------------------------------------------------------------------------------------------|----------------------------------------------|---------------|---------|----------------------|
| 0        | Выбрать                        |                |                                                                                                    |                                              |               |         | 🙆 Закрыть            |
| <b>V</b> | Номер<br>документа             | Тип            | Краткое наименование<br>Филиала/Учереждения                                                                                                    | Краткое наименование<br>Учредителя           | Дата создания | Весрсия | Дата<br>утверждения  |
|          |                                |                | Y                                                                                                    |                                              |               | \$      |                      |
|          | 1-80-<br>318/001/4993/00<br>01 | Подразделение  | КАЛУЖСКИЙ ИНСТИТУТ<br>(ФИЛИАЛ) ФЕДЕРАЛЬНОГО<br>ГОСУДАРСТВЕННОГО<br>БЮДЖЕТНОГО<br>ОБРАЗОВАТЕЛЬНОГО<br>УЧРЕЖДЕНИЯ ВЫСШЕГО<br>ОБРАЗОВАНИЯ<br>"ВСЕРОССИЙСКИЙ<br>ГОСУДАРСТВЕННЫЙ<br>УНИВЕРСИТЕТ ЮСТИЦИИ (РПА<br>МИНЮСТА РОССИИ)" | Министерство юстиции<br>Российской Федерации | 08.12.2020    | 1       | 08.12.2020           |
| 14       | 🤞   Стр. 📘                     | из 1   🕨 🕅   🖓 | 9 Записей: 25 💌                                                                                                    |                                              |               | Запис   | си с 1 по 1, всего 1 |

Рисунок 187. Выбор документа основания

В результате во вкладке «Документы основания» отобразится новая строка. Во вкладку «Документы основания» добавляются документы

обособленных подразделений и учреждений, имеющих филиальную сеть (Рисунок 188).

| План ФХД (Сводный)                                  |                 |                 |                |                  |          |      |         |        | @ X                                             |
|-----------------------------------------------------|-----------------|-----------------|----------------|------------------|----------|------|---------|--------|-------------------------------------------------|
| 🧐 Обновить [ Печать •                               |                 |                 |                |                  |          |      |         |        | 🔒 Справочная информация                         |
| Номер документа:                                    | 1-90-318/00114  | Дата создания:  | 08.12.2020     |                  | Автор:   | Ива  | анов Ив | ан Из  | анович                                          |
| Учредитель:                                         | Министерство ю  | стиции Российск | ой Ферерации   |                  |          |      |         |        |                                                 |
| Учреждение:                                         | ФЕДЕРАЛЬНОЕ І   | ГОСУДАРСТВЕНН   | ое Бюджетное ( | OGPA30BATE       | льное    | учре | ждени   | re Bui | ШЕГО ОБРАЗОВАНИЯ "ВСЕРОССИЙСКИЙ ГОСУДАРСТВЕННЫЙ |
| Детализация показателей<br>по временному интервалу: | Год             | на дат          | ry:            |                  |          |      | 3       |        |                                                 |
| Документы основания                                 | Остатии средст  | в Поступлени    | ні Выплаты     | Ондення и        | 0 954117 |      | 110 300 | сунные |                                                 |
| 🔾 Добавить 🥥 Удалить                                | Q Oropura pory- | an than migh    |                |                  |          |      |         |        |                                                 |
| Номер                                               | Учрежи          | aenvie          | Дата создания  | Дата<br>утвержде | and a    | 8    | Bepi    | DIR    |                                                 |
|                                                     |                 |                 | 12             | 3                | 13       |      |         | 0      |                                                 |
| 1-80-318/00194993/0001                              | КАЛУЖСКИЙ ИНСТ  | лангыф) түтү    | 08.12.2020     | 08.12.20         | 20       |      | 1       |        |                                                 |
| 11 1 Crp. 1 rol                                     | 112             | Januceð:        | ×              |                  |          |      |         |        | Записи с 1 по 1, всего 1                        |
|                                                     |                 | ad mytes        |                |                  |          |      |         |        | 🙆 Созранить 🛛 🥹 Закрыть                         |

Рисунок 188. Новая строка

Для удаления документа основания из вкладки «Документы основания» необходимо выделить соответствующую строку и нажать на кнопку «Удалить» (Рисунок 189).

| Ілан ФХД (Сводный)                                  |                 |                 |                |                  |          |         |              | 8 ×                                              |
|-----------------------------------------------------|-----------------|-----------------|----------------|------------------|----------|---------|--------------|--------------------------------------------------|
| 🧐 Обновить [ Печать •                               |                 |                 |                |                  |          |         |              | 😝 Справочная информация                          |
| Номер документа:                                    | 1-90-318/00114  | Дата создания:  | 08.12.2020     |                  | Автор:   | Ива     | нов Иван Ива | анович                                           |
| Учредитель:                                         | Министерство к  | стиции Российск | ой Ферерации   |                  |          |         |              |                                                  |
| Учреждение:                                         | ФЕДЕРА/ІЬНОЕ    | ГОСУДАРСТВЕНН   | ОЕ БЮДЖЕТНОЕ О | OGPA30BATE       | 16HOE    | учре    | ждение вых   | СШЕГО ОБРАЗОВАНИЯ "ВСЕРОССИЙСКИЙ ГОСУДАРСТВЕННЫЙ |
| Детализация показателей<br>по временному интервалу: | Год             | на да           | ту:            |                  |          |         | 3            |                                                  |
| Документы основания                                 | Остална средст  | в Поступлени    | ні Выплаты     | Ондения и        | 0 304117 | UCT DEM | ны закупык   |                                                  |
| Добавить З Удалить                                  | 🔍 Открыть докун | in the set      |                |                  |          |         |              |                                                  |
| Homep                                               | Учреж           | дение           | Дата создания  | Дата<br>утвержде |          | 1       | Версия       |                                                  |
|                                                     |                 |                 | 13             | 3                | 18       |         | 0            |                                                  |
| 1-80-318/00194993/0001                              | калужский инст  | итут (филиал    | 08.12.2020     | 08.12.20         | 20       |         | 1            |                                                  |
| 1 Crp. 1 101                                        | 1 2             | Januceů:        | *              |                  |          |         |              | Записи с 1 по 1, всего 1                         |
|                                                     |                 |                 |                |                  |          |         |              | 🙆 Созданить 😡 Закрыть                            |

# Рисунок 189. Удаление строки

В результате выводится системное сообщение, в котором для подтверждения удаления строки необходимо нажать на кнопку «Да» (Рисунок 190).

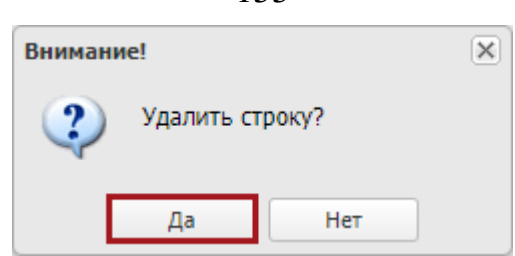

Рисунок 190. Системное сообщение

В результате соответствующая строка удалится.

Во вкладках «Остатки средств», «Поступления», «Выплаты/Расходы», «Выплаты/Выплаты, уменьшающие доход», «Выплаты/Прочие выплаты», и «Сведения по выплатам на закупки» автоматически отображаются данные добавленных документов оснований. (Рисунок 191).

| План ФХД (Сводный)                                                                                                    |                      |                   |              |              |          |                         |                | 0                         |
|----------------------------------------------------------------------------------------------------|----------------------|-------------------|--------------|--------------|----------|-------------------------|----------------|---------------------------|
| 🧐 Обновить [ Печать •                                                                                                    |                      |                   |              |              |          |                         |                | 😝 Справочная информация   |
| Номер документа:                                                                                                    | 1-90-318/00114       | Дата создания:    | 08.12.2020   | A            | втор:    | Иванов Иван Иванович    |                |                           |
| Учредитель:                                                                                                    | Министерство к       | остиции Российск  | ой Федерации |              |          |                         |                |                           |
| Учреждение:                                                                                                    | ФЕДЕРАЛЬНОЕ          | ГОСУДАРСТВЕНН     | ое Бюджетное | OGPA30BATE/1 | SHOE Y   | ЧРЕЖДЕНИЕ ВЫСШЕГО ОБРАЗ | OBAHMR "BCEP   | ОССИЙСКИЙ ГОСУДАРСТВЕННЫЙ |
| Детализация показателей<br>по временному интервалу:                                                                                                    | Год                  | на дат            | ry;          |              |          | 3                       |                |                           |
| Документы основания                                                                                                    | Остална средст       | в Поступлени      | в Выплаты    | Сиедения на  | 20641120 | там на закупан          |                |                           |
| Ресходы Выплаты, уч                                                                                                    | ченышлющие доз       | прочие ва         | 4178764      |              |          |                         |                |                           |
| The second second secon | NAMORANIAR CONTRACT  | ens               |              | Kan conce    |          | Kon to forwation star   | orturarum      | Automatical con           |
| B Burnatu, aceta                                                                                                    | STORATOR CONSISTENCE |                   |              | 2000         |          | The shares inter the    | chigh preserve | COMPANY STATE             |
|                                                                                                    |                      |                   |              | 2100         |          |                         |                | 1                         |
| том числе:                                                                                                    |                      |                   |              | 2110         |          | 111                     |                |                           |
| прочие выплаты                                                                                                    | персоналу, в том ч   | исле компенсацион | HOLD X8      | 2120         |          | 112                     |                |                           |
| 📰 иные выплаты, за                                                                                                    | в исключением фон    | да оплаты труда у | чрежае       | 2130         |          | 113                     |                |                           |
| 🔄 взносы по обязат                                                                                                    | ельному социальн     | ону страхованию н | а выпла      | 2140         |          | 119                     |                |                           |
| 8                                                                                                    |                      |                   |              |              |          |                         |                |                           |
|                                                                                                    |                      |                   |              |              |          |                         |                |                           |

Рисунок 191. Вкладки «Остатки средств», «Поступления», «Выплаты/Расходы»,

«Выплаты/Выплаты, уменьшающие доход», «Выплаты/Прочие выплаты», и

«Сведения по выплатам на закупки»

Для обновления данных необходимо нажать на кнопку «Обновить» (Рисунок 192).

| 🛸 Обновить 📔 Печать •                               |                  |               |                  |                    |         |       |         | 🔒 Chpaeoveran                             | инфорнация |
|-----------------------------------------------------|------------------|---------------|------------------|--------------------|---------|-------|---------|-------------------------------------------|------------|
| Номер документа:                                    | 1-90-318/00114   | Дата создани  | KR: 08.12.2020   | Aa                 | втор:   | Иван  | юя Иван | Изансвич                                  |            |
| Учредитель:                                         | Министерство ю   | стиции Россий | йской Федерации  |                    |         |       |         |                                           |            |
| Учреждение:                                         | ФЕДЕРАЛЬНОЕ Г    | ОСУДАРСТВЕ    | нное Бюджетное о | БРАЗОВАТЕЛ         | HOE     | УЧРЕ) | қдение  | высшего образования "всероссийский госуда | ственный   |
| Детапизация показателей<br>по временному интервалу: | Год              | на            | дату:            |                    |         |       | B       |                                           |            |
| Документы основания                                 | Остатных средств | в Поступля    | seene Bamnaraa   | Сведения по        | 306/11/ | white | на заку | naae                                      |            |
| 🔘 Добавить 🥥 Удалить                                | 🔍 Открыть докун  | ент "План ФОД | e.               |                    |         |       |         |                                           |            |
| Номер                                               | Учрени           | ae-sire       | Дата создания    | Дата<br>утверждечи |         | 1     | Bepce   |                                           |            |
|                                                     |                  |               | 13               |                    | 3       |       |         | 0                                         |            |
| 1-80-318/00194993/0001                              | калужский инст   | ИТУТ (ФИЛИАЛ  | 08.12.2020       | 08.12.2020         | E.      |       | 1       |                                           |            |
|                                                     |                  |               |                  |                    |         |       |         |                                           |            |

Рисунок 192. Обновление данных

В результате данные в документе «План ФХД (Сводный)» обновятся.

Для сохранения введенных данных необходимо нажать на кнопку «Сохранить» (Рисунок 193).

| Номер документа:                                  | 1-90-318/00111  | Дата сездан   | NRT 08       | 8.12.2020     |                  | ABTOD    | Maa    | HOR MRA | ан Ияанович                                      |
|---------------------------------------------------|-----------------|---------------|--------------|---------------|------------------|----------|--------|---------|--------------------------------------------------|
| мредитель:                                        | Министерство ю  | стиции Росси  | เพิ่ดเงอห์ ป | Редерации     |                  |          | 1      |         |                                                  |
| чреждение:                                        | ФЕДЕРАЛЬНОЕ Г   | осударстве    | EHHOE E      | Бюджетное о   | GPA308ATE        | льное    | учре   | ждение  | Е ВЫСШЕГО ОБРАЗОВАНИЯ "ВСЕРОССИЙСКИЙ ГОСУДАРСТВЕ |
| етализация показателей<br>о временному интервалу: | Год             | на            | а дату:      |               |                  |          |        | B       |                                                  |
| Документы основання                               | Остална средст  | в Поступл     |              | Выплаты       | Ондения          | 00 MARTI | U 1304 | ни заку | ymane .                                          |
| 🔾 Добаенть 🥥 Удалить                              | 🔍 Открыть докун | ент "План ФОД | д*           |               |                  |          |        |         |                                                  |
| Номер                                             | Учрени          | 10%He         | 4            | Дата создания | Дата<br>утвержде | . the    | 1      | Верси   | N8                                               |
|                                                   |                 |               |              | 13            |                  | 13       |        |         | 0                                                |
| 1-80-318/00194993/0001                            | калужский инст  | ИТУТ (ФИЛИА)  | л            | 08.12.2020    | 08.12.20         | 20       |        | 1       |                                                  |
|                                                   |                 |               |              |               |                  |          |        |         |                                                  |

Рисунок 193. Сохранение введенных данных

В результате введенные данные сохранятся.

# 8.2 Формирование печатной формы документа «План ФХД (Сводный)»

Для формирования печатной формы документа «План ФХД (Сводный)» необходимо нажать на кнопку «Печать», выбрать пункт

[План ФХД (Сводный) 2019] и установить «галочку» напротив

соответствующего расширения (Рисунок 194).

| -                                                   |                                | -    | 1                   | -    |                     |     |        |         |          |                                               |
|-----------------------------------------------------|--------------------------------|------|---------------------|------|---------------------|-----|--------|---------|----------|-----------------------------------------------|
| помер докуме План Ф                                 | (Д (Сводный) 2019 <sup>р</sup> | 12   | Adobe Acrobat       | -    | ABTO                | )D: | Иран   | ice Nea | н Иванов | 10H                                           |
| Учредитель:                                         | Министерство юсти              |      | MS Excel 2007       |      |                     |     |        |         |          |                                               |
| ульеждение:                                         | ФЕДЕРАЛЬНОЕ ГОС                | 0    | MS Word 2007        | DE 0 | БРАЗОВАТЕЛЬН        | 0E  | УЧРЕЭ  | кдение  | высше    | ГО ОБРАЗОВАНИЯ "ВСЕРОССИЙСКИЙ ГОСУДАРСТВЕННЫЙ |
| Детализация показателей<br>то временному интервалу: | Год                            | 13   | OpenDocument Writer | F    |                     |     |        | B       |          |                                               |
| Документы основания                                 | Остатии средств                | 11   | Texcr (TXT)         | 1    | Сведения но ях      | min | anain. | на заку | inter [  |                                               |
| 🔘 Добавить 🤤 Удалить                                | 🔍 Открыть документ             | 100  | Hadopawenine (PNG)  |      |                     |     |        |         |          |                                               |
| Номер                                               | Учрекдени                      | 10   | Беб страница (Html) | 112  | Дата<br>утверждения |     | 5      | Bepty   |          |                                               |
|                                                     |                                | 121  | CSV                 | 3    |                     | 8   |        |         | 0        |                                               |
| 1-80-318/00194993/0001                              | калужский институ              | Ten. | V0.22.202           | á (  | 08.12.2020          |     |        | 1       |          |                                               |
| 1420 (1898) (1898)                                  |                                | 1.12 | 1                   |      |                     |     |        |         |          |                                               |

Рисунок 194. Формирование печатной формы документа

Для закрытия окна «План ФХД (Сводный)» необходимо нажать на кнопку «Закрыть» (Рисунок 195).

| /001Ц Дата с<br>оство юстиции                                                                                      | оздания:<br>Российскої                                           | 08.12.2020                                                                                    |                                                                                                    |                                                                                                    |                                                                                                    |                                                                                                    | 🔒 Справочная информация                                                                                                    |  |  |
|----------------------------------------------------------------------------------------------------|------------------------------------------------------------------|-----------------------------------------------------------------------------------------------|----------------------------------------------------------------------------------------------------|----------------------------------------------------------------------------------------------------|----------------------------------------------------------------------------------------------------|----------------------------------------------------------------------------------------------------|----------------------------------------------------------------------------------------------------|--|--|
| /001Ц Дата с<br>оство юстиции                                                                                      | оздания:<br>Российскої                                           | 08.12.2020                                                                                    |                                                                                                    |                                                                                                    |                                                                                                    |                                                                                                    |                                                                                                    |  |  |
| оство юстиции                                                                                                    | Российской                                                       |                                                                                               |                                                                                                    | ABTOD:                                                                                                    | Ива                                                                                                    | нов Иван Ив                                                                                                    | нович                                                                                                    |  |  |
|                                                                                                    |                                                                  | Ř Φερεραμκικ                                                                                  |                                                                                                    |                                                                                                    |                                                                                                    |                                                                                                    |                                                                                                    |  |  |
| ЕДЕРАЛЬНОЕ ГОСУДАРСТВЕННОЕ БЮДЖЕТНОЕ ОБРАЗОВАТЕЛЬНОЕ УЧРЕЖДЕНИЕ ВЫСШЕГО ОБРАЗОВАНИЯ "ВСЕРОССИЙСКИЙ ГОСУДАРСТВЕННЫЙ |                                                                  |                                                                                               |                                                                                                    |                                                                                                    |                                                                                                    |                                                                                                    |                                                                                                    |  |  |
| , Год на                                                                                                    |                                                                  | ·B                                                                                            |                                                                                                    |                                                                                                    |                                                                                                    |                                                                                                    |                                                                                                    |  |  |
| opegous   No                                                                                                    | ступления                                                        | Выплаты                                                                                       | Сигдения и                                                                                                    | 60 MART                                                                                                    | white                                                                                                    | на закупык                                                                                                    |                                                                                                    |  |  |
| ъ документ "Пла                                                                                                    | н ФХД*                                                           |                                                                                               |                                                                                                    |                                                                                                    |                                                                                                    |                                                                                                    |                                                                                                    |  |  |
| Учреждение                                                                                                    |                                                                  | Дата создания                                                                                 | Дата<br>утвержде                                                                                                    | -                                                                                                    | 1                                                                                                    | Версия                                                                                                    |                                                                                                    |  |  |
|                                                                                                    |                                                                  | 13                                                                                            | 1                                                                                                    | 3                                                                                                    |                                                                                                    | 0                                                                                                    |                                                                                                    |  |  |
| й институт (Ф                                                                                                    | илиал                                                            | 08.12.2020                                                                                    | 08.12.20                                                                                                    | 29                                                                                                    |                                                                                                    | 1                                                                                                    |                                                                                                    |  |  |
|                                                                                                    |                                                                  |                                                                                               |                                                                                                    |                                                                                                    |                                                                                                    |                                                                                                    |                                                                                                    |  |  |
| 32 Banvceit                                                                                                    |                                                                  | *                                                                                             |                                                                                                    |                                                                                                    |                                                                                                    |                                                                                                    | Janvicii c 1 no 1, ecero 1                                                                                                    |  |  |
|                                                                                                    | панадола По<br>пъ документ "Пла<br>Учреждение<br>ий институт (Фи | на дату<br>предста Поступленна<br>пь докучент "План ФХД*<br>Учреждение<br>ий институт (ФИЛИАЛ | на дату:<br>сдедств Поступления Выплаты<br>пь докунент "План ФХД"<br>Учреждение Дата создания<br>ий институт (ФИЛИАЛ. 08.12.2020 | на дату:<br>сдедств Поступления Выллаты Сведения и<br>пь докунент "План ФХД"<br>Учреждение Дата создания Дата<br>учвержда<br>ий институт (ФИЛИЦАЛ. 08.12.2020 08.12.20<br>Записеё: | на дату:<br>сдедств Поступления Выплаты Сведения но выпл<br>ть докучент "План ФХД"<br>Учреждение Дата создания Дата<br>утверждения<br>ий институт (ФИЛИАЛ. 06.12.2020 08.12.2020 | на дату:<br>средств Поступления Выплаты Сведения но выплатии<br>пь докучент "План 4XД"<br>Учреждение Дата создания Дата /<br>утверждения<br>ий институт (филиал. 06.12.2020 08.12.2029 | на дату:<br>сондств Поступлиения Выплаты Сведения не выплатын на занутан<br>ть докучент "План бод"<br>Учреждение Дата создания дата / Версия<br>утверждения / Версия<br>ий институт (филиал. 06.12.2020 08.12.2029 1<br>Валисей: |  |  |

# Рисунок 195. Закрытие окна

В результате окно «План ФХД (Сводный)» закроется.

# 8.3.1 Внутреннее согласование документа «План ФХД (Сводный)»

Перед началом внутреннего согласования необходимо сформировать лист согласования согласно описанию в п.п. 8.3.1.1 настоящего руководства пользователя.

#### 8.3.1.1 Формирование листа согласования

**Предусловие:** осуществлен вход с ролью «Согласование ПБС (Формирование и ведение ПФХД Учреждение)».

Для формирования листа согласования необходимо одним нажатием левой кнопки мыши выделить соответствующую строку, нажать на кнопку «Согласование» и выбрать пункт [Внутреннее согласование] (Рисунок 196).

| Бюджетно                      | ое планирование<br>ЫЙ БЮДЖЕТ                                                  |                                              |   | СНИЛС<br>28 декабря 20<br>Понедельник | о <sup>20</sup> 10 33   |
|-------------------------------|-------------------------------------------------------------------------------|----------------------------------------------|---|---------------------------------------|-------------------------|
| Меню 🔻 Главная                | Документы Учрежд                                                              | ения ×                                       |   |                                       | свернут                 |
| 021-2023 2020-2022            |                                                                               |                                              |   | 0                                     | Справочная информа      |
| ланирование Исполнение        |                                                                               |                                              |   |                                       |                         |
| сходящие Входящие             |                                                                               |                                              |   |                                       |                         |
| Обновить 🔲 Реестр 🗸 🛄 Согласо | увание 🕶 📄 Печать 👻 📑 Экспор                                                  | T XML 🥑 ЭП 🗸                                 |   |                                       |                         |
|                               |                                                                               |                                              |   |                                       |                         |
| Учреждение Уч 📴 Внут          | реннее согласование                                                           | Наименование документа                       |   | Номер                                 | Код Учреждения          |
| Учреждение Уч 📴 Внут          | реннее согласование                                                           | Наименование документа                       | × | Номер                                 | Код Учреждения          |
| Учреждение Уч 📴 Внутт<br>Внеш | реннее согласование<br>нее согласование • • • • • • • • • • • • • • • • • • • | Наименование документа<br>План ФХД (Сводный) | ~ | Номер<br>1-90-318/001Ц7899/0001       | Код Учреждения 001Ц7899 |

#### Рисунок 196. Формирование листа согласования

Далее формирование листа согласования осуществляется аналогично описанию в п.п. 3.5.1.1 настоящего руководства пользователя.

# 8.3.1.2 Согласование

Предусловие: осуществлен вход с ролью Учреждения «Согласование ПБС (Формирование и ведение ПФХД Учреждение)» и ролью Учредителя «Согласование ГРБС (Формирование и ведение ПФХД Учредитель)».

Для согласования документа согласующему необходимо одним нажатием кнопки мыши выделить соответствующую строку, нажать на кнопку «Согласование» и выбрать пункт [Внешнее согласование/Внешнее согласование] (Рисунок 197).

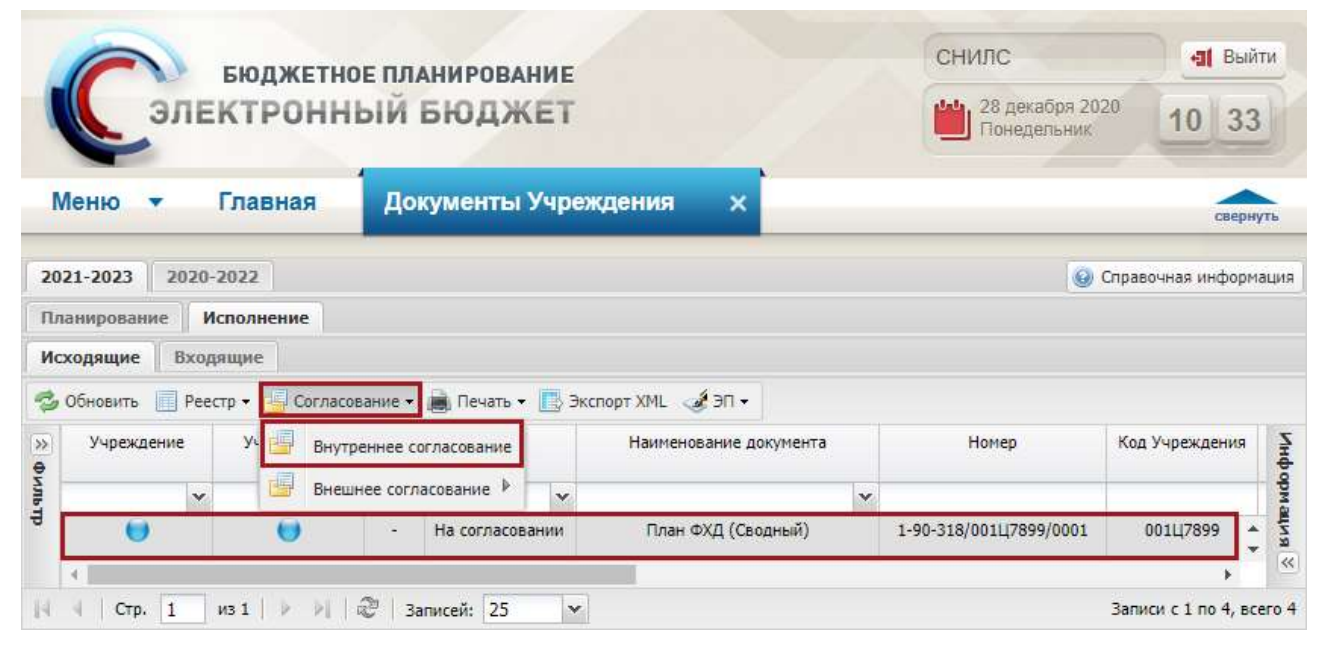

Рисунок 197. Согласование документа

Далее согласование осуществляется аналогично описанию в п.п. 3.5.1.2 настоящего руководства пользователя.

#### 8.3.1.3 Утверждение

Предусловие: осуществлен вход с ролью Учреждения «Утверждение ПБС (Формирование и ведение ПФХД Учреждение)» и ролью Учредителя «Утверждение ГРБС (Формирование и ведение ПФХД Учредитель)».

Для утверждения согласованного документа утверждающему необходимо одним нажатием левой кнопки мыши выделить соответствующую строку, нажать на кнопку «Согласование» и выбрать пункт [Внутреннее согласование] (Рисунок 198).

|            |                             | элен   | 5юдж<br>(ТРО | етное г<br>ННЫ | іланироваі<br>Й БЮДЖ | ние<br>ЕТ |                 |          | СНИЛС<br>Выйти<br>28 декабря 2020<br>Понедельник<br>10 33<br>Справочная информация<br>ента Номер Код Учреждения<br>1-90-318/001Ц7899/0001 001Ц7899<br>Справочная информация<br>Код Учреждения<br>Справочная информация<br>Справочная информация |                        |              |          |        |
|------------|-----------------------------|--------|--------------|----------------|----------------------|-----------|-----------------|----------|----------------------------------------------------------------------------------------------------|------------------------|--------------|----------|--------|
| Mei        | ню                          | • 1    | лавна        | я /            | цокументы )          | Учреж     | дения х         |          |                                                                                                    |                        |              | сверну   | уть    |
| 2021-      | 2023                        | 2020-2 | 022          |                |                      |           |                 |          |                                                                                                    | 0                      | Справочная и | нформа   | ация   |
| Исход      | ровани<br><mark>ящие</mark> | входя  | щие          | e              | -                    |           |                 |          |                                                                                                    |                        |              |          |        |
| <b>100</b> | ювить                       | Реест  | p - 🗐 C      | Согласовани    | е 🕶 📄 Печать 👻       | 📑 Эксі    | порт XML 🥳 ЭП 🗸 |          |                                                                                                    |                        |              |          |        |
| »          | Учрежде                     | ние    | yı 📳         | Внутренне      | е согласование       |           | Наименование д  | окумента |                                                                                                    | Номер                  | Код Учрежд   | ения     | Инфо   |
| T-dire     |                             | Y      |              | Внешнее (      | огласование 🕨 🗍      | ×         |                 |          | Y                                                                                                    |                        |              | _        | рма    |
| 4 L        | 0                           |        | 0            |                | - Согласован         | но        | План ФХД (Св    | одный)   |                                                                                                    | 1-90-318/001Ц7899/0001 | 001Ц789      | 9<br>+   | × 8 Wh |
| 14 4       | Стр.                        | 1 и    | 31   🕨       | > 2            | Записей: 25          | ~         |                 |          |                                                                                                    |                        | Записи с 1 п | о 4, все | ero 4  |

Рисунок 198. Утверждение документа

Далее утверждение осуществляется аналогично описанию в п.п. 6.3.1.3 настоящего руководства пользователя.

#### 8.3.1.4 Редактирование и повторное согласование

Предусловие: осуществлен вход с ролями Учреждения «Согласование ПБС (Формирование и ведение ПФХД Учреждение)», «Утверждение ПБС (Формирование и ведение ПФХД Учреждение)» и ролями Учредителя «Согласование ГРБС (Формирование и ведение ПФХД Учредитель)», «Утверждение ГРБС (Формирование и ведение ПФХД Учредитель)».

Для устранения замечаний и повторной отправки документа на согласование необходимо одним нажатием левой кнопки мыши выделить несогласованную строку, нажать на кнопку «Согласование» и выбрать пункт [Внутреннее согласование] (Рисунок 199).

| C          | бюдж<br>ЭЛЕКТРО | етное план<br>ЭННЫЙ БІ | ирование<br>ОДЖЕТ |                 |          |   | СНИЛС<br>28 декабря 20<br>Понедельник | 10 <sup>20</sup> | Выйти<br>33 |
|------------|-----------------|------------------------|-------------------|-----------------|----------|---|---------------------------------------|------------------|-------------|
| Меню       | ▼ Главна        | ая Докум               | ленты Учреж       | дения X         |          |   |                                       |                  | свернуть    |
| 2021-2023  | 2020-2022       |                        |                   |                 |          |   | 0                                     | Справочная ин    | нформаци    |
| Планирован | Исполнени       | le                     |                   |                 |          |   |                                       |                  |             |
| обновить   | Входящие        | Согласование 👻 📄       | Печать 👻 📑 Экс    | порт XML 🧳 ЭП 🗸 |          |   |                                       |                  |             |
| » Учрежд   | аение Уч        | Внутреннее согла       | сование           | Наименование д  | окумента |   | Номер                                 | Код Учрежд       | ения        |
|            | × E             | Внешнее согласов       | зание 🕨 💌         |                 |          | ~ |                                       |                  |             |
|            | ) (             | ) - He                 | е согласовано     | План ФХД (Св    | одный)   |   | 1-90-318/001Ц7899/0001                | 001Ц789          | 19          |
|            |                 |                        |                   |                 |          |   |                                       |                  | *           |
| 4 4 Стр.   | . 1 из 1   🕨    | 🕅 🖉 🛛 Запис            | ей: 25 💌          |                 |          |   |                                       | Записи с 1 по    | о 4, всего  |

Рисунок 199. Редактирование и повторное согласование

Далее редактирование и повторное согласование документа осуществляется аналогично описанию в п.п. 3.5.1.4 настоящего руководства пользователя.

# 8.3.2 Внешнее согласование документа «План ФХД (Сводный)»

Предусловие: осуществлен вход с ролями Учреждения «Согласование (ПФХД - филиал)», «Утверждение (ПФХД - филиал)» и Учредителя «Ввод данных ГРБС (Формирование и ведение ПФХД Учредитель)», «Согласование ГРБС (Формирование и ведение ПФХД Учредитель)», «Утверждение ГРБС (Формирование и ведение ПФХД Учредитель)», «Утверждение ГРБС (Формирование и ведение ПФХД Учредитель)».

Важно! В зависимости от настроек в подразделе «Настройки», выставленными Учредителем во вкладке «Согласование ПФХД (Сводный)» и выставленными Учреждением во вкладке «Утверждение» определяется, кто будет осуществлять утверждение документа «План ФХД (Сводный)».

Важно! Внешнее согласование доступно только Учреждениям, имеющим филиальную сеть.

Перед началом внешнего согласования необходимо сформировать резолюцию согласно описанию в п.п. 8.3.2.1 настоящего руководства пользователя.

#### 8.3.2.1 Формирование резолюции

Предусловие: осуществлен вход с ролями Учреждения «Ввод данных (ПФХД - филиал)» и Учредителя «Ввод данных ГРБС (Формирование и ведение ПФХД Учредитель).

Для формирования резолюции необходимо одним нажатием левой кнопки мыши выделить соответствующую строку, нажать на кнопку «Согласование» и выбрать пункт [Внешнее согласование/Резолюция] (Рисунок 200).

| Сэлек                                                      | юджетно<br>ТРОНН     | е планировани<br>ЫЙ БЮДЖЕ |                                                                     | СНИЛС<br>28 декабря 202<br>Понедельник | а Выйти<br>20 13 13    |                          |
|------------------------------------------------------------|----------------------|---------------------------|---------------------------------------------------------------------|----------------------------------------|------------------------|--------------------------|
| Меню - Гл                                                  | авная                | Документы Уч              | чреждения 🗙                                                         |                                        |                        | свернуть                 |
| 2021-2023 2020-20<br>Планирование Испи<br>Исходящие Входяц | 22<br>олнение<br>иие | name a Russe a F          | Barroom VMI 420                                                     |                                        |                        | Справочная информация    |
| » Учреждение<br>•                                          | Уч 🔄 Внутр           | реннее согласование       | Наименование д                                                      | окумента                               | Номер                  | Код Учреждения           |
|                                                            | U                    | - Утвержд                 | <ul> <li>Внешнее согласование</li> <li>История резолюций</li> </ul> | дный)                                  | 1-90-318/001Ц7899/0001 | 001Ц7899 - X             |
| К<br>К<br>Стр. 1 из                                        | 1   > >              | 🖉 Записей: 25             | <b>v</b>                                                            |                                        |                        | Записи с 1 по 1, всего 3 |

#### Рисунок 200. Формирование резолюции

Далее формирование резолюции осуществляется аналогично описанию в п.п. 6.3.2.1 настоящего руководства пользователя.

#### 8.3.2.2 Формирование листа согласования

Предусловие: осуществлен вход с ролями Учреждения «Ввод данных (ПФХД - филиал)» и Учредителя «Ввод данных ГРБС (Формирование и ведение ПФХД Учредитель).

Для формирования листа согласования необходимо одним нажатием левой кнопки мыши выделить соответствующую строку, нажать на кнопку «Согласование» и выбрать пункт [Внешнее согласование/Внешнее согласование] (Рисунок 201).

| C                                                       | бюдже<br>ПЕКТРОІ                                    | тное планирова<br>ННЫЙ БЮДЖ |        |                                           | СНИЛС<br>28 декабря 202<br>Понедельник | а Выйт<br>20 13 13 | ru<br>D                 |                      |            |
|---------------------------------------------------------|-----------------------------------------------------|-----------------------------|--------|-------------------------------------------|----------------------------------------|--------------------|-------------------------|----------------------|------------|
| Меню 🔻                                                  | Главная                                             | Документы                   | і Учре | еждения 🗙                                 |                                        |                    |                         | сверну               | ть         |
| 2021-2023 2<br>Планирование<br>Исходящие 1<br>Фобновить | 020-2022<br>Исполнение<br>Зходящие<br>Реестр • 📴 Со | гласование 🗸 📄 Печать •     | • 🖪 •  | кспорт XML 🛷 ЭП 🗸                         |                                        |                    |                         | Справочная информа   | ация       |
| » Учреждени<br>Ө                                        | e y. 🗾                                              | Внутреннее согласование     |        | Наименование до                           | окумента                               |                    | Номер                   | Код Учреждения       | Инфо       |
| JIB                                                     | × 🗵                                                 | Внешнее согласование 👂      |        | Резолюция                                 |                                        | ~                  |                         |                      | ewdo       |
| 9                                                       |                                                     | - Утвержд                   |        | Внешнее согласование<br>История резолюций | дный)                                  |                    | 1-90-318/001L[7899/0001 | 001Ц7899 ~           | щия об γ.⊗ |
| 4 Crp. 1                                                | из 1 🗼                                              | Ы 🖓   Записей: 25           | ~      | •]                                        |                                        |                    |                         | Записи с 1 по 1, все | ero 1      |

Рисунок 201. Формирование листа согласования

Далее формирование листа согласования осуществляется аналогично описанию в п.п. 3.5.1.1 настоящего руководства пользователя.

# 8.3.2.3 Согласование

Предусловие: осуществлен вход с ролями Учреждения «Согласование (ПФХД - филиал)» и Учредителя «Согласование ГРБС (Формирование и ведение ПФХД Учредитель)».

Для согласования документа согласующему необходимо одним нажатием левой кнопки мыши выделить соответствующую строку, нажать на кнопку «Согласование» и выбрать пункт [Внешнее согласование/Внешнее согласование] (Рисунок 202).

| бюджетно                                                                                                    | е планирование<br>ЫЙ БЮДЖЕТ                                       |        | СНИЛС<br>28 декабря 202<br>Понедельник | ел Выйти 20 13 13 13     |
|----------------------------------------------------------------------------------------------------|-------------------------------------------------------------------|--------|----------------------------------------|--------------------------|
| Меню 🔻 Главная                                                                                                    | Документы Учреждения 🗙                                            |        |                                        | свернуть                 |
| 2021-2023         2020-2022           Планирование         Исполнение           Исходящие         Входящие           Фобновить         Реестр • | вание 🗸 📄 Печать 🔹 📑 Экспорт XML <table-cell> ЭП 🗸</table-cell>   |        |                                        | Справочная информация    |
| »» Учреждение Уч 📴 Внутр                                                                                                    | еннее согласование Наименование док                               | умента | Номер                                  | Код Учреждения           |
|                                                                                                    | нее согласование Р 🥶 Резолюция - Утвержд 🥶 Внешнее согласование д | мый)   | 1-90-318/001Ц7899/0001                 | 001Ц7899 * 106 Y         |
| 4<br>[4] 4   Стр. 1 из1   ▶ №                                                                                                    | Записей: 25                                                       |        |                                        | Записи с 1 по 1, всего 1 |

142

Рисунок 202. Согласование документа

Далее согласование документа осуществляется аналогично описанию в п.п. 6.3.1.4 настоящего руководства пользователя.

# 8.3.2.4 Утверждение

Предусловие: осуществлен вход с ролями Учреждения «Утверждение (ПФХД - филиал)» и Учредителя «Утверждение ГРБС (Формирование и ведение ПФХД Учредитель)».

Для утверждения согласованного документа утверждающему необходимо одним нажатием левой кнопки мыши выделить соответствующую строку, нажать на кнопку «Согласование» и выбрать пункт [Внешнее согласование/Внешнее согласование] (Рисунок 203).

| БЮДЖЕТН<br>ЭЛЕКТРОНН                                                 | юе планирование<br>НЫЙ БЮДЖЕТ                                      |          | СНИЛС<br>28 декабря 202<br>Понедельник | •1 Выйти<br>20 13 13     |
|----------------------------------------------------------------------|--------------------------------------------------------------------|----------|----------------------------------------|--------------------------|
| Меню 🔻 Главная                                                       | Документы Учреждения 🗙                                             |          |                                        | СВЕРНУТЬ                 |
| 2021-2023 2020-2022<br>Планирование Исполнение<br>Исходящие Входящие | ование 🕶 🛋 Печать 🕶 📑 Экспорт ХМЦ 🛷 ЭП •                           |          | 0                                      | Справочная информация    |
| »» Учреждение Уч 📴 Внут                                              | треннее согласование Наименование д<br>шнее согласование Резолюция | окумента | Номер                                  | Код Учреждения           |
| ð 😝 😈                                                                | - Утвержр 📴 Внешнее согласование                                   | дный)    | 1-90-318/001Ц7899/0001                 | 001L17899 4 13 0 GY      |
| 4<br> 4 4   Стр. 1 из 1   ▶ №                                        | Записей: 25                                                        |          |                                        | Записи с 1 по 1, всего 1 |

Рисунок 203. Утверждение документа

Далее утверждение осуществляется аналогично описанию в п.п. 6.3.1.3 настоящего руководства пользователя.

После этого индикатор внешнего согласования в графе «Учреждение» у соответствующего документа отобразится зеленым цветом (Рисунок 204).

| Сэле                                                                                                    | бюджетно<br>КТРОННЫ        | е план<br>ЫЙ Е | нирование<br>Бюджет |                 |       |       | СНИЛС<br>28 декабря 202<br>Понедельник | а Выйти<br>20 13 45    |
|----------------------------------------------------------------------------------------------------|----------------------------|----------------|---------------------|-----------------|-------|-------|----------------------------------------|------------------------|
| Меню 🔻                                                                                                    | Главная                    | Доку           | ументы Учреж        | дения х         |       |       |                                        | свернуть               |
| 021-2023 2020<br>Іланирование І                                                                                                    | -2022<br>Асполнение        |                |                     |                 |       |       | 9                                      | Справочная информаци   |
| Ісходящие Вхо<br>Обновить ПРен                                                                                                    | дящие<br>естр – 🔚 Согласов | ание 🕶 🛊       | 💼 Печать 👻 📑 Эксі   | порт ХМЦ 🥳 ЭП 🗸 |       |       |                                        |                        |
| Учреждение                                                                                                    | ие Учредитель ! Статус Н   |                | Наименование до     | кумента         |       | Номер | Код Учреждения                         |                        |
| ~                                                                                                    | ~                          | ~              | *                   |                 |       | ×     |                                        |                        |
| •                                                                                                    | ۲                          | •              | Утверждено          | План ФХД (Сво,  | цный) |       | 1-90-318/001Ц7899/0001                 | 001Ц7899 🔺<br>•        |
| <ul> <li></li> <li></li> <li><!--</td--><td>из1   &gt; &gt;    ф</td><td>🖉   3an</td><td>исей: 25 💌</td><td></td><td></td><td></td><td></td><td>Записи с 1 по 4, всего</td></li></ul> | из1   > >    ф             | 🖉   3an        | исей: 25 💌          |                 |       |       |                                        | Записи с 1 по 4, всего |

Рисунок 204. Утвержденный документ

# 8.3.2.5 Редактирование и повторное согласование

Предусловие: осуществлен вход с ролями Учреждения «Ввод данных (ПФХД - филиал)» и Учредителя «Ввод данных ГРБС (Формирование и ведение ПФХД Учредитель).

Для устранения замечаний и повторной отправки документа на согласование необходимо одним нажатием левой кнопки мыши выделить несогласованную строку, нажать на кнопку «Согласование» и выбрать пункт [Внешнее согласование/Внешнее согласование] (Рисунок 205).

| (               | Сэле                                          | бюдж<br>КТРО              | етное пла<br>ННЫЙ Е             | нирован<br>5ЮДЖ |     |                                           | СНИЛС<br>28 декабря 202<br>Понедельник |   | выйти<br>13            |                      |            |
|-----------------|-----------------------------------------------|---------------------------|---------------------------------|-----------------|-----|-------------------------------------------|----------------------------------------|---|------------------------|----------------------|------------|
| N               | Іеню 🔻                                        | Главна                    | я Док                           | ументы \        | Учр | еждения 🗙                                 |                                        |   |                        | CB                   | ернуть     |
| 203<br>Пл<br>Ис | 21-2023 2020-<br>анирование И<br>кодящие Вход | 2022<br>сполнения<br>ящие | е                               | Пецать •        |     | Bernoot XML A PD -                        |                                        |   | ()<br>()               | Справочная инф       | ормаци     |
| х Филь          | Учреждение                                    | y. 🛃                      | Внутреннее сог<br>Внешнее согла | ласование       |     | Наименование до                           | окумента                               | ~ | Номер                  | Код Учрежден         | ия пр      |
| Ţ               | •                                             | U                         | N z                             | Утверж2         | 9   | Внешнее согласование<br>История резолюций | дный)                                  |   | 1-90-318/001Ц7899/0001 | 001Ц7899             | 4 A OD KUN |
| 14              | 4 Crp. 1                                      | из 1   🕨                  | ≥    @   3an                    | исей: 25        | 1   | <b>~</b> ]                                |                                        |   |                        | ▶<br>Записи с 1 по 1 | , всего    |

#### Рисунок 205. Редактирование и повторное согласование

Далее редактирование и повторное согласование документа осуществляется аналогично описанию в п.п 3.5.1.4 настоящего руководства пользователя.
# 9 ФОРМИРОВАНИЕ И УТВЕРЖДЕНИЕ ДОКУМЕНТА «СВЕДЕНИЯ ОБ ОПЕРАЦИЯХ С ЦЕЛЕВЫМИ СУБСИДИЯМИ»

9.1 Формирование документа «Сведения об операциях с целевыми субсидиями»

**Предусловие:** осуществлен вход с ролью Учреждения «Ввод данных ПБС (Формирование и ведение ПФХД Учреждение)».

Формирование и утверждение документа «Сведения об операциях с целевыми субсидиями» осуществляется в подразделе «Документы Учреждения» во вкладке «Исполнение/Исходящие».

Переход во вкладку «Исполнение/Исходящие» подраздела «Документы Учреждения» осуществляется аналогично описанию в п.п. 6.1 настоящего руководства пользователя.

Для формирования документа «Сведения об операциях с целевыми субсидиями» необходимо нажать на кнопку «Реестр» и выбрать пункт [Сформировать документ/Сведения об операциях с целевыми субсидиями] (Рисунок 206).

| C          | Бюджетн<br>ЭЛЕКТРОНН<br>СОСТАНИИ<br>СОСТАНИИИИИИИИИИИИИИИИИИИИИИИИИИИИИИИИИИИИ | ное планирование<br>НЫЙ БЮДЖЕТ                                                                                                    | СНИЛС<br>28 декабря 202<br>Понедельник                                                | а Выйт<br>20 14 08                                             |
|------------|--------------------------------------------------------------------------------|----------------------------------------------------------------------------------------------------|---------------------------------------------------------------------------------------|----------------------------------------------------------------|
| Меню       | • Главная                                                                      | Документы Учреждения ×                                                                                                    |                                                                                       | свернут                                                        |
| 021-2023   | 2020-2022                                                                      |                                                                                                    | 9                                                                                     | Справочная информа                                             |
| ланировани | ие Исполнение                                                                  |                                                                                                    |                                                                                       |                                                                |
| сходящие   | Входящие                                                                       |                                                                                                    |                                                                                       |                                                                |
| обновить   | Реестр 🔻 🗐 Согла                                                               | сование 🗙 🚔 Печать 🗙 🖪 Экспорт XML 🦽 ЭП 🗸                                                                                                    |                                                                                       |                                                                |
|            |                                                                                |                                                                                                    |                                                                                       |                                                                |
| Учрежд     | Сформировать до                                                                | окумент 🕨 🖪 План ФХД                                                                                                    | Номер                                                                                 | Код Учреждения                                                 |
| Учрежд     | Сформировать до                                                                | жумент ▶ 🛃 План ФХД<br>План ФХД (Сводный)                                                                                                    | Номер                                                                                 | Код Учреждения                                                 |
| Учрежд     | Сформировать до<br>Удалить<br>Вложения                                         | окумент ▶ 🔝 План ФХД<br>🛃 План ФХД (Сводный)<br>Сведения об операциях с целевыми субсидиями                                                                                                    | Номер<br>18/001Ц7899/0001                                                             | Код Учреждения<br>001Ц7899                                     |
| Учрежд     | Сформировать до                                                                | экумент ▶ 🗟 План ФХД<br>План ФХД (Сводный)<br>Сведения об операциях с целевыми субсидиями                                                                                                    | Номер<br>18/001Ц7899/0001<br>18/001У4993/0001                                         | Код Учреждения<br>001Ц7899<br>001У4993                         |
| Учрежд     | Сформировать до<br>Удалить<br>Вложения<br>Вроиения                             | экумент ▶ 🗟 План ФХД<br>План ФХД (Сводный)<br>В Сведения об операциях с целевыми субсидиями<br>В Сведения об операциях с целевыми субсидиями (Сводны                                                                                          | Номер<br>18/001Ц7899/0001<br>18/001У4993/0001<br>18/001Ц7899/0001                     | Код Учреждения<br>001Ц7899<br>001У4993<br>001Ц7899             |
| Учрежд     | Сформировать до<br>Удалить<br>Вложения<br>Версии                               | ркумент ▶<br>План ФХД     План ФХД     План ФХД     Сведения об операциях с целевыми субсидиями     Сведения об операциях с целевыми субсидиями (Сводны     Сведения об операциях с целевыми субсидиями (Сводны     Движение денежных средств | Номер<br>18/001Ц7899/0001<br>18/001У4993/0001<br>18/001Ц7899/0001<br>18/001Ц7899/0001 | Код Учреждения<br>001Ц7899<br>001У4993<br>001Ц7899<br>001Ц7899 |

Рисунок 206. Формирование документа «Сведения об операциях с целевыми

### субсидиями»

В результате откроется окно «Сведения об операциях с целевыми субсидиями», в котором поля заполняются согласно описанию ниже (Рисунок 207).

| Сводники об семрациотс с ц                                         | плевыне субскатели         |           |                            |                     |                        |                    |                                  |                                        |                       |
|--------------------------------------------------------------------|----------------------------|-----------|----------------------------|---------------------|------------------------|--------------------|----------------------------------|----------------------------------------|-----------------------|
| Gatimes [Cleans                                                    |                            |           |                            |                     |                        |                    |                                  | 191                                    | Ограночная энфортныхи |
| немар документа:                                                   | 1-81-318/00107869/0001     | Annal     | Иванов Изан Изанделч       | He gaty:            | 🖂 gara n               | редставления преды | eyupti cangavali                 | 13                                     |                       |
| y-peakrensi                                                        | Novelchapetala ochinurel P | covinal a | eded Augure                |                     |                        |                    |                                  | Romeo nivuesoris cheral                | P.1                   |
| Y-DEALE-INE:                                                       | 00107899 - ØEDERA/16HO     | E FOCYZAR | TRENHOE EXCOVETHOE OEP4308 | ительное учреждение | 9° RI4448064480 OTBUCK | OT REPORTSOORED    | сударственный унив               | EPOINTET KOCTINUMA (WAA                | MAHOCTA POCOMO*       |
| Обособленное                                                       |                            |           |                            |                     |                        |                    |                                  |                                        |                       |
| Наиненование органа,<br>всуществояющега ведение<br>пицеовго счета: |                            |           |                            |                     |                        |                    | P.+                              | Нонер лицевого снета                   |                       |
| Administration of the                                              |                            |           |                            |                     |                        |                    |                                  | The Contract of the                    |                       |
|                                                                    | Остаток средств на начал   | o roge:   | 3.00                       |                     |                        |                    |                                  |                                        |                       |
| O damage of the                                                    |                            |           |                            |                     |                        |                    |                                  |                                        |                       |
| -                                                                  | 2344                       | facid     | orgen Con                  | 310+4               | Ramidenima             | 104                | Anaryter-model on<br>Northemodel | Augustreakand aug<br>Baga settisonenik | Registers that        |
|                                                                    |                            |           | Hereage                    | ,dana               |                        |                    |                                  |                                        |                       |
|                                                                    |                            |           | Des noocore                | соник работы нам    | more summer "Cost      | óoners".           |                                  |                                        |                       |
|                                                                    |                            |           | 110-300                    |                     |                        |                    |                                  |                                        |                       |
|                                                                    |                            |           |                            |                     |                        |                    |                                  |                                        | -                     |
|                                                                    |                            |           |                            |                     |                        |                    |                                  | 00                                     | ogeens 0 Jeputs       |

Рисунок 207. Окно «Сведения об операциях с целевыми субсидиями»

Поля «Номер документа» и «Автор» заполняются автоматически и недоступны для редактирования.

146

Поля «На дату» и «Дата представления предыдущих сведений» заполняются выбором значения из календаря.

Поле «Учредитель» заполняется автоматически и недоступно для редактирования.

Поле «Номер лицевого счета» заполняется выбором значения из справочника.

Важно! Поле «Номер лицевого счета» обязательно для заполнения.

Поля «Учреждение» и «Обособленное подразделение» заполняются автоматически и недоступны для редактирования.

Поле «Наименование органа, осуществляющего ведение лицевого счета» заполняется выбором значения из справочника.

**Важно!** Поле «Наименование органа, осуществляющего ведение лицевого счета» обязательно для заполнения.

Поле «Номер лицевого счета» заполняется автоматически после заполнения поля «Наименование органа, осуществляющего ведение лицевого счета» и недоступно для редактирования.

Поля «Номер лицевого счета обособленного структурного подразделения» и «Номер лицевого счета» недоступны для редактирования.

Поле «Остаток средств на начало года» заполняется вручную с клавиатуры.

Для сохранения введенных данных необходимо нажать на кнопку «Сохранить» (Рисунок 208).

| authorn og caninetace e r                                                            | полетии здолжени            |                                                                                                    |                       |                         |                              |                     |             |                      | 101                    |  |  |  |
|--------------------------------------------------------------------------------------|-----------------------------|----------------------------------------------------------------------------------------------------|-----------------------|-------------------------|------------------------------|---------------------|-------------|----------------------|------------------------|--|--|--|
| Gallense Triberty                                                                    |                             |                                                                                                    |                       |                         |                              |                     |             |                      | Creatorean independent |  |  |  |
| номар документа                                                                      | 1-81-738/00107899/0001      | Anne: Vi                                                                                                    | ванов Иван Иванович   | Ha gaty:                | 89.00.2020 📑 Lara            | yuper caupaveel: 05 | 10.2020     |                      |                        |  |  |  |
| ADRAMEN:                                                                             | Иннистарство костиции Ро    | covicual data                                                                                                    | d à Live              |                         |                              |                     |             | Rokep museuro ciera: | 01955003366 P 4        |  |  |  |
| Padda Janes:                                                                         | 003127899 - DE, DEPA/Turkoe | ицияна - веделальное государствичное боложетное образовательное имеждение высшего образования "вспросоздовий государственный университет юстицыи (яла миноста россии)" |                       |                         |                              |                     |             |                      |                        |  |  |  |
| басобленное                                                                          | Ē                           |                                                                                                    |                       |                         |                              |                     |             |                      |                        |  |  |  |
| годраздельное:<br>Контенование органа,<br>Куществгикоцаго ведение<br>зацееоть счета: | Угравление Седерального     | ρ                                                                                                    | Нопар Лициялого сната | 21736478990             |                              |                     |             |                      |                        |  |  |  |
| Record Sectors in and                                                                |                             |                                                                                                    |                       |                         |                              |                     |             |                      |                        |  |  |  |
| Name and America                                                                     |                             |                                                                                                    |                       |                         |                              |                     |             |                      |                        |  |  |  |
|                                                                                      | Остатьк средств на начело   | rossa 1.00                                                                                                    | 1                     |                         |                              |                     |             |                      |                        |  |  |  |
| Chinese, Chinese                                                                     |                             |                                                                                                    |                       | 1/                      |                              |                     |             |                      |                        |  |  |  |
| -                                                                                    |                             | Harotow                                                                                                    | n (and                |                         | Hannidaaama                  | 101                 | Americanita | a Andrewski og       | Pasters and            |  |  |  |
|                                                                                      |                             |                                                                                                    | Hereig                | 4210                    |                              |                     |             |                      |                        |  |  |  |
|                                                                                      |                             |                                                                                                    |                       |                         |                              |                     |             |                      |                        |  |  |  |
|                                                                                      |                             |                                                                                                    |                       |                         |                              |                     |             |                      |                        |  |  |  |
|                                                                                      |                             |                                                                                                    | Dist repognamies      | netic participai inneti | intersection with the second | innerit.            |             |                      |                        |  |  |  |
|                                                                                      |                             |                                                                                                    |                       |                         |                              |                     |             |                      |                        |  |  |  |
|                                                                                      |                             |                                                                                                    |                       |                         |                              |                     |             |                      |                        |  |  |  |

Рисунок 208. Сохранение введенных данных

В результате выводится системное сообщение, в котором необходимо нажать на кнопку «Ок» (Рисунок 209).

| Внимание!                  | × |
|----------------------------|---|
| Документ успешно сохранен. |   |
| ок                         |   |

Рисунок 209. Системное сообщение

В результате для заполнения станет доступна нижняя область окна «Сведения об операциях с целевыми субсидиями» (Рисунок 210).

| Своднини об сенерациот с ц                                                                                               | планына губоцалана                                                         |                                                                                                    |                  |          |                 |          |            |              |                       |                                 |                                       | 0                          |
|----------------------------------------------------------------------------------------------------|----------------------------------------------------------------------------|----------------------------------------------------------------------------------------------------|------------------|----------|-----------------|----------|------------|--------------|-----------------------|---------------------------------|---------------------------------------|----------------------------|
| Solicers Etherny                                                                                                    |                                                                            |                                                                                                    |                  |          |                 |          |            |              |                       |                                 |                                       | Стракочная энфортных       |
| Номар документа                                                                                                    | 1-61-656/001X8652/0001                                                     | Annal                                                                                                    | Visance Heart He | andaria. | 1               | He gary: | 89.11.2020 | E            | а представления преды | ayuper compared: 09.1           | 10.2020                               |                            |
| Учредителы                                                                                                    | Minestrapitas agliesenguesens Roconkook Dependanti Henergi najestra cierta |                                                                                                    |                  |          |                 |          |            |              |                       |                                 |                                       | 03851000560 🖉              |
| T-DEADE-PE:                                                                                                    | REGERATION FOR YOUR PORT                                                   | овольное сосударственное водистное учеждение учимональной исследовательсой исстерсов оканопальной и конструктов начаствение закнязование пособо |                  |          |                 |          |            |              |                       |                                 |                                       |                            |
| Обособленное<br>подазадляние<br>Наиненобание органа,<br>аградственностала аврене<br>подеото систа<br>Дабаветь • @ понено | Drzańsk czędcze wa wawano foga: #9996770.22                                |                                                                                                    |                  |          |                 |          |            |              |                       | р.».<br>2-1                     | Home numero carta                     | 21736086620                |
| Haviero                                                                                                    | 89+45                                                                      | Na ofe                                                                                                    | rant .           | Orrea    | <del>0</del> 44 |          | ilier      | nindermannoe | œ                     | Андеитический ко<br>поступлений | Angletonectual sog<br>Bigg reforesede | Nog of service start       |
|                                                                                                    |                                                                            |                                                                                                    |                  | through  |                 | ana .    |            |              |                       |                                 |                                       |                            |
|                                                                                                    |                                                                            |                                                                                                    |                  |          |                 | 1        | 3          |              |                       |                                 |                                       |                            |
| 0 0 076 1 +62                                                                                                    | H H B Isnah                                                                | ų.                                                                                                    |                  |          |                 |          |            |              |                       |                                 |                                       | antonio c 1 no 25, ecero 3 |
|                                                                                                    |                                                                            |                                                                                                    |                  |          |                 |          |            |              |                       |                                 | 0                                     | manuel Of Server           |

Рисунок 210. Нижняя область окна

Для добавления сведений об операциях с целевыми субсидиями необходимо нажать на кнопку «Добавить». В раскрывающемся списке доступен следующий перечень пунктов (Рисунок 211):

- [Добавить из соглашений] (1);
- [Добавить разрешенный остаток] (2);
- [Добавить дебиторскую задолженность] (3).

| Caugeroux off companyous c as                                                                                                    | плавына субсаданна                                                                                                    |           |                  |        |       |              |           |             |             |                              |                 |                                      |                           |
|----------------------------------------------------------------------------------------------------|----------------------------------------------------------------------------------------------------|-----------|------------------|--------|-------|--------------|-----------|-------------|-------------|------------------------------|-----------------|--------------------------------------|---------------------------|
| Solices Ellerer                                                                                                    |                                                                                                    |           |                  |        |       |              |           |             |             |                              |                 | 100                                  | Отракочная знародскаля    |
| Номар документа                                                                                                    | 1-61-156/001X8652/0001                                                                                                    | Anna      | Veal-ce Hear Hea | HOBAN: | 11    | Na party: 28 | 11.2020   | дата предст | алныя прары | аущих снарнией:              | 09.10.2020      | 13                                   |                           |
| Учредитећы                                                                                                    | Министирство здравоекран                                                                                                    | wink Paco | ийской Федерации |        |       |              |           |             |             |                              | Homeo a         | Muesons cileral                      | 03851000560 🕫 >           |
| T-06688-06:                                                                                                    | еденальное кооздарственное выдистикие учерждение. Учадиснальные индридиосной исследовательский центр реакциитации и коротопосиог иннектректова здрабовляения россойс                                                                                                    |           |                  |        |       |              |           |             |             |                              |                 | ринения российско                    |                           |
| чеждение<br>Збособличное<br>одрадортичное<br>очинование органа,<br>придотатизование органа,<br>придотатизования в адении і<br>ницевато счита                                                                                                    | Угрантное Седератього сазмовёства то г. Морае (Р. с                                                                                                    |           |                  |        |       |              |           |             |             |                              | e Horep /       | nausero curra 👔                      | 21736086620               |
|                                                                                                    | Осталок средств на начало                                                                                                    | roge      | 49696770.22      |        |       |              |           |             |             |                              |                 |                                      |                           |
| Gifferra + C Tarres                                                                                                    | O Information                                                                                                    |           | 100              |        |       | - 02         |           |             |             |                              |                 |                                      |                           |
| O Estante la consulera                                                                                                    | 1<br>1 acress                                                                                                    | Na of     | Organi           | Gree   | 10014 |              | Nerridean | 0           | a,          | Andraminiecou<br>Ouctyristee | Rivos A<br>en 1 | ABTALIN-BOARD ADD<br>MILE ACTO-READE | Rog of serve 44/11        |
| O Johans Johnson                                                                                                    | mannaments 3                                                                                                    |           |                  | Home   |       |              |           |             |             |                              |                 |                                      |                           |
| be seen to see the second second seco | and the second second se |           |                  |        |       | 13           |           |             |             |                              |                 |                                      |                           |
| 07p. 1 +52                                                                                                    | FN @ zereal                                                                                                    | 14        |                  |        |       |              |           |             |             |                              |                 | 3                                    | envie c 1 no 25, ecero 34 |
|                                                                                                    |                                                                                                    |           |                  |        |       |              |           |             |             |                              |                 | 00                                   | ogeens 0 Separts          |

Рисунок 211. Добавление сведений об операциях с целевыми субсидиями

При выборе пункта [Добавить из соглашений] откроется окно «Выбор элемента», в котором необходимо установить «галочку» напротив соответствующей строки и нажать на кнопку «Выбрать» (Рисунок 212).

| выб          | ор элемента        |                                     |                                 |   |                    |                          |                 | ×                    |
|--------------|--------------------|-------------------------------------|---------------------------------|---|--------------------|--------------------------|-----------------|----------------------|
| $\bigcirc$   | Выбрать            |                                     |                                 |   |                    |                          |                 | 🔕 Закрыть            |
|              | Номер<br>документа | Уникал<br>номер<br>реестр<br>записи | Тип соглашения                  |   | Дата<br>заключения | Наименование<br>субсидии | Код<br>субсидии | Наименование<br>ФАИП |
|              |                    |                                     |                                 | × | •                  |                          |                 |                      |
| $\checkmark$ | 056-02-2020-003    | 332                                 | Субсидии ФБУ и ФАУ на иные цели |   | 24.12.2019         | Субсидии в целя          | 02-01           |                      |
|              | 056-02-2020-003    | 332                                 | Субсидии ФБУ и ФАУ на иные цели |   | 24.12.2019         | Субсидии в целя          | 03-02           |                      |
|              |                    |                                     |                                 |   |                    |                          |                 |                      |
| •            |                    |                                     |                                 |   |                    |                          |                 | ۱.                   |
|              | 4   Стр. 1         | из 1 🗍                              | 🕨 🗎 🖉   Записей: 25 💌           |   |                    |                          | Запи            | си с 1 по 2, всего 2 |

#### Рисунок 212. Выбор элемента

Важно! При добавлении строки в окне «Выбор элемента» отобразятся записи из документа Государственного задания со статусом «Утверждено» соответствующего бюджетного цикла. Если документ не в статусе «Утверждено», то данные загружаются из последней утвержденной версии. Если версии отсутствуют, то отобразится системное сообщение о необходимости утвердить документ Государственного задания.

В результате в окне «Сведения об операциях с целевыми субсидиями» отобразится новая строка (Рисунок 213).

| Сводяния об спораднох с ц                                                                          | слевыне субощения                                    |                     |                                |                  |                         |                   |                                   |                                          |                             |
|----------------------------------------------------------------------------------------------------|------------------------------------------------------|---------------------|--------------------------------|------------------|-------------------------|-------------------|-----------------------------------|------------------------------------------|-----------------------------|
| S Dissues   Teres +                                                                                |                                                      |                     |                                |                  |                         |                   |                                   | 19                                       | Organizean in-Organisar     |
| нямар докуманта                                                                                    | 1-81-856/001X9662/0005                               | Airigt              | Veal-ce Heal Heal-cevil        | No gan           | 19.11.2020 📑 Hara       | редставления пред | edyuper carpeteri: 05.10.         | 2020                                     |                             |
| Учредитеть:                                                                                        | Иннистирство деревлениран                            | want Paco           | йской Федерации                |                  |                         |                   | He                                | Hep Avuesara cuera:                      | 03851000560 P               |
| YADENDENNE:                                                                                        | DELEPHILIHOE FOCKDAPCT                               | TENHOE S            | ОДМЕТНОЕ УЧРОКДЕНИЕ "НАЦИОК    | нальный медицинс | хий исследовательский и | ENTE PEAGROUTAL   | NA N KADONTONONIAN' MAR           | HICTERCTER 30PMBOD                       | PMENUR POCONICK             |
| Обосбленное<br>подважденини:<br>Наиненорание органа,<br>осуществликоди в андение<br>пицеото систа: | Уграйление Федерального<br>Остатых средств на начало | caso-eic<br>ropa ja | nas ne r. Mackae<br>www.776.22 |                  | 9                       |                   | (A) (4)<br>(2-1)                  | map Jacuatoro cierta                     | 21736/86620                 |
| O Thomas + O Travers                                                                               | O music instancial                                   |                     | and the                        |                  |                         |                   |                                   |                                          |                             |
| Tarres                                                                                             |                                                      | Kag cybi            | Salari Corra                   | ue-10            | Rawmidiniumig           | 425               | Ананитичносоой код<br>Поступлений | Avanterieren ander<br>Bilder konterenkon | Kog of series that the      |
|                                                                                                    |                                                      |                     | Horiza                         | date .           |                         |                   |                                   |                                          |                             |
|                                                                                                    |                                                      | _                   |                                | 1                | 13                      |                   |                                   |                                          |                             |
| Субсидны в целях осущест                                                                           | паленая нерозризтий                                  | 02-0                | 1 856-42-2020-003              | 24.12.2019       | 33535335235353          |                   | 1                                 |                                          | x                           |
| <ul> <li>E</li> </ul>                                                                              | 1000100es voiceo                                     |                     |                                |                  |                         |                   |                                   |                                          |                             |
| 10 0 GT6 1 e12                                                                                     | P H ≥ Senech                                         | 1                   |                                |                  |                         |                   |                                   |                                          | tenete ( 1 mil 25. ellero ) |
|                                                                                                    |                                                      |                     |                                |                  |                         |                   |                                   | 00                                       | waren's Q Separts           |

Рисунок 213. Добавленная строка

При выборе пункта [Добавить разрешенный остаток] откроется окно «Выбор элементов», в котором необходимо установить «галочку» напротив соответствующей строки и нажать на кнопку «Выбрать» (Рисунок 214).

| Выб                                                                                                    | ор элементов                                              |          |                 |  |            |                | ×                    |  |  |  |
|----------------------------------------------------------------------------------------------------|-----------------------------------------------------------|----------|-----------------|--|------------|----------------|----------------------|--|--|--|
| ٢                                                                                                    | Выбрать                                                   |          |                 |  |            |                | 🔞 Закрыть            |  |  |  |
| Наименование         Код         Номер         Номер информации         Дата         Идентификатор         Раз<br>ост<br>руб |                                                           |          |                 |  |            |                |                      |  |  |  |
| V                                                                                                    | Субсидии в целях ежемесячной компенсационной выплаты по   | 01-07    | 056-02-2019-108 |  | 17.01.2019 | 05619P5F000000 | 0,00                 |  |  |  |
|                                                                                                    | Субсидии в целях осуществления мероприятий по капитально  | 02-01    | 056-02-2019-313 |  | 12.04.2019 | 05619Q97000000 | 0,00                 |  |  |  |
|                                                                                                    | Иные субсидии в целях реализации мероприятий по охране зд | 06-99-N5 | 056-02-2019-533 |  | 16.05.2019 | 05619QFB000000 | 0,00                 |  |  |  |
|                                                                                                    | Иные субсидии в целях реализации мероприятий по охране зд | 06-99-N6 | 056-02-2019-399 |  | 15.05.2019 | 05619QET000000 | 49 299 532,96        |  |  |  |
|                                                                                                    | Субсидии в целях выплаты стипендий обучающимся (студента  | 01-10    | 056-02-2019-102 |  | 11.01.2019 | 05619P3R000000 | 397 237,26           |  |  |  |
|                                                                                                    |                                                           |          |                 |  |            |                |                      |  |  |  |
|                                                                                                    | 🖣 Стр. 1 из 1   🕨 🕅 🖓   Записей: 25 🗸                     | -        |                 |  |            | Запис          | си с 1 по 5, всего 5 |  |  |  |

Рисунок 214. Выбор элементов

В результате в окне «Сведения об операциях с целевыми субсидиями» отобразится новая строка (Рисунок 215).

|                                                    | развыни субацияни                                                                                               |                                                                                                    |                      |                       |                     |                   |                        |                   |                    |                                  | 10                        |  |  |
|----------------------------------------------------|----------------------------------------------------------------------------------------------------|----------------------------------------------------------------------------------------------------|----------------------|-----------------------|---------------------|-------------------|------------------------|-------------------|--------------------|----------------------------------|---------------------------|--|--|
| Schemes Ellerene                                   |                                                                                                    |                                                                                                    |                      |                       |                     |                   |                        |                   |                    |                                  | Суракочная энфортика      |  |  |
| линар документа:                                   | 1-81-056/00108652/0001                                                                                          | Annes                                                                                                    | Visionos Vison Vison | Deve:                 | Ma gan              | 99.11.2020        | Дата представления пре | андуцих сведеной: | 09.10.2020         | 13                               |                           |  |  |
| Apearrenul                                         | Министирство здравоекран                                                                                        | heestrepchal ageacondeees Pacolicol Depapaular (235100560 Pr.                                                                                                   |                      |                       |                     |                   |                        |                   |                    |                                  |                           |  |  |
| F-DEX.BB-PE                                        | ФЕДЕРАЛЬНОЕ ГОСУДАРСТ                                                                                           | ЕДЕРАЛНОЕ ГОСТДИРСТВЕННОЕ БОДИЕТНОЕ УМЕКДЕНИЕ "МАЦИСНАЛЬНАЙ МЕДИЦИНОВИЙ ИССЛЕДОВАТЕЛЬСКИЙ ЦЕНТР РЕЖИЛИТАЦИИ И КМОРТОЛОГИГ ИМИНИСТЕИСТВА ДРАВОВЛИЖЕНИЯ РОССИЙСИ: |                      |                       |                     |                   |                        |                   |                    |                                  |                           |  |  |
| Жасабленное<br>тадрязделения:                      |                                                                                                    |                                                                                                    |                      |                       |                     |                   |                        |                   |                    |                                  |                           |  |  |
| аритендарите органа,<br>асталоститенскаяти ведение | Упривление Серерального                                                                                         | казначейс                                                                                                    | тва то т. Москее     |                       |                     |                   |                        | 1B                | Hones ru           | AUGEORO CARTE                    | 21736/086620              |  |  |
| And Autors over                                    |                                                                                                    |                                                                                                    |                      |                       |                     |                   |                        |                   |                    |                                  |                           |  |  |
| tage in the second                                 | Осталок средств на начало                                                                                       | roge:                                                                                                    | 49696770.22          |                       |                     |                   |                        |                   |                    |                                  |                           |  |  |
| C Arlians + C Xaans                                |                                                                                                    | · · · · · ·                                                                                                    | This even            |                       |                     |                   |                        |                   |                    |                                  |                           |  |  |
|                                                    | Contraction of the second                                                                                       | Rag cy6                                                                                                    | 0.200                | Grinaute              | rest.               | Namridaean        | ng 129                 | Angrettin-actor   | el eca An<br>cel a | алитический над<br>пра источения | Rog of Lerie GAN          |  |  |
| Harren                                             |                                                                                                    |                                                                                                    |                      |                       |                     |                   |                        |                   |                    |                                  |                           |  |  |
| Parent                                             |                                                                                                    |                                                                                                    |                      | Harrig                | ,Seta               |                   |                        |                   |                    |                                  |                           |  |  |
| Namen                                              |                                                                                                    |                                                                                                    |                      | Harrig                | Дета                | 13                |                        |                   |                    |                                  |                           |  |  |
| Палтин<br>Субсядни в цилих снаганс                 | аналай каналаналарган                                                                                           | 01-1                                                                                                    | v7 856-0             | Hoosy<br>12-2019-104  | jana<br>17.01.2019  | 05610957000       | 1000 X                 | x                 |                    | x                                |                           |  |  |
| Рании<br>убладан в арунск савинес                  | anaa kaasaa kaasaa kaasaa kaasaa kaasaa kaasaa kaasaa kaasaa kaasaa kaasaa kaasaa kaasaa kaasaa kaasaa kaasaa k | 01-1                                                                                                    | 17 - 456-i           | floreg<br>22-2019-108 | jarıs<br>17.01.2019 | C3<br>OSE10P5F00X | 1000 X                 | x                 |                    | x                                | 1<br>Inter 1 I to 25 were |  |  |

### Рисунок 215. Добавленная строка

При выборе пункта [Добавить дебиторскую задолженность] откроется окно «Выбор элементов», в котором необходимо установить «галочку» напротив соответствующей строки и нажать на кнопку «Выбрать» (Рисунок 216).

| Вь | бор элементов                                                                      |          |                 |            |                | ×                                                           |
|----|------------------------------------------------------------------------------------|----------|-----------------|------------|----------------|-------------------------------------------------------------|
| ۲  | 🕽 Выбрать                                                                          |          |                 |            |                | 🔕 Закрыть                                                   |
|    | Наименование                                                                       | Код      | Номер           | Дата       | Идентификатор  | Дебиторская<br>задолженность<br>прошлых лет.<br>Сумма, руб. |
| V  | Субсидии в целях реализации мероприятий по развитию службы крови (организации до   | 06-03    | 056-02-2019-399 | 15.05.2019 | 05619QET000000 | 600 000,00                                                  |
|    | Субсидии в целях реализации мероприятий по развитию службы крови (организации до   | 06-03-A2 | 056-02-2019-365 | 30.04.2019 | 05619QAN000000 | 20 000,00                                                   |
|    | ] Субсидии в целях приобретения объектов особо ценного движимого имущества в части | 03-02    | 056-02-2019-102 | 11.01.2019 | 05619P3R000000 | 150 000,00                                                  |
|    | 🖣 Стр. 1 из 1   🕨 🕅   🖓   Записей: 25 💌                                            |          |                 |            | 3an            | иси с 1 по 3, всего 3                                       |

### Рисунок 216. Выбор элементов

В результате в окне «Сведения об операциях с целевыми субсидиями» отобразится новая строка (Рисунок 217).

| Синдинии об семрациях с ц                                                                                        | плевыне субскатени                                                                                                    |                                                                                             |                                                                                                    |                |       |        |                           |                       |                           |                                       |                                 |  |  |
|----------------------------------------------------------------------------------------------------|----------------------------------------------------------------------------------------------------|---------------------------------------------------------------------------------------------|----------------------------------------------------------------------------------------------------|----------------|-------|--------|---------------------------|-----------------------|---------------------------|---------------------------------------|---------------------------------|--|--|
| Soliceurs Elleven +                                                                                              |                                                                                                    |                                                                                             |                                                                                                    |                |       |        |                           |                       |                           |                                       | Crpanneet independent           |  |  |
| Номар документа:                                                                                                 | 1-81-056/00108662/0001                                                                                                    | Aanag:                                                                                      | Иванов Иван И                                                                                                    | Notive         |       | any: D | 9.11.2020 📑 A             | ата придставления при | theological continues: 03 | 10.2020                               |                                 |  |  |
| учредителы                                                                                                    | Мунистирство здравосиран                                                                                                    | ventreptes upwelengewenk Pochilicoli Depenaner Roman Control Universitation all 195500560 🤗 |                                                                                                    |                |       |        |                           |                       |                           |                                       |                                 |  |  |
| T-DEADE-RE                                                                                                    | недеральное государственное воджетное учиеждение унциональный медициновий исстедовательский центр резвилитации и курортологиит инниктерства здравовлячения российско |                                                                                             |                                                                                                    |                |       |        |                           |                       |                           |                                       |                                 |  |  |
| Обособленное<br>подраждонина:<br>наченаване органа,<br>подактатиоцита видное<br>пициоато сига<br>и пициоато сига | Угрантение берурального<br>Осталок орядств на начало                                                                                                    | nzonavelic<br>rage: [e                                                                      | ma na r. Nacion<br>19696776 22                                                                                                    |                |       |        |                           |                       | <b>P</b> .*               | Hores Augeoro cresa                   | 21736/086620                    |  |  |
|                                                                                                    |                                                                                                    |                                                                                             | and the second second s |                |       |        | 24110.0400.000            |                       |                           |                                       |                                 |  |  |
|                                                                                                    | LHIC .                                                                                                    | NALL CYD                                                                                    | 9294                                                                                                    | Onte           | 014   |        | (University of the second | 557                   | roctytrates)              | 2 AND 1179-2009 102<br>3123 1079-2009 | Not covere swith                |  |  |
|                                                                                                    |                                                                                                    |                                                                                             |                                                                                                    | Harrest        | ,Geni |        |                           |                       |                           |                                       |                                 |  |  |
|                                                                                                    |                                                                                                    |                                                                                             | -                                                                                                    |                | 1.00  | 13     |                           | 20                    |                           |                                       |                                 |  |  |
| Субсядны в целях реализа                                                                                         | ная неропректей по                                                                                                    | 05-1                                                                                        | 0 9                                                                                                    | 56-02-2019-399 |       |        | 85619QET00000             | 9                     |                           |                                       |                                 |  |  |
|                                                                                                    |                                                                                                    | 10                                                                                          |                                                                                                    |                |       |        |                           | _                     |                           |                                       |                                 |  |  |
|                                                                                                    | · · · · · · · · · · · · · · · · · · ·                                                                                                    |                                                                                             |                                                                                                    |                |       |        |                           |                       |                           |                                       | parasets of 1 and 25, Series of |  |  |
|                                                                                                    |                                                                                                    |                                                                                             |                                                                                                    |                |       |        |                           |                       |                           | 0                                     | Colganette 0 Seconte            |  |  |

Рисунок 217. Добавленная строка

Для сохранения введенных данных необходимо нажать на кнопку «Сохранить» (Рисунок 218).

| Сводники об семрациях с в                              | иливани субоцания                                                                                                    |                                                      |                  |                   |                   |       |                      |                   |                                 |                                                          | (0))                       |
|--------------------------------------------------------|----------------------------------------------------------------------------------------------------|------------------------------------------------------|------------------|-------------------|-------------------|-------|----------------------|-------------------|---------------------------------|----------------------------------------------------------|----------------------------|
| Solices [: Been                                        |                                                                                                    |                                                      |                  |                   |                   |       |                      |                   |                                 |                                                          | Стракочная энфортиция      |
| ИКИНЕ Документа:                                       | 1-81-856/001X9662/0001                                                                                                    | Aanagi                                               | Иванов Иван I    | Isakosni          | No pa             | n: (8 | Aara na              | цаставления приды | ауын ананноі: 05                | 10.2020                                                  |                            |
| ANDERLOP:                                              | Мунистирство здравлено                                                                                                    | Helines Pacos                                        | syckoly Dethebar | 244               |                   |       |                      |                   |                                 | Homes whiteaux checa                                     | 03951000560 /P P           |
| T-DEKABHINE:                                           | DECEPTION OF LOCAL PROPERTY OF LOCAL PROPERTY OF | TRENHOE SH                                           | OGRETHDE 34      | PERGEHNE "HAUNCH2 | CENTRAL REDUCTION | COM   | исстедовательский це | HTP PEAGHTMITALE  | W IN KYPOPTOROFWIC              | МИННИСТЕРСТВА ЗДРАВО                                     | охранения российско        |
| Обособленное<br>подраздитични:<br>Наименование органа, | Vituara-on Catata/autr                                                                                                    | Description ferministry resultations to r Manage (2) |                  |                   |                   |       |                      |                   |                                 |                                                          |                            |
| nelesero cental                                        | Остаток кондсте на начел                                                                                                    | o roda: [3                                           | 9695770.22       |                   |                   |       |                      |                   | 2.5                             | Anna anatan tara                                         |                            |
| Ø Admens + @ Immen                                     | C Information                                                                                                    | • 31 Pr-                                             | the state        |                   |                   | 2     |                      |                   |                                 |                                                          |                            |
| Harrison                                               |                                                                                                    | Kax of                                               | repret           | Contraum          | <del>5</del> 44   |       | Harrinderance        |                   | Аналитический ко<br>поступлений | <ul> <li>Anaturimeccul sig<br/>max occurrence</li> </ul> | Kos ofeerre elwitt         |
|                                                        |                                                                                                    |                                                      |                  | three             | , Arts            |       |                      |                   |                                 |                                                          |                            |
|                                                        |                                                                                                    |                                                      | 201              |                   |                   | 13    | - 780 W.0.95         |                   |                                 |                                                          |                            |
| Here cycloune is unrecursor                            | кащин нерогрантий го.о.                                                                                                    | 06-99                                                | 86               | 958-02-2029-161   | 17.01.2028        |       | 05820P9P008000       | 112               | T.                              |                                                          |                            |
| 6                                                      |                                                                                                    |                                                      |                  |                   |                   |       |                      |                   |                                 |                                                          | ¥.                         |
| 10 1 176 2 493                                         | F H @ Januah                                                                                                    | -                                                    |                  |                   |                   |       |                      |                   |                                 |                                                          | Banata y 1 no 25, autro 34 |
|                                                        |                                                                                                    |                                                      |                  |                   |                   |       |                      |                   |                                 | 0                                                        | Considents                 |

Рисунок 218. Сохранение введенных данных

В результате выводится системное сообщение, в котором необходимо нажать на кнопку «Ок» (Рисунок 219).

| Внимание!                  | × |
|----------------------------|---|
| Документ успешно сохранен. |   |
| ОК                         |   |

Рисунок 219. Системное сообщение

В результате введенные данные сохранятся.

Для добавления дочерней строки необходимо одним нажатием левой кнопки мыши выделить соответствующую строку и нажать на кнопку «Добавить распределение» (Рисунок 220).

| and the second second sec |                                                                                                 |                                                                 |                                     |                            |                                    |                   |                                            |                                     |                                 |  |  |
|----------------------------------------------------------------------------------------------------|-------------------------------------------------------------------------------------------------|-----------------------------------------------------------------|-------------------------------------|----------------------------|------------------------------------|-------------------|--------------------------------------------|-------------------------------------|---------------------------------|--|--|
| Downer Ligenes                                                                                                    |                                                                                                 |                                                                 |                                     |                            |                                    |                   |                                            | 4                                   | Creatorean independent          |  |  |
| ямаз докуманта:                                                                                                    | 1-81-856/001X9562/0001                                                                          | Aanazi Visanos V                                                | toon Heanceini                      | Na gany:                   | 19.11.2020. 📑 🗇 Aara na            | ерставления преды | dyuan ongevel: 05.10.                      | 2020                                |                                 |  |  |
| anten:                                                                                                    | Министирство здравоеной                                                                         | нения Рассийской Фер                                            | orpauxx                             |                            |                                    |                   | Hit                                        | ина лицевого счета!                 | 03851000560 /                   |  |  |
| FRORMARHOR:                                                                                                    | DECERPTION OF TOCYCLAPC                                                                         | теенное вкоджетно                                               | е учреждение "национа               | чыный медицинский          | исстедовательский це               | HTP PEAGROWTAL®   | и и курортологии: нив                      | HAICTERCTER 3004800                 | хранения российс                |  |  |
| Жисобленное<br>Идраздогное                                                                                                    | Ĩ.                                                                                              |                                                                 |                                     |                            |                                    |                   |                                            |                                     |                                 |  |  |
| ALTERNISSING OF DAT<br>SCIENCESCO CHOLES<br>MUSSING CHOLES                                                                                                    | Угравление Седеральног                                                                          | а казнанойства то г. М                                          | focume                              |                            |                                    |                   | µ≥ He                                      | onep Aviueero cveta                 | 21736486620                     |  |  |
|                                                                                                    |                                                                                                 | No. And Address of the                                          |                                     |                            |                                    |                   |                                            |                                     |                                 |  |  |
| And And And And And And And And And And                                                                                                    |                                                                                                 |                                                                 |                                     |                            |                                    |                   |                                            |                                     |                                 |  |  |
|                                                                                                    | Остальк кредств на начали                                                                       | o roda: 49699770.2                                              | 2                                   |                            |                                    |                   |                                            |                                     |                                 |  |  |
| () Atlants + 😫 Isann                                                                                                    | Остатьк диндств на начали                                                                       | o raga 🛛 (49696)770.2                                           | ż I                                 |                            |                                    |                   |                                            |                                     |                                 |  |  |
| () Admens + () Isaan<br>Marees                                                                                                    | Осталас дидсти не начал<br>Осталас дидсти не начал<br>Осталасть растридатии<br>окране           | o roga (49696776.2<br>) Transverse Galeri<br>Nak coforgawi      | 2<br>Corrave                        | <del>.</del>               | Ngerfingenstrop                    | w                 | Andretivenout vice<br>nocyclosoit          | Antorinected state                  | Kog officers dari               |  |  |
| alainers + 🥥 Itaarey<br>Hannes                                                                                                    | Остальс дедств на начал<br>Добласть растарадски<br>област                                       | o roda: 49096776.2<br>Frances, fact<br>Kaz cyforawi             | 12<br>Onrieut<br>Honge              |                            | Harridesinis                       | Q.                | Анагитический над.<br>поступлений          | Аналитический кад<br>вода останнова | Not observe start               |  |  |
| <ul> <li>Adients + </li> <li>Adients + </li> <li>Hadres</li> </ul>                                                                                                    | Остальс дрядств на начал<br>Добласть растарадания<br>облася                                     | o roda (49696770.2<br>a) (homoso homoso<br>Kak cyfordawi        | Contaur<br>Tores                    | ena<br>Jara<br>B           | Ngara Quality                      | w                 | Анагитан-возий над.<br>соступлений         | Anarotone cost sog<br>Mala octonom  | Not observe that                |  |  |
| <ul> <li>Добиветь • </li> <li>Добиветь •</li> <li>Добиветь •</li></ul>                                                                                                    | Осталію, дрядста на начали<br>О Зайлянть реграцитен<br>оконе<br>сконе<br>столов номенения аррен | о года — (49696770.2<br>а) Правити Кал<br>Кал субоция<br>05-607 | Corrave<br>Hange<br>856-02-2020-136 | оня<br>Дата<br>16.651,3600 | Harri-Desirité<br>disean9730000000 | er<br>x           | Averanti-equilities<br>oscipational<br>150 | Antornecosi ng<br>Makacherong       | Nog of sector shart<br><b>X</b> |  |  |

Рисунок 220. Добавление дочерней строки

В результате отобразится новая дочерняя строка, в которой графы заполняются согласно описанию ниже (Рисунок 221).

| Своднини об симрациих с ц                                                                     | слевыни субскранни        |            |                           |           |            |      |                      |                  |                                   |                                         |                                                   | -     |
|-----------------------------------------------------------------------------------------------|---------------------------|------------|---------------------------|-----------|------------|------|----------------------|------------------|-----------------------------------|-----------------------------------------|---------------------------------------------------|-------|
| Solicers Ellevers                                                                             |                           |            |                           |           |            |      |                      |                  |                                   |                                         | Creatorean Independe                              |       |
| Номар документа:                                                                              | 1-61-656/001X8662/0001    | Aanag:     | Иванов Изан Изанович      |           | 19.44      | w.jł | 19.11.2020 📑 Aara na | цставления прида | upyupy caspavol: 03.)             | 10.2020                                 |                                                   |       |
| Учредителы                                                                                    | Мунистирство здравосиран  | evine Paco | ditxoli tratepisate       |           |            |      |                      |                  |                                   | HoHeb millebons ciletal                 | 03951000560 P                                     | h     |
| T-DEX.DAVE:                                                                                   | ведеральное государст     | BEHHOE S   | ОДЖЕТНОЕ УЧРЕЖДЕНИЕ "НАЦИ | IOHA76A   | ый медицин | 000  | ИССТЕДОВАТЕЛЬСКИЙ ЦЕ | HTP PEAGIUMITAL  | и и курортологии и                | WHATCHERCTER 30PAGO                     | поранения российс                                 | ίς,   |
| Обособленное<br>подразделоник:<br>Наиманование органа,<br>асущенителноцага видение            | Угравление Серерального   | ezstatale  | ты то т. Носиля           |           |            |      |                      |                  | p.s                               | Horeg subsecto ciera                    | 21736/086620                                      | 1-1-2 |
| Neuesco Certa<br>Internet regenerations<br>descritores<br>Internetication<br>Trapacionationes |                           |            |                           |           |            |      |                      |                  | 7.5                               | And Address of the                      |                                                   |       |
|                                                                                               | Поталок средств на начало | roge:      | 9696770.22                |           |            |      |                      |                  |                                   |                                         |                                                   |       |
| G delaura + 🙆 tanna                                                                           | C Admits Inclusion        | All Parcel | and the first state       |           |            | сv:  |                      |                  |                                   |                                         |                                                   |       |
| Parrero                                                                                       | 69+K                      | Naz cyfe   | nam Ger                   | résidenté |            |      | Natividenance        | 69               | Augustu-accult oc<br>rectytrianel | a Averativ-ectal kig<br>bigg inforeweak | Nog officerie 440                                 | 1     |
|                                                                                               |                           |            | Horsey                    |           |            |      |                      |                  |                                   |                                         |                                                   |       |
|                                                                                               |                           |            |                           |           |            | 13   |                      |                  |                                   |                                         |                                                   |       |
| Субсидии в целях еменес                                                                       | конай понтенсацион        | 01-0       | 0 856-02-2020-136         | a 1       | 16.01.2020 |      | 05620971000008       | ×                | 150                               | ×                                       | x                                                 | į.    |
| Cyforgell y Uante Anariaca-ar                                                                 | of contences ported as    | 03-0       | 7 858-02-2229-138         | 1.1       | 16.01.2028 |      | 01620971800000       |                  | 1. X.                             |                                         |                                                   | ŀ     |
| 10 1 0% 1 es2                                                                                 | ⊁ Xi Q Sensali            | λæ.        |                           |           |            |      |                      |                  |                                   | 0                                       | а<br>Запата с в по 25, всего<br>Сехренить 🙆 Закра | 34    |

Рисунок 221. Новая дочерняя строка

Графы «Наименование», «Код субсидии», «Соглашения/Номер», «Соглашения/Дата» и «Идентификатор» заполняются автоматически и недоступны для редактирования.

Графа «КВР» заполняется выбором значения из справочника.

Важно! Графа «КВР» обязательна для заполнения.

Графа «Аналитический код» заполняется автоматически и недоступна для редактирования.

Графа «Аналитический код вида источников» заполняется выбором значения из справочника.

Важно! Графа «Аналитический код вида источников» обязательна для заполнения.

Графы «Код объекта ФАИП», «Разрешенный к использованию остаток целевых субсидий», «Сумма возврата дебиторской задолженности прошлых лет, разрешенная к использованию», «Сумма, руб./Планируемые поступления текущего года» и «Сумма, руб./!» заполняются автоматически и недоступны для редактирования.

Графа «Планируемые выплаты текущего года» заполняются вручную с клавиатуры и редактируются нажатием на кнопку 💭.

Для сохранения введенных данных и закрытия окна «Сведения об операциях с целевыми субсидиями» необходимо последовательно нажать на кнопки «Сохранить» и «Закрыть» (Рисунок 222).

| Своднини об сенерациях с н                                                                                                 | планына субощания                                                               |               |                                 |                 |              |        |                  |               |            |                                |                                     |                                     | $\sigma$      |
|----------------------------------------------------------------------------------------------------|---------------------------------------------------------------------------------|---------------|---------------------------------|-----------------|--------------|--------|------------------|---------------|------------|--------------------------------|-------------------------------------|-------------------------------------|---------------|
| Strees   teres                                                                                                    |                                                                                 |               |                                 |                 |              |        |                  |               |            |                                |                                     | Crossment indopti                   | ****          |
| Номар докуманта.                                                                                                    | 1-81-856/001X9552/0001                                                          | Aing          | Harve Harvillan                 | osvi:           | Ma j         | ere (i | 4 ED .0505.11.66 | ата предстани | иния прира | atyuan angelesi: 09.10         | 0.2020                              |                                     |               |
| Учредитеть:                                                                                                    | Иннистирство здравоенра-                                                        | www.ex Paccol | Асхой Ферерации                 |                 |              |        |                  |               |            | н                              | komes militeral                     | 03852000560                         | di bi         |
| T-DEADBHER:                                                                                                    | DECEPTION OF TOCYCLAPCT                                                         | REHHOE SK     | OGRETHOE Y-PER                  | DEHNE "HALBNOHA | ALLAN NEDILA | нский  | исстедователься  | UNA LIEHTE PE | GRANTALA   | и и курортологият на           | HEACTERCTER 3004000                 | хранения россий                     | CRC           |
| Обособлянное<br>подрадопоние<br>Напонавание органа,<br>пракоплокодита варние<br>поделять силтата<br>О добавать • 😅 Таралти | Управление Седерального<br>Остальк средств на начало<br>О Хобжеть растроизление | rase (#       | na re r. Nociana<br>9696/770 22 |                 |              | v.     |                  |               |            | <u>8</u>                       | kong Aujakoro Carta                 | 2173648620                          |               |
| Harren                                                                                                    | Abert                                                                           | Kaz odo       | ngeel                           | Growe           | ня           |        | Haternideeance   |               | en.        | Аналитанерай на<br>поступлений | Anatotimecosi kog<br>mga octoreukoa | Kog offeerte al                     | uit)          |
|                                                                                                    |                                                                                 |               |                                 | time            | , Arri       |        |                  |               |            |                                |                                     |                                     |               |
|                                                                                                    |                                                                                 |               |                                 |                 |              | 13     |                  |               |            |                                |                                     |                                     |               |
| Субсидния в целяха ененнос                                                                                                 | анной кононикацион                                                              | 05-00         | 7 056-                          | 02-2020-136     | \$6.01.202   | 0.0    | 0562077300000    | •             | .*         | 450                            | *                                   | ×                                   | 12            |
| 10 A (206 E) 493                                                                                                    | F H @ Januah                                                                    | 2             |                                 |                 |              |        |                  |               |            |                                | 0                                   | Sanaca y 1 no 25, ana<br>Secondaria | 10.34<br>milt |

Рисунок 222. Сохранение данных и закрытие окна

В результате введенные данные сохранятся, и окно «Сведения об операциях с целевыми субсидиями» закроется.

9.2 Согласование и утверждение документа «Сведения об операциях с целевыми субсидиями»

# 9.2.1 Внутреннее согласование документа «Сведения об операциях с целевыми субсидиями»

Перед началом внутреннего согласования необходимо сформировать лист согласования согласно описанию в п.п. 9.2.1.1 настоящего руководства пользователя.

### 9.2.1.1 Формирование листа согласования

**Предусловие:** осуществлен вход с ролью Учреждения «Согласование ПБС (Формирование и ведение ПФХД Учреждение)».

Для формирования листа согласования необходимо одним нажатием левой кнопки мыши выделить соответствующую строку, нажать на кнопку «Согласование» и выбрать пункт [Внутреннее согласование] (Рисунок 223).

| (               | Сэл                                                      | бюджетн<br>ЕКТРОНН                              | ое планирова<br>ІЫЙ БЮДЖ                  | ние<br>КЕТ |                                                                                                    |     | СНИЛС<br>28 декабря 202<br>Понедельник | al E            | зыйті<br>32 | M            |
|-----------------|----------------------------------------------------------|-------------------------------------------------|-------------------------------------------|------------|----------------------------------------------------------------------------------------------------|-----|----------------------------------------|-----------------|-------------|--------------|
| N               | Леню 🔻                                                   | Главная                                         | Документы                                 | Учре       | ждения х                                                                                                    |     |                                        | CB              | ернут       | гь           |
| 20:<br>Пл<br>Ис | 21-2023 2020<br>анирование<br>ходящие Вхо<br>Обновить Ре | 0-2022<br>Исполнение<br>идящие<br>естр • Соглас | ование 🗸 🚔 Печать •                       | · 🖪 Э      | cenopet XML and The Party of the Party of th |     | ١                                      | Справочная инф  | орма        | RNL          |
| 2 Фил           | Учреждение                                               | уч 📴 Вну                                        | греннее согласование<br>шнее согласование |            | Наименование документа                                                                                                    | ~   | Номер                                  | Код Учрежден    | ИЯ          | Информ       |
| đ               | 0                                                        | e                                               | - Чернови                                 | ик         | Сведения об операциях с целевые<br>субсидиями                                                                                                    | 111 | 1-81-318/001Ц7899/0001                 | 001Ц7899        | •           | « пү до вите |
| 14              | <                                                        | из1   🕨 🕅                                       | 🖉   Записей: 25                           | *          |                                                                                                    |     |                                        | Записи с 1 по 5 | , все       | ro 5         |

Рисунок 223. Формирование листа согласования

Далее формирование листа согласования осуществляется аналогично описанию в п.п. 3.5.1.1 настоящего руководства пользователя.

#### 9.2.1.2 Согласование

**Предусловие:** осуществлен вход с ролью Учреждения «Согласование ПБС (Формирование и ведение ПФХД Учреждение)».

Для согласования документа согласующему необходимо одним нажатием левой кнопки мыши выделить соответствующую строку, нажать на кнопку «Согласование» и выбрать пункт [Внутреннее согласование] (Рисунок 197).

| Сэле                                               | бюджетн<br>КТРОНН            | ое планирован<br>ІЫЙ БЮДЖІ | ИE<br>ET                    |                              | СНИЛС<br>28 декабря 20:<br>Понедельник | -15 32                 |
|----------------------------------------------------|------------------------------|----------------------------|-----------------------------|------------------------------|----------------------------------------|------------------------|
| Меню 🔻                                             | Главная                      | Документы У                | чреждения                   | ×                            |                                        | свернуть               |
| 2021-2023 2020<br>Планирование И<br>Исходящие Вхор | -2022<br>Исполнение<br>дящие |                            | Brennet VMI                 | 20.4                         | 0                                      | Справочная информация  |
| » Учреждение                                       | Ус Внут                      | реннее согласование        | Наименова                   | ние документа                | Номер                                  | Код Учреждения         |
| •                                                  | θ                            | - На согласова             | нии Сведения об опе<br>субс | ерациях с целевыми<br>идиями | 1-81-318/001Ц7899/0001                 | 001Ц7899               |
| 4 4 Стр. 1                                         | из 1   🕨 🔌                   | 2 Записей: 25              | ×                           |                              |                                        | Записи с 1 по 5, всего |

Рисунок 224. Внутреннее согласование

Далее согласование осуществляется аналогично описанию в п.п. 3.5.1.2 настоящего руководства пользователя.

### 9.2.1.3 Утверждение

**Предусловие:** осуществлен вход с ролью Учреждения «Утверждение ПБС (Формирование и ведение ПФХД Учреждение)».

Для утверждения согласованного документа утверждающему необходимо одним нажатием левой кнопки мыши выделить соответствующую строку, нажать на кнопку «Согласование» и выбрать пункт [Внутреннее согласование] (Рисунок 225).

| (               | Сэл                                                   | бюджетни<br>ЕКТРОНН              | ое планирование<br>ЫЙ БЮДЖЕТ |                                   |                    | СНИЛС<br>28 декабря 20:<br>Понедельник | а вый<br>20 <u>15</u> 32                | ТИ            |
|-----------------|-------------------------------------------------------|----------------------------------|------------------------------|-----------------------------------|--------------------|----------------------------------------|-----------------------------------------|---------------|
| N               | Леню 🔻                                                | Главная                          | Документы Учр                | еждения 🗙                         |                    |                                        | сверн                                   | уть           |
| 20:<br>Пл<br>Ис | 21-2023 203<br>анирование<br>ходящие Вх<br>Обновить Р | 20-2022<br>Исполнение<br>годящие |                              | Hernont VM                        |                    | 0                                      | Справочная информ                       | ация          |
| х Филь          | Учреждение                                            | Ус 📴 Внут                        | реннее согласование          | Наименование до                   | жумента            | Номер                                  | Код Учреждения                          | Инф орм       |
| đ               | 0                                                     | U                                | - Согласовано                | Сведения об операция<br>субсидиям | іх с целевыми<br>и | 1-81-318/001Ц7899/0001                 | 001Ц7899 A                              | ≪ п Å до виће |
| 14              | 4 Стр. 1                                              | из1   🔌 🕅                        | 2 Записей: 25                | ×                                 |                    |                                        | <ul> <li>Записи с 1 по 5, вс</li> </ul> | ero 5         |

Рисунок 225. Утверждение документа

Далее утверждение осуществляется аналогично описанию в п.п. 6.3.1.3 настоящего руководства пользователя.

## 9.2.1.4 Редактирование и повторное согласование

Предусловие: осуществлен вход с ролями Учреждения «Согласование ПБС (Формирование и ведение ПФХД Учреждение)», «Утверждение ПБС (Формирование и ведение ПФХД Учреждение)».

Для устранения замечаний и повторной отправки документа на согласование необходимо одним нажатием левой кнопки мыши выделить несогласованную строку, нажать на кнопку «Согласование» и выбрать пункт [Внутреннее согласование] (Рисунок 226).

157

| C                              | ЭЛЕ                                        | бюджетно<br>КТРОНН                        | ое планирова<br>ЫЙ БЮДЖ                 | ние<br>КЕТ |                                                | СНИЛС<br>28 декабря 20<br>Понедельник | ел Вый<br>20 15 32   | м             |
|--------------------------------|--------------------------------------------|-------------------------------------------|-----------------------------------------|------------|------------------------------------------------|---------------------------------------|----------------------|---------------|
| Меню                           | •                                          | Главная                                   | Документы                               | Учре       | ждения х                                       |                                       | сверну               | гъ            |
| 2021-202<br>Планиро<br>Исходящ | 23 2020-<br>вание И<br>ие Вход<br>ить Реес | 2022<br>сполнение<br>ящие<br>тр + Согласо | вание 🛪 🚔 Печать у                      | • 🖪 Э      | KCROOT XML A 30 Y                              | 0                                     | Справочная информа   | ация          |
| » Учр<br>Филь                  | еждение                                    | Ус 🛃 Внутр                                | реннее согласование<br>нее согласование | -          | Наименование документа                         | Номер                                 | Код Учреждения       | Инф орм       |
| ÷                              | 0                                          | U                                         | - Не согласо                            | вано       | Сведения об операциях с целевыми<br>субсидиями | 1-81-318/001Ц7899/0001                | 001Ц7899             | ≪ ш А до виће |
| 14 4 19                        | Стр. 1                                     | из 1   🕨 🕅                                | 🖉   Записей: 25                         | ~          |                                                |                                       | Записи с 1 по 5, все | его 5         |

Рисунок 226. Редактирование и повторное согласование

Далее редактирование и повторное согласование документа осуществляется аналогично описанию в п.п. 3.5.1.4 настоящего руководства пользователя.

# 9.2.2 Внешнее согласование и утверждение документа «Сведения об операциях с целевыми субсидиями»

Предусловие: осуществлен вход с ролями «Ввод данных (ПФХД - филиал)», «Согласование (ПФХД - филиал)», «Утверждение (ПФХД - филиал)».

Перед началом внешнего согласования необходимо сформировать резолюцию согласно описанию в п.п. 9.2.2.1 настоящего руководства пользователя.

### 9.2.2.1 Формирование резолюции

Предусловие: осуществлен вход с ролью «Ввод данных (ПФХД - филиал)».

158

Для формирования резолюции необходимо одним нажатием левой кнопки мыши выделить соответствующую строку, нажать на кнопку «Согласование» и выбрать пункт [Внешнее согласование/Резолюция] (Рисунок 227).

| Бюджетно                                                                                                    | е планирование<br>ЫЙ БЮДЖЕТ                                      |                      | СНИЛС<br>28 декабря 202<br>Понедельник | •1 Выйти<br>20 13 13     |
|----------------------------------------------------------------------------------------------------|------------------------------------------------------------------|----------------------|----------------------------------------|--------------------------|
| Меню 🔻 Главная                                                                                                    | Документы Учреждения                                             | ×                    |                                        | Свернуть                 |
| 2021-2023         2020-2022           Планирование         Исполнение           Исходящие         Входящие           Фобновить         Ресстр • | вание 🔻 💼 Печать 🕶 📑 Экспорт XML 🦽 ЭГ                            |                      |                                        | Справочная информация    |
| Учреждение Уч 📴 Внутр<br>Внутр<br>Внеш                                                                                                    | еннее согласование Наименовани<br>нее согласование 🕨 📑 Резолюция | е документа          | Номер                                  | Код Учреждения           |
| 4 → ●                                                                                                    | - Утвержи 🗐 Внешнее согласован<br>🚽 История резолюций            | ие х с целевыми<br>и | 1-81-318/001Ц7899/0001                 | 001Ц7899 * 5 % %         |
| 4 4   Стр. 1 из 1   ≥ ≥                                                                                                    | 🖉 Записей: 25 💌                                                  |                      |                                        | Записи с 1 по 1, всего 1 |

Рисунок 227. Формирование резолюции

Далее формирование резолюции осуществляется аналогично описанию в п.п. 6.3.2.1 настоящего руководства пользователя.

### 9.2.2.2 Формирование листа согласования

Предусловие: осуществлен вход с ролью «Ввод данных (ПФХД - филиал)».

Для формирования листа согласования необходимо одним нажатием левой кнопки мыши выделить соответствующую строку, нажать на кнопку «Согласование» и выбрать пункт [Внешнее согласование/Внешнее согласование] (Рисунок 228).

| бюджетно                                                                                                    | е планирование<br>ЫЙ БЮДЖЕТ |                                           |                   | СНИЛС<br>28 декабря 202<br>Понедельник | - 13 13                  |
|----------------------------------------------------------------------------------------------------|-----------------------------|-------------------------------------------|-------------------|----------------------------------------|--------------------------|
| Меню 🔻 Главная                                                                                                    | Документы Учр               | еждения ×                                 |                   |                                        | свернуть                 |
| 2021-2023         2020-2022           Планирование         Исполнение           Исходящие         Входящие           Фобновить         Ресстр • | вание 🗸 🛋 Печать 🛪 📑        | Экспорт XML 🏾 🛷 ЭП 🗸                      |                   | ١                                      | Справочная информация    |
| Учреждение У Внутр                                                                                                    | еннее согласование          | Наименование до<br>Резолюция              | окумента          | Номер                                  | Код Учреждения           |
| e 💛 💗                                                                                                    | - Утвержи                   | Внешнее согласование<br>История резолюций | х с целевыми<br>и | 1-81-318/001Ц7899/0001                 | 001Ц7899 - 5 %           |
|                                                                                                    | 🖉 Записей: 25               | •]                                        |                   |                                        | Записи с 1 по 1, всего 1 |

160

Рисунок 228. Формирование листа согласования

Далее формирование листа согласования осуществляется аналогично описанию в п.п. 3.5.1.1 настоящего руководства пользователя.

### 9.2.2.3 Согласование

Предусловие: осуществлен вход с ролью «Согласование (ПФХД - филиал)».

Для согласования документа согласующему необходимо одним нажатием левой кнопки мыши выделить соответствующую строку, нажать на кнопку «Согласование» и выбрать пункт [Внешнее согласование/Внешнее согласование] (Рисунок 229).

| бюджетно                                                                                                    | е планирование<br>ЫЙ БЮДЖЕТ                   |                     | СНИЛС<br>28 декабря 203<br>Понедельник | ел Выйти<br>20 13 13     |
|----------------------------------------------------------------------------------------------------|-----------------------------------------------|---------------------|----------------------------------------|--------------------------|
| Меню 🔻 Главная                                                                                                    | Документы Учреждения 🗙                        |                     |                                        | Свернуть                 |
| 2021-2023         2020-2022           Планирование         Исполнение           Исходящие         Входящие           Фобновить         Реестр - Согласов | вание 🔻 🚊 Печать 👻 📑 Экспорт XML 🏼 🥩 ЭП 🕯     |                     |                                        | Справочная информация    |
| » Учреждение У Внутр                                                                                                    | еннее согласование Наименование               | документа           | Номер                                  | Код Учреждения           |
| e e e e e e e e e e e e e e e e e e e                                                                                                    | - Утвержи<br>- Утвержи<br>- История резолюций | е х с целевыми<br>и | 1-81-318/001Ц7899/0001                 | 001L[7899 4 13 06        |
|                                                                                                    | Записей: 25 ×                                 | 4. 91               |                                        | Записи с 1 по 1, всего 1 |

Рисунок 229. Согласование документа

Далее согласование документа осуществляется аналогично описанию в п.п. 6.3.1.4 настоящего руководства пользователя.

## 9.2.2.4 Утверждение

Предусловие: осуществлен вход с ролью «Утверждение (ПФХД - филиал)».

Для утверждения согласованного документа утверждающему необходимо одним нажатием левой кнопки мыши выделить соответствующую строку, нажать на кнопку «Согласование» и выбрать пункт [Внешнее согласование/Внешнее согласование] (Рисунок 230).

161

| Бюджет<br>ЭЛЕКТРОН                                                                                                    | ное планирования<br>НЫЙ БЮДЖЕТ | e<br>r                                    |                   | СНИЛС<br>28 декабря 202<br>Понедельник | а Выйти<br>20 13 13      |
|----------------------------------------------------------------------------------------------------|--------------------------------|-------------------------------------------|-------------------|----------------------------------------|--------------------------|
| Меню 🔻 Главная                                                                                                    | Документы Учр                  | еждения 🗙                                 |                   |                                        | свернуть                 |
| 2021-2023         2020-2022           Планирование         Исполнение           Исходящие         Входящие           Фа Обновить         Ресстор | асование т                     | Экспорт XMI 🗸 🔏 ЭП 🔻                      |                   |                                        | Справочная информация    |
| » Учреждение Уч 📴 Вн<br>Ф                                                                                                    | аутреннее согласование         | Наименование д<br>Резолюция               | окумента          | Номер                                  | Код Учреждения           |
| <del>a</del> 😜 😜                                                                                                    | - Утвержд 📳                    | Внешнее согласование<br>История резолюций | х с целевыми<br>и | 1-81-318/001Ц7899/0001                 | 001Ц7899 * 30<br>• 7     |
| 4<br>  4   Стр. 1_из1   ▶ №                                                                                                    | 🖉 Записей: 25                  | <b>~</b> ]                                |                   |                                        | Записи с 1 по 1, всего 1 |

Рисунок 230. Утверждение документа

Далее утверждение осуществляется аналогично описанию в п.п. 6.3.1.3 настоящего руководства пользователя.

После этого индикатор внешнего согласования в графе «Учреждение» у соответствующего документа отобразится зеленым цветом (Рисунок 231).

| (                 | Сэле                                         | бюджетно<br>КТРОНН            | СНИЛС<br>28 декабря 20:<br>Понедельник | <mark>-а[</mark> Выйти<br><sup>20</sup> 15 52 |                                                |                        |                      |
|-------------------|----------------------------------------------|-------------------------------|----------------------------------------|-----------------------------------------------|------------------------------------------------|------------------------|----------------------|
| м                 | еню 🔹                                        | Главная                       | Доку                                   | именты Учро                                   | эждения х                                      |                        | Свернуть             |
| 202<br>1ла<br>Исх | 1-2023 2020-<br>анирование И<br>кодящие Вхор | -2022<br>Ісполнение<br>рящие  | 1                                      |                                               |                                                | 9                      | Справочная информаци |
|                   | Обновить 🧾 Рее<br>Учреждение                 | стр • 📑 Согласо<br>Учредитель | вание - Д                              | ј Печать ▼ 📑 Э<br>Статус                      | кспорт XML 🧭 ЭП 🕶<br>Наименование документа    | Номер                  | Код Учреждения       |
| T                 | ~                                            | ~                             | ~                                      | ~                                             | ~                                              |                        |                      |
|                   | •                                            | e                             | -                                      | Утверждено                                    | Сведения об операциях с целевыми<br>субсидиями | 1-81-318/001Ц7899/0001 | 001Ц7899             |
| 1                 | <                                            |                               |                                        | * (ne. 1.)                                    |                                                |                        |                      |

Рисунок 231. Утвержденный документ

162

### 9.2.2.5 Редактирование и повторное согласование

Предусловие: осуществлен вход с ролью «Ввод данных (ПФХД - филиал)».

Для устранения замечаний и повторной отправки документа на согласование необходимо одним нажатием левой кнопки мыши выделить несогласованную строку, нажать на кнопку «Согласование» и выбрать пункт [Внешнее согласование/Внешнее согласование] (Рисунок 232).

| Сэле                                                  | бюджетни<br>КТРОНН                                            | ое планировани<br>ЫЙ БЮДЖЕ | NE<br>ET                                        |                   | СНИЛС<br>28 декабря 202<br>Понедельник | а Выйти<br>20 13 13    |
|-------------------------------------------------------|---------------------------------------------------------------|----------------------------|-------------------------------------------------|-------------------|----------------------------------------|------------------------|
| Меню 🔻                                                | Главная                                                       | Документы У                | чреждения 🗙                                     |                   |                                        | свернуть               |
| 2021-2023 2020-3<br>Планирование Ин<br>Исходящие Вход | 2022<br>сполнение<br>ящие                                     |                            |                                                 |                   |                                        | Справочная информация  |
| <ul> <li>Обновить Реес</li> <li>Учреждение</li> </ul> | тр • <mark>- Согласс</mark><br>Уч <mark>- Внут</mark><br>Внеш | реннее согласование        | Экспорт XML 3П •<br>Наименование д<br>Резолюция | окумента          | Номер                                  | Код Учреждения         |
| ÷                                                     | •                                                             | - Утвержи                  | Внешнее согласование<br>История резолюций       | х с целевыми<br>и | 1-81-318/001Ц7899/0001                 | 001Ц7899 - 199<br>• 90 |
| и<br>и и Стр. 1                                       | из 1   🕨 🕅                                                    | Записей: 25                | <b> </b> ↓                                      |                   |                                        | Записи с 1 по 1, всего |

Рисунок 232. Редактирование и повторное согласование

Далее редактирование и повторное согласование документа осуществляется аналогично описанию в п.п 3.5.1.4 настоящего руководства пользователя.

# 10 ФОРМИРОВАНИЕ И УТВЕРЖДЕНИЕ ДОКУМЕНТА «СВЕДЕНИЯ ОБ ОПЕРАЦИЯХ С ЦЕЛЕВЫМИ СУБСИДИЯМИ (СВОДНЫЙ)»

# 10.1 Формирование документа «Сведения об операциях с целевыми субсидиями (Сводный)»

Предусловие: осуществлен вход с ролью Учреждения «Ввод данных (ПФХД - филиал)».

Формирование и утверждение документа «Сведения об операциях с целевыми субсидиями (Сводный)» осуществляется в подразделе «Документы Учреждения» во вкладке «Исполнение/Исходящие».

Переход во вкладку «Исполнение/Исходящие» подраздела «Документы Учреждения» осуществляется аналогично описанию в п.п. 6.1 настоящего руководства пользователя.

Для формирования документа «Сведения об операциях с целевыми субсидиями (Сводный)» необходимо нажать на кнопку «Реестр» и выбрать пункт [Сформировать документ/Сведения об операциях с целевыми субсидиями (Сводный)] (Рисунок 233).

| Бюджетно                                                           | ое планирование<br>ЫЙ БЮДЖЕТ                                                                                                    | СНИЛС<br>28 декабря 203<br>Понедельник                                       | а Выйти<br>20 15 56                          |
|--------------------------------------------------------------------|----------------------------------------------------------------------------------------------------|------------------------------------------------------------------------------|----------------------------------------------|
| Меню 🔻 Главная                                                     | Документы Учреждения ×                                                                                                    |                                                                              | свернуть                                     |
| 2021-2023 2020-2022                                                |                                                                                                    | 0                                                                            | Справочная информаці                         |
| Планирование Исполнение                                            |                                                                                                    |                                                                              |                                              |
| Исходящие Входящие                                                 |                                                                                                    |                                                                              |                                              |
|                                                                    | умент 🕨 🔝 План ФХД                                                                                                    | Номер                                                                        | Код Учреждения                               |
| Сформировать док                                                   |                                                                                                    |                                                                              |                                              |
| Уделить                                                            | 🔜 План ФХД (Сводный)                                                                                                    |                                                                              |                                              |
| Учрежд Сформировать док                                            | <ul> <li>План ФХД (Сводный)</li> <li>Сведения об операциях с целевыми субсидиями</li> </ul>                                                                                                    | 18/001Ц7899/0001                                                             | 001Ц7899                                     |
| Учрежи Сформировать док<br>Удалить<br>Вложения<br>Сформировать док | <ul> <li>План ФХД (Сводный)</li> <li>Сведения об операциях с целевыми субсидиями</li> <li>Сведения об операциях с целевыми субсидиями (Сво</li> </ul>                                                                                                | 18/001Ц7899/0001<br>18/001У4993/0001                                         | 001Ц7899 -<br>001У4993                       |
| Удалить<br>Вложения<br>Ф Версии                                    | <ul> <li>План ФХД (Сводный)</li> <li>Сведения об операциях с целевыми субсидиями</li> <li>► Сведения об операциях с целевыми субсидиями (Свод</li> </ul>                                                                                             | 18/001Ц7899/0001<br>18/001У4993/0001<br>18/001Ц7899/0001                     | 001Ц7899 *<br>001У4993<br>001Ц7899           |
| Удалить<br>Вложения<br>Сформировать док                            | <ul> <li>План ФХД (Сводный)</li> <li>Сведения об операциях с целевыми субсидиями</li> <li>Сведения об операциях с целевыми субсидиями (Свод</li> <li>Сведения об операциях с целевыми субсидиями (Свод</li> <li>Движение денежных средств</li> </ul> | цв/001Ц7899/0001<br>18/001У4993/0001<br>18/001Ц7899/0001<br>18/001Ц7899/0001 | 001Ц7899<br>001У4993<br>001Ц7899<br>001Ц7899 |

Рисунок 233. Формирование документа «Сведения об операциях с целевыми

## субсидиями (Сводный)»

В результате откроется окно «Сведения об операциях с целевыми субсидиями (Сводный)», в котором поля заполняются согласно описанию ниже (Рисунок 234).

| Сведения об операциях с ц                                          | елевыни субскароны (Сводо    | uii)                                |                      |              |                          |                |                 | er x                   |
|--------------------------------------------------------------------|------------------------------|-------------------------------------|----------------------|--------------|--------------------------|----------------|-----------------|------------------------|
| Giosen Internet                                                    |                              |                                     |                      |              |                          |                | Organo          | ineren herdederartetet |
| номер документа:                                                   | 1-91-318/0011(7599/0001      | Автто: Изанов Изан Изанович         | На дату:             | 12           | Дата представления гоер  | ауша сведений: | -               | 12                     |
| Учреритель:                                                        | Министерство юстиции Росси   | йской Федерации                     |                      |              |                          | Homes muteroro | CHEFE:          | (e)a                   |
| Учреждение:                                                        | 001127899 - ФЕДЕРАЛЬНОЕ Г    | ОСУДАРСТВЕННОЕ БЮДЖЕТНОЕ ОБРАЗОВАТЕ | льное учреждение выс | цієго образо | вания всеросоліский го   | сударственный  | универса        | ПЕТ ЮСТИЦИИ            |
| Наименование ортана,<br>осуществляющего ведение<br>пицияюто счета: | 1                            |                                     |                      |              | Ris                      | Номер лицевого | снета           |                        |
|                                                                    | Остаток средств на начало го | ast 0.00                            |                      |              |                          |                |                 |                        |
|                                                                    |                              |                                     |                      |              |                          |                |                 |                        |
|                                                                    |                              |                                     |                      |              |                          |                |                 |                        |
| Hang anyments                                                      | The                          | fighted names and y-sporance        | Situate              | Karno        | a naminalania jegalimeni | Date comments  | Haras<br>862010 | Gris<br>craspadimes    |
|                                                                    |                              | Дли придолжения pafor               | M MINIMATE SCHOOL    | y "Coopao    | #15 <sup>4</sup> .       |                |                 |                        |
| 11 4 Cp.   edb                                                     |                              |                                     |                      |              |                          | i.             | iri zermi       | ats mileteres          |
|                                                                    |                              |                                     |                      |              |                          |                | Company         | па 🥥 Закрыль           |

Рисунок 234. Окно «Сведения об операциях с целевыми субсидиями

### (Сводный)»

Поля «Номер документа» и «Автор» заполняются автоматически и недоступны для редактирования.

Поля «На дату» и «Дата представления предыдущих сведений» заполняются выбором значения из календаря.

Поле «Учредитель» заполняется автоматически и недоступно для редактирования.

Поле «Номер лицевого счета» заполняется выбором значения из справочника.

Важно! Поле «Номер лицевого счета» обязательно для заполнения.

Поле «Учреждение» заполняется автоматически и недоступно для редактирования.

Поле «Наименование органа, осуществляющего ведение лицевого счета» заполняется выбором значения из справочника.

Важно! Поле «Наименование органа, осуществляющего ведение лицевого счета» обязательно для заполнения.

Поле «Номер лицевого счета» заполняется автоматически после заполнения поля «Наименование органа, осуществляющего ведение лицевого счета» и недоступно для редактирования.

Поле «Остаток средств на начало года» заполняется вручную с клавиатуры.

Для сохранения введенных данных необходимо нажать на кнопку «Сохранить» (Рисунок 235).

| Сведсния об операциях с ц                                          | елевыни субсицияны (Сводо    | a#}                                  |                       |                |                          |                 |           | 6                     |
|--------------------------------------------------------------------|------------------------------|--------------------------------------|-----------------------|----------------|--------------------------|-----------------|-----------|-----------------------|
| G. COHENN E. Tents .                                               |                              |                                      |                       |                |                          |                 | 🔒 Otas    | eci-exer lestoprinsar |
| Намер документа:                                                   | 1-91-318/001127899/0001      | Автто: Иданов Идан Идансаин          | На дату:              | 09.11.2020     | Дата представления предн | ауших сведений: | 09.11     | 2020                  |
| Учреритель:                                                        | Министерство юстиции Росси   | Аской Федерации                      |                       |                |                          | Homes museoro   | cuera:    | 0195100 P             |
| Учреждение:                                                        | 001Ц7899 - ФЕДЕРАЛЬНОЕ ГО    | СУДАРСТВЕННОЕ БЮДЖЕТНОЕ ОБРАЗОВАТЕЛЬ | юе учиреждение        | высшего образо | вания "всеросокійский го | сударственный   | VHMBER    | CHITET KOCTINUM       |
| Наименование органа,<br>осуществляющего ведение<br>пицивого счета: | Управление Федерального ка   | ананейства по г. Носкае              |                       |                | Pin                      | Номер лицевого  | очета     | 21736478990           |
|                                                                    | Остаток средств на начало го | 9.00                                 |                       |                |                          |                 |           |                       |
|                                                                    |                              |                                      |                       |                |                          |                 |           |                       |
|                                                                    |                              |                                      |                       |                |                          |                 |           |                       |
| New States                                                         | The                          | Ramon commenced proposation(20)      | olaria -              | Kjarwa         | с наниналина учредитали  | Data company    | 16/10     | Дета<br>(такуждения   |
|                                                                    |                              |                                      |                       |                |                          |                 |           |                       |
|                                                                    |                              | Для придолжения работы               | NAMES AND A DOMESSION | othey "Coopan  | HTD".                    |                 |           |                       |
| 1 4 (29. 1 10.)                                                    |                              |                                      |                       |                |                          |                 | 107 Jane  | an ais melatore       |
|                                                                    |                              |                                      |                       |                |                          | 1               | D. Course | and O laward          |

Рисунок 235. Сохранение введенных данных

В результате выводится системное сообщение, в котором необходимо нажать на кнопку «Ок» (Рисунок 236).

| 107                        |   |
|----------------------------|---|
| Внимание!                  | × |
| Документ успешно сохранен. |   |
| ОК                         |   |

Рисунок 236. Системное сообщение

В результате для заполнения станут доступны вкладки (Рисунок 237):

- «Документы основания»;
- «Сведения».

| Сведения об операциях                                            | с целевыни субсицияни (Свор | proviii)                                    |           |                 |                            |                  |                | 6                   |
|------------------------------------------------------------------|-----------------------------|---------------------------------------------|-----------|-----------------|----------------------------|------------------|----------------|---------------------|
| S Obessens [] Deum                                               | F.+.                        |                                             |           |                 |                            |                  | Organo         | eini leidoprinsat   |
| Номер дркумента:                                                 | 1-01-056/001X8662/0001      | Артто: Иданов Идан Иданович                 | На дату:  | 09.11.2020      | Дата представления пред-   | ндуших сведений: | 09,10.20       | 20                  |
| Учредитель:                                                      | Министерство здравоохран    | ення Российской Федерации                   |           |                 |                            | Homes nutreeoro  | CHEFE:         | 0395100 P           |
| Учреждение:                                                      | ФЕДЕРАЛЬНОЕ ГОСУДАРСТ       | ВЕННОЕ БЮДЖЕТНОЕ УЧРЕЖДЕНИЕ "НАЦИОНАЛЬНЫЙ І | едицинско | ий исследовател | ЪСКИЙ ЦЕНТР РЕАБИЛИТАЦІ    | и и курортала    | W. WHE         | СТЕРСТВА ЗДРИ       |
| Наименование органа,<br>осуществляющего веде-<br>личеного смета: | ние Управление федерального | казначейства по г. Носкае                   |           |                 | 8.6                        | Намер лицевого   | ciera 2        | 1736X86620          |
| reating a series                                                 | Остаток средств на начало   | года:                                       |           |                 |                            |                  |                |                     |
| Докунскты основания                                              | e Congenier                 | •                                           |           |                 |                            |                  |                |                     |
| Q datem Q toro                                                   | n 🔾 Departs proyrest "Depar | we di improvis i utennos oficia indi        |           |                 |                            |                  |                |                     |
| Honep gorgments                                                  | Tue                         | Краткое налнонование учереждония/филиала    |           | Kaano           | ов наиненование учредители | Дата создание    | HOHEE<br>BESOM | Дите<br>утвержаения |
|                                                                  | 2                           |                                             |           |                 |                            | 1                | 0              | 1                   |
|                                                                  | 105                         |                                             |           |                 |                            |                  | , v            |                     |
| i i Crp. i et                                                    | a ( + 1) 🖓 Saranah          | 4                                           |           |                 |                            |                  | нет данных     | для отображени      |

Рисунок 237. Вкладки «Документы основания» и «Сведения»

# 10.1.1 Заполнение вкладки «Документы основания» документа «Сведения об операциях с целевыми субсидиями (Сводный)»

Для добавления строки во вкладке «Документы основания» необходимо нажать на кнопку «Добавить» (Рисунок 238).

167

| Oberanne Provinsioner Provinsioner Prov      | at an in the second                             |                              |                                            |             |              |                                      |                 |                | 0                   |
|----------------------------------------------------------------------------------------------------|-------------------------------------------------|------------------------------|--------------------------------------------|-------------|--------------|--------------------------------------|-----------------|----------------|---------------------|
| None         Distribution         Article         Изанов Изанов Изановина         Не дату:         Distribution         Дата податовления тодонодиции сведений:         Distribution         Distribution <thdistribution< th="">         Distribution</thdistribution<>                                                                                                    | 25 ocstenie 12 martes                           |                              |                                            |             |              |                                      |                 | 🔒 Organ        | trenas lexbogriau   |
| Vodeptifields         Monitor topcross apparation is forcivile cold depagagion         Monitor topcross apparation is forcivile cold depagagion         Monitor topcross apparation is cold depagagion         Monitor topcross apparation is cold depagagion                                                                                                    | Номер документа:                                | 1-91-056/001X8662/0001       | Автор: Иданов Иван Иванович                | На дату: 0  | 9 11.2020 📑  | Дата представления предн             | ауших сведений: | 09,10.2        | 020                 |
| Yndewigenere:     deglaansander op conductiere:     deglaansander op conductiere:     Pare conductiere:     Pare conductiere:                                                                                                    | Y-peptrens:                                     | Министерство здравоохране    | на Российской Фадерации                    |             |              | Construction of the local second and | Homes museoro   | cuera:         | 0395100 P           |
| Havep converter of take and the contract of the contract of th | Учреждение:                                     | ФЕДЕРАЛЬНОЕ ГОСУДАРСТВ       | ЕННОЕ БЮДЖЕТНОЕ УЧРЕЖДЕНИЕ "НАЦИОНАЛЬНЫЙ К | недицинский | исследовател | ЬСКИЙ ЦЕНТР РЕАБИЛИТАЦИ              | и и курорталог  | W. WH          | ИСТЕРСТВА ЗДІ       |
| Operation of year and         Operation of year and         Operation of year and the second of the second of the s                                          | Наименование органа,<br>осуществляющего ведение | Управление Федерального ка   | ананейства по г. Нескае                    |             |              | PA                                   | Намер лицевого  | очета          | 21736×86620         |
| Descriptions         Congresse           Q default         Q default         Q d                                                                                                    | index o cost a                                  | Остаток средств на начале го | a#                                         |             |              |                                      |                 |                |                     |
| Operation         Operation         Operation <t< td=""><td>Декументы основания.</td><td>Congenues</td><td>•</td><td></td><td></td><td></td><td></td><td></td><td></td></t<>                                                                                                    | Декументы основания.                            | Congenues                    | •                                          |             |              |                                      |                 |                |                     |
| Homep consynems Ten Namoe Haining Samoe Haining Ann Agarton Haining Ann Agarton Homep Can<br>Homep consynems Namoe Haining Can<br>Homep Constraints                                                                                                    | Q datem Q taxes                                 | Corpers anyrein "Deamer      | of manual carmine of carses"               |             |              |                                      |                 |                |                     |
|                                                                                                    | Honep gorgments                                 | Tet                          | Праткое наинанование учереждонин/филиала   |             | Haramoo      | е налтанавание учредиталь            | Дете коздание   | HOHEE<br>BESOM | Дете<br>утвержаения |
|                                                                                                    |                                                 | 1                            |                                            |             |              |                                      | 2               | 1 0            | ŀ                   |

### Рисунок 238. Добавление строки

В результате откроется окно «Выбор документа основания», в котором необходимо установить «галочки» напротив соответствующих строк и нажать на кнопку «Выбрать» (Рисунок 239).

**Важно!** В окне «Выбор документа основания» доступны документы «Сведения об операциях с целевыми субсидиями» со статусом «Утверждено».

| Выб      | ор документа осн               | ования         |                                                                                                    |                                                                              |               |          | ×                   |
|----------|--------------------------------|----------------|----------------------------------------------------------------------------------------------------|------------------------------------------------------------------------------|---------------|----------|---------------------|
| ٢        | Выбрать                        |                |                                                                                                    |                                                                              |               |          | 🔕 Закрыть           |
| <b>V</b> | Номер<br>документа             | Тип            | Краткое наименование учережде<br>филиала                                                                                                    | ния/ Краткое наименование учредителя                                         | Дата создания | Весрсия  | Дата<br>утверждения |
|          |                                |                | *                                                                                                    |                                                                              |               | <b>^</b> |                     |
| <b>V</b> | 1-81-<br>056/001X8662/00<br>01 | Учреждение     | ФЕДЕРАЛЬНОЕ ГОСУДАРСТВЕНИ<br>БЮДЖЕТНОЕ УЧРЕЖДЕНИЕ<br>"НАЦИОНАЛЬНЫЙ МЕДИЦИНСК<br>ИССЛЕДОВАТЕЛЬСКИЙ ЦЕНТ<br>РЕАБИЛИТАЦИИ И КУРОРТОЛОГ<br>МИНИСТЕРСТВА ЗДРАВООХРАНЕ<br>РОССИЙСКОЙ ФЕДЕРАЦИИ | НОЕ Министерство здравоохранения<br>Российской Федерации<br>ий<br>ии"<br>НИЯ | 09.11.2020    | 25       | 09.11.2020          |
| 14       |                                | из 1   🕨 🕅   🛱 | 🕅 Записей: 25 💌                                                                                                    |                                                                              |               | Запис    | и с 1 по 1, всего 1 |
|          |                                |                |                                                                                                    |                                                                              |               |          |                     |

Рисунок 239. Выбор строки

В результате во вкладке «Документы основания» отобразится новая строка (Рисунок 240).

|                                                               | цолевыни субсици                | нни (Сводный)       |                                                               |              |             |         |                         |                  |                  | 6                   |
|---------------------------------------------------------------|---------------------------------|---------------------|---------------------------------------------------------------|--------------|-------------|---------|-------------------------|------------------|------------------|---------------------|
| Divesins [] Devens +                                          | 6                               |                     |                                                               |              |             |         |                         | 10               | O Organi         | нения зекфортицая   |
| Намер документа:                                              | 1-91-056/001X86                 | 62/0001 Aemo:       | Иванов Иван Иванович                                          | На дату:     | 09.11.2020  | 1       | Дата представления пред | налти сведения:  | 09.10.2          | 020                 |
| Учреритель:                                                   | Министерство зд                 | равохиранения Росси | ийской Фадерации                                              |              |             |         |                         | Homep natures on | cuera:           | 0395100 P           |
| /чреждение:                                                   | ФЕДЕРАЛЬНОЕ Г                   | ОСУДАРСТВЕННОЕ Б    | юджетное учреждение "национальн                               | ый медицинск | ий исследов | ватель  | СКИЙ ЦЕНТР РЕАБИЛИТАЦ   | ии и курорталал  | AV" MHH          | ИСТЕРСТВА ЗДР       |
| Наименование ортана,<br>осуществляющего ведении               | • Управление Фед                | ерального казначейс | тва по г. Носкае                                              |              |             |         | 2.5                     | Намер лицевого   | снета 3          | 1736×86620          |
| Indeport Overs:                                               | -                               | a union man         | MADE 730 33                                                   |              |             |         |                         |                  |                  |                     |
|                                                               | OCTATION CHERCIER               | te inpresie i spec  | 44040770.22                                                   |              |             |         |                         |                  |                  |                     |
| Докунскты основания                                           | Сигдения                        | e ideas i dite      |                                                               | •            |             |         |                         |                  |                  |                     |
| Докуненты основания<br>О Дабансь 😳 салось                     | Corgenee                        | er Messer of eng    | nen Lamer albares                                             | •            |             |         |                         |                  |                  |                     |
| Длеуненты основания<br>О дителя: О тактик<br>Нонер докупента  | Congresses<br>Congresses<br>The | e George (1999)     | noni i stranov obseve"<br>Rance namersane yregespone(bro      | nana         |             | Ngerwoe | нантиналие учредители   | Дете создание    | Horega<br>Bégola | Дита<br>утвержаения |
| Документы основание<br>О дателять О тактич<br>Накер докупента | Cregenses<br>Det                | er "Degeve of ene   | nonis i sermoni oficianis"<br>Rance Hambridane y-epekonis(bro | •            | 1           | Ngerkoe | нанчинаване учредитичн  | Jere congesse    | Horeg<br>Bitsole | Дита<br>утвержаения |

### Рисунок 240. Добавленная строка

Для удаления записи необходимо одним нажатием левой кнопки мыши выделить соответствующую строку и нажать на кнопку «Удалить» (Рисунок 241).

| Сведення об операциях с ц                                          | елевыни субсици   | ener (Cangonaii)    |                                         |              |                |                             |                  |                  | 67                    |
|--------------------------------------------------------------------|-------------------|---------------------|-----------------------------------------|--------------|----------------|-----------------------------|------------------|------------------|-----------------------|
| 🗐 Oficiality [ 🗋 Dirum +                                           |                   |                     |                                         |              |                |                             |                  | 🔒 Otym           | кічная інкфермация    |
| Номер документа:                                                   | 1-01-056/001X866  | 2/0001 Aemo:        | Наанов Иван Иванович                    | На дату:     | 09.11.2020     | Дата представления пред     | ндуших сведений: | 09,10.7          | 5020 P                |
| Учреритель:                                                        | Министерство здр  | завоохранения Росси | ейской Федерации                        |              |                |                             | Homes mutetoro   | cuera:           | 0395100 P ×           |
| Учреждение:                                                        | ФЕДЕРАЛЬНОЕ ГО    | сударственное в     | юджетное учреждение "национальны        | і медицинскі | ий исследовате | льский центр реабилитац     | и и курорталаг   | 747° MDD         | истерства здра        |
| Наименование органа,<br>осуществляющего ведение<br>поливого смета: | Управление Феде   | рального казначейс  | тва по г. Носкае                        |              |                | 8.4                         | Намер лицевого   | счета            | 21736X86620           |
|                                                                    | Остаток средств н | а начале года: 🛛 [4 | 19696770.23                             |              |                |                             |                  |                  |                       |
| Дляунсяты основания                                                | Corgenae          |                     |                                         |              |                |                             |                  |                  |                       |
| O datem O tatem                                                    | Открыть дакуме    | er "Deanve of snop  | вания к целевьние субсирание!"          |              |                |                             |                  |                  |                       |
| Нонер документа                                                    | Tiet              |                     | Праткое наимонование учереждония/филиал |              | Harr           | ков наливисание учредители  | Дата создания    | 150HED<br>B65010 | Дете<br>утвержаения   |
|                                                                    | 5                 |                     |                                         |              |                |                             | 2                | 9                | 2                     |
| 1-81-056/00188662/0                                                | Учрекаение        | ФЕДЕРА/ЪНОЕ ГОСУ    | ДАРСТВЕННОЕ БКОДЖЕТНОЕ У-РЕЖДЕНИЕ "НА   | тионечения и | EDAUE HANNET   | ерітен зархеницанның Росси. | 09.11.2028       | -25              | 09.EL-2028            |
|                                                                    |                   |                     |                                         |              |                |                             |                  |                  |                       |
| 11 1 Crs. 1 +01                                                    | + 11 10 13        | arsecuit: 🛩         |                                         |              |                |                             |                  | 3an              | ear c 1 mm 1, ocera 1 |
|                                                                    |                   |                     |                                         |              |                |                             | i i              | Company          | ить 🥥 Закрыть         |

### Рисунок 241. Удаление строки

В результате выводится системное сообщение, в котором необходимо подтвердить удаление строки нажатием на кнопку «Да» (Рисунок 242).

| Вниман | Внимание!       |  |  |  |  |  |  |  |  |  |  |
|--------|-----------------|--|--|--|--|--|--|--|--|--|--|
| ?      | Удалить строку? |  |  |  |  |  |  |  |  |  |  |
|        | Да Нет          |  |  |  |  |  |  |  |  |  |  |

Рисунок 242. Системное сообщение

В результате соответствующая строка удалится.

# 10.1.2 Заполнение вкладки «Сведения» документа «Сведения об операциях с целевыми субсидиями (Сводный)»

Вкладка «Сведения» заполняется автоматически и недоступна для редактирования, в ней отображается подробная информация о добавленных документах основаниях (Рисунок 243).

| An openance Tillia                                                                                                    | em e                                                        |                                                                                                    |                                                                                                |                                                                                                    |                             |                                 |                       |                       | W.5                                 | Digescover roday                        | (Citation) |
|----------------------------------------------------------------------------------------------------|-------------------------------------------------------------|----------------------------------------------------------------------------------------------------|------------------------------------------------------------------------------------------------|----------------------------------------------------------------------------------------------------|-----------------------------|---------------------------------|-----------------------|-----------------------|-------------------------------------|-----------------------------------------|------------|
| Номер документа:                                                                                                    | 1.91                                                        | -056/001X8662/000                                                                                                    | Aerop:                                                                                         | tearios i teari visariosinii                                                                                                    |                             | He gety: 00.11.2020             | 🖂 дета придстан       | кления преднурудии са | ege-ord: 09.55.2020                 | 13                                      |            |
| Учредитель:                                                                                                    | Mas                                                         | истерстве ддравоох                                                                                                    | панения Россий                                                                                 | CIDE DEDEDAUM                                                                                                    |                             |                                 |                       |                       | Номер лицевого счета                | 039510005                               | s P .      |
| Y-DEKDEHNE                                                                                                    | 46.0                                                        | вральное госуда                                                                                                    | PCTRENHOE INC                                                                                  | CONFIDENCE VARIABLE "                                                                                                    | ALDICHATISHA                | й медицинский исспедс           | MATERICOM LEHTER      | EASHINITALINI N KYPS  | APTO/IOD/AF MAIN/CTEP               | CTRA 30PMROCK                           | 00744-61   |
| Наименование орган<br>всуществляющего ве                                                                                                    | a,<br>gewe Yita                                             | аление Федералия                                                                                                    | ото казначейств                                                                                | а по т. Маскее                                                                                                    |                             |                                 |                       | × 0_                  | Намер лицеваго счета                | 21736x86620                             | 1          |
| initian A freig.                                                                                                    | Ocra                                                        | тох средств на нача                                                                                                    | no rege: 49                                                                                    | 696770.22                                                                                                    |                             |                                 |                       |                       |                                     |                                         |            |
| Barryweiterse income                                                                                                    | Cen                                                         | gamma                                                                                                    |                                                                                                |                                                                                                    |                             |                                 |                       |                       |                                     |                                         |            |
| Trops days                                                                                                    | -22                                                         |                                                                                                    |                                                                                                |                                                                                                    |                             |                                 |                       |                       |                                     |                                         |            |
| Harrenzamene                                                                                                    | Kos                                                         | Corneu                                                                                                    | and a                                                                                          | Raentedareatop                                                                                                    | KEF                         | Avanimi-ecool eca               | ลงสาราวาจสารเขติ สาส  | Rog ofwards 04017     | Разреданный остаток                 | <b>Betienspok</b>                       | ist?       |
|                                                                                                    | : cy50xBPH                                                  | renep                                                                                                    | <b>Dena</b>                                                                                    |                                                                                                    |                             | : FOCT//USBHOR/ BEITTAT         | ANDS NETO-INVOID      |                       |                                     | SIGOTINE++C<br>TROUGHIT /NT.            | Cynnia.    |
|                                                                                                    |                                                             |                                                                                                    | 5                                                                                              | 3                                                                                                    |                             |                                 |                       |                       |                                     | #v6                                     |            |
|                                                                                                    |                                                             |                                                                                                    | the set of the                                                                                 | 65320071000000                                                                                                    |                             |                                 |                       |                       |                                     |                                         |            |
| Субсядин в целя                                                                                                    | 01-07                                                       | 056-02-2020                                                                                                    | 16.01.2020                                                                                     | 0.7020772000000                                                                                                    |                             | 100                             |                       |                       |                                     |                                         |            |
| Субсидин и целя<br>Субсидин и целя                                                                                                    | 01-07                                                       | 056-02-2020                                                                                                    | 16.01.2020                                                                                     | 05620F71000000                                                                                                    | 113                         | 150<br>X                        | ÷.                    | x                     | ÷.                                  | x                                       | _          |
| Субсидин и цели<br>Субскан к целин<br>Субскан к целин                                                                                       | 01-07<br>01-07<br>01-07                                     | 056-02-2020<br>056-02-2020-136<br>056-02-2020-136                                                                         | 16.01.2020                                                                                     | 05420471000000                                                                                                    | 113<br>612                  | 150<br>X<br>X                   | - î                   | x<br>x                | × ×                                 | x                                       |            |
| Субсядля в целя<br>Субсядня в целя.<br>Субсядня в целя.<br>Субсядня в целя                                                                  | 01-07<br>01-07<br>01-07<br>01-10                            | 056-02-2020<br>056-03-2020-136<br>056-03-2020-138<br>056-03-2019                                                          | 16.01.2020<br>16.01.2020<br>16.01.2020<br>11.01.2020                                           | 05425F71000000<br>05620F71000000<br>05615P34000000                                                                                            | 443<br>612<br>X             | ×<br>×<br>×                     | , i                   | x<br>x<br>x           | X<br>X<br>397 237,26                | x                                       |            |
| Субсядни в целя<br>Субсарни в целя.<br>Субсарни в целя.<br>Субсядни в целя<br>Субсядни в целя                                               | 01-07<br>01-07<br>01-07<br>01-10<br>01-10                   | 056-02-2020-136<br>056-03-2020-136<br>056-03-2020-136<br>056-02-2019<br>056-02-2019-102                                   | 16.01.2020<br>16.01.2020<br>16.01.2020<br>16.01.2020<br>11.01.2019                             | 05620F71000000<br>05620F71000000<br>05619F73R000000<br>05619F73R000000                                                                        | 413<br>612<br>X             | x<br>x<br>x                     | ×                     | x<br>x<br>x           | ×<br>×<br>×<br>307 237,26           | ××××××××××××××××××××××××××××××××××××××× |            |
| Субсидне в целя<br>Обощне в целя:<br>Обощне в целя:<br>Субсидне в целя<br>Субсидне в целя                                                   | 01-07<br>01-07<br>01-07<br>01-10<br>01-10<br>01-10          | 056-02-2020<br>056-03-2020-136<br>056-03-2020-138<br>056-02-2019<br>056-02-2019-102<br>056-02-2020                        | 16.01.2020<br>16.01.2020<br>16.01.2020<br>11.01.2019<br>11.01.2019<br>10.01.2020               | 05620471000000<br>05620471000000<br>05619473000000<br>05619473600000<br>05620402000000                                                        | 113<br>612<br>X<br>340<br>X | 150<br>X<br>X<br>II<br>150      | *<br>*                | *<br>*<br>*           | ×<br>×<br>397 237,26<br>×<br>×      | x<br>x<br>x<br>x<br>x                   |            |
| Субацие в цели<br>Обощи в цели.<br>Субацие в цели<br>Субацие в цели<br>Субацие в цели<br>Субацие в цели<br>Субацие в цели<br>Субацие в цели | 01-07<br>01-07<br>01-07<br>01-10<br>01-10<br>01-10<br>01-10 | 056-02-2020<br>956-03-2020-138<br>856-03-2020-138<br>056-02-2019-102<br>856-02-2019-102<br>056-02-2020<br>956-02-2020-102 | 16.01.2020<br>16.01.2020<br>16.01.2020<br>16.01.2020<br>11.01.2019<br>10.01.2020<br>16.01.2020 | 05425471280909<br>05625471280909<br>056254738080000<br>056254738080000<br>05620402008000<br>056204020080000                                   | 113<br>612<br>X<br>340<br>X | 150<br>X<br>X<br>8<br>150<br>X  | x<br>x<br>x<br>x<br>x | *<br>*<br>*<br>*<br>* | ×<br>×<br>397 237,36<br>×<br>×<br>× | x<br>x<br>x<br>x<br>x<br>x              |            |
| Субсадан в цела<br>Обоцин в цела.<br>Субсадан в цела<br>Субсадан в цела<br>Субсадан в цела<br>Субсадан в цела<br>Субсадан в цела            | 01-07<br>01-07<br>01-07<br>01-10<br>01-10<br>01-10<br>01-10 | 056-03-2020<br>056-03-2020-136<br>056-03-2020-138<br>055-03-2019<br>156-03-2019-152<br>056-03-2020<br>056-03-2020-162     | 16.01.2020<br>16.01.2020<br>16.01.2020<br>16.01.2020<br>11.01.2010<br>10.01.2020<br>16.01.2020 | 05625471888583<br>05620471888588<br>056104718889508<br>05610471889508<br>05619718805000<br>05620402000000<br>05620402000000<br>05620402000000 | 113<br>612<br>X<br>340<br>X | 150<br>X<br>X<br>II<br>150<br>X | *<br>*<br>*<br>*      | *<br>*<br>*<br>*      | X<br>X<br>397237,36<br>X<br>X       | x<br>x<br>x<br>x<br>x<br>x<br>x         |            |

Рисунок 243. Вкладка «Сведения»

Во вкладке «Сведения» реализована возможность просмотреть историю сборки. Для этого необходимо одним нажатием левой кнопки мыши выбрать соответствующую строку и нажать на кнопку «История сборки» (Рисунок 244).

| and the second second se |                                                                                         |                                                                                                    |                                                                                                    |                                                                                                    |                                              |                                                                                  |                                                                       |                                 |                                     |                                                                                                    |      |
|----------------------------------------------------------------------------------------------------|-----------------------------------------------------------------------------------------|----------------------------------------------------------------------------------------------------|----------------------------------------------------------------------------------------------------|----------------------------------------------------------------------------------------------------|----------------------------------------------|----------------------------------------------------------------------------------|-----------------------------------------------------------------------|---------------------------------|-------------------------------------|----------------------------------------------------------------------------------------------------|------|
| 20 connue 17 ca                                                                                                    | one e                                                                                   |                                                                                                    |                                                                                                    |                                                                                                    |                                              |                                                                                  |                                                                       |                                 | 14                                  | Chernes Hopking                                                                                                    | -    |
| Номер документа:                                                                                                    | 1-93                                                                                    | 056/001x8662/000                                                                                                    | i Aerop:                                                                                               | теансе Иван Ивансенч                                                                                                    |                                              | He JUTE: 00.11.2020                                                              | Дата предстая                                                         | кіения предыдущих се            | ege-val: 09.10.2020                 | 13                                                                                                    |      |
| Y-pesitiens:                                                                                                    | Her                                                                                     | истерство здравоен                                                                                                    | фанения Россий                                                                                         | скай Федерации                                                                                                    |                                              |                                                                                  |                                                                       |                                 | Номер лицевого счета                | 039510005 F                                                                                                    | 1.4  |
| У-оекдение:                                                                                                    | OE                                                                                      | ЕРАЛЬНОЕ ГОСУДА                                                                                                    | ACTERNANCE ENC                                                                                         | джетное учреждение п                                                                                                    | инапанонала                                  | й медицинский исследс                                                            | BATERSOUND WHITE P                                                    | EAEHI/WITALWAY A KYPC           | этологии" министер                  | TEA 3/3F480CXF4                                                                                                    | -    |
| Наименование орган<br>осуществляющего во<br>поциеого ракта:                                                                                                    | a,<br>szerene Ynp                                                                       | авление Федеральн                                                                                                    | ога казначейств                                                                                        | а пе т. Москае                                                                                                    |                                              |                                                                                  |                                                                       | (Pin                            | Номер лицевого счета                | 21736886620                                                                                                    |      |
| ingen i creat                                                                                                    | 0cm                                                                                     | ток средсте на нача                                                                                                    | ane rogal 49                                                                                           | 696770.22                                                                                                    |                                              |                                                                                  |                                                                       |                                 |                                     |                                                                                                    |      |
| Деприника намен                                                                                                    | erer Cer                                                                                | Accesses                                                                                                    |                                                                                                    |                                                                                                    |                                              | 1.                                                                               |                                                                       |                                 |                                     |                                                                                                    |      |
| 📑 Attopse (Exper-                                                                                                    |                                                                                         |                                                                                                    |                                                                                                    |                                                                                                    |                                              |                                                                                  |                                                                       |                                 |                                     |                                                                                                    |      |
|                                                                                                    | 10011                                                                                   | Parties                                                                                                    |                                                                                                    | (Insertative area                                                                                                    | 6707                                         | Assessment and                                                                   | Avanent-second stat                                                   | Kon of a street and a street    | Passagement occurrent               | National Section                                                                                                    |      |
| Hantescarte                                                                                                    | Page                                                                                    | . Cornea                                                                                                    | and a second                                                                                           |                                                                                                    | 1.000                                        | and a second second second                                                       |                                                                       | Trades warmen an anna an        |                                     | Alternation                                                                                                    |      |
| Hanveschalete                                                                                                    | бровн                                                                                   | Renep                                                                                                    | flare                                                                                                  |                                                                                                    |                                              | поступлений выслаг                                                               | Bridd ACTO-FURDE                                                      |                                 |                                     | SAMONETHICTS<br>Epocation /ret. Cyre                                                                                                    | -    |
| Harrenziante                                                                                                    | рбодин                                                                                  | Ranep                                                                                                    | flara                                                                                                  | 3                                                                                                    |                                              | TOCTUTINEWAR) ELECTOR                                                            | migs acro-summ                                                        |                                 |                                     | SAMONETHICTS<br>TODGETHIC ART. Cyn<br>gyfe                                                                                                    | ini. |
| Налтенсканте<br>Субсиднег в цаля                                                                                                    | 01-07                                                                                   | 110140<br>056-02-2020                                                                                                    | flara<br>16.01.2020                                                                                    | 05620971050800                                                                                                    | <b>X</b>                                     | TOCTYCOBEROL/ BECCOP<br>150                                                      | вида источникае                                                       | ×                               | ×                                   | State Contraction State Contraction State Contract Parts Contract Parts Contract Parts Contract Parts Parts  | 1    |
| Налтенсканте<br>Субсидине в целле<br>Субсидин в целле<br>Субсидин в целле                                                                                                    | 01-07<br>03-47<br>01-27                                                                 | 1056-02-2020<br>155-02-2020                                                                                                    | flara<br>16.01.2020<br>14.01.2020                                                                      | 3<br>05620771000000<br>05620771000000<br>05520771000000                                                                                 | <b>X</b><br>113                              | TOCTYCOBAND( BACTOR<br>150<br>X                                                  | NAR ACTORAGE                                                          | *                               | *                                   | SALECONTRACTOR<br>SALECONTRACTOR<br>SPECIFIC ART. Com<br>grad<br>X                                                                                                    | ]    |
| Налтенсканта<br>Субсядані в цала<br>Осбакані в цалан<br>Осбакані в цалан.<br>Субсядані в цалан                                                                                                    | 01-07<br>01-07<br>01-07<br>01-10                                                        | Marray<br>056-02-2020<br>158-02-2020-138<br>156-02-2020-138<br>056-02-2019                                                                            | dara<br>16.01.2020<br>14.01.2020<br>16.01.2020<br>15.01.2020                                           | 05620F71060000<br>85629F71000000<br>85629F71000000<br>85629F71000000<br>85629F71000000                                                  | X<br>112<br>612<br>X                         | recrysteeed/eucour                                                               | BAGRACTORPHICH<br>R<br>N<br>N<br>N                                    | N<br>X<br>X                     | 8<br>8<br>397 237 25                | salarnummer<br>ripsunar Am. Cyn<br>gy6<br>X<br>X<br>X<br>X                                                                                                    | ]    |
| Налтенсканов<br>Субсядане в целла<br>Обокане в целла<br>Обокане в целла<br>Субсядане в целла<br>Обокане в целла                                                                                                    | 01-07<br>01-07<br>01-17<br>01-19<br>01-13                                               | Harep<br>056-02-2020<br>058-02-2020-138<br>056-02-2019-138<br>056-02-2019-1.0<br>158-02-2019-1.02                                                     | Asra<br>16.01.2020<br>14.01.2020<br>14.01.2020<br>15.01.2020<br>11.01.2019<br>11.01.2019               | 05620771000000<br>65629771000000<br>65629771000000<br>65629771000000<br>856197710000000<br>856197310000000                              | X<br>112<br>612<br>X<br>348                  | 150<br>X<br>X<br>X<br>X<br>X                                                     | RADE ACTORNESS<br>R<br>K<br>X<br>X<br>X                               | N<br>N<br>N<br>N                | <b>X</b><br>X<br>397 237,26         | Station services<br>reposition Acti. Com<br>grid<br>X<br>X<br>X<br>X<br>X<br>X                                                                                                    | ]    |
| Налтенськини<br>Субскарне в целле<br>Субскарне в целле.<br>Субскарне в целле<br>Субскарне в целле<br>Субскарне в целле                                                                                                    | 01-07<br>01-07<br>01-47<br>01-19<br>01-19<br>01-19                                      | 1056-02-2020<br>1056-02-2020<br>1056-02-2020-126<br>1056-02-2020-126<br>1056-02-2019<br>1056-02-2020                                                  | dara<br>16.01.2020<br>14.01.2020<br>14.01.2020<br>15.01.2020<br>11.01.2019<br>11.01.2019<br>10.01.2020 | 05620F71000000<br>05429F71000000<br>05429F7100000<br>05429F7100000<br>05429F7800000<br>05429F92800000<br>05522F92800000                 | X<br>112<br>612<br>X<br>348<br>X             | 158<br>X<br>X<br>X<br>X<br>159                                                   | Rigs ACTO-HEAR<br>R<br>R<br>R<br>R<br>R<br>R<br>R<br>R<br>R           | N<br>N<br>N<br>N                | X<br>X<br>397 237,25<br>X           | Anton approximation of the second second sec | ]    |
| Налтенськини<br>Субскарне в целля<br>Субскарне в целля.<br>Субскарне в целля<br>Субскарне в целля<br>Субскарне в целля<br>Субскарне в целля<br>Субскарне в целля                                                                                                    | 01-07<br>03-07<br>01-10<br>01-10<br>01-10<br>01-10<br>01-10<br>01-20                    | 780-89<br>056-02-2020<br>056-02-2020-126<br>056-02-2020-126<br>056-02-2020-126<br>056-02-2020<br>056-02-2020-102                                      | dara<br>16.01.2020<br>14.01.2020<br>15.21.2020<br>11.01.2020<br>11.01.2019<br>11.01.2020<br>10.01.2020 | 05620F71000000<br>05429F71000000<br>1552F7100000<br>0542F71000000<br>15819F71000000<br>05520F0200000<br>05520F0200000<br>05520F0200000  | X<br>112<br>612<br>X<br>346<br>X<br>346<br>X | 150<br>X<br>X<br>X<br>X<br>150<br>X<br>X<br>X<br>X<br>X<br>X<br>X<br>X<br>X<br>X | Righ ACTO-HEAD<br>R<br>N<br>N<br>N<br>N<br>N<br>N<br>N<br>N<br>N<br>N | N<br>N<br>N<br>N<br>N           | х<br>×<br>397 237,25<br>х<br>х<br>х | Stationement(cm<br>reposition retr. Com<br>prés<br>X<br>X<br>X<br>X<br>X<br>X<br>X<br>X<br>X                                                                                                    | ]    |
| Нализисания<br>Субскания в цали.<br>Обощин в цали.<br>Обощин в цали.<br>Субскания в цали.<br>Субскания в цали.<br>Субскания в цали.<br>Субскания в цали.<br>Обощин в цали.                                                                                                    | 101-07<br>03-07<br>03-07<br>03-07<br>03-07<br>03-07<br>03-07<br>03-10<br>03-10<br>03-10 | 788-92 - 2020<br>156-02 - 2020 - 20<br>156-02 - 2020 - 20<br>156-02 - 2020 - 126<br>056-02 - 2020 - 102<br>056-02 - 2020 - 102<br>158-02 - 2020 - 102 | dara<br>16.01.2020<br>19.01.2020<br>19.01.2020<br>11.01.2019<br>11.01.2019<br>10.01.2020               | 05620F71000000<br>1552F71000000<br>5552F7100000<br>05613F73R00000<br>155,1473500000<br>155,1473500000<br>05620F0200000<br>05620F0200000 | X<br>112<br>612<br>X<br>348<br>X<br>340      | Tecrysteewil except<br>150<br>X<br>X<br>X<br>150<br>X<br>X                       | Bugg ACTO-PARAM<br>K<br>K<br>K<br>K<br>K<br>K<br>K<br>K<br>K<br>K     | *<br>*<br>*<br>*<br>*<br>*<br>* | R<br>X<br>397 237,25<br>X<br>X<br>X | Stationersectory<br>reposition Art. Computer<br>X<br>X<br>X<br>X<br>X<br>X<br>X<br>X<br>X<br>X<br>X<br>X                                                                                                    | ]    |

Рисунок 244. История сборки

В результате откроется окно «История сборки», в котором отображаются изменения документа основания (Рисунок 245).

| поступлений/ дыплат внада наточников<br>в 150 Х |
|-------------------------------------------------|
| ( 150 X                                         |
| ( 150 X                                         |
|                                                 |
| a x x                                           |
| 12 8 8                                          |
| 2 X<br>12 X                                     |

### Рисунок 245. Окно «История сборки»

Для закрытия окна «История сборки» необходимо нажать на кнопку «Закрыть» (Рисунок 246).

| the second second | Persiting and the second second | KEP                    | Resensponence                                    | 10-010                                 | Carries                                           | 1764                    | Налтензвание                                           | , <b>Jate</b> | Hansep | Дата раздания | Нонар докупента |
|----------------------------------------------------------------------------------------------------|---------------------------------|------------------------|--------------------------------------------------|----------------------------------------|---------------------------------------------------|-------------------------|--------------------------------------------------------|---------------|--------|---------------|-----------------|
| D DHDD HCTO-HERIOR                                                                                                    | roctyratewal/ sectors           |                        |                                                  | (Lava                                  | Hands                                             | orfordere               |                                                        | утвержаения   | expose |               |                 |
|                                                                                                    |                                 |                        |                                                  | 13                                     |                                                   |                         |                                                        | 13            | 4.4    | 13            |                 |
| х                                                                                                    | 150                             | ж                      | 0562077000000                                    | 16.01.2020                             | 056-02-2020                                       | 01-07                   | Субондни в целя                                        | 09,11,2020    | 25     | 05.11.2020    | 1-81-056/001X8  |
| ×                                                                                                    | x                               | 612                    | 05620973000000                                   | 16.01.2020                             | 058-02-2025-138                                   | 01-07                   | Cybergerer & Lawter                                    |               |        |               |                 |
| ×                                                                                                    | ×                               | 112                    | 05620470000000                                   | 16.01.2020                             | 056-02-2020-136                                   | 01-07                   | Orforgen a uptor                                       |               |        |               |                 |
|                                                                                                    | 150<br>X<br>X                   | <b>X</b><br>612<br>112 | 05620P71000000<br>05620P7000000<br>05620P7000000 | 16.01.2020<br>16.01.2020<br>16.01.2020 | 056-02-2020<br>058-02-2020-138<br>056-02-2020-136 | 01-07<br>01-07<br>01-07 | Субондни в целя<br>Субондни в шели<br>Субондни в шелиг | 09.11.2020    | 25     | 05.11.202     | 1-81-056/001X8  |

Рисунок 246. Закрытие окна

В результате окно «История сборки» закроется.

Для сохранения введенных данных и закрытия окна «Сведения об операциях с целевыми субсидиями (Сводный)» необходимо последовательно нажать на кнопки «Сохранить» и «Закрыть» (Рисунок 247).

| Conservation of one building           | NUMBER C      | uciem  | ани субсаднам   | и (Сводный)  | -      |                       |                 |                |            |             |            |                   |                |              |                    | 81      |
|----------------------------------------|---------------|--------|-----------------|--------------|--------|-----------------------|-----------------|----------------|------------|-------------|------------|-------------------|----------------|--------------|--------------------|---------|
| S Ofremens  = D                        | eutte +       |        |                 |              |        |                       |                 |                |            |             |            |                   |                |              | pannen indipe      | argen   |
| номер документа:                       |               | 3-01-0 | /6/001U6420/00  | 01 A#10      | 1      | еваленный Александр і | Anton talenturu | На дату:       | 28-13-2013 | - E - A     | ата традст | запення предыдущи | C 584004471    |              | 12                 |         |
| Учредителы                             |               | Федер  | кльнок а/ентств | а по рыболен | тву    |                       |                 |                |            |             |            |                   | Нонер пицеа    | oro cvera:   | 029510004          | P.X     |
| Учреждение:                            |               | ФЕДЕР  | альное посуди   | ирственное   | эодэ   | KETHOE OSP430BATE/1   | ное учрежден    | NE BRICMELO ON | PA1084-01  | # ACTEAXA   | нокий гос  | сударственный те  | хническолій уч | ниверсите    | ar"                |         |
| Накненование орга<br>осуществляющиго и | на,<br>юдення | Vrpasr | нын Федераль    | ഞ്ഞ അംബ്     | crua r | ю Астраханской област | м               |                |            |             |            | P =               | нимер лицев    | oro cileta:  | 20256U86200        |         |
| Parthera Create:                       |               | 0(11)  | средств не нич  | 1800 F1128:  | 0,00   | s ()                  |                 |                |            |             |            |                   |                |              |                    |         |
| garyments setion                       |               | Cargo  |                 |              |        |                       |                 |                |            |             |            |                   |                |              |                    |         |
| птарыя сбарыя                          |               |        |                 |              |        |                       |                 |                |            |             |            |                   |                |              |                    |         |
| Harrenser                              | - 16          | 6      | Corna           | Letter       |        | Прентификатор         | KSP             | heatimises     | an rayinta | Rag officer | TRAD ST    | Разрешенный остат | a inter        | neoger       |                    | - 1     |
|                                        | 0004          | ĝer.   | ноню            | diana.       |        |                       |                 | 10,354,214     | доходов    |             |            |                   | 197911         | rant, Cynna, | flectytraeee       | 6       |
| Субсядня в цалях                       | 01-)          | 01     | 4431            | 06.12.201    | 1      | 4567                  | 120             | flamages or a  | nipauré    | 29          | 41         | 0,00              | 0              | ,60          | 35,60              |         |
| Субсидии в целях                       | 014           | 01     | 123             | 03.12.201    |        | 321                   | 110             | Boxedur et o   | обственн   | 123         | 321        | 30,00             | 3              | 1.00         | 36,00              |         |
|                                        |               |        |                 |              |        |                       |                 |                |            |             |            |                   |                |              |                    |         |
| 4                                      |               |        | 1               |              |        |                       |                 |                |            |             |            |                   |                |              |                    | -       |
| H I CR I                               | 90.1          | 2.7    | ्य आगर          | PI 25        | -      |                       |                 |                |            |             |            |                   |                | -            | Sinvov 2.1 m 2, av | care 2  |
|                                        |               |        |                 |              |        |                       |                 |                |            |             |            |                   |                | Coto         | анить 🔕 Зака       | write 1 |

Рисунок 247. Сохранение и закрытие окна

В результате введенные данные сохранятся, и окно «Сведения об операциях с целевыми субсидиями (Сводный)» закроется.

10.2 Согласование и утверждение документа «Сведения об операциях с целевыми субсидиями (Сводный)»

10.2.1 Внутреннее согласование документа «Сведения об операциях с целевыми субсидиями (Сводный)»

Перед началом внутреннего согласования необходимо сформировать лист согласования согласно описанию в п.п. 10.2.1.1 настоящего руководства пользователя.

### 10.2.1.1 Формирование листа согласования

**Предусловие:** осуществлен вход с ролью Учреждения «Согласование ПБС (Формирование и ведение ПФХД Учреждение)».

Для формирования листа согласования необходимо одним нажатием левой кнопки мыши выделить соответствующую строку, нажать на кнопку «Согласование» и выбрать пункт [Внутреннее согласование] (Рисунок 248).

| (               | Сэле                                                        | бюдж<br>ЕКТРО                               | етное пла<br>ННЫЙ Е             | нирова<br>5ЮДЖ       | КЕТ   |                                        |                         | СНИЛС<br>28 декабря 20<br>Понедельник | ଶ <sup>B</sup><br>20 17 ( | ыйти<br>03 |             |
|-----------------|-------------------------------------------------------------|---------------------------------------------|---------------------------------|----------------------|-------|----------------------------------------|-------------------------|---------------------------------------|---------------------------|------------|-------------|
| N               | 1еню 🔻                                                      | Главна                                      | я Док                           | ументы               | Учре  | ждения 🗙                               |                         |                                       | CB                        | ернуть     |             |
| 20:<br>Пл<br>Ис | 21-2023 2020<br>анирование I<br>ходящие Вхо<br>Обновить Рен | I-2022<br>Исполнение<br>дящие<br>естр → 💶 С | е                               | 🖹 Печать 🔹           | . 🖪 Э | KCRODT XML 🛷 ЭП +                      |                         | 9                                     | Справочная инфо           | ормац      | ИЯ          |
| » Фил           | Учреждение                                                  | y, 📑                                        | Внутреннее сог<br>Внешнее согла | ласование<br>сование |       | Наименование до                        | окумента                | Номер                                 | Код Учреждени             | я          | Инфорг      |
| ьтр             | •                                                           | 0                                           |                                 | Чернові              | ик    | Сведения об операция<br>субсидиями (Св | ах с целевыми<br>одный) | 1-91-318/001Ц7899/0001                | 001Ц7899                  | ]•         | ∧ и до виће |
| 14              | <ul> <li>Стр. 1</li> </ul>                                  | из 1   🕨                                    | )    🖓   3ar                    | исей: 25             | v     | •                                      |                         |                                       | Ваписи с 1 по 6,          | всего      | 0 6         |

Рисунок 248. Формирование листа согласования

Далее формирование листа согласования осуществляется аналогично описанию в п.п. 3.5.1.1 настоящего руководства пользователя.

### 10.2.1.2 Согласование

**Предусловие:** осуществлен вход с ролью Учреждения «Согласование ПБС (Формирование и ведение ПФХД Учреждение)».

Для согласования документа согласующему необходимо одним нажатием левой кнопки мыши выделить соответствующую строку, нажать на кнопку «Согласование» и выбрать пункт [Внутреннее согласование] (Рисунок 249).

| БЮД БЮД                                                          | цжетное пл<br>РОННЫЙ                                     | анирование<br>БЮДЖЕТ     |                                                                               | СНИЛС<br>28 декабря 20<br>Понедельник | •а Выйти<br>20 17 03 |
|------------------------------------------------------------------|----------------------------------------------------------|--------------------------|-------------------------------------------------------------------------------|---------------------------------------|----------------------|
| Меню 🔻 Глав                                                      | зная До                                                  | кументы Учре             | ждения ×                                                                      |                                       | Свернуть             |
| 2021-2023 2020-2022<br>Планирование Исполн<br>Исходящие Входящие | ение                                                     | - 1                      |                                                                               | ۲                                     | Справочная информаци |
| 3 Обновить  Реестр ▼<br>Учреждение Уч                            | <ul> <li>Согласование -</li> <li>Внутреннее с</li> </ul> | Печать •  Эк огласование | спорт XML 🦽 ЭП ▾<br>Наименование документа                                    | Номер                                 | Код Учреждения       |
| •                                                                | Внешнее согл                                             | На согласовании          | <ul> <li>Сведения об операциях с целевыми<br/>субсидиями (Сводный)</li> </ul> | 1-91-318/001Ц7899/0001                | 001Ц7899             |
| 4                                                                |                                                          |                          |                                                                               |                                       | × 1                  |

Рисунок 249. Внутреннее согласование

Далее согласование осуществляется аналогично описанию в п.п. 3.5.1.2 настоящего руководства пользователя.

### 10.2.1.3 Утверждение

**Предусловие:** осуществлен вход с ролью Учреждения «Утверждение ПБС (Формирование и ведение ПФХД Учреждение)».

Для утверждения согласованного документа утверждающему необходимо одним нажатием левой кнопки мыши выделить соответствующую строку, нажать на кнопку «Согласование» и выбрать пункт [Внутреннее согласование] (Рисунок 250).

|                               | эле                                              | бюджетн<br>КТРОНН        | ое планирова<br>ЫЙ БЮДЖ | ние<br>Кет |                                                        |    | СНИЛС<br>28 декабря 20<br>Понедельник | 20 17 (         | ыйті<br>03 | n<br>P        |
|-------------------------------|--------------------------------------------------|--------------------------|-------------------------|------------|--------------------------------------------------------|----|---------------------------------------|-----------------|------------|---------------|
| Менк                          | o 🕶 I                                            | Главная                  | Документы               | Учре       | ждения х                                               |    |                                       | CB              | ернут      | 16            |
| 2021-20<br>Планиро<br>Исходян | 23 2020-2<br>ование Ис<br>цие Входя<br>зить Ресс | 2022<br>полнение<br>нцие | ование 🕶 🛋 Печать у     | • 🖪 Э      | κςπορτ ΧΜL 🦨 ЭΠ 🗸                                      |    | 9                                     | Справочная инф  | орма       | ция           |
| » Уч                          | реждение                                         | Уч 🛃 Внут                | реннее согласование     | ×          | Наименование документа                                 | ×  | Номер                                 | Код Учрежден    | 19         | Инф орм       |
| ţ.                            | •                                                | Θ                        | - Согласов              | ано        | Сведения об операциях с целевы<br>субсидиями (Сводный) | ми | 1-91-318/001Ц7899/0001                | 001Ц7899        | ].         | ация об у п ∛ |
| 14 4 1                        | Стр. 1                                           | as1   ≽ ≽∥               | 🔊 Записей: 25           | ~          | •                                                      |    |                                       | Записи с 1 по 6 | всег       | ro 6          |

Рисунок 250. Утверждение документа

Далее утверждение осуществляется аналогично описанию в п.п. 6.3.1.3 настоящего руководства пользователя.

### 10.2.1.4 Редактирование и повторное согласование

**Предусловие:** осуществлен вход с ролями Учреждения «Согласование ПБС (Формирование и ведение ПФХД Учреждение)», «Утверждение ПБС (Формирование и ведение ПФХД Учреждение)».

Для устранения замечаний и повторной отправки документа на согласование необходимо одним нажатием левой кнопки мыши выделить несогласованную строку, нажать на кнопку «Согласование» и выбрать пункт *[Внутреннее согласование]* (Рисунок 251).

| (               | Сэле                                                           | бюджетни<br>КТРОНН        | ре планиров/<br>ЫЙ БЮДХ |       | СНИЛС<br>28 декабря 20<br>Понедельник                | al Be | айти<br>3              |                         |            |
|-----------------|----------------------------------------------------------------|---------------------------|-------------------------|-------|------------------------------------------------------|-------|------------------------|-------------------------|------------|
| N               | 1еню 🔻                                                         | Главная                   | Документы               | і Учр | еждения х                                            |       |                        | свер                    | онуть      |
| 20:<br>Пл<br>Ис | 21-2023 2020-<br>анирование И<br>ходящие Вход<br>Обновить Реес | 2022<br>сполнение<br>ящие | вание 🕇 💼 Печать        | • 🖪 = | KCROOT XML                                           |       | ٥                      | Справочная инфор        | омация     |
| > Филь          | Учреждение                                                     | Уч 🛃 Внут                 | реннее согласование     |       | Наименование документа                               | v     | Номер                  | Код Учреждения          | Информ     |
| ŧ               | •                                                              | Θ                         | - Не соглас             | овано | Сведения об операциях с целе<br>субсидиями (Сводный) | выми  | 1-91-318/001Ц7899/0001 | 001Ц7899                | ация об ул |
| 14              | <  <br>↓   Crp. 1                                              | из 1   🕨 🕅                | anисей: 25              |       | •                                                    |       |                        | ▶<br>Записи с 1 по 6, в | «          |

Рисунок 251. Редактирование и повторное согласование

Далее редактирование и повторное согласование документа осуществляется аналогично описанию в п.п. 3.5.1.4 настоящего руководства пользователя.

# 10.2.2 Внешнее согласование документа «Сведения об операциях с целевыми субсидиями (Сводный)»

Предусловие: осуществлен вход с ролями Учреждения «Ввод данных (ПФХД - филиал)», «Согласование (ПФХД - филиал)», «Утверждение (ПФХД - филиал)» и Учредителя «Ввод данных ГРБС (Формирование и ведение ПФХД Учредитель)», «Согласование ГРБС (Формирование и ведение ПФХД Учредитель)», «Утверждение ГРБС (Формирование и ведение ПФХД Учредитель)», «Утверждение ГРБС (Формирование и ведение ПФХД Учредитель)».

**Важно!** Внешнее согласование доступно только Учреждениям, имеющим филиальную сеть.

Перед началом внешнего согласования необходимо сформировать резолюцию согласно описанию в п.п. 10.2.2.1 настоящего руководства пользователя.

### 10.2.2.1 Формирование резолюции

Предусловие: осуществлен вход с ролями Учреждения «Ввод данных (ПФХД - филиал)» и Учредителя «Ввод данных ГРБС (Формирование и ведение ПФХД Учредитель)».

Для формирования резолюции необходимо одним нажатием левой кнопки мыши выделить соответствующую строку, нажать на кнопку «Согласование» и выбрать пункт [Внешнее согласование/Резолюция] (Рисунок 252).

| Сэле                                              | бюджет<br>КТРОН              | ное планирова<br>НЫЙ БЮДЖ                     | ние            |                                     |                        | СНИЛС<br>28 декабря 202<br>Понедельник |                       | ыйти<br>13 |
|---------------------------------------------------|------------------------------|-----------------------------------------------|----------------|-------------------------------------|------------------------|----------------------------------------|-----------------------|------------|
| Меню 🔻                                            | Главная                      | Документы                                     | Учреж          | дения 🗙                             |                        |                                        | CBR                   | ернуть     |
| 021-2023 2020<br>Іланирование и<br>Ісходящие Вхор | -2022<br>Асполнение<br>дящие |                                               | <b>1</b>       |                                     |                        |                                        | Справочная инфо       | ормаци     |
| Учреждение                                        | у В                          | нутреннее согласование<br>нешнее согласование | Pes            | Наименование д                      | окумента               | Номер                                  | Код Учреждени         | ля         |
|                                                   |                              | - Утвержд                                     | 🔄 Вне<br>🔄 Ист | шнее согласование<br>ория резолюций | х с целевыми<br>одный) | 1-91-318/001Ц7899/0001                 | 001Ц7899              |            |
| 4 Crp. 1                                          | из 1   🕨 🗼                   | 🖑   Записей: 25                               | v              |                                     |                        |                                        | ▶<br>Записи с 1 по 1, | всего      |

#### Рисунок 252. Формирование резолюции

Далее формирование резолюции осуществляется аналогично описанию в п.п. 6.3.2.1 настоящего руководства пользователя.

### 10.2.2.2 Формирование листа согласования

Предусловие: осуществлен вход с ролями Учреждения «Ввод данных (ПФХД - филиал)» и Учредителя «Ввод данных ГРБС (Формирование и ведение ПФХД Учредитель)».

Для формирования листа согласования необходимо одним нажатием левой кнопки мыши выделить соответствующую строку, нажать на кнопку «Согласование» и выбрать пункт [Внешнее согласование/Внешнее согласование] (Рисунок 253).

| (                                                                               | Сэлек                                                                   | юджетно<br>ТРОНН                | ре планирова<br>ЫЙ БЮДЖ | 1   | СНИЛС<br>28 декабря 202<br>Понедельник    | - <b>1</b> Выйти<br>20 13 13 |                        |                          |
|---------------------------------------------------------------------------------|-------------------------------------------------------------------------|---------------------------------|-------------------------|-----|-------------------------------------------|------------------------------|------------------------|--------------------------|
| M                                                                               | Іеню 🔻 Гл                                                               | павная                          | Документы               | Учр | реждения 🗙                                |                              |                        | свернуть                 |
| 202<br>Пла<br>Исо                                                               | 21-2023 2020-20<br>анирование Исп<br>кодящие Входяш<br>Обновить ПРеестр | 22<br>олнение<br>цие<br>Согласо | вание 🔻 🚊 Печать 🔹      |     | Экспорт ХМL 🦽 ЭП 🗸                        |                              |                        | Справочная информация    |
| )<br>()<br>()<br>()<br>()<br>()<br>()<br>()<br>()<br>()<br>()<br>()<br>()<br>() | Учреждение                                                              | ус 🧾 Внутр                      | еннее согласование      |     | Наименование д                            | окумента                     | Номер                  | Код Учреждения           |
| JIL I                                                                           | ~                                                                       | 🔄 Внеш                          | нее согласование 🕨      | (B) | Резолюция                                 | ×                            |                        | PMa                      |
|                                                                                 | •                                                                       |                                 | - Утвержд               |     | Внешнее согласование<br>История резолюций | х с целевыми<br>одный)       | 1-91-318/001Ц7899/0001 | 001Ц7899 • 5 8 06 Y      |
| 14                                                                              | <ul> <li>Стр. 1 из</li> </ul>                                           | 1   > >                         | Записей: 25             | 1   | ▼]                                        |                              |                        | Записи с 1 по 1, всего 1 |

Рисунок 253. Формирование листа согласования

Далее формирование листа согласования осуществляется аналогично описанию в п.п. 3.5.1.1 настоящего руководства пользователя.

### 10.2.2.3 Согласование

Предусловие: осуществлен вход с ролями Учреждения «Согласование (ПФХД - филиал)» и Учредителя «Согласование ГРБС (Формирование и ведение ПФХД Учредитель)».

Для согласования документа согласующему необходимо одним нажатием левой кнопки мыши выделить соответствующую строку, нажать на кнопку «Согласование» и выбрать пункт [Внешнее согласование/Внешнее согласование] (Рисунок 254).

| Бюджетно                                                                         | е планировании<br>ЫЙ БЮДЖЕТ |                      | СНИЛС<br>28 декабря 203<br>Понедельник | ела Выйти<br>20 13 13  |                          |
|----------------------------------------------------------------------------------|-----------------------------|----------------------|----------------------------------------|------------------------|--------------------------|
| Меню 🔻 Главная                                                                   | Документы Учр               | реждения 🗙           |                                        |                        | свернуть                 |
| 2021-2023 2020-2022<br>Планирование Исполнение<br>Исходящие Входящие<br>Согласов | вание 🔻 💼 Печать 👻 🔃        | Экспорт ХМL 🏾 🎺 ЭП 🗸 |                                        | 0                      | Справочная информация    |
| » Учреждение Уч 🧾 Внутр                                                          | еннее согласование          | Наименование д       | окумента                               | Номер                  | Код Учреждения           |
| Внешн                                                                            | нее согласование 🕨 📑        | Резолюция            | v                                      |                        | opma                     |
| ə 😝 😝                                                                            | - Утвержд 归                 | Внешнее согласование | х с целевыми<br>одный)                 | 1-91-318/001Ц7899/0001 | 001Ц7899 - 5             |
| 4                                                                                |                             | История резолюций    |                                        |                        | • • •                    |
| 4 4   Стр. 1 из 1   ▶ ▶    4                                                     | 🖉 Записей: 25               | ~                    |                                        |                        | Записи с 1 по 1, всего 1 |

178

Рисунок 254. Согласование документа

Далее согласование документа осуществляется аналогично описанию в п.п. 6.3.1.4 настоящего руководства пользователя.

## 10.2.2.4 Утверждение

Предусловие: осуществлен вход с ролями «Утверждение (ПФХД филиал)» и Учредителя «Утверждение ГРБС (Формирование и ведение ПФХД Учредитель)».

Для утверждения согласованного документа утверждающему необходимо одним нажатием левой кнопки мыши выделить соответствующую строку, нажать на кнопку «Согласование» и выбрать пункт [Внешнее согласование/Внешнее согласование] (Рисунок 255).

| бюджетное планирование<br>Электронный бюджет                               |                                       |                                 |                                                             |                                      |                        | СНИЛС<br>28 декабря 2020<br>Понедельник |                          |  |
|----------------------------------------------------------------------------|---------------------------------------|---------------------------------|-------------------------------------------------------------|--------------------------------------|------------------------|-----------------------------------------|--------------------------|--|
| Меню 🕶 Г                                                                   | лавная                                | Документы                       | Учрежде                                                     | ния х                                |                        |                                         | свернуть                 |  |
| 2021-2023 2020-2<br>Планирование Ис<br>Исходящие Входя<br>Ф Обновить Реест | 022<br>полнение<br>щие<br>р • Согласо | вание 🕶 🗃 Печать 🕶              | 🔁 Экспорт                                                   | XML 🦽 ƏП 🗸                           |                        |                                         | Справочная информация    |  |
| » Учреждение                                                               | у 🛃 внут                              | реннее согласование             |                                                             | Наименование д                       | окумента               | Номер                                   | Код Учреждения           |  |
| ав-тр                                                                      | Внеш                                  | нее согласование Р<br>- Утвержд | <ul> <li>Резолю</li> <li>Внешне</li> <li>Истории</li> </ul> | ция<br>е согласование<br>я резолюций | х с целевыми<br>одный) | 1-91-318/001Ц7899/0001                  | 001Ц7899 × 5             |  |
| К<br> 4 4   Стр. 1 и                                                       | 31   🕨 🕅                              | 🖉   Записей: 25                 | ~                                                           |                                      |                        |                                         | Записи с 1 по 1, всего 1 |  |

Рисунок 255. Утверждение документа

Далее утверждение осуществляется аналогично описанию в п.п. 6.3.1.3 настоящего руководства пользователя.

После этого индикатор внешнего согласования в графе «Учреждение» у соответствующего документа отобразится зеленым цветом (Рисунок 256).

| C                              | эле                            | бюджетно<br>КТРОНН            | е план<br>ЫЙ Б | нирование<br>ЮДЖЕТ       |                                                      |      | СНИЛС<br>28 декабря 20<br>Понедельник | 20 17 1          | ыйти  |
|--------------------------------|--------------------------------|-------------------------------|----------------|--------------------------|------------------------------------------------------|------|---------------------------------------|------------------|-------|
| Меню                           | -                              | Главная                       | Доку           | /менты Учре              | ждения х                                             |      |                                       | CBE              | рнуть |
| 2021-202<br>Тланиро<br>Исходящ | 23 2020-<br>вание И<br>ие Вход | 2022                          | E              |                          | 400                                                  |      | 9                                     | Справочная инфо  | рмац  |
| учр<br>Учр                     | ить 🌅 Реес                     | стр • 🔛 Согласо<br>Учредитель | вание - Д      | ј Печать • 📑 Э<br>Статус | кспорт XML 🦪 ЭП 🕶<br>Наименование документа          |      | Номер                                 | Код Учреждени    | я     |
|                                | ×                              | ~                             | ~              | ~                        |                                                      | ~    |                                       |                  |       |
|                                | 0                              |                               | 15             | Утверждено               | Сведения об операциях с целе<br>субсидиями (Сводный) | выми | 1-91-318/001Ц7899/0001                | 001Ц7899         |       |
|                                | Стр. 1                         | из1   > >                     | 2   3anı       | исей: 25 💌               | ,                                                    |      |                                       | Ваписи с 1 по 6, | всег  |

Рисунок 256. Утвержденный документ

179

### 10.2.2.5 Редактирование и повторное согласование

Предусловие: осуществлен вход с ролями Учреждения «Ввод данных (ПФХД - филиал)» и Учредителя «Ввод данных ГРБС (Формирование и ведение ПФХД Учредитель)».

Для устранения замечаний и повторной отправки документа на согласование необходимо одним нажатием левой кнопки мыши выделить несогласованную строку, нажать на кнопку «Согласование» и выбрать пункт *[Внешнее согласование/Внешнее согласование]* (Рисунок 257).

| Бюджетно<br>ЭЛЕКТРОНН                                                | ое планирования<br>ЫЙ БЮДЖЕТ | СНИЛС 4<br>28 декабря 2020<br>Понедельник 13      |                        |                        |                        |
|----------------------------------------------------------------------|------------------------------|---------------------------------------------------|------------------------|------------------------|------------------------|
| Меню • Главная                                                       | Документы Учр                | реждения х                                        |                        |                        | свернуть               |
| 2021-2023 2020-2022<br>Планирование Исполнение<br>Исходящие Входящие |                              | (A)                                               |                        | 0                      | Справочная информаці   |
| учреждение Уче Внутр<br>Внутр                                        | реннее согласование          | ЭКСПОРТ ХИЦ 🥑 ЭП •<br>Наименование д<br>Резолюция | окумента               | Номер                  | Код Учреждения         |
|                                                                      | - Утвержи 🗾                  | Внешнее согласование<br>История резолюций         | х с целевыми<br>одный) | 1-91-318/001Ц7899/0001 | 001Ц7899               |
| К Стр. 1 из 1 / И                                                    | Записей: 25                  | <b>v</b>                                          |                        |                        | Записи с 1 по 1, всего |

#### Рисунок 257. Редактирование и повторное согласование

Далее редактирование и повторное согласование документа осуществляется аналогично описанию в п.п 3.5.1.4 настоящего руководства пользователя.
## 11 ФОРМИРОВАНИЕ ОБРАЩЕНИЙ В ТЕХНИЧЕСКУЮ ПОДДЕРЖКУ

## В случае возникновения проблем при работе с подсистемой бюджетного планирования государственной интегрированной информационной системы управления общественными финансами «Электронный бюджет» следует обращаться службу технической поддержки:

## 8 800 350-02-18

## круглосуточно

Формирование обращений в техническую поддержку в электронном виде с прикреплением скриншотов экрана осуществляется в подразделе «Обращения в техническую поддержку».

Для перехода в подраздел «Обращения в техническую поддержку» необходимо в главном окне Системы выбрать вкладку «Меню» (1) либо нажать на кнопку «Техническая поддержка» (1.1) в верхней части экрана, далее в открывшейся колонке выбрать раздел «Техническая поддержка» (2) и одним нажатием левой кнопки мыши открыть подраздел «Обращения в техническую поддержку» (3) (Рисунок 258).

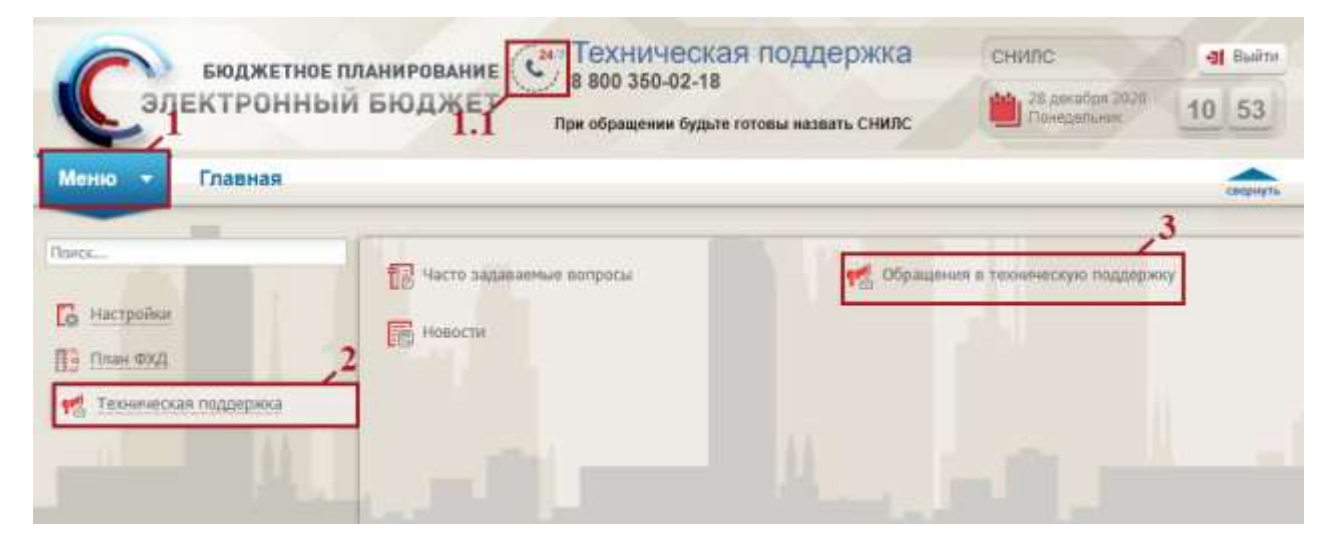

Рисунок 258. Переход в подраздел «Обращения в техническую поддержку»

181

В результате откроется подраздел «Обращения в техническую поддержку», в котором для создания обращения необходимо нажать на кнопку «Сформировать» (Рисунок 259).

| Меню 🔻 Гла             | and the second second   |                                         |                                                      | При обращении будьте готовы назвать СНИЛС |                                |        |
|------------------------|-------------------------|-----------------------------------------|------------------------------------------------------|-------------------------------------------|--------------------------------|--------|
|                        | обращени                | в техническую под >                     | ·                                                    |                                           |                                | -      |
| Olivativas 🕢 Opopravpi | ane denergi Mor sarekor | M. Segurus serence                      | Всега: 0 Открыта: 0<br>Разрабатна: 0 Тестирование: 0 | Anaracs: 0<br>Revence: 0                  | Запрос данныя: В<br>Заярыта: В |        |
| Cratyz                 | точер Дета сещание      | <ul> <li>Дата радактирования</li> </ul> | Tania                                                | Пункт лен                                 | ic Pa                          | ecrp . |
|                        |                         | <b>B</b>                                |                                                      |                                           |                                |        |

Рисунок 259. Формирование обращения в техническую поддержку

В результате откроется окно «Карточка обращения», в котором необходимо заполнить поля (Рисунок 260).

| Карточка обращения                                                |                  |                        |              | 0.8                      |
|-------------------------------------------------------------------|------------------|------------------------|--------------|--------------------------|
| Homep:                                                            | Ctatyci          | Two ofpassenet         | Приоритет    | Плановый срок решения:   |
|                                                                   | Открыта          | Заляка на консультацию | Нормальный   | 01.01.2021 17:17         |
| Pasgen orctensc                                                   |                  |                        |              | × (م                     |
| Тена:                                                             |                  |                        |              |                          |
| 60,5HD:                                                           | Кад нац/проекта: | Kog (                  | Deg.rpoekta: |                          |
| · Janutzeuto-an vact                                              | ,                |                        |              |                          |
| Сообщение Исто                                                    | pas karenowił    |                        |              |                          |
| Номер документа / ко<br>Отисание проблемы:<br>Ожидаемый результат | g 105K)<br>11    |                        |              |                          |
| S 05+osim                                                         |                  |                        |              | 🔘 Оптравить 👘 Прикратись |
|                                                                   |                  |                        |              |                          |
|                                                                   |                  |                        |              |                          |

Рисунок 260. Окно «Карточка обращения»

После заполнения карточки обращения для сохранения и отправки заявки в техническую поддержку необходимо нажать на кнопку «Отправить» (Рисунок 261).

| Карточна обраще                                       | NOT OF COLUMN                         |                         |                           |                    |                        |              | 18.3                   |
|-------------------------------------------------------|---------------------------------------|-------------------------|---------------------------|--------------------|------------------------|--------------|------------------------|
| Homep:                                                |                                       |                         | Cranyc                    |                    | Тип обращения:         | Rpvopirtet:  | Плановый срок решения: |
|                                                       |                                       |                         | Открыта                   | 4                  | Заявка на консультацию | ч Нормальный | 01 01 2021 17:17       |
| Раздел системы:                                       | План фи                               | нансово хозлёственн     | юй дептельности/Ппан ФОД/ | Дакументы Учрежден | ия (исполнение)        |              | 8×                     |
| Тана:                                                 | 76943                                 |                         |                           |                    |                        |              |                        |
| ыл/унп:                                               | 0                                     | Кад нац праект          | at/                       |                    | Kog d                  | оед проекта: |                        |
| + Jaconoso-Har                                        | Hatte                                 |                         |                           |                    |                        |              |                        |
| Сообщения                                             | Accepted to                           | mmenni                  |                           |                    |                        |              |                        |
| Номер документа<br>Описание пробле<br>Окидаеный резул | / код КБК<br>ны: прябл<br>петат: резу | : номер<br>ема<br>пътат |                           |                    |                        |              |                        |
| C. Oberam                                             |                                       |                         |                           |                    |                        |              |                        |

Рисунок 261. Отправка обращения в техническую поддержку

Для того чтобы просмотреть созданную заявку, необходимо выделить соответствующую строку двойным нажатием левой кнопки мыши (Рисунок 262).

|     | элен       | СТРОНН     | ый бюдже            | T                   |        | 18 800 350-02-18<br>При обращении будьте готовы назвать СНИЛС |                               |                         |                            | 25 amattan 2020<br>Demogratikan |                   |
|-----|------------|------------|---------------------|---------------------|--------|---------------------------------------------------------------|-------------------------------|-------------------------|----------------------------|---------------------------------|-------------------|
| /le | ню т Г     | лавная     | Обращения в т       | ехническую под.     | ×      |                                                               |                               |                         |                            |                                 |                   |
| 96  | inan Q Coo | upears ser | егді Мол заявкл     | M Sequence server   | 4回     | Bizerai: 1<br>Pazpađeriva: 8                                  | Открыта: 1<br>Тестирование: 0 | Ananico: 0<br>Revena: 0 | Запрос данны<br>Закрыта: 8 |                                 |                   |
|     | Cratys     | Horep      | Дата сещания -      | Дата редактирования |        | 1                                                             | ena                           | Dye                     | AT PRHO                    | 24                              | Herp:             |
|     | 14         |            | 13                  | 13                  |        |                                                               |                               |                         |                            |                                 |                   |
|     | Consulta-  | 0900003    | 28:12:2028 17:20:67 | 28.12.2029 17:20:07 | Yestal |                                                               |                               | Finan DXD               |                            | Документы Учрез                 | Katerini (Hithori |

Рисунок 262. Выделенная строка

В нижней области окна «Карточка обращения» отображается история переписки по заявке со специалистом технической поддержки (Рисунок 263).

|                                                                           | one (courbed           | r#)                 |                             |                    |                      |               |            | 10              |
|---------------------------------------------------------------------------|------------------------|---------------------|-----------------------------|--------------------|----------------------|---------------|------------|-----------------|
| Номер:                                                                    |                        |                     | Craryc                      |                    | Тип обращения:       | Opwopymen:    | Плансеы    | й срок решения: |
| 0900003                                                                   |                        |                     | Открыта                     | ×.                 | Tasks of Completions | 1 Harrison    | 01.01.20   | 21 17:20        |
| Pasgen orctemu:                                                           | План фина              | ансово-хозяйственно | ой деятельности/Пілан ФХД/, | Документы Учрежден | ия (исполнение)      |               |            |                 |
| Тема:                                                                     | тена                   |                     |                             |                    |                      |               |            |                 |
| ET/MA                                                                     | 0                      | Код нац проекта     | t                           |                    | Ka                   | а федиронстві |            |                 |
|                                                                           |                        |                     |                             |                    |                      |               |            |                 |
| · Sanstaarean                                                             | WAETS                  |                     |                             |                    |                      |               |            |                 |
| • Sanataansan<br>Coollagense 9                                            | 48276<br>Федория нен   | encuiñ              |                             |                    |                      |               |            |                 |
| <ul> <li>Sanataansaan</li> <li>Coolfagemee</li> <li>Goologemee</li> </ul> | vætte<br>Tottopme øtte | esensit             |                             |                    |                      |               | Companyers | Taxpenvits      |

Рисунок 263. Нижняя область окна «Карточка обращения»

Для перехода в подраздел «Часто задаваемые вопросы» необходимо в главном окне Системы выбрать вкладку «Меню» (1) либо нажать на кнопку «Техническая поддержка» (1.1) в верхней части экрана, далее в открывшейся колонке выбрать раздел «Техническая поддержка» (2) и одним нажатием левой кнопки мыши открыть подраздел «Часто задаваемые вопросы» (3) (Рисунок 264).

| Ca                                 | бюджетное<br>ТЕКТРОННЬ | планирование<br>И БЮДЖЕТ<br>При обращении | еская поддержка<br>2-18<br>будьте готовы назвать СНИЛС | СНИЛС<br>28 декабря 2021<br>Понедельник | а Выйти<br>10 53 |
|------------------------------------|------------------------|-------------------------------------------|--------------------------------------------------------|-----------------------------------------|------------------|
| Меню 🔻                             | Главная                |                                           |                                                        |                                         | свернути         |
| Іоиск<br>В Настройки<br>В План ФХД |                        | 2 Часто задаваемые вопросы                | 📢 Обращен                                              | ия в техническую поддеј                 | ржку             |
|                                    |                        |                                           |                                                        |                                         |                  |

Рисунок 264. Переход в подраздел «Часто задаваемые вопросы»